# **AmpF/STR® Profiler®**

# **PCR Amplification Kit**

User's Manual

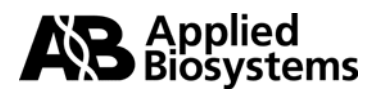

© Copyright 2012 Life Technologies Corporation. All rights reserved.

Printed in the U.S.A.

### TRADEMARKS:

AB (Design), ABI PRISM, AmpF**l**STR, Applied Biosystems, Genotyper, MicroAmp, and Profiler are registered trademarks of Applied Biosystems or its subsidiaries in the U.S. and/or certain other countries.

AmpFlSTR Blue, AmpFlSTR Green, AmpFlSTR Yellow, and GeneScan are trademarks of Applied Biosystems or its subsidiaries in the U.S. and/or certain other countries.

AmpliTaq Gold, AmpliType, GeneAmp, and QuantiBlot are registered trademarks of Roche Molecular Systems, Inc.

All other trademarks are the sole property of their respective owners.

Part Number 402945 Rev. G 03/2012

# Contents

| 1 | Introduction                                                                 |
|---|------------------------------------------------------------------------------|
|   | Short Tandem Repeat Loci                                                     |
|   | Human Identification with STRs1-1                                            |
|   | Advantages of STR Analysis                                                   |
|   | Multicolor Detection                                                         |
|   | Applied Biosystems Fluorescent Dye Technology1-3                             |
|   | Automated Sizing and Genotyping1-3                                           |
|   | High Throughput 1-3                                                          |
|   | AmpFlSTR Profiler PCR Amplification Kit                                      |
|   | AmpFlSTR Profiler User's Manual                                              |
|   | AmpFlSTR Profiler Loci                                                       |
|   | AmpFlSTR Profiler PCR Amplification Kit Contents                             |
|   | AmpFlSTR Profiler Kit Performance Characteristics                            |
|   | Getting Started1-9                                                           |
| 2 | Laboratory Setup 2-1                                                         |
|   | Overview                                                                     |
|   | About This Section                                                           |
|   | Rationale for Lab Organization                                               |
|   | Sensitivity of PCR                                                           |
|   | Contamination by Human Genomic DNA from Equipment or<br>the Work Environment |
|   | Cross-contamination During Sample Preparation                                |
|   | PCR Product Carryover2-3                                                     |
|   | Laboratory Design and Organization                                           |
|   | Isolating Work Areas                                                         |
|   | General Precautions                                                          |

|   | Evidence Handling Work Area                                                                                                    | 2-8                                                                                                    |
|---|----------------------------------------------------------------------------------------------------|----------------------------------------------------------------------------------------------------|
|   | Overview                                                                                                    | 2-8                                                                                                    |
|   | Special Precautions                                                                                                    | 2-8                                                                                                    |
|   | DNA Extraction Work Area                                                                                                    | 2-9                                                                                                    |
|   | Overview                                                                                                    | 2-9                                                                                                    |
|   | Dedicated Equipment and Supplies                                                                                                    | 2-9                                                                                                    |
|   | Special Precautions                                                                                                    | 2-9                                                                                                    |
|   | PCR Setup Work Area                                                                                                    | 2-11                                                                                                    |
|   | Overview                                                                                                    | 2-11                                                                                                    |
|   | Dedicated Equipment and Supplies                                                                                                    | 2-11                                                                                                    |
|   | Special Precautions                                                                                                    | 2-11                                                                                                    |
|   | Amplified DNA Work Area                                                                                                    | 2-13                                                                                                    |
|   | Overview                                                                                                    | 2-13                                                                                                    |
|   | Dedicated Equipment and Supplies                                                                                                    | 2-13                                                                                                    |
|   | Special Precautions                                                                                                    | 2-13                                                                                                    |
| 3 | DNA Extraction Protocols                                                                                                    | 3-1                                                                                                    |
| v |                                                                                                    |                                                                                                    |
| U | Introduction.                                                                                                    | 3-1                                                                                                    |
| U | Introduction.                                                                                                    | ····· 3-1                                                                                                    |
| U | Introduction                                                                                                    | ····· 3-1<br>····· 3-1<br>···· 3-2                                                                                                    |
| U | Introduction                                                                                                    | 3-1<br>3-1<br>3-2<br>3-3                                                                                                    |
| U | Introduction.<br>Overview<br>Warnings To Users.<br>Collection and Storage of Samples for DNA Extraction<br>Blood                                                                                                    | 3-1<br>3-1<br>3-2<br>3-3<br>3-3                                                                                                    |
| C | Introduction                                                                                                    | 3-1<br>3-1<br>3-2<br>3-3<br>3-3<br>3-3                                                                                                    |
|   | Introduction.<br>Overview<br>Warnings To Users.<br>Collection and Storage of Samples for DNA Extraction<br>Blood<br>Swabs and Stains<br>Hair.                                                                                                    | 3-1<br>3-1<br>3-2<br>3-3<br>3-3<br>3-3<br>3-3                                                                                                    |
| C | Introduction.<br>Overview<br>Warnings To Users<br>Collection and Storage of Samples for DNA Extraction<br>Blood<br>Swabs and Stains<br>Hair.<br>Phenol-Chloroform (Organic) DNA Extraction                                                                                                    | 3-1<br>3-1<br>3-2<br>3-3<br>3-3<br>3-3<br>3-4<br>3-5                                                                                                    |
|   | Introduction.<br>Overview<br>Warnings To Users.<br>Collection and Storage of Samples for DNA Extraction<br>Blood<br>Swabs and Stains<br>Hair.<br>Phenol-Chloroform (Organic) DNA Extraction<br>Before Proceeding                                                                                                    | 3-1<br>3-1<br>3-2<br>3-3<br>3-3<br>3-3<br>3-3<br>3-4<br>3-5<br>3-5                                                                                                    |
|   | Introduction.<br>Overview<br>Warnings To Users<br>Collection and Storage of Samples for DNA Extraction<br>Blood<br>Swabs and Stains<br>Hair.<br>Phenol-Chloroform (Organic) DNA Extraction<br>Before Proceeding<br>Blood                                                                                                    |                                                                                                    |
|   | Introduction.<br>Overview<br>Warnings To Users.<br>Collection and Storage of Samples for DNA Extraction<br>Blood<br>Swabs and Stains<br>Hair.<br>Phenol-Chloroform (Organic) DNA Extraction<br>Before Proceeding<br>Blood<br>Sexual Assault Swabs and Stains.                                                                                                    |                                                                                                    |
|   | Introduction.<br>Overview<br>Warnings To Users.<br>Collection and Storage of Samples for DNA Extraction<br>Blood<br>Swabs and Stains<br>Hair.<br>Phenol-Chloroform (Organic) DNA Extraction<br>Before Proceeding<br>Blood<br>Sexual Assault Swabs and Stains<br>Sexual Assault Swabs and Stains With Retained Ability to<br>Assay Protein Markers.                                                                                                    | 3-1<br>3-2<br>3-3<br>3-3<br>3-3<br>3-3<br>3-3<br>3-3<br>3-3<br>3-4<br>3-5<br>3-5<br>3-5<br>3-5<br>3-5<br>3-5<br>3-8<br>3-8                                                                                                    |
|   | Introduction.<br>Overview .<br>Warnings To Users.<br>Collection and Storage of Samples for DNA Extraction .<br>Blood .<br>Swabs and Stains .<br>Hair.<br>Phenol-Chloroform (Organic) DNA Extraction .<br>Before Proceeding .<br>Blood .<br>Sexual Assault Swabs and Stains .<br>Sexual Assault Swabs and Stains With Retained Ability to<br>Assay Protein Markers .<br>Oral Swabs Collected for Reference Samples .                                           | 3-1         3-1         3-2         3-3         3-3         3-3         3-3         3-3         3-3         3-3         3-3         3-3         3-3         3-3         3-3         3-4         3-5         3-5         3-5         3-5         3-5         3-5         3-5         3-5         3-5         3-5         3-5         3-5         3-5         3-5         3-5         3-5         3-5         3-5         3-5         3-5         3-75         3-8         3-14         3-15 |
|   | Introduction.<br>Overview<br>Warnings To Users.<br>Collection and Storage of Samples for DNA Extraction<br>Blood<br>Swabs and Stains<br>Hair.<br>Phenol-Chloroform (Organic) DNA Extraction<br>Before Proceeding.<br>Blood<br>Sexual Assault Swabs and Stains.<br>Sexual Assault Swabs and Stains With Retained Ability to<br>Assay Protein Markers.<br>Oral Swabs Collected for Reference Samples.<br>Hair Samples.                                          |                                                                                                    |
|   | Introduction.<br>Overview .<br>Warnings To Users.<br>Collection and Storage of Samples for DNA Extraction<br>Blood .<br>Swabs and Stains .<br>Hair.<br>Phenol-Chloroform (Organic) DNA Extraction .<br>Before Proceeding .<br>Blood .<br>Sexual Assault Swabs and Stains.<br>Sexual Assault Swabs and Stains With Retained Ability to<br>Assay Protein Markers .<br>Oral Swabs Collected for Reference Samples .<br>Hair Samples .<br>Chelex DNA Extraction . | 3-1         3-1         3-2         3-3         3-3         3-3         3-3         3-3         3-3         3-3         3-3         3-3         3-3         3-3         3-3         3-3         3-4         3-5         3-5         3-5         3-5         3-5         3-5         3-5         3-5         3-5         3-5         3-5         3-5         3-5         3-5         3-5         3-5         3-5         3-16         3-20                                                  |

| Preparing Chelex Mixtures 3-21                          |
|---------------------------------------------------------|
| Blood                                                   |
| Sexual Assault Swabs and Stains 3-23                    |
| Oral Swabs Collected for Reference Samples              |
| Buccal Scrapings Collected for Reference Samples        |
| Saliva Stains                                           |
| Hair                                                    |
| Buffy Coat or Cells in Culture                          |
| Samples from Human Tissue or Bone                       |
| Reagents, Equipment and Supplies for Sample Preparation |
| Chemicals and Enzymes                                   |
| Equipment                                               |
| Supplies                                                |
| Preparation of Reagents                                 |
| General Considerations                                  |
| Reagent Preparation                                     |
| Gram-modified Christmas Tree Stain                      |
| Reagents for Staining                                   |
| Staining Procedure                                      |
|                                                         |
| DNA Quantitation 4-1                                    |
| Overview                                                |
| Importance of Quantitation                              |
| Analysis by the QuantiBlot Kit Method                   |
| How the Kit Works                                       |
| Specificity for Primate DNA                             |
| Single-stranded and Degraded DNAs                       |
| Commonly Asked Questions about QuantiBlot               |

How Much DNA?4-4Multiple Film Exposures4-4Repeating the Assay4-5Performing Hybridization and Detection Later4-5

4

| 5 | AmpFlSTR Profiler Amplification                                                           |
|---|-------------------------------------------------------------------------------------------|
|   | Amplification Protocol                                                                    |
|   | Overview                                                                                  |
|   | Thermal Cycler Parameters                                                                 |
|   | Amplification                                                                             |
|   | Dedicated Equipment and Supplies                                                          |
|   | Equipment Required                                                                        |
|   | Reagents Required 5-6                                                                     |
|   | Preparation of Required Reagents 5-6                                                      |
| 6 | Multicomponent Analysis                                                                   |
|   | Overview                                                                                  |
|   | In This Section                                                                           |
|   | Introduction                                                                              |
|   | Matrix Files 6-2                                                                          |
|   | Using Filter Set F Module Files                                                           |
|   | Overview                                                                                  |
|   | Using Filter Set F Module Files                                                           |
|   | Making a Matrix File on the ABI PRISM 310 G. A                                            |
|   | Matrix Standards 6-6                                                                      |
|   | Making a Matrix File on the ABI PRISM 310 G. A                                            |
|   | Making a Matrix File on the ABI PRISM 377 System and ABI PRISM 377 System with XL Upgrade |
|   | Troubleshooting Matrix Files on the ABI PRISM 377 and ABI PRISM 377 with XL Upgrade       |
|   | Examining Data 6-12                                                                       |
|   | Off-scale Data                                                                            |
|   | Overview                                                                                  |
|   | Off-scale Data on the ABI PRISM 310 G. A 6-15                                             |
|   | Off-scale Data on the ABI PRISM 377 System or ABI PRISM 377<br>System with XL Upgrade     |

| 7 | ABI PRISM 377 DNA Sequencer Protocols 7-1                        |
|---|------------------------------------------------------------------|
|   | Overview                                                         |
|   | About This Section                                               |
|   | Preparing 36-cm Well-to-Read Gels                                |
|   | Preparing Plates for the ABI PRISM 377 System                    |
|   | Preparing Plates for the ABI PRISM 377 System with XL Upgrade7-3 |
|   | Preparing 36-cm Well-to-Read Gels                                |
|   | Setting Up the Instrument                                        |
|   | Setting up the Preprocess and Analysis Parameters                |
|   | Setting up the Sample Sheet/Electrophoresis Parameters           |
|   | Running the Plate Check and Prerun Modules                       |
|   | Electrophoresis                                                  |
|   | Preparing Samples and AmpFeSTR Profiler Allelic Ladder7-14       |
|   | Loading Samples                                                  |
|   | Sample Electrophoresis                                           |
|   | Data Analysis                                                    |
|   | Dedicated Equipment and Supplies7-20                             |
|   | Equipment Required                                               |
|   | Reagents Required7-21                                            |
|   | Software and User Documentation Required                         |
|   | Preparation of Required Reagents7-22                             |
|   |                                                                  |

## 8 ABI PRISM 310 Genetic Analyzer Protocol...... 8-1

| Using Performance Optimized Polymer 4 (POP-4) for Analysis of      |
|--------------------------------------------------------------------|
| AmpFeSTR Profiler PCR Products                                     |
| ABI PRISM 310 Genetic Analyzer8-1                                  |
| Setting Up the Instrument                                          |
| Setting Up a Run8-3                                                |
| Setting the Analysis Parameters                                    |
| Setting the Run Temperature8-9                                     |
| Preparing Samples and AmpF <i>l</i> STR Profiler Allelic Ladder8-9 |
| Loading Samples8-11                                                |
| Sample Electrophoresis                                             |
| GeneScan Analysis of Data8-13                                      |

|    | Ending the Run                                         |
|----|--------------------------------------------------------|
|    | Dedicated Equipment and Supplies 8-16                  |
|    | Equipment Required 8-16                                |
|    | Reagents Required 8-17                                 |
|    | Software and User Documentation Required 8-17          |
|    | Preparation of Required Reagents 8-18                  |
| 9  | Results and Interpretation9-1                          |
|    | Overview                                               |
|    | In This Section                                        |
|    | GeneScan Results                                       |
|    | GeneScan Analysis Software                             |
|    | Information Provided in the Electropherogram and Table |
|    | Determining Genotypes                                  |
|    | AmpFlSTR Allelic Ladders                               |
|    | Genotyping Using the AmpF/STR Profiler Allelic Ladder  |
|    | Precision Data                                         |
|    | Precision and Size Windows                             |
|    | Extra Peaks in the Electropherogram                    |
|    | Overview                                               |
|    | Stutter Products                                       |
|    | Addition of 3' A Nucleotide                            |
|    | Mixed Samples                                          |
|    | Lack of Amplification of Some Loci                     |
|    | Overview                                               |
|    | Effect of Inhibitors                                   |
|    | Degraded DNA                                           |
|    | Effect of DNA Quantity on Results                      |
|    | Importance of Quantitation                             |
| 10 | Automated Genotyping10-1                               |
|    | Using Genotyper Software for Automated Genotyping 10-1 |
|    | Overview                                               |
|    | Before Running Genotyper 10-1                          |

|    | AmpF <i>l</i> STR Profiler Template                                                   |
|----|---------------------------------------------------------------------------------------|
|    | Using the AmpFeSTR Profiler Template                                                  |
|    | Examining Data 10-4                                                                   |
|    | Making Tables10-6                                                                     |
|    | Modifying the Template 10-9                                                           |
| 11 | Troubleshooting 11-1                                                                  |
| 12 | TWGDAM Validation 12-1                                                                |
|    | Overview                                                                              |
|    | About This Section                                                                    |
|    | 4.1 General Considerations for Developmental Validation of the DNA Analysis Procedure |
|    | Overview                                                                              |
|    | 4.1.5.1 Standard Specimens                                                            |
|    | 4.1.5.2 Consistency                                                                   |
|    | 4.1.5.3 Population Studies 12-3                                                       |
|    | 4.1.5.4 Reproducibility                                                               |
|    | 4.1.5.5 Mixed Specimen Studies                                                        |
|    | 4.1.5.6 Environmental Studies                                                         |
|    | 4.1.5.7 Matrix Studies12-7                                                            |
|    | 4.1.5.8 Nonprobative Evidence                                                         |
|    | 4.1.5.9 Nonhuman Studies 12-9                                                         |
|    | 4.1.5.10 Minimum Sample 12-10                                                         |
|    | 4.1.5.12                                                                              |
|    | 4.2 Characterization of Loci                                                          |
|    | Overview                                                                              |
|    | 4.2.1 Inheritance                                                                     |
|    | 4.2.2 Gene Mapping 12-12                                                              |
|    | 4.2.3 Detection                                                                       |
|    | 4.2.4 Polymorphism                                                                    |
|    | 4.4 Specific Developmental Validation of PCR-based DNA Procedures . 12-14             |
|    | 4.4.1 Amplification                                                                   |
|    | 4.4.1.1                                                                               |

|    | 4.4.1.2                                                              |
|----|----------------------------------------------------------------------|
|    | 4.4.1.3                                                              |
|    | 4.4.1.4                                                              |
|    | 4.4.1.5                                                              |
|    | 4.4.1.6                                                              |
|    | 4.4.2 Detection of PCR Product                                       |
|    | 4.4.2.1                                                              |
|    | 4.5 Internal Validation of Established Procedures (ASCLD 1986) 12-20 |
|    | 4.5.3                                                                |
| 13 | Population Genetics                                                  |
|    | Population Data                                                      |
|    | Overview                                                             |
|    | Population Samples Used in These Studies                             |
|    | AmpFlSTR Profiler Allele Frequencies                                 |
|    | Probability of Identity 13-8                                         |
|    | Probability of Paternity Exclusion                                   |
| A  | Applied Biosystems Technical Support                                 |
| B  | References B-1                                                       |
|    | Index                                                                |

# Introduction

### **Short Tandem Repeat Loci**

### Human Identification with STRs

Short tandem repeat (STR) markers are polymorphic DNA loci that contain a repeated nucleotide sequence. The STR repeat unit can be from two to seven nucleotides in length. The number of nucleotides per repeat unit is the same for a majority of repeats within an STR locus. The number of repeat units at an STR locus may differ, so alleles of many different lengths are possible. Polymorphic STR loci are therefore very useful for human identification purposes.<sup>1</sup>

STR loci can be amplified using the polymerase chain reaction (PCR) process and the PCR products are then analyzed by electrophoresis to separate the alleles according to size. PCR-amplified STR alleles can be detected using various methods, such as fluorescent dye labeling, silver staining, or fluorescent dye staining.

<sup>1.</sup> Edwards et al., 1992.

The analysis of short tandem repeat loci is an important complement to the length- and sequence-based DNA typing systems already in use for human identification. A majority of the STRs that have been evaluated by the forensic community are composed of four-nucleotide repeat units.<sup>1, 2, 3</sup>

# Advantages ofPCR-based STR analysis has the following advantages overSTR Analysisconventional methods of DNA analysis such as Restriction Fragment<br/>Length Polymorphism (RFLP):

- The small size of STR loci improves the chance of obtaining a result, particularly for samples containing minute amounts of DNA and/or degraded DNA.
- The small size range of STR loci makes them ideal candidates for co-amplification while keeping all amplified alleles smaller than 350 base pairs. Many STR loci can therefore be typed from a single PCR.
- STR alleles have discrete sizes, allowing for simplified interpretation of results.
- PCR-based tests are rapid, giving results in 24 hours or less.
- PCR-based tests are easy to standardize and automate, ensuring reproducible results.

<sup>1.</sup> Frégeau and Fourney, 1993.

<sup>2.</sup> Kimpton *et al.*, 1993.

<sup>3.</sup> Urquhart et al., 1995.

### **Multicolor Detection**

| Applied<br>Biosystems<br>Fluorescent Dye<br>Technology | Applied Biosystems fluorescent multicolor dye technology allows<br>multiple loci, including loci that have alleles with overlapping size<br>ranges, to be analyzed in a single gel lane or capillary injection. Alleles<br>for overlapping loci are distinguished by labeling locus-specific primers<br>with different color dyes.                                                                                                    |
|--------------------------------------------------------|----------------------------------------------------------------------------------------------------|
|                                                        | Because only one primer of each pair is labeled, the ABI PRISM® instruments detect only one strand for each amplified DNA fragment. The detection of only one strand eliminates doublets arising from the different mobilities of complementary strands that are often observed when using gel staining detection methods.                                                                                                    |
| Automated Sizing<br>and Genotyping                     | Amplified samples can be analyzed in a slab gel format on the<br>ABI PRISM 377 DNA Sequencer and ABI PRISM 377 DNA Sequencer<br>with XL Upgrade or can be injected into a capillary on the<br>ABI PRISM 310 Genetic Analyzer. An internal lane size standard is<br>loaded with each sample to allow for automatic sizing of the PCR<br>products and to normalize differences in electrophoretic mobility<br>between gel lanes or injections. <sup>1</sup> GeneScan® software automatically<br>analyzes the collected data, which can then be exported into<br>Genotyper® software for automatic genotyping of alleles. |
| High Throughput                                        | Laboratories can analyze hundreds of loci in a single day using four-dye fluorescent labeling. This is a dramatic increase in productivity compared with gel staining techniques, which visualize all PCR products in the same color, or with other systems that are limited to one or two colors.                                                                                                    |
|                                                        | Additionally, the ability to run an in-lane size standard with the unknown<br>samples and with the allelic ladder eliminates the need to run multiple<br>lanes of the allelic ladder, thus leaving more lanes available to run<br>samples.                                                                                                    |

<sup>1.</sup> Ziegle et al., 1992.

### **AmpF/STR Profiler PCR Amplification Kit**

AmpFlSTRThe AmpFlSTR Profiler™ PCR Amplification Kit User's Manual providesProfiler User'ssupporting documentation for the AmpFlSTR Profiler PCRManualAmplification Kit (P/N 403038). This manual contains sections<br/>describing the following:

- ♦ background information on the AmpFℓSTR Profiler kit
- guidelines for setting up a laboratory for PCR DNA analysis
- recommended protocols for DNA extraction
- the importance of DNA quantitation prior to STR analysis
- protocols for PCR amplification of the AmpFlSTR Profiler loci
- information on the multicomponent analysis of fluorescence data
- protocols for detection and analysis of PCR products on the ABI PRISM 377 DNA Sequencer, ABI PRISM 377 DNA Sequencer with XL Upgrade, and ABI PRISM 310 Genetic Analyzer
- guidelines for interpretation and troubleshooting of results
- a summary of the validation work for the AmpF/STR Profiler kit according to the guidelines established by the Technical Working Group on DNA Analysis Methods (TWGDAM)
- population genetics data for the AmpFlSTR Profiler loci

The sections detailing how to set up a laboratory for PCR DNA analysis and how to perform the recommended protocols for DNA extraction can be used by all laboratories that perform PCR analysis. These sections are updated from the *Applied Biosystems AmpliType® User's Guide* (Versions 1 and 2).<sup>1</sup>

**Note** AmpF*l*STR Profiler detection is not supported on the ABI 373 DNA Sequencer or ABI 373 DNA Sequencer with XL Upgrade platforms, as the appropriate band-pass glass filter for the NED dye is not available.

continued on next page

1. Applera Corporation, 1993.

| <b>AmpF/STR</b> | The AmpFlSTR Profiler PCR Amplification Kit co-amplifies the repeat                                                                              |
|-----------------|----------------------------------------------------------------------------------------------------|
| Profiler Loci   | regions of the following nine short tandem repeat loci: D3S1358,1 vWA,2                                                                          |
|                 | FGA, <sup>3</sup> TH01, <sup>4</sup> TPOX, <sup>5</sup> CSF1PO, <sup>6</sup> D5S818, <sup>7</sup> D13S317, <sup>7</sup> and D7S820. <sup>8</sup> |
|                 | A segment of the X-Y homologous gene amelogenin is also amplified.                                                                               |
|                 | Amplifying a segment of the amelogenin gene with a single primer pair                                                                            |
|                 | can be used for gender identification because different length products                                                                          |
|                 | from the X and Y chromosomes are generated.9                                                                                                    |
|                 | • • • • • • • • • • • • • • • •                                                                                                    |

One primer of each locus-specific primer pair is labeled with either the 5-FAM, JOE, or NED NHS-ester dye, which is detected as blue, green, and yellow, respectively, on the ABI PRISM instruments. The loci amplified by these primers are summarized in Table 1-1 on page 1-6.

- 1. Li *et al.*,1993.
- 2. Kimpton et al., 1992.
- 3. Mills et al., 1992.
- 4. Edwards et al., 1992.
- 5. Anker et al., 1992.
- 6. Hammond et al., 1994.
- 7. Hudson et al., 1995.
- 8. Green et al., 1991.
- 9. Sullivan *et al.*,1993.

| Locus       | Chromosome                |                                                | Size Range        |           |
|-------------|---------------------------|------------------------------------------------|-------------------|-----------|
| Designation | Location                  | Common Sequence Motif                          | (bp) <sup>a</sup> | Dye Label |
| D3S1358     | Зр                        | TCTA (TCTG) <sub>1-3</sub> (TCTA) <sub>n</sub> | 114–142           | 5-FAM     |
| vWA         | 12p12-pter                | TCTA (TCTG) <sub>3-4</sub> (TCTA) <sub>n</sub> | 157–197           | 5-FAM     |
| FGA         | 4q28                      | $(TTTC)_3 TTTT TTCT (CTTT)_n CTCC (TTCC)_2$    | 219–267           | 5-FAM     |
| Amelogenin  | X: p22.1–22.3<br>Y: p11.2 | -                                              | 107, 113          | JOE       |
| TH01        | 11p15.5                   | (AATG) <sub>n</sub>                            | 169–189           | JOE       |
| TPOX        | 2p23–2per                 | (AATG) <sub>n</sub>                            | 218–242           | JOE       |
| CSF1PO      | 5q33.3–34                 | (AGAT) <sub>n</sub>                            | 281–317           | JOE       |
| D5S818      | 5q21–31                   | (AGAT) <sub>n</sub>                            | 135–171           | NED       |
| D13S317     | 13q22–31                  | (GATA) <sub>n</sub>                            | 206–234           | NED       |
| D7S820      | 7q                        | (GATA) <sub>n</sub>                            | 258–294           | NED       |

### Table 1-1 AmpF/LSTR Profiler loci

a. The size range is the actual base pair size of sequenced alleles contained in the AmpF/STR Allelic Ladders. The sizes in the table include the 3' A nucleotide addition.

continued on next page

### AmpF/STR Profiler PCR Amplification Kit Contents

The AmpF/STR Profiler PCR Amplification Kit contains the PCR
 reagents necessary to co-amplify the ten AmpF/STR Profiler loci. The
 kit components are shown in Table 1-2. The recommended storage
 temperature for each component is listed in the Product Insert
 contained in each AmpF/STR Profiler kit.

| nts |
|-----|
| •   |

| Kit Component                             | Volume      | Description                                                                                                    |
|-------------------------------------------|-------------|----------------------------------------------------------------------------------------------------|
| AmpFℓSTR <sup>™</sup> PCR Reaction Mix    | 1.1 mL/tube | Two tubes each containing $MgCl_2$ ,<br>deoxynucleoside triphosphates (dATP, dCTP,<br>dGTP, dTTP), 160 µg/mL bovine serum albumin<br>(BSA), and 0.05% sodium azide (NaN <sub>3</sub> ) in<br>buffer and salt                                                               |
| AmpF/STR Profiler Primer Set              | 1.1 mL      | One tube of locus-specific 5-FAM-, JOE-, and<br>NED-labeled and unlabeled primers in buffer to<br>amplify the STR loci D3S1358, vWA, FGA,<br>TH01, TPOX, CSF1PO, D5S818, D13S317,<br>and D7S820, and the gender marker<br>amelogenin                                       |
| AmpliTaq <sup>®</sup> Gold DNA Polymerase | 50 µL/tube  | Two tubes of enzyme with an activity of 5 $U/\mu L$                                                                                                    |
| AmpF/STR Control DNA 9947A                | 0.3 mL      | One tube containing 50 pg/ $\mu$ L human cell line<br>DNA in 0.05% NaN <sub>3</sub> and buffer. The genotype<br>of this female DNA is D3S1358 14, 15; vWA 17,<br>18; FGA 23, 24; TH01 8, 9.3; TPOX 8, 8;<br>CSF1PO 10, 12; D5S818 11, 11; D13S317 11,<br>11; D7S820 10, 11 |
| Mineral oil                               | 5 mL        | One dropper bottle                                                                                                    |
| AmpFtSTR Blue Allelic Ladder              | 25 µL       | One tube of AmpF/STR Blue Allelic Ladder<br>containing the following amplified<br>5-FAM-labeled alleles: D3S1358 12–19, vWA<br>11–21, and FGA 18–30 (including 26.2)                                                                                                    |
| AmpF/STR Green I Allelic Ladder           | 25 µL       | One tube of AmpF/STR Green I Allelic Ladder containing the following amplified JOE-labeled alleles: amelogenin X and Y, TH01 5–10 (including 9.3), TPOX 6–13, and CSF1PO 6–15                                                                                              |
| AmpFtSTR Yellow Allelic Ladder            | 25 µL       | One tube of AmpF <i>l</i> STR Yellow Allelic Ladder containing the following amplified NED-labeled alleles: D5S818 7–16, D13S317 8–15, and D7S820 6–15                                                                                                    |

The AmpF/STR Allelic Ladders are used to genotype the analyzed samples. The alleles contained in the allelic ladders and the genotype of the AmpF/STR Control DNA 9947A are listed in Table 1-3.

| STR locus  | AmpF/STR Allelic<br>Ladder alleles                             | Other known alleles                                                                                              | Control<br>DNA 9947A<br>genotype |
|------------|----------------------------------------------------------------|----------------------------------------------------------------------------------------------------|----------------------------------|
| D3S1358    | 12, 13, 14, 15, 16, 17,<br>18, 19                              | 9, 11, 15.2, 20                                                                                                  | 14, 15                           |
| vWA        | 11, 12, 13, 14, 15, 16,<br>17, 18, 19, 20, 21                  | 15.2, 22                                                                                                    | 17, 18                           |
| FGA        | 18, 19, 20, 21, 22, 23,<br>24, 25, 26, 26.2, 27,<br>28, 29, 30 | 15, 16, 16.2, 17, 18.2,<br>19.2, 20.2, 21.2, 22.2,<br>22.3, 23.2, 24.2, 25.2,<br>27.2, 28.2, 30.2, 34.2,<br>46.2 | 23, 24                           |
| Amelogenin | Χ, Υ                                                           | -                                                                                                    | Χ, Χ                             |
| TH01       | 5, 6, 7, 8, 9, 9.3, 10                                         | 4, 6.1, 7.1, 7.3, 8.3,<br>11, 13.3, 14ª                                                                          | 8, 9.3                           |
| ΤΡΟΧ       | 6, 7, 8, 9, 10, 11,<br>12, 13                                  | -                                                                                                    | 8, 8                             |
| CSF1PO     | 6, 7, 8, 9, 10, 11,<br>12, 13, 14, 15                          | 10.3                                                                                                    | 10, 12                           |
| D5S818     | 7, 8, 9, 10, 11, 12,<br>13, 14, 15, 16                         | -                                                                                                    | 11, 11                           |
| D13S317    | 8, 9, 10, 11, 12, 13,<br>14,15                                 | 5                                                                                                    | 11, 11                           |
| D7S820     | 6, 7, 8, 9, 10, 11,<br>12, 13, 14, 15                          | 6.3                                                                                                    | 10, 11                           |

### Table 1-3 AmpFlSTR Profiler allele information

a. Gill, P., personal communication with Applied Biosystems scientists.

continued on next page

| AmpF/STR<br>Profiler Kit<br>Performance<br>Characteristics | The AmpF <i>l</i> STR Profiler PCR Amplification Kit reagents and protocols have been optimized to give the sensitivity and specificity necessary for forensic analysis. One nanogram of the AmpF <i>l</i> STR Control DNA 9947A provided in the kit will reliably type when the protocols described in this manual are followed. The recommended range of input DNA is 1.0–2.5 ng, so it is important that the DNA be quantitated prior to amplification. In the laboratories of Applied Biosystems, the kit components have been used successfully to type samples containing less than 1 ng of DNA. |
|------------------------------------------------------------|----------------------------------------------------------------------------------------------------|
|                                                            | PCR amplification component concentrations and thermal cycler parameters have been determined to produce specific amplification of the AmpFℓSTR Profiler loci. The STR loci in the AmpFℓSTR Profiler PCR Amplification Kit are specific for primate DNA. The primers used to amplify the amelogenin locus are known to amplify a ~103-bp monomorphic band in some animals (see page 12-9).                                                                                                    |
|                                                            | The PCR amplification parameters have also been optimized to<br>produce similar peak heights within and between loci. The peak height<br>generated at a locus for a heterozygous individual should be similar<br>between the two alleles. The kit is also designed to generate similar<br>peak heights between loci so that each locus will have approximately<br>the same sensitivity.                                                                                                    |
|                                                            | For court support purposes, a Certificate of Analysis is available upon<br>request. The certificate confirms that the specific combination of<br>components that comprise a given kit lot number perform together to<br>meet the stated performance.                                                                                                    |
| Getting Started                                            | Confirm that the Filter Set F module files are installed on the<br>Macintosh computer connected to the ABI PRISM 377 DNA<br>Sequencer or ABI PRISM 310 Genetic Analyzer. The Filter Set F<br>module files must be located in the Modules folder, located in the<br>ABI PRISM 377 or ABI PRISM 310 folder. See Chapter 6,<br>"Multicomponent Analysis," for more information on Filter Set F<br>module files.                                                                                                    |
|                                                            | Make a matrix file using the 5-FAM, JOE, NED and ROX matrix<br>standard samples and the Filter Set F module files. See Chapter 6<br>for protocols on how to make a matrix file. Be sure to verify the<br>accuracy of the matrix file (Chapter 6).                                                                                                    |
|                                                            | <ul> <li>Determine the quantity of DNA in samples to be amplified. See<br/>Chapter 4 for more details on DNA quantitation.</li> </ul>                                                                                                    |

 Amplify DNA samples using the AmpF/STR Profiler kit reagents (see Chapter 5). The recommended range of input DNA is 1.0–2.5 ng.

**Note** A useful initial experiment is to amplify a range of input DNA for each of several samples in order to establish the range of input DNA (as determined by your laboratory's quantitation system) that provides optimal results. For example, amplify 0.5, 1.0, 1.5, 2.0, and 2.5 ng of input DNA for each sample.

- Run AmpF/STR Profiler PCR products on the ABI PRISM 377 DNA Sequencer or ABI PRISM 377 DNA Sequencer with XL Upgrade (see Chapter 7) or on the ABI PRISM 310 Genetic Analyzer (see Chapter 8). Analyze the samples using GeneScan Analysis software.
- Examine the electropherograms as described in Chapter 9, "Results and Interpretation," and establish the amount of input DNA that produces signals within the linear dynamic detection range of the instrument. See "Off-scale Data" on page 6-15 and "Effect of DNA Quantity on Results" on page 9-33.

**Note** Valuable information and laboratory support data can be generated by analyzing a small database of samples. The percent stutter and peak height ratio within a locus can be calculated from these samples. It is also recommended that the precision obtained for several alleles within a gel or within a set of capillary injections is calculated using the database samples. Examples and explanations of such experiments are described in Chapter 9.

 Use the Genotyper 2.0 AmpF/STR Profiler template for automatic genotyping of samples (see Chapter 10).

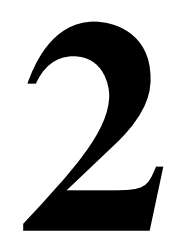

# Laboratory Setup

### Overview

# About This Section This section provides guidelines for laboratories preparing to implement PCR technology. These important recommendations should also be reviewed by laboratories already using PCR-based typing tests. Careful planning and design of the laboratory and training of all laboratory personnel are necessary to ensure that exogenous DNA and PCR products are confined to designated areas.

## **Rationale for Lab Organization**

| Sensitivity of PCR                                                                       | The sensitivity of the AmpFℓSTR Profiler™ PCR Amplification Kit (and other PCR-based tests) permits amplification of minute quantities of DNA. This necessitates precautions to avoid contamination of samples yet to be amplified. <sup>1</sup>                                                                                                    |
|------------------------------------------------------------------------------------------|----------------------------------------------------------------------------------------------------|
|                                                                                          | While contamination of amplified DNA with unamplified DNA (genomic DNA) does not pose a problem, ordinary precautions, such as changing pipet tips between samples, should be taken when handling and analyzing PCR product. This action should effectively prevent cross-contamination between samples of amplified DNA.                                                                                                    |
|                                                                                          | There are three potential sources of laboratory contamination, which are described below:                                                                                                    |
| Contamination by<br>Human Genomic<br>DNA from<br>Equipment or the<br>Work<br>Environment | Because of the specificity of AmpF <sup><i>ℓ</i></sup> STR Profiler PCR amplification, contamination of samples with non-primate DNA will not affect results. However, care should be taken while handling and processing samples to prevent chance contamination by human DNA. Gloves should be worn at all times and changed frequently. Sample tubes should be closed when not in use. Dispersal of aerosols should be limited through careful handling of sample tubes and reagents. |
| Cross-<br>contamination<br>During Sample<br>Preparation                                  | Extra precautions and care should be taken during DNA extraction and PCR setup to prevent transfer of DNA from one sample to another. Use a new, filter-plugged pipet tip for each sample, open tubes carefully, and keep sample tubes closed when not using them.                                                                                                    |

continued on next page

#### PCR Product Carryover Carryover PCR product carryover occurs when amplified DNA contaminates a sample which has not yet been amplified. It is important to isolate and contain amplified PCR product to prevent it from coming into contact with unamplified samples.

Carryover is a concern because PCR product serves as an ideal template for subsequent amplifications of that same target. A single PCR amplification produces an enormous number of copies (as many as 10<sup>13</sup>) that can potentially contaminate samples yet to be amplified.

Since the number of copies of amplified DNA in a completed PCR amplification is so high, inadvertent transfer of even a minute volume to a yet-to-be-amplified sample by splashing or aerosol may result in the amplification and detection of the "contaminating" sequence.

For example, if reuse of a pipet tip transfers  $0.1 \ \mu L$  of a completed PCR amplification, then as many as  $10^{10}$  copies of amplifiable sequence will be added to the unamplified sample. By comparison, a nanogram of human genomic DNA contains only about  $10^2$  copies of a single-copy locus like FGA.

### Laboratory Design and Organization

#### Isolating Work Areas Special consideration should be given to the design and organization of the laboratory. The laboratory must be organized so that the area where amplified DNA is handled is physically isolated from the work areas for DNA extraction and PCR setup. Strict physical isolation must be maintained between the area designated for handling amplified DNA and the other areas to avoid transfer of amplified DNA out of the designated work area.

Amplified DNA or equipment and supplies used to handle amplified DNA should not be taken out of the designated work area. If the work area for amplified DNA is in a separate but contiguous room, the user should make sure that air flows toward the amplified DNA area. In addition, it is helpful if there is a separate exit from the amplified DNA work area that does not exit into the pre-PCR work areas.

The laboratory should have four designated Work Areas, each ideally with dedicated equipment and supplies, to minimize the potential for contamination (see Figure 2-1 on page 2-5):

- Evidence Handling Work Area. Pieces of evidence are examined, photographed, and divided for analysis.
- DNA Extraction Work Area. This work space is for performing the extraction steps.
- PCR Setup Work Area. PCR reagent and DNA sample additions are made here.
- Amplified DNA Work Area. This area is dedicated to PCR amplification and detection, and other activities that require handling of amplified DNA.

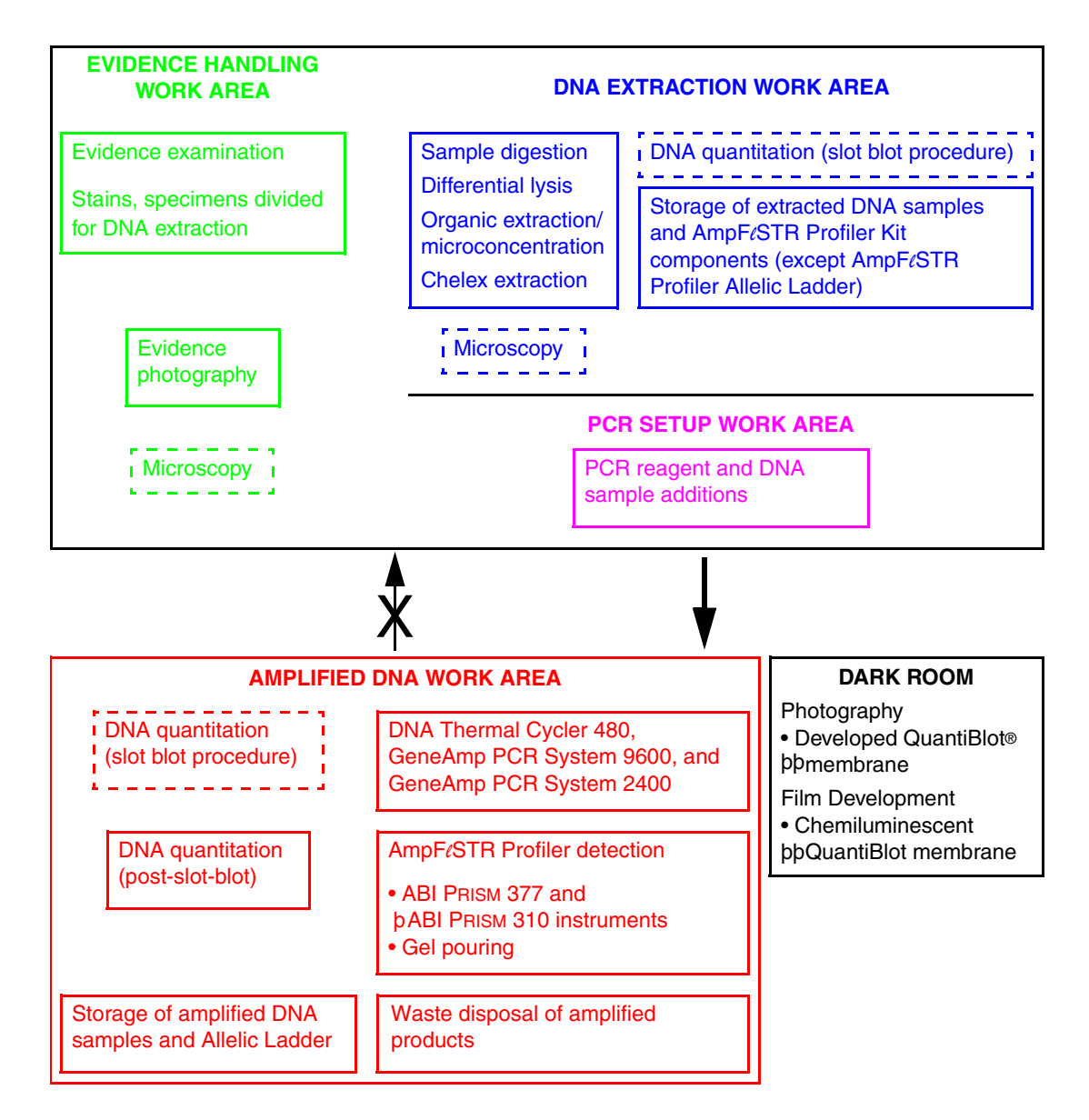

**Figure 2-1** Designated Work Areas and activities. The activities performed within each Work Area are designated in the boxes. Certain activities may be performed in more than one Work Area (dashed line border). However, DNA quantitation supplies and reagents should never be moved from the Amplified DNA Work Area to the Evidence Handling, DNA Extraction, or PCR Setup Work Areas.

continued on next page

### General The DNA Extraction Work Area should not overlap the space Precautions designated for Evidence Handling. If it is not possible to handle evidence in a separate area, then all remaining evidence and/or reference samples must be removed from the area and the space must be thoroughly cleaned prior to beginning the DNA Extraction process.

If possible, the DNA Extraction and PCR Setup Work Areas should be separate from each other to prevent potential transfer of exogenous human DNA into the PCR Setup Work Area. If the DNA Extraction and PCR Setup Work Areas are in the same room, they should be clearly delineated. Bench-top biological safety cabinets may serve to isolate areas within a room.

The pipettors and other equipment used for DNA Extraction are routinely exposed to relatively high concentrations of human genomic DNA and should not be used for PCR Setup. Dedicated pipettors and plugged pipet tips should be used for setting up and adding DNA to the PCR reaction tubes.

If possible, use a dedicated area such as a biological safety cabinet with ultraviolet (UV) source for PCR Setup. The UV germicidal lamps in most biological safety cabinets quickly damage any DNA left on exposed surfaces, making it unsuitable for subsequent amplification.<sup>1, 2, 3</sup> All equipment and supplies used for PCR Setup should be kept in this cabinet or a dedicated "clean" area at all times. Do not use these items to handle amplified DNA.

Because of the equipment used in the Amplified DNA Work Area, a relatively large space is required. This space requirement exceeds the space requirement for DNA Extraction and PCR Setup. A common mistake is to allocate more space for DNA Extraction and PCR Setup than for PCR amplification and PCR product detection.

- 2. Kwok and Higuchi, 1989.
- 3. Prince and Andrus, 1992.

<sup>1.</sup> Cone and Fairfax, 1993.

The Amplified DNA Work Area should be in a separate room. The Amplified DNA Work Area must have a dedicated sink. Using color coded tape to identify the supplies and reagents used for handling PCR product and posting signs to indicate PCR product usage in the Amplified DNA Work Area may make it easier to contain PCR product within this laboratory area.

### **Evidence Handling Work Area**

| Overview | This work area should be used for examining and photographing          |
|----------|------------------------------------------------------------------------|
|          | evidence and for selecting samples to be analyzed by PCR-based tests.  |
|          | Portions of the samples to be tested are transferred from this area to |
|          | the DNA Extraction Work Area for processing.                           |

Microscopy of samples during the differential lysis procedure (see "Differential lysis procedure" on page 3-10) may be performed in this area, provided the sample is already spotted on the microscope slide.

The work surface, equipment, and supplies used in this area must be clean and free of PCR product.

### Special ♦ Precautions

- cial Examine and sample from pieces of evidence at a separate time from the handling and sampling from reference samples. This precaution will help to minimize the potential for cross-contamination between evidence and reference samples.
  - Use disposable gloves at all times. Change gloves frequently to avoid sample-to-sample contamination. Change them whenever they might have been contaminated with DNA and whenever exiting the work area.
  - Clean scissors thoroughly with ethanol and water or use fresh scalpel blades after cutting from each sample.
  - Use a clean cutting surface (*e.g.*, writing tablet paper) for each sample.
  - When possible, avoid consuming an entire evidence sample for a single DNA extraction. This will minimize exposure of the work areas to large (microgram) quantities of human genomic DNA.

Retaining a portion of the original sample also permits repeat analysis. Since PCR consumes only a small amount of most samples, repeat analyses may be performed at a later time, if desired. The probability of a sporadic contamination event occurring in replicate samples is very low.

## **DNA Extraction Work Area**

| Overview                               | This work area should be used for extraction and isolation of DNA,<br>including sample digestion, organic or Chelex extraction, and Centricon<br>microconcentration. Reagents used for sample extraction should be<br>prepared in this work area.                                                                                                    |  |
|----------------------------------------|----------------------------------------------------------------------------------------------------|--|
|                                        | Microscopy may be performed in this area. Slot blot quantitation of<br>extracted DNA samples may be performed in this area, or in the<br>Amplified DNA Work Area (remove only an aliquot of extracted DNA for<br>analysis if this step is to be performed in the Amplified DNA Work Area).                                                                                                    |  |
| Dedicated<br>Equipment and<br>Supplies | See "Required Chemicals and Enzymes" on page 3-34 for a list of dedicated equipment and supplies. These items should not leave the DNA Extraction Work Area.                                                                                                    |  |
| Special<br>Precautions                 | To minimize the potential for sample-to-sample contamination,<br>perform DNA extraction from samples containing high levels of DNA<br>( <i>e.g.</i> , whole blood) separately from samples containing low levels of<br>DNA ( <i>e.g.</i> , single hairs and small bloodstains).                                                                                                    |  |
|                                        | • Perform the DNA extraction of evidence samples at a separate time from the DNA extraction of reference samples. This precaution will help to minimize the potential for cross-contamination between evidence samples and reference samples.                                                                                                    |  |
|                                        | • Limit the number of samples processed at the same time to a manageable number. This precaution will reduce the risk of sample mix-up and the potential for sample-to-sample contamination.                                                                                                    |  |
|                                        | • Use disposable gloves at all times. Change gloves frequently to avoid sample-to-sample contamination. Change gloves whenever they might have been contaminated with DNA and whenever exiting the work area.                                                                                                    |  |
|                                        | Steam sterilize those solutions that can be heated in an autoclave<br>without affecting their performance ( <i>e.g.</i> , EDTA, TE Buffer, PBS,<br>sodium acetate, sodium chloride, Tris-HCl, and deionized water).<br>Steam sterilization, under bacterial decontamination conditions,<br>degrades DNA to very small fragments, rendering it unamplifiable. <sup>1</sup><br>Solutions such as SDS and Digest Buffer cannot be autoclaved and |  |

<sup>1.</sup> Kwok and Higuchi, 1989.

should be sterilized by filtration. See "Preparation of Reagents" on page 3-38.

- Use sterile, disposable, hydrophobic filter-plugged pipet tips and microcentrifuge tubes.
- **IMPORTANT** Do not use gamma irradiation to sterilize microcentrifuge tubes, as this may inhibit PCR subsequently carried out in these tubes.
- Always change pipet tips between handling each sample.
- Store reagents as small aliquots to minimize the number of times a given tube of reagent is opened. Record the lot numbers of reagents used in each set of samples so that if contamination occurs, it can be more readily traced.
- Avoid splashes. Some types of sample tubes have tightly fitting caps which may cause splashing when they are forced open.
   Centrifuge all liquid to the bottom of the closed tube before opening it. Use a tube decapper device to open tubes more easily. Clean the tube decapper device often.
- Include reagent blank controls with each set of DNA extractions to check for the presence of contaminating DNA in the reagents.
- **IMPORTANT** Never "blow out" the last bit of sample from a pipettor. Blowing out increases the potential for aerosols, which may contaminate a sample with DNA from other samples. The accuracy of liquid volume delivered is not critical enough to justify blowing out.
- Before setting up the DNA Extraction Work Area, clean all work surfaces thoroughly with a 10% bleach solution.<sup>1</sup> Use disposable bench paper (for example Benchkote sheets) on permanent work surfaces to prevent the accumulation of human DNA.
- Wear a labcoat dedicated to pre-amplification sample handling when working in the DNA Extraction Work Area.

<sup>1.</sup> Prince and Andrus, 1992.

## PCR Setup Work Area

| Overview                               | This work area is used for combining PCR reagents and adding mineral oil (DNA Thermal Cycler 480 reactions only) and extracted DNA to the appropriate reaction tubes.                                                                                                    |  |
|----------------------------------------|----------------------------------------------------------------------------------------------------|--|
| Dedicated<br>Equipment and<br>Supplies | See Chapter 5 for a list of dedicated equipment and supplies. These items should never leave the PCR Setup Work Area.                                                                                                    |  |
| Special<br>Precautions                 | <ul> <li>Use a dedicated 20–200 µL or 2–20 µL pipettor with sterile,<br/>disposable, hydrophobic filter-plugged pipet tips for adding DNA<br/>sample to the PCR reaction mixture.</li> </ul>                                                                                              |  |
|                                        | <ul> <li>Use a new sterile, disposable, hydrophobic filter-plugged pipet tip<br/>for each DNA sample addition to a PCR reaction tube. Discard<br/>used pipet tips.</li> </ul>                                                                                                    |  |
|                                        | <b>IMPORTANT</b> Never "blow out" the last bit of sample from the pipettor.<br>Blowing out increases the potential for aerosols, which may contaminate a<br>sample with DNA from other samples. The accuracy of liquid volume<br>delivered is not critical enough to justify blowing out. |  |
|                                        | • Cap all tubes before beginning the addition of DNA. Only open the tube to which DNA is being added.                                                                                                    |  |
|                                        | <ul> <li>To minimize cross-contamination, always add the DNA last to the<br/>PCR tubes (after the addition of mineral oil for the DNA Thermal<br/>Cycler 480).</li> </ul>                                                                                                    |  |
|                                        | <ul> <li>Make additions to the negative control (no DNA added) tube last.<br/>This control will provide a check for contamination occurring during<br/>PCR setup.</li> </ul>                                                                                                    |  |
|                                        | <ul> <li>Avoid handling the inside surface of the tube caps.</li> </ul>                                                                                                    |  |
|                                        | <ul> <li>Change gloves frequently whenever they may have been<br/>contaminated with DNA or were used to handle anything outside of<br/>the PCR Setup Work Area.</li> </ul>                                                                                                    |  |
|                                        | <ul> <li>Store the DNA amplification reagents in a refrigerator that is located<br/>in the DNA Extraction Work Area. Do not store the reagents close<br/>to samples containing high levels of DNA.</li> </ul>                                                                             |  |

- Two microtube racks should be designated for specific tasks:
  - One rack is used for holding the tubes during PCR setup, and should be kept in the PCR Setup Work Area at all times.
  - The second rack, designated the "carrier rack," should be used exclusively for carrying the PCR tubes to the thermal cycler located in the Amplified DNA Work Area. The carrier rack should be stored in the PCR Setup Work Area, and should never touch any surface in the Amplified DNA Work Area.

Using a rack of a unique color will make it easier to identify as the carrier rack. The carrier rack should be sterilized frequently by autoclaving or by exposure to UV light.

- If using two tube decapper devices, designate one device exclusively for opening the PCR tubes when setting up reactions. Designate the second tube decapper exclusively for opening microtubes containing sample DNA. These devices should be sterilized frequently by autoclaving or exposure to UV light.
- Avoid exposing mineral oil to UV light. Exposure to UV light causes the mineral oil to inhibit PCR.

## Amplified DNA Work Area

| Overview                               | This work area should be a physically separate area used only for those activities that involve the handling of amplified DNA. These activities include the following:                                                                                                    |
|----------------------------------------|----------------------------------------------------------------------------------------------------|
|                                        | ♦ pouring of gels                                                                                                    |
|                                        | <ul> <li>electrophoresis of amplified DNA</li> </ul>                                                                                                    |
|                                        | <ul> <li>handling of the AmpFtSTR Allelic Ladders</li> </ul>                                                                                                    |
|                                        | <ul> <li>waste disposal of amplified DNA solutions</li> </ul>                                                                                                    |
|                                        | <ul> <li>storage of amplified DNA, the AmpF/STR Allelic Ladders,<br/>GeneScan-350 ROX Size Standard and Dye Primer Matrix<br/>Standards</li> </ul>                                                                                                    |
| Dedicated<br>Equipment and<br>Supplies | Amplified DNA or equipment and supplies used to handle amplified<br>DNA should not be taken out of the Amplified DNA Work Area. Samples<br>that have not yet been amplified should never come into contact with<br>this equipment.                                         |
|                                        | See Chapters 7 and 8 for lists of dedicated equipment and supplies.                                                                                                    |
| Special<br>Precautions                 | Even in the Amplified DNA Work Area, amplified DNA should be<br>handled carefully to avoid dispersal around the room. Reducing the<br>dispersal of amplified DNA within this work area will reduce the<br>potential for transfer of amplified DNA to other work areas.     |
|                                        | <ul> <li>Always remove gloves and lab coat when leaving the Amplified<br/>DNA Work Area to avoid the transfer of amplified DNA into other<br/>work areas.</li> </ul>                                                                                                    |
|                                        | <ul> <li>Reduce dispersal of DNA around the work area by changing gloves<br/>whenever they may have become contaminated with amplified<br/>DNA.</li> </ul>                                                                                                    |
|                                        | <ul> <li>Avoid splashing by opening tubes containing amplified DNA<br/>carefully. It may be helpful to spin down the contents of the<br/>amplified DNA tubes before opening. A tube decapper device<br/>makes it easier to open the tubes.</li> </ul>                      |
|                                        | <ul> <li>Use disposable bench paper to cover the work area used to<br/>prepare samples for electrophoresis. This prevents the<br/>accumulation of amplified DNA on permanent work surfaces. Ten<br/>percent bleach solution should be used periodically to wash</li> </ul> |

exposed work surfaces. Soap and water can also be used to clean work surfaces.

- Use the thermal cycler only for amplification and for the denaturation of amplified DNA for typing. Never use the thermal cycler for incubation of tubes containing unamplified DNA.
- The slot blot step for DNA quantitation may be performed in this room, provided that only an aliquot of the extracted DNA was brought into this room. No DNA sample should be taken out of this area.
- Store tubes of amplified DNA in the Amplified DNA Work Area.
- Store the AmpF/STR Allelic Ladders in this area because they contain amplified PCR product.

# DNA Extraction Protocols

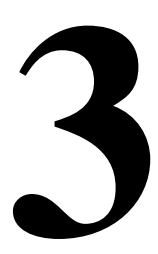

### Introduction

Overview DNA for AmpFℓSTR Profiler<sup>™</sup> PCR amplification and analysis may be extracted from fresh or frozen whole blood, peripheral blood lymphocytes, blood stains, sperm cells, hair, tissue, bone, and other biological samples. Slightly different extraction procedures are required for each type of specimen. Because of the varied nature of evidence samples, you may need to modify the recommended procedures.

Protocols in this section outline a phenol-chloroform and a Chelex method for DNA extraction. The phenol-chloroform method removes proteins and other cellular components from nucleic acids, resulting in relatively purified DNA preparations. This method results in double-stranded DNA that is suitable for AmpFℓSTR Profiler amplifications. DNA extracted by the phenol-chloroform method is also suitable for RFLP analysis provided it is not significantly degraded. This method is also recommended when extracting DNA from relatively large samples (*i.e.*, when the amount of DNA in a sample is expected to be greater than 100 ng).

The Chelex method of DNA extraction is more rapid than the phenolchloroform method. It involves fewer steps, resulting in fewer opportunities for sample-to-sample contamination. This method produces single-stranded DNA that is suitable for AmpF/STR Profiler amplification. DNA extracted with Chelex cannot be used for RFLP analysis.

Regardless of the method used for DNA extraction, all samples must be handled carefully to prevent sample-to-sample contamination or contamination by extraneous DNA. Also, we recommend that evidence samples be processed at a separate time from the reference samples.

continued on next page

# Warnings To Users The equipment and reagents needed for both extraction protocols are listed in "Reagents, Equipment and Supplies for Sample Preparation" on page 3-34. Read the Material Safety Data Sheet (MSDS) and label warning furnished by the supplier of each chemical or reagent used for guidelines on correct handling and the proper use of protective equipment.

- Biological samples have the potential to transmit infectious diseases, and should be handled with precautions published in *Biosafety in Microbiological and Biomedical Laboratories*<sup>1</sup> and OSHA Bloodborne Pathogen Standard 29 CFR, part 1910.1030.<sup>2</sup>
- Never pipet by mouth. Instead, use mechanical pipetting devices.
- Wear gloves whenever handling blood samples.
- To avoid generation of aerosols, we recommend that steps involved in the mixing of blood or cells derived from blood be performed in a biological safety cabinet.
- Decontaminate work surfaces daily. Contaminated items should be autoclaved before disposal.
- Phenol is extremely corrosive to skin and eyes and can cause severe burns. Wear safety glasses and chemical-resistant gloves when working with phenol. Procedures involving phenol should be performed in a chemical fume hood and the subsequent waste stored in the hood.
- Chloroform is a carcinogen and is toxic by inhalation, skin absorption, and ingestion. Procedures involving chloroform should be performed in a chemical fume hood and the subsequent waste stored in the hood.
- Acrylamide is a potent neurotoxin and is absorbed through the skin. Effects are cumulative. Wear chemical-resistant gloves and safety glasses when handling powders, solutions, and gels. Unpolymerized acrylamide sublimes; use in a well-ventilated area and clean up spills immediately.

<sup>1.</sup> U.S. Department of Health and Human Services, 1993.

<sup>2.</sup> U.S. Department of Health and Human Services. OSHA Bloodborne Pathogen Standard 29 CFR, part 1910.1030.
## **Collection and Storage of Samples for DNA Extraction**

| Blood            | Collect 5–10 mL of whole blood in EDTA tubes (lavender top), ACD tubes (yellow top, acid citrate dextrose) or heparinized tubes (green top). Whole blood specimens received by the lab may be stored in the refrigerator up to one month. Whole blood may be spotted on untreated, autoclaved cotton cloth, dried at room temperature, and stored frozen at –15 to –25 °C.                                                                                                    |
|------------------|----------------------------------------------------------------------------------------------------|
|                  | For reference samples, we recommend that a drop of blood be applied to the cotton cloth to produce a spot about 1 cm <sup>2</sup> in area. Aliquots of autopsy blood should be spotted on cotton cloth, dried and frozen at $-15$ to $-25$ °C as soon as possible after receipt. Several drops from each sample should be spotted to permit replicate experiments. Ten microliters (~7000–8000 white blood cells/µL) of whole blood will yield approximately 500 ng of DNA. The actual yield varies with the number of white blood cells present in the sample and the efficiency of DNA extraction. |
|                  | If the specimen consists of a buffy coat, store it frozen at $-15$ to $-25$ °C and thaw at room temperature before use. Blood stain specimens should be stored dried and frozen at $-15$ to $-25$ °C.                                                                                                    |
| Swabs and Stains | Sexual assault kit swabs and oral (buccal cell) reference sample swabs should be dissected into two or three pieces of equal size using a scalpel equipped with a fresh disposable blade. Use a clean cutting surface for each sample. Sections that are not to be analyzed immediately should be stored frozen at $-15$ to $-25$ °C.                                                                                                    |
|                  | When possible, stains deposited on fabric or other substrates that can<br>be easily cut should be divided in half to preserve a section for repeat or<br>referee analysis. Scissors used to cut stains should be washed with<br>95% ethanol and deionized water and dried with a fresh Kimwipe tissue<br>before use and between each cutting. We recommend immersing<br>scissors in 95% ethanol and deionized water between uses. Use a<br>clean cutting surface for each sample.                                                                                                    |

Stains deposited on substrates that cannot be cut (*e.g.*, glass, metal) may be removed with a fresh swab moistened with autoclaved deionized water. After drying, the swab can be dissected and stored as described above. Alternatively, some dried fluids on these substrates can be carefully scraped off with a fresh scalpel blade. The scrapings can be stored at -15 to -25 °C.

Hair Collect loose hairs and store them at -15 to -25 °C in folded paper, envelopes, or plastic evidence bags.

# Phenol-Chloroform (Organic) DNA Extraction

| Before Proceeding | Read "C<br>page 3-3 | collection and Storage of Samples for DNA Extraction" on 3 before proceeding.                                                                                                    |
|-------------------|---------------------|----------------------------------------------------------------------------------------------------|
| Blood             | The follo           | wing DNA extraction protocol can be used with whole blood, ats, bloodstains, and dried blood scrapings.                                                                                                    |
|                   | Reagent             | s to be prepared for extraction                                                                                                    |
|                   | See "Pre            | eparation of Reagents" on page 3-38.                                                                                                    |
|                   | ♦ Buff              | ered Phenol-Chloroform-Isoamyl Alcohol Solution                                                                                                    |
|                   | ♦ Dige              | est Buffer                                                                                                    |
|                   | ♦ Prot              | einase K Solution                                                                                                    |
|                   | ♦ TE E              | Buffer                                                                                                    |
|                   | To extra            | ct DNA from blood samples:                                                                                                    |
|                   | Step                | Action                                                                                                    |
|                   | 1                   | Pipet 0.5 mL Digest Buffer into an autoclaved 1.5-mL microcentrifuge tube. Add one of the following and mix:                                                                                                    |
|                   |                     | <ul> <li>♦ 10– 50 µL whole blood, or</li> </ul>                                                                                                    |
|                   |                     | <ul> <li>♦ 2-10 µL buffy coat (approximately 10<sup>5</sup> WBC), or</li> </ul>                                                                                                    |
|                   |                     | <ul> <li>♦ 1 cm<sup>2</sup> blood stain</li> </ul>                                                                                                    |
|                   |                     | <b>Note</b> These amounts are recommended for reference samples.<br>Evidence samples may be in limiting supply. Add as much<br>evidential sample to the tube as possible, up to the quantities<br>specified above, retaining sufficient sample for replicate analysis<br>when possible. |
|                   | 2                   | Add 15 $\mu$ L of 10 mg/mL Proteinase K Solution (to a final concentration of 0.3 mg/mL). Mix gently.                                                                                                    |
|                   | 3                   | Incubate at 56 °C for at least one hour.                                                                                                    |
|                   |                     | For evidence samples, digestion should continue for a minimum of six hours. Digestion may be performed overnight, but more than 24 hours is not recommended.                                                                                                    |
|                   | 4                   | After digestion, remove any bloodstain substrate with a fresh autoclaved toothpick or autoclaved, disposable pipette tip. Discard substrate.                                                                                                    |

To extract DNA from blood samples: (continued)

| Step | Action                                                                                                    |  |
|------|----------------------------------------------------------------------------------------------------|--|
| 5    | Separate the DNA from protein fragments with phenol-chloroform:                                                                                                    |  |
|      | <b>! WARNING !</b> CHEMICAL HAZARD. Wear chemical-<br>resistant gloves and eye protection when handling phenol-<br>chloroform solution. Use in a well-ventilated area.                                                          |  |
|      | a. To the 0.5 mL lysed and digested cells, add 0.5 mL Buffered<br>Phenol-Chloroform-Isoamyl Alcohol Solution. Cap the tube and<br>vortex for 15 seconds or until an emulsion forms.                                             |  |
|      | b. Spin in a microcentrifuge for 3–5 minutes at 10,000–15,000 $\times$ g (maximum speed) at room temperature to separate the two phases.                                                                                        |  |
|      | c. Transfer the aqueous (upper) phase to a new autoclaved<br>1.5-mL microcentrifuge tube. A white layer of protein may be<br>visible between the upper and lower phases. Be careful not to<br>transfer protein to the new tube. |  |
| 6    | Repeat step 5 an additional two or three times until nothing is visible at the interface and the aqueous phase is clear.                                                                                                    |  |
|      | For these additional extractions, the lower phenol-chloroform layer<br>may be removed and discarded, eliminating the need for a fresh<br>microcentrifuge tube after the first extraction.                                       |  |

Concentration by Centricon-100 ultrafiltration is recommended for samples containing less than 500 ng DNA (approximately 10  $\mu$ L of whole blood). Samples with larger amounts of DNA may be concentrated by ethanol precipitation.<sup>1</sup>

To wash and concentrate the DNA solution (aqueous phase):

| Step | Action                                                                                                    |
|------|----------------------------------------------------------------------------------------------------|
| 1    | Assemble a Centricon-100 concentration unit according to the manufacturer's directions and label the unit.                                                                                                    |
| 2    | Add 1.5 mL TE Buffer to the upper Centricon-100 reservoir.                                                                                                    |
| 3    | Transfer the entire (approximately 0.5 mL) aqueous (upper) phase containing extracted DNA to the TE Buffer in the Centricon-100 unit. Cover the unit with Parafilm. Use a toothpick or pipette tip to punch a pinhole in the Parafilm. Be careful not to touch the solution. |

<sup>1.</sup> Sambrook *et al.*, 1989.

To wash and concentrate the DNA solution (aqueous phase): (continued)

| Step | Action                                                                                                    |
|------|----------------------------------------------------------------------------------------------------|
| 4    | Centrifuge in a fixed-angle rotor such as the Beckman JA20 or<br>Sorvall SS34 (see Centricon manufacturer's instructions) at 1000<br>$\times$ g at room temperature for 20 minutes.                                                                                                    |
|      | The DNA sample will remain concentrated in about 15–50 $\mu$ L of TE Buffer in the bottom of the upper Centricon reservoir, while molecules with molecular weights of less than about 100,000 daltons will pass through the filter.                                                                      |
| 5    | Discard the effluent in the lower reservoir.                                                                                                    |
|      | <b>Note</b> The Centricon units are sensitive to rotor force. Do not centrifuge above $1,000 \times g$ . Centrifugation time can be increased if the volume does not reduce to $15-50 \mu$ L within 20 minutes.                                                                                          |
| 6    | Add 2 mL of TE Buffer to the concentrated DNA solution in the upper Centricon reservoir.                                                                                                    |
| 7    | Repeat the centrifugation and washing in steps step 4–6 twice for a total of three washes.                                                                                                    |
| 8    | After the last wash, collect the approximately 15–50 $\mu$ L concentrated DNA sample (as per Centricon manufacturer's instructions) by inverting the upper reservoir into the provided retentate cup and centrifuging at 500 $\times$ <i>g</i> for two minutes to transfer the concentrate into the cup. |
| 9    | Label the retentate cup. The sample is now ready for DNA quantitation and the PCR amplification process.                                                                                                    |
| 10   | Store the sample at 2–6 °C or freeze at –15 to –25 °C until ready to perform PCR.                                                                                                    |

DNA extracted from bloodstain evidence is sometimes refractory to amplification by PCR. Lack of amplification is usually due either to insufficient quantity of DNA or to the presence of certain red blood cell components that inhibit PCR, such as heme. Discoloration of the DNA extract is generally predictive of inhibition. See Chapter 9, "Results and Interpretation," for more information about PCR inhibition.

# Sexual Assault The following protocols for differential lysis and DNA extraction can be used with the following types of sexual assault samples: vaginal, rectal, oral, and penile swabs, as well as stains and other swabbings that may contain sperm.

**Note** The following protocol for DNA extraction from sexual assault samples will not retain the ability to assay protein markers. If protein studies are to be performed on these samples, first perform the protocol in "Sexual Assault Swabs and Stains With Retained Ability to Assay Protein Markers" on page 3-14. Then complete the extraction starting at step 2 of "To prepare the cell pellet:" on page 3-8, instead of step 1.

#### Reagents to be prepared for lysis and extraction

See "Preparation of Reagents" on page 3-38.

- Autoclaved deionized water
- Buffered Phenol-Chloroform-Isoamyl Alcohol Solution
- Digest Buffer
- 1 M Dithiothreitol
- Proteinase K Solution
- ♦ TE Buffer

To prepare the cell pellet:

| Step | Action                                                                                                    |
|------|----------------------------------------------------------------------------------------------------|
| 1    | Suspend the swab or stained fabric sample in 1 mL of autoclaved distilled or deionized water in an autoclaved 1.5-mL microcentrifuge tube.                                                                                                    |
| 2    | Incubate at room temperature for 30 minutes to rehydrate the sample.                                                                                                    |
| 3    | Twirl the swab or fabric substrate vigorously for two minutes with an autoclaved toothpick to release the cells.                                                                                                    |
| 4    | Remove the substrate and toothpick. Do not discard the substrate<br>until microscopic analysis (see "To examine the resuspended cell<br>pellet for the presence of sperm:" on page 3-9) is performed to<br>detect sperm. Store the substrate in an autoclaved tube. If sperm<br>cells are not visible microscopically, agitate the substrate more<br>vigorously ( <i>i.e.</i> , repeat step 1). |
| 5    | Centrifuge the sample in a microcentrifuge for one minute at 10,000–15,000 $\times$ g (maximum speed) at room temperature.                                                                                                    |

To prepare the cell pellet: *(continued)* 

| Step | Action                                                                                                    |  |
|------|----------------------------------------------------------------------------------------------------|--|
| 6    | Without disturbing the pellet, remove and discard all but 50 $\mu$ L (or twice the volume of the pellet, whichever is greater) of the supernatant. |  |
| 7    | Resuspend the pellet in the remaining 50 $\mu L$ by stirring it with an autoclaved pipette tip.                                                    |  |
|      | <b>Note</b> This pellet contains epithelial cells and sperm cells and is called the cell pellet.                                                   |  |

If microscopic examination of the resuspended sample will not be performed, proceed to "Differential lysis procedure" on page 3-10.

To examine the resuspended cell pellet for the presence of sperm:

| Step | Action                                                                                                    |
|------|----------------------------------------------------------------------------------------------------|
| 1    | Spot approximately 3 $\mu L$ of the resuspended sample on a glass microscope slide and fix cells to the slide by incubating in a 56 °C oven for five minutes.     |
| 2    | Perform a Gram-modified Christmas tree stain as described in<br>"Gram-modified Christmas Tree Stain" on page 3-42.                                                |
| 3    | If epithelial cells are detected on the stained slide, proceed to "Differential lysis procedure" on page 3-10.                                                    |
| 4    | If no epithelial cells are observed, the differential lysis procedure may be omitted and the sample processed beginning with "To lyse sperm cells:" on page 3-11. |

#### Differential lysis procedure

To lyse epithelial cells:

| Step | Action                                                                                                    |
|------|----------------------------------------------------------------------------------------------------|
| 1    | To the approximately 50 $\mu L$ resuspended cell pellet, add 0.5 mL Digest Buffer.                                                                                                    |
| 2    | Add 15 $\mu$ L of 10 mg/mL Proteinase K Solution (to a final concentration of 0.3 mg/mL). Mix gently.                                                                                                    |
| 3    | Incubate at 56 °C for at least one hour to lyse epithelial cells.IMPORTANTDo not incubate more than two hours to minimizelysis of sperm.                                                                  |
| 4    | Spin the sample in a microcentrifuge for five minutes at 10,000–15,000 $\times$ <i>g</i> (maximum speed) at room temperature.                                                                             |
| 5    | Transfer the supernatant to a new microcentrifuge tube. This epithelial cell material can be set aside and extracted in parallel with the lysed sperm fraction (see "To lyse sperm cells:" on page 3-11). |

To resuspend and wash the sperm cell pellet:

| Step | Action                                                                                                    |
|------|----------------------------------------------------------------------------------------------------|
| 1    | Resuspend the pellet in 0.5–1.0 mL Digest Buffer by vortexing briefly.                                                                                                    |
| 2    | Spin the sample in a microcentrifuge for five minutes at 10,000–15,000 $\times$ <i>g</i> at room temperature. If there are very few sperm in the sample, recovery of sperm in the pellet may be improved by use of a horizontal rotor instead of a fixed-angle rotor.                                    |
| 3    | Remove and discard all but 50 $\mu$ L of the supernatant.                                                                                                    |
| 4    | <ul> <li>Wash the sperm cell pellet according to steps1-3 an additional two to four times to remove residual epithelial cell material.</li> <li>Note Additional wash steps are recommended when the ratio of epithelial cells to sperm is high and the number of sperm cells is not limiting.</li> </ul> |
| 5    | After washing the sperm cell pellet with Digest Buffer, resuspend the pellet in 0.5–1.0 mL autoclaved deionized water by vortexing briefly.                                                                                                    |
| 6    | Spin the sample in a microcentrifuge for five minutes at 10,000–15,000 $\times$ <i>g</i> at room temperature.                                                                                                    |
| 7    | Remove and discard all but 50 $\mu$ L of the supernatant.                                                                                                    |

To resuspend and wash the sperm cell pellet: (continued)

| Step | Action                                                                                                    |  |
|------|----------------------------------------------------------------------------------------------------|--|
| 8    | Resuspend the pellet in the remaining 50 $\mu L$ of autoclaved water by stirring it with an autoclaved pipette tip.                                                                                                    |  |
|      | <b>Note</b> The resuspended sample should be examined to verify the digestion of the epithelial cells and the recovery of sperm. Follow the procedure in "To examine the resuspended cell pellet for the presence of sperm:" on page 3-9. |  |
|      | If epithelial cells are still observed, the "Differential lysis procedure" on page 3-10 can be repeated, but reduce the incubation at 56 $^{\circ}$ C to 30 minutes. Then repeat steps1–8 of this resuspension and wash procedure.        |  |

To lyse sperm cells:

| Step | Action                                                                                                    |
|------|----------------------------------------------------------------------------------------------------|
| 1    | Add 0.5 mL Digest Buffer to the approximately 50 µL resuspended sperm cell pellet.                                                          |
| 2    | Add 20 $\mu$ L of 1 M dithiothreitol (to a final concentration of about 40 mM).                                                             |
| 3    | Add 15 $\mu$ L of 10 mg/mL Proteinase K Solution (to a final concentration of about 0.3 mg/mL).                                             |
| 4    | Incubate at 56 °C for at least one hour.                                                                                                    |
|      | For evidential material, digestion should continue for a minimum of six hours. For convenience, the digestion can be carried out overnight. |

To extract DNA:

| Step | Action                                                                                                    |  |
|------|----------------------------------------------------------------------------------------------------|--|
| 1    | Separate the DNA in the sperm and epithelial cell fractions from protein fragments with phenol-chloroform:                                                                                                    |  |
|      | <b>! WARNING ! CHEMICAL HAZARD.</b> Wear chemical-<br>resistant gloves and eye protection when handling phenol-<br>chloroform solution. Use in a well-ventilated area.                                                            |  |
|      | <ul> <li>a. To the 0.5 mL lysed and digested sperm or epithelial cells, add<br/>0.5 mL Buffered Phenol-Chloroform-Isoamyl Alcohol Solution.<br/>Cap the tube and vortex for 15 seconds or until an emulsion<br/>forms.</li> </ul> |  |
|      | b. Spin in a microcentrifuge for 3– 5 minutes at 10,000–15,000 $\times$ g (maximum speed) at room temperature to separate the two phases.                                                                                         |  |
|      | <ul> <li>c. Transfer the aqueous (upper) phase to a new autoclaved</li> <li>1.5-ml microcentrifuge tube.</li> </ul>                                                                                                    |  |
| 2    | Repeat step 1 an additional 2–3 times until nothing is visible at the interface and the aqueous phase is clear.                                                                                                    |  |
|      | For these additional extractions the lower phenol-chloroform layer<br>may be removed and discarded, eliminating the need for a fresh<br>microcentrifuge tube after the first extraction.                                          |  |

Concentration by Centricon-100 ultrafiltration is recommended for samples containing less than 500 ng DNA. Samples with larger amounts of DNA may be concentrated by ethanol precipitation.

To wash and concentrate the DNA solution (aqueous phase):

| Step | Action                                                                                                    |
|------|----------------------------------------------------------------------------------------------------|
| 1    | Assemble a Centricon-100 concentration unit according to the manufacturer's directions and label the unit.                                                                                                    |
| 2    | Add 1.5 mL TE Buffer to the upper Centricon-100 reservoir.                                                                                                    |
| 3    | Transfer the entire (approximately 0.5 mL) aqueous (upper) phase containing extracted DNA to the TE Buffer in the Centricon-100 unit. Cover the unit with Parafilm. Use a toothpick or pipette tip to punch a pinhole in the Parafilm. Be careful not to touch the solution. |

To wash and concentrate the DNA solution (aqueous phase): (continued)

| Step | Action                                                                                                    |
|------|----------------------------------------------------------------------------------------------------|
| 4    | Centrifuge in a fixed-angle rotor such as the Beckman JA20 or<br>Sorvall SS34 (see Centricon manufacturer's instructions) at 1000<br>$\times$ g at room temperature for 20 minutes.                                                                                                    |
|      | The DNA sample will remain concentrated in about 15–50 $\mu$ L of TE Buffer in the bottom of the upper Centricon reservoir, while molecules with molecular weights of less than about 100,000 daltons will pass through the filter.                                                                      |
| 5    | Discard the effluent in the lower reservoir.                                                                                                    |
|      | <b>Note</b> The Centricon units are sensitive to rotor force. Do not centrifuge above $1,000 \times g$ . Centrifugation time can be increased if the volume does not reduce to $15-50 \mu L$ within 20 minutes.                                                                                          |
| 6    | Add 2 mL of TE Buffer to the concentrated DNA solution in the upper Centricon reservoir.                                                                                                    |
| 7    | Repeat the centrifugation and wash steps in steps 4 through 6 twice for a total of three washes.                                                                                                    |
| 8    | After the last wash, collect the approximately 15–50 $\mu$ L concentrated DNA sample (as per Centricon manufacturer's instructions) by inverting the upper reservoir into the provided retentate cup and centrifuging at 500 $\times$ <i>g</i> for two minutes to transfer the concentrate into the cup. |
| 9    | Label the retentate cup. The sample is now ready for DNA quantitation and the PCR amplification process.                                                                                                    |
| 10   | Store the sample at 2–6 $^{\circ}$ C or freeze at –15 to –25 $^{\circ}$ C until ready to perform PCR.                                                                                                    |

Sexual Assault Swabs and Stains With Retained Ability to Assay Protein Markers If protein studies are to be performed on the same sexual assault samples on which PCR DNA analysis will be performed, substitute the following procedure for step 1 of "To prepare the cell pellet:" on page 3-8.

#### **Reagents to be prepared for extraction**

See "Preparation of Reagents" on page 3-38.

- Autoclaved deionized water
- 1X PBS Buffer

To retain protein markers:

| Step | Action                                                                                                    |
|------|----------------------------------------------------------------------------------------------------|
| 1    | Suspend the swab or stained fabric sample in 200 $\mu$ L of 1X PBS Buffer in an autoclaved 1.5-mL microcentrifuge tube.                                                                                                    |
| 2    | Incubate 1 hour at 2–6 °C.                                                                                                    |
| 3    | Twirl the swab or fabric substrate vigorously for 2 minutes with an autoclaved toothpick to release the cells.                                                                                                    |
| 4    | Remove the substrate and toothpick. You should not discard the substrate until microscopic analysis is performed (see"To examine the resuspended cell pellet for the presence of sperm:" on page 3-9).                                                                 |
| 5    | Centrifuge the sample in the microcentrifuge for 1 minute at 10,000–15,000 $\times$ <i>g</i> at 2–6 °C to pellet the cells.                                                                                                    |
| 6    | Carefully pipet off all but 50 $\mu$ L of the supernatant, containing the enzyme fraction, to a fresh microcentrifuge tube and store at -15 to -25 °C.                                                                                                    |
| 7    | To the cell pellet, add back the fabric or swab substrate and 1 mL<br>autoclaved deionized water. Proceed with the DNA extraction in<br>"Sexual Assault Swabs and Stains" on page 3-8 (organic), starting<br>with step 2, or page 3-24 (Chelex), starting with step 2. |

# Oral Swabs<br/>Collected forThe following protocol is to be used with oral swabs that have been<br/>collected for reference samples only. If the oral swab may contain<br/>sperm in addition to buccal cells, follow the protocols in "Sexual Assault<br/>Swabs and Stains" on page 3-8.

#### **Reagents to be prepared for extraction**

See "Preparation of Reagents" on page 3-38.

- Autoclaved deionized water
- Buffered Phenol-Chloroform-Isoamyl Alcohol Solution
- Digest Buffer
- Proteinase K Solution
- TE Buffer

To prepare oral swabs collected as reference samples:

| Step | Action                                                                                                    |
|------|----------------------------------------------------------------------------------------------------|
| 1    | Suspend the swab cutting in 1 mL of deionized water in an autoclaved 1.5-mL microcentrifuge tube.                                                                                        |
| 2    | Incubate at room temperature for 30 minutes to rehydrate sample.                                                                                                    |
| 3    | Use an autoclaved toothpick to tease the fibers apart on the inside<br>of the tube. Twirl the swab and the toothpick vigorously for two<br>minutes to release the cells from the swab.   |
| 4    | Remove the substrate and toothpick. Centrifuge the sample in a microcentrifuge for 1 minute at 10,000–15,000 $\times$ <i>g</i> (maximum speed) at room temperature.                      |
| 5    | Without disturbing the pellet, remove and discard all but 50 $\mu$ L of the supernatant. Resuspend the pellet in the remaining 50 $\mu$ L by stirring it with an autoclaved pipette tip. |
| 6    | To the approximately 50 $\mu L$ resuspended pellet, add 0.5 mL Digest Buffer.                                                                                                    |
| 7    | Add 15 $\mu$ L 10 mg/mL Proteinase K Solution (to a final concentration of 0.3 mg/mL). Mix gently.                                                                                       |
| 8    | Incubate at 56 °C for 1–2 hours.                                                                                                    |
| 9    | Follow the procedure in "To extract DNA:" on page 3-12 to extract the DNA.                                                                                                    |

Hair Samples This method may be used on all hairs submitted as evidence.

#### **Reagents to be prepared for extraction**

See "Preparation of Reagents" on page 3-38.

- Autoclaved deionized water
- Buffered Phenol-Chloroform-Isoamyl Alcohol Solution
- Digest Buffer
- 1 M Dithiothreitol
- Proteinase K Solution
- ♦ TE Buffer

To extract DNA from hair samples:

| Step | Action                  |                                                                                                    |
|------|-------------------------|----------------------------------------------------------------------------------------------------|
| 1    | Tra<br>exa<br>be<br>pre | nsfer the hair with clean forceps to a dissecting microscope and<br>amine the hair for the presence of sheath material. The hair may<br>placed on a clean piece of white paper. Note the possible<br>esence of body fluids on hair. |
| 2    | Wa                      | sh the hair to reduce surface dirt and contaminants as follows:                                                                                                    |
|      | For                     | r shed hairs:                                                                                                    |
|      | a.                      | Fill a clean 50 mL beaker with autoclaved deionized water.                                                                                                    |
|      | b.                      | Pick up a single hair with a pair of forceps that has been cleaned previously by flaming.                                                                                                    |
|      | C.                      | Wash each hair to be analyzed separately by immersing in fresh deionized water.                                                                                                    |
|      | For                     | r mounted hairs:                                                                                                    |
|      | a.                      | Freeze the slide in a $-15$ to $-25$ °C freezer for 20 minutes.                                                                                                    |
|      | b.                      | Remove the cover slip by prying it off using a scalpel.                                                                                                    |
|      |                         | Alternatively, the coverslip may be removed by soaking the slide in xylene for several hours after cracking the coverslip with a diamond scribe.                                                                                    |
|      | c.                      | Using a Pasteur pipette, wash away the mounting medium by squirting the slide with xylene.                                                                                                    |
|      | d.                      | Pick up the hair with clean forceps and wash in a 1.5-mL microcentrifuge tube containing 100% ethanol.                                                                                                    |
|      | e.                      | Then wash the hair in a 1.5-mL microcentrifuge tube containing autoclaved deionized water.                                                                                                    |

To extract DNA from hair samples: (continued)

| Step | Action                                                                                                    |  |
|------|----------------------------------------------------------------------------------------------------|--|
| 3    | Return the hair to the dissecting microscope using a new piece of paper. Use a clean scalpel to cut a 1 cm portion from the root end of the hair.                                                                             |  |
|      | <b>Note</b> Because hair may contain cellular material on the surface which may or may not originate from the hair donor, cut off about 5–10 mm of the shaft adjacent to the root portion for separate analysis as a control. |  |
| 4    | To an autoclaved 1.5-mL microcentrifuge tube, add the following:                                                                                                    |  |
|      | ♦ 0.5 mL of Digest Buffer                                                                                                    |  |
|      | <ul> <li>20 µL of 1 M dithiothreitol (to a final concentration of about<br/>40 mM)</li> </ul>                                                                                                    |  |
|      | <ul> <li>15 µL of 10 mg/mL Proteinase K Solution (to a final<br/>concentration of about 0.3 mg/mL)</li> </ul>                                                                                                    |  |
| 5    | Add the hair sample, root end at the bottom, to the tube and check that it is completely immersed in the solution. Repeat for the hair shaft.                                                                                 |  |
| 6    | Incubate at 56 °C for 6–8 hours. Hair will usually soften but not dissolve after this initial incubation.                                                                                                    |  |
| 7    | Vortex for 30 seconds.                                                                                                    |  |
| 8    | Add to the sample an additional 20 $\mu$ L of 1 M dithiothreitol and 15 $\mu$ L of 10 mg/mL Proteinase K Solution.                                                                                                    |  |
| 9    | Incubate at 56 °C for 6–8 hours or overnight until the hair is completely dissolved.                                                                                                    |  |
| 10   | Vortex for 30 seconds.                                                                                                    |  |
| 11   | Spin the sample in a microcentrifuge for one minute at 10,000–15,000 $\times$ <i>g</i> (maximum speed) at room temperature to remove any pigment and particles.                                                               |  |
| 12   | Transfer the supernatant to a new autoclaved microcentrifuge tube.                                                                                                    |  |

To separate DNA from protein fragments with phenol-chloroform:

**! WARNING ! CHEMICAL HAZARD.** Wear chemical-resistant gloves and eye protection when handling phenol-chloroform solution. Use in a well-ventilated area.

| Step | Action                                                                                                    |
|------|----------------------------------------------------------------------------------------------------|
| 1    | To the approximately 0.6 mL lysed and digested hair sample, add 0.6 mL Buffered Phenol-Chloroform-Isoamyl Alcohol Solution. Cap the tube and vortex for 15 seconds or until an emulsion forms. |
| 2    | Spin in a microcentrifuge for 3–5 minutes at 10,000–15,000 $\times$ g (maximum speed) at room temperature to separate the two phases.                                                          |
| 3    | Transfer the upper aqueous phase to a new autoclaved microcentrifuge tube.                                                                                                    |

Concentration by Centricon-100 ultrafiltration is recommended for samples containing less than 500 ng DNA. Samples with larger amounts of DNA may be concentrated by ethanol precipitation.

To wash and concentrate the DNA solution (aqueous phase):

| Step | Action                                                                                                    |
|------|----------------------------------------------------------------------------------------------------|
| 1    | Assemble a Centricon-100 concentration unit according to the manufacturer's directions and label the unit.                                                                                                    |
| 2    | Add 1.5 mL TE Buffer to the upper Centricon-100 reservoir.                                                                                                    |
| 3    | Transfer the entire (approximately 0.5 mL) aqueous (upper) phase containing extracted DNA to the TE Buffer in the Centricon-100 unit. Cover the unit with Parafilm. Use a toothpick or pipette tip to punch a pinhole in the Parafilm. Be careful not to touch the solution.                                                                                                    |
| 4    | Centrifuge in a fixed-angle rotor such as the Beckman JA20 or<br>Sorvall SS34 (see Centricon manufacturer's instructions) at<br>$1000 \times g$ at room temperature for 20 minutes.<br>The DNA sample will remain concentrated in about 15–50 µL of TE<br>Buffer in the bottom of the upper Centricon reservoir, while<br>molecules with molecular weights of less than about 100,000<br>daltons will pass through the filter. |
| 5    | Discard the effluent in the lower reservoir.<br><b>Note</b> The Centricon units are sensitive to rotor force. Do not<br>centrifuge above $1,000 \times g$ . Centrifugation time can be increased if<br>the volume does not reduce to $15-50 \mu$ L within 20 minutes.                                                                                                    |
| 6    | Add 2 mL of TE Buffer to the concentrated DNA solution in the upper Centricon reservoir.                                                                                                    |

To wash and concentrate the DNA solution (aqueous phase): (continued)

| Step | Action                                                                                                    |
|------|----------------------------------------------------------------------------------------------------|
| 7    | Repeat the centrifugation and wash steps in steps 4–6 twice for a total of three washes.                                                                                                    |
| 8    | After the last wash, collect the approximately 15–50 $\mu$ L concentrated DNA sample (as per Centricon manufacturer's instructions) by inverting the upper reservoir into the provided retentate cup and centrifuging at 500 $\times$ <i>g</i> for two minutes to transfer the concentrate into the cup. |
| 9    | Label the retentate cup. The sample is now ready for DNA quantitation and the PCR amplification process.                                                                                                    |
| 10   | Store the sample at 2–6 $^\circ\text{C}$ or freeze at –15 to –25 $^\circ\text{C}$ until ready to perform PCR.                                                                                                    |

### **Chelex DNA Extraction**

**Overview** Chelex is a chelating resin that has a high affinity for polyvalent metal ions. The Chelex resin is composed of styrene divinylbenzene copolymers containing paired iminodiacetate ions, which act as chelating groups.

It has been postulated that the presence of Chelex during boiling prevents the degradation of DNA by chelating metal ions that may catalyze the breakdown of DNA subjected to high temperatures in low ionic strength solutions.<sup>1, 2</sup>

The basic Chelex procedure consists of boiling the sample in a 5% Chelex solution, and then adding a fraction of the supernatant directly to the PCR. This procedure results in denatured (*i.e.*, single stranded) sample DNA.

<sup>1.</sup> Singer-Sam and Tanguay, 1989.

<sup>2.</sup> Walsh et al., 1991.

# Mixtures

Preparing Chelex To prepare and handle Chelex mixtures:

| Ctor | Action                                                                                                    |  |
|------|----------------------------------------------------------------------------------------------------|--|
| Step | Action                                                                                                    |  |
| 1    | Make 20% and 5% (w/v) stock mixtures in autoclaved, distilled water to a final volume of 100– 300 mL.                                                                                                    |  |
| 2    | Check that the mixture has a pH value of 9–11 before using. The pH of the Chelex mixture is a critical determinant of extraction efficiency.                                                                                                    |  |
| 3    | Mix gently with a stir bar in a beaker to distribute the resin beads evenly while pipetting.                                                                                                    |  |
| 4    | Add Chelex to individual samples as follows:                                                                                                    |  |
|      | <ul> <li>For each set of samples, pour approximately 15 mL of Chelex<br/>stock solution into an autoclaved 50 mL beaker containing an<br/>autoclaved stir bar.</li> </ul>                                                                                                    |  |
|      | b. Pipet the volume needed for each sample directly from the<br>beaker while the stir bar is rotating. The tip used must have a<br>relatively large bore (for example, the tip for a Rainin P-1000<br>pipettor) to ensure that sufficient Chelex resin beads are<br>transferred to the sample tube. |  |
|      | <b>Note</b> Read "Collection and Storage of Samples for DNA Extraction" on page 3-3 before proceeding.                                                                                                    |  |
| 5    | Chelex-extracted samples can be stored at $2-6$ °C for short periods of time (less than two months). For longer periods, the extracts should be stored at $-15$ to $-25$ °C either with or without the Chelex beads present.                                                                        |  |

**Blood** The following protocol can be used with whole blood and bloodstains.

See page 3-32 for extraction of buffy coat samples.

#### **Reagents to be prepared for extraction**

See "Preparation of Reagents" on page 3-38.

- Autoclaved deionized water
- ♦ 5% Chelex

To extract DNA from blood samples:

| Step | Action                                                                                                    |
|------|----------------------------------------------------------------------------------------------------|
| 1    | Pipet 1 mL of autoclaved deionized water into an autoclaved 1.5-mL microcentrifuge tube.                                                                                                    |
|      | <b>Note</b> Some laboratories substitute 1 mL of 1X PBS for $H_2O$ at this step, but only for extraction of bloodstains. Do not use 1X PBS for extraction of whole blood samples (1X PBS will not result in adequate red cell lysis when used for fresh whole blood samples). |
| 2    | Add one of the following and mix gently:                                                                                                    |
|      | <ul> <li>3 μL whole blood (use of a higher volume is likely to result in<br/>PCR inhibition), or</li> </ul>                                                                                                    |
|      | <ul> <li>portion of bloodstain approximately 3 mm × 3 mm (use of a<br/>larger portion is likely to result in PCR inhibition)</li> </ul>                                                                                                    |
|      | <b>Note</b> These amounts are recommended for both reference and evidential samples. Do not use greater amounts, even when the sample is not in limiting supply.                                                                                                    |
| 3    | Incubate at room temperature for 15–30 minutes. Mix occasionally by inversion or gentle vortexing.                                                                                                    |
| 4    | Spin the sample in a microcentrifuge for 2–3 minutes at 10,000–15,000 $\times$ <i>g</i> (maximum speed) at room temperature.                                                                                                    |
| 5    | Carefully remove and discard all but 25 $\mu$ L of the supernatant. If the sample is a bloodstain, leave the fabric substrate in the tube with the pellet.                                                                                                    |
| 6    | Add 5% Chelex to a final volume of 200 $\mu$ L. Vortex the sample briefly to mix.                                                                                                    |
| 7    | Incubate the sample at 56 °C for 15–30 minutes.                                                                                                    |
| 8    | Vortex the sample at high speed for 5–10 seconds.                                                                                                    |

To extract DNA from blood samples: (continued)

| Step | Action                                                                                                    |
|------|----------------------------------------------------------------------------------------------------|
| 9    | Incubate the sample in a boiling water bath for eight minutes. Use either a floating rack or the water bath/ice rack (see "Equipment" on page 3-35).                                                         |
| 10   | Vortex the sample at high speed for 5–10 seconds.                                                                                                    |
| 11   | Spin the sample in a microcentrifuge for 2–3 minutes at 10,000–15,000 $\times$ <i>g</i> (maximum speed) at room temperature. The sample is now ready for DNA quantitation and the PCR amplification process. |
| 12   | Store the remainder of the sample at 2–6 $^{\circ}$ C or –15 to –25 $^{\circ}$ C. To reuse, thaw at room temperature and repeat steps 10–11.                                                                 |

# Swabs and Stains

Sexual Assault The protocols for differential lysis and DNA extraction can be used for the following types of sexual assault samples: vaginal, rectal, oral, and penile swabs as well as stains and other swabbings that may contain sperm.

> The protocol also may be used for liquid semen samples. Start at step 1 of "To lyse sperm cells:" on page 3-26 and add 3 µL semen to 200 µL. 5% Chelex instead of 50 µL resuspended sperm pellet to 175 µL 5% Chelex. All other additions and incubations are the same.

> Note The following protocol for DNA extraction from sexual assault samples will not retain the ability to assay protein markers. If protein studies are to be performed on these samples, first perform the protocol in "Sexual Assault Swabs and Stains With Retained Ability to Assay Protein Markers" on page 3-14. Then complete the extraction starting at step 2 of "To prepare the cell pellet:" on page 3-24.

#### **Reagents to be prepared for extraction**

See "Preparation of Reagents" on page 3-38.

- Autoclaved deionized water
- 5% Chelex
- 20% Chelex ٠
- Digest Buffer
- 1 M Dithiothreitol
- Proteinase K Solution
- TE Buffer

To prepare the cell pellet:

| Step | Action                                                                                                    |
|------|----------------------------------------------------------------------------------------------------|
| 1    | Suspend the swab or stained fabric sample in 1 mL of autoclaved deionized water in an autoclaved 1.5-mL microcentrifuge tube.                                                                                             |
| 2    | Incubate at room temperature for 30 minutes to rehydrate the sample.                                                                                                    |
| 3    | Twirl the swab or fabric substrate vigorously for two minutes with an autoclaved toothpick to release the cells.                                                                                                    |
| 4    | Remove the substrate and toothpick. Do not discard the substrate<br>until microscopic analysis (see "To examine the resuspended cell<br>pellet for the presence of sperm:" on page 3-24) is performed to<br>detect sperm. |
| 5    | Store the substrate in an autoclaved tube. If sperm cells are not visible microscopically, agitate the substrate more vigorously ( <i>i.e.,</i> repeat step 3).                                                           |
| 6    | Centrifuge the sample in a microcentrifuge for one minute at 10,000–15,000 $\times$ g (maximum speed) at room temperature.                                                                                                |
| 7    | Without disturbing the pellet, remove and discard all but 50 $\mu L$ (or twice the volume of the pellet, whichever is greater) of the supernatant.                                                                        |
| 8    | Resuspend the pellet in the remaining 50 $\mu L$ by stirring it with an autoclaved pipette tip.                                                                                                    |
|      | <b>Note</b> This pellet contains epithelial cells and sperm cells and is called the cell pellet.                                                                                                    |

If microscopic examination of the resuspended sample will not be performed, proceed to "Differential lysis procedure" on page 3-25.

To examine the resuspended cell pellet for the presence of sperm:

| Step | Action                                                                                                    |
|------|----------------------------------------------------------------------------------------------------|
| 1    | Spot approximately 3 $\mu$ L of the resuspended sample on a glass microscope slide and fix cells to the slide by incubating in a 56 °C oven for 15–30 minutes.    |
| 2    | Perform a Gram-modified Christmas tree stain as described in<br>"Gram-modified Christmas Tree Stain" on page 3-42.                                                |
| 3    | If epithelial cells are detected on the stained slide, proceed to "Differential lysis procedure" on page 3-25.                                                    |
| 4    | If no epithelial cells are observed, the differential lysis procedure may be omitted and the sample processed beginning with "To lyse sperm cells:" on page 3-26. |

#### Differential lysis procedure

To lyse epithelial cells:

| Step | Action                                                                                                    |
|------|----------------------------------------------------------------------------------------------------|
| 1    | To the approximately 50 $\mu L$ resuspended cell pellet, add TE Buffer to a final volume of 200 $\mu L.$                                                                                                    |
| 2    | Add 2–6 µL of 10 mg/mL Proteinase K Solution. Mix gently.                                                                                                    |
|      | <b>Note</b> Use 2 $\mu$ L of Proteinase K solution if the number of epithelial cells is low to moderate (1–20 cells per field). Use up to 6 $\mu$ L of Proteinase K solution if the ratio of epithelial cells to sperm is high (10:1).                                              |
| 3    | Incubate at 56 °C for at least one hour to lyse epithelial cells.                                                                                                    |
|      | <b>IMPORTANT</b> Do not incubate more than two hours to minimize lysis of sperm.                                                                                                    |
| 4    | Spin the sample in a microcentrifuge for five minutes at 10,000–15,000 $\times$ <i>g</i> (maximum speed) at room temperature.                                                                                                    |
| 5    | Add 150 $\mu$ L of the supernatant to 50 $\mu$ L of 20% Chelex in a new,<br>autoclaved 1.5-mL microcentrifuge tube. This epithelial cell material<br>can be set aside and then extracted in parallel with the lysed sperm<br>fraction (see "To extract DNA:" on page 3-26, step 1). |
| 6    | Resuspend the pellet in 0.5–1.0 mL Digest Buffer by vortexing briefly.                                                                                                    |
| 7    | Spin the sample in a microcentrifuge for five minutes at 10,000–15,000 $\times$ <i>g</i> at room temperature. If there are very few sperm in the sample, recovery of sperm in the pellet may be improved by use of a horizontal rotor instead of a fixed-angle rotor.               |
| 8    | Remove and discard all but 25 $\mu L$ of the supernatant.                                                                                                    |
| 9    | Wash the sperm cell pellet according to steps 6–8 an additional two to four times to remove residual epithelial cell material.                                                                                                    |
|      | <b>Note</b> Additional wash steps are recommended when the ratio of epithelial cells to sperm is high and the number of sperm cells is not limiting.                                                                                                    |
| 10   | After washing the sperm cell pellet with Digest Buffer, resuspend the pellet in 1.0 mL autoclaved deionized water by vortexing briefly.                                                                                                    |

To lyse epithelial cells: (continued)

| Step | Action                                                                                                    |
|------|----------------------------------------------------------------------------------------------------|
| 11   | Spin the sample in a microcentrifuge for five minutes at $10,000-15,000 \times g$ at room temperature. Remove and discard all but 25 µL of the supernatant. Resuspend the pellet in the remaining 25 µL of autoclaved water by stirring it with the autoclaved pipette tip. |
|      | <b>Note</b> We recommend that the resuspended samples be examined to verify the digestion of the epithelial cells and the recovery of the sperm. Follow the procedure in "To examine the resuspended cell pellet for the presence of sperm:" on page 3-24.                  |

To lyse sperm cells:

| Step | Action                                                                                                    |
|------|----------------------------------------------------------------------------------------------------|
| 1    | Add 175 $\mu L$ of 5% Chelex to the approximately 25 $\mu L$ resuspended sperm cell pellet (final volume should be about 200 $\mu L).$ |
| 2    | Add 2 $\mu L$ of 10 mg/mL Proteinase K Solution and 7 $\mu L$ of 1 M dithiothreitol. Mix gently.                                       |
| 3    | Incubate the sample at 56 °C for 30–60 minutes.                                                                                        |

#### To extract DNA:

| Step | Action                                                                                                    |
|------|----------------------------------------------------------------------------------------------------|
| 1    | Vortex the sperm and epithelial cell fractions at high speed for ten seconds.                                                                                                    |
| 2    | Spin both sperm and epithelial cell fractions in a microcentrifuge for 10–20 seconds at 10,000–15,000 $\times$ <i>g</i> (maximum speed) at room temperature.                                                    |
| 3    | Incubate the samples in a boiling water bath for eight minutes.                                                                                                    |
| 4    | Vortex the samples at high speed for 5–10 seconds.                                                                                                    |
| 5    | Spin the samples in a microcentrifuge for 2–3 minutes at 10,000–15,000 $\times$ <i>g</i> (maximum speed) at room temperature. The samples are now ready for DNA quantitation and the PCR amplification process. |
| 6    | Store the remainder of the sample either at 2–6 $^{\circ}$ C or –15 to –25 $^{\circ}$ C.                                                                                                    |
| 7    | To reuse, thaw the samples at room temperature and repeat steps 4–6.                                                                                                    |

#### **Oral Swabs** Reagents to be prepared for extraction

Collected for Reference Samples

See "Preparation of Reagents" on page 3-38.

- Autoclaved deionized water
- ♦ 5% Chelex
- 10 mg/mL Proteinase K

To prepare the cell pellet:

| Step | Action                                                                                                    |
|------|----------------------------------------------------------------------------------------------------|
| 1    | Suspend the swab sample in 1 mL of autoclaved deionized water in an autoclaved 1.5-mL microcentrifuge tube.                                                             |
| 2    | Incubate at room temperature for 30 minutes to rehydrate the sample.                                                                                                    |
| 3    | Use an autoclaved toothpick to tease the fibers apart on the inside<br>of the tube. Twirl the swab and toothpick for two minutes to release<br>the cells from the swab. |
| 4    | Remove the substrate and toothpick. Spin in a microcentrifuge for two minutes at 10,000–15,000 $\times$ <i>g</i> (maximum speed) at room temperature.                   |
| 5    | Without disturbing the pellet, remove and discard all but 25 $\mu$ L (or twice the volume of the pellet, whichever is greater) of the supernatant.                      |
| 6    | Resuspend the pellet in the remaining 25 $\mu L$ by stirring with an autoclaved pipette tip.                                                                            |

#### To extract DNA:

| Step | Action                                                                                                    |
|------|----------------------------------------------------------------------------------------------------|
| 1    | Add 5% Chelex to a final volume of 200 µL.                                                                                                    |
| 2    | Add 2 µL of 10 mg/mL Proteinase K. Mix gently.                                                                                                    |
| 3    | Incubate the sample at 56 °C for 15–30 minutes.                                                                                                    |
| 4    | Vortex the sample at high speed for 5–10 seconds.                                                                                                    |
| 5    | Spin the sample in a microcentrifuge for 10–20 seconds at 10,000–15,000 $\times$ <i>g</i> (maximum speed) at room temperature.                                                                              |
| 6    | Incubate the sample in a boiling water bath for eight minutes.                                                                                                    |
| 7    | Vortex the sample at high speed for 5–10 seconds.                                                                                                    |
| 8    | Spin the sample in a microcentrifuge for 2–3 minutes at 10,000–15000 $\times$ <i>g</i> (maximum speed) at room temperature. The sample is now ready for DNA quantitation and the PCR amplification process. |
| 9    | Store the remainder of the sample at either 2–6 $^{\circ}$ C or –15 to –25 $^{\circ}$ C.                                                                                                    |
| 10   | To reuse, thaw the sample at room temperature and repeat steps 7–8.                                                                                                    |

Buccal Scrapings Collected for Reference Samples

#### **Reagents to be prepared for extraction**

See "Preparation of Reagents" on page 3-38.

- Autoclaved deionized water
- ♦ 5% Chelex
- 10 mg/mL Proteinase K

To prepare the cell pellet:

| Step | Action                                                                                                    |
|------|----------------------------------------------------------------------------------------------------|
| 1    | Scrape the inside of the cheek with an autoclaved toothpick. Do not allow the toothpick to dry.                                             |
| 2    | Twirl the toothpick directly into 200 $\mu$ L of 5% Chelex in an autoclaved 1.5-mL microcentrifuge tube.                                    |
| 3    | Remove the toothpick. Add 2 $\mu L$ of 10 mg/mL Proteinase K. Mix gently.                                                                   |
| 4    | Follow the protocol for oral swabs in "Oral Swabs Collected for Reference Samples" beginning with step 3 of "To extract DNA:" on page 3-28. |

#### Saliva Stains Reagents to be prepared for extraction

See "Preparation of Reagents" on page 3-38.

- ♦ 5% Chelex
- 10 mg/mL Proteinase K

To prepare the stain for DNA extraction:

| Step | Action                                                                                                    |
|------|----------------------------------------------------------------------------------------------------|
| 1    | Add a portion of saliva stain (about 3 mm $\times$ 3 mm) to 200 $\mu L$ of 5% Chelex in an autoclaved 1.5-mL microcentrifuge tube.          |
| 2    | Add 2 µL of 10 mg/mL Proteinase K. Mix gently.                                                                                              |
| 3    | Follow the protocol for oral swabs in "Oral Swabs Collected for Reference Samples" beginning with step 3 of "To extract DNA:" on page 3-28. |

#### Hair Reagents to be prepared for extraction

See "Preparation of Reagents" on page 3-38.

- Autoclaved deionized water
- ♦ 5% Chelex
- 10 mg/mL Proteinase K

#### To extract DNA:

| Step | Action                                                                                                    |
|------|----------------------------------------------------------------------------------------------------|
| 1    | Transfer the hair with clean forceps to a dissecting microscope and<br>examine the hair for the presence of sheath material. The hair may<br>be placed on a clean piece of white paper. Note the possible<br>presence of body fluids on hair. |
| 2    | Wash the hair to reduce surface dirt and contaminants as follows:                                                                                                    |
|      | For shed hairs:                                                                                                    |
|      | a. Fill a clean 50 mL beaker with autoclaved deionized water.                                                                                                    |
|      | <ul> <li>Pick up a single hair with a pair of forceps that has been<br/>cleaned previously by flaming.</li> </ul>                                                                                                    |
|      | <ul> <li>Wash each hair to be analyzed separately by immersing in<br/>fresh deionized water.</li> </ul>                                                                                                    |
|      | For mounted hairs:                                                                                                    |
|      | a. Freeze the slide in a $-15$ to $-25$ °C freezer for 20 minutes.                                                                                                    |
|      | b. Remove the cover slip by prying it off using a scalpel.                                                                                                    |
|      | Alternatively, the coverslip may be removed by soaking the slide in xylene for several hours after cracking the coverslip with a diamond scribe.                                                                                              |
|      | <ul> <li>Using a Pasteur pipette, wash away the mounting medium by<br/>squirting the slide with xylene.</li> </ul>                                                                                                    |
|      | <ul> <li>Pick up the hair with clean forceps and wash in a 1.5-mL<br/>microcentrifuge tube containing 100% ethanol.</li> </ul>                                                                                                    |
|      | <ul> <li>Then wash the hair in a 1.5-mL microcentrifuge tube<br/>containing autoclaved deionized water.</li> </ul>                                                                                                    |
| 3    | Return the hair to the dissecting microscope using a new piece of paper. Use a clean scalpel to cut a 1-cm portion from the root end of the hair.                                                                                             |
|      | <b>Note</b> Because hair may contain cellular material on the surface which may or may not originate from the hair donor, cut off about 5–10 mm of the shaft adjacent to the root portion for separate analysis as a control.                 |

To extract DNA: (continued)

| Step | Action                                                                                                    |  |
|------|----------------------------------------------------------------------------------------------------|--|
| 4    | Add the hair sample, root end at the bottom, to 200 $\mu L$ of 5% Chelex in a 1.5-mL microcentrifuge tube.                                                                                                   |  |
| 5    | Add 2 µL of 10 mg/mL Proteinase K. Mix gently.                                                                                                    |  |
| 6    | Incubate the sample at 56 $^\circ C$ for at least 6–8 hours or overnight.                                                                                                    |  |
| 7    | Vortex the sample at high speed for 5–10 seconds.                                                                                                    |  |
| 8    | Spin the sample in a microcentrifuge for 10–20 seconds at 10,000–15,000 $\times$ <i>g</i> maximum speed) at room temperature.                                                                                |  |
| 9    | Incubate the sample in a boiling water bath for eight minutes.<br><b>Note</b> Check that the hair is completely immersed in the Chelex solution before boiling.                                              |  |
| 10   | Vortex the sample at high speed for 5–10 seconds.                                                                                                    |  |
| 11   | Spin the sample in a microcentrifuge for 2–3 minutes at 10,000–15,000 $\times$ <i>g</i> (maximum speed) at room temperature. The sample is now ready for DNA quantitation and the PCR amplification process. |  |
| 12   | Store the remainder of the sample at either 2–6 $^{\circ}$ C or –15 to –25 $^{\circ}$ C.                                                                                                    |  |
| 13   | To reuse, thaw sample at room temperature and repeat steps 10–11.                                                                                                    |  |

#### Buffy Coat or Cells R in Culture

#### **Reagents to be prepared for extraction**

See "Preparation of Reagents" on page 3-38.

- Autoclaved deionized water
- ♦ 5% Chelex
- ♦ 1X PBS Buffer

To prepare the sample for DNA extraction:

| Step | Action                                                                                                    |
|------|----------------------------------------------------------------------------------------------------|
| 1    | Add up to 0.5 mL of cells to an autoclaved 1.5-mL microcentrifuge tube.                                                                                        |
| 2    | Add 1 mL of 1X PBS Buffer and centrifuge for one minute at 10,000–15,000 $\times$ <i>g</i> (maximum speed) at room temperature.                                |
| 3    | Remove and discard supernatant.                                                                                                    |
| 4    | Resuspend the cells in 50 to 100 $\mu L$ of autoclaved deionized water.                                                                                        |
| 5    | Add a volume of cell suspension to 200 $\mu$ L of 5% Chelex such that the final cell concentration is about 25 cells/ $\mu$ L (5,000 cells total). Mix gently. |
| 6    | Incubate the sample at 56 °C for 15–30 minutes.                                                                                                    |
| 7    | Vortex the sample at high speed for 5–10 seconds.                                                                                                    |
| 8    | Follow the protocol for "Blood," beginning with step 9 of "To extract DNA from blood samples:" on page 3-22.                                                   |

#### Samples from Human Tissue or Bone

#### Reagents to be prepared for extraction

See "Preparation of Reagents" on page 3-38.

♦ 5% Chelex

To extract DNA from tissue or bone:

| Step | Action                                                                                                    |
|------|----------------------------------------------------------------------------------------------------|
| 1    | Dissect a piece of tissue ( <i>e.g.</i> , muscle) approximately $2 \text{ mm} \times 2 \text{ mm}$ .                                                                      |
| 2    | Add the tissue to 200 $\mu L$ of 5% Chelex in an autoclaved 1.5-mL microcentrifuge tube.                                                                                  |
| 3    | Incubate the sample at 56 °C for 15–30 minutes.                                                                                                    |
| 4    | Vortex the sample at high speed for 5–10 seconds.                                                                                                    |
| 5    | Incubate in a boiling water bath for eight minutes.                                                                                                    |
| 6    | Vortex the sample at high speed for 5–10 seconds.                                                                                                    |
| 7    | Spin the sample in a microcentrifuge for two minutes at 10,000–15,000 $\times$ <i>g</i> . The sample is now ready for DNA quantitation and the PCR amplification process. |
| 8    | Store the remainder of the sample at either 2–6 $^{\circ}$ C or –15 to –25 $^{\circ}$ C.                                                                                  |
| 9    | To reuse, thaw the sample at room temperature and repeat steps 6–7.                                                                                                    |

### **Reagents, Equipment and Supplies for Sample Preparation**

Chemicals and Chemicals used should be reagent grade. Enzymes

#### **Required Chemicals and Enzymes**

- ◆ Acetic acid, glacial
- Aluminum sulfate
- Chloroform
- Disodium ethylenediaminetetraacetate, dihydrate (EDTA)
- Dithiothreitol (DTT)
- DNA Extraction Reagent (Chelex 100; 100 to 200 mesh, sodium form, biotech grade), P/N N808-0087
- Ethanol (100%), in glass container
- Hydrochloric acid (HCI), concentrated
- Indigo carmine
- Isoamyl alcohol
- Nuclear Fast Red
- Permount compound
- Phenol
- Picric acid, saturated solution (for slides)
- Proteinase K
- Sodium acetate, trihydrate (CH<sub>3</sub>COONa•3H<sub>2</sub>O)
- Sodium chloride (NaCl)
- Sodium dodecyl sulfate (SDS), ultrapure electrophoresis grade
- Sodium hydroxide pellets (NaOH)
- Tris(hydroxymethyl)aminomethane (Tris base)

#### **Optional Chemicals and Enzymes**

- Crystal (methyl) violet, for Gram stain
- Iodine, for Gram stain
- Potassium chloride (KCI), for protein marker extraction
- Potassium iodide (KI), for Gram stain

- Potassium phosphate, monobasic, anhydrous (KH<sub>2</sub>PO<sub>4</sub>), for protein marker extraction
- Sodium phosphate, dibasic, anhydrous (Na<sub>2</sub>HPO<sub>4</sub>), for protein marker extraction
- Xylene, for removing coverslips

#### **Equipment** Required Equipment

- Autoclave
- Balance, accurate to 0.1 mg
- Beakers, 1 L Pyrex (Chelex extraction method only)
- ♦ Centrifuge with rcf of 1,000 × g and fixed-angle rotor with adapters accepting 17×100 mm tubes
- Deionizer column for water
- ♦ Freezer, -15 to -25 °C
- Hotplate/stirrer, to 100 °C (Chelex extraction method only)
- Microcentrifuge with rcf at least  $10,000 \times g$
- Microscope, to 400X magnification
- Microscope, dissecting (for hairs)
- ♦ Oven, to 60 °C
- pH meter that can measure Tris solutions
- Pipettors, adjustable to deliver 1–20 μL, 20–200 μL, and 200–1000 μL
- ♦ Refrigerator, 2–6 °C
- Vortex mixer
- Water bath/ice racks (Chelex extraction method only), USA Scientific Plastics (P/N 2016-7001)

#### **Optional Equipment**

- Biological safety cabinet with UV source, *e.g.*, Labconco 11000
- Cold room or refrigerated cabinet (for ethanol precipitation of DNA and for protein isolation)
- Microcentrifuge with horizontal rotor (for sample preparation)
- Microcentrifuge with rcf at least 10,000 × g, kept at 2–6 °C (for ethanol precipitation of DNA and protein marker extraction)

#### **Supplies** • Absorbent bench paper (*e.g.*, Benchkote)

- Absorbent tissues (*e.g.*, Kimwipes)
- Aluminum foil
- Beakers, 50 mL to 2 L
- Biohazard waste bags
- Bottles, glass
- Centricon-100 microconcentrators
- Cotton cloth, untreated (for preparing stains)
- Evidence bags or envelopes (for storage)
- Filter paper, Whatman 3M, Whatman #1
- ♦ Filtering flasks, at least 2 L (need 2)
- Flasks, 10 mL to 1 L
- Forceps, metal
- ♦ Glasses, safety
- ♦ Graduated cylinders, 25 mL to 1 L
- Gloves, disposable latex
- Lab coat
- Lab marker, waterproof ink
- Microcentrifuge tubes, 0.5 mL and 1.5 mL
- Microcentrifuge tube racks
- Microcentrifuge decapping device
- Microscope slides and cover slips
- Paper, white
- Paper towels

- Parafilm
- Pasteur pipettes
- Pipettes, plastic, autoclaved disposable, to deliver 1–10 mL
- Pipette bulbs
- Pipette tips, sterile, disposable, filter-plugged
- Plastic container with tight fitting cover (for slides)
- Racks, to hold 15 mL and 50 mL tubes
- Scalpel with disposable blades
- Scissors
- Stir bars
- Timer, 60 minute
- Toothpicks
- Tube decapper
- Tube storage boxes
- Wash bottles

## **Preparation of Reagents**

| General        | <ul> <li>Use the highest grade of reagents available.</li> </ul>                                                                                                    |
|----------------|----------------------------------------------------------------------------------------------------|
| Considerations | <ul> <li>Prepare all solutions using glass-distilled or deionized water.</li> </ul>                                                                                                    |
|                | <ul> <li>Whenever possible, autoclave solutions that are used for sample<br/>preparation. Reagents that can be autoclaved are indicated.</li> </ul>                                                                                           |
|                | <ul> <li>Follow safety recommendations provided by manufacturers for<br/>handling chemicals.</li> </ul>                                                                                                    |
| Reagent        | 0.5% w/v Crystal (methyl) Violet                                                                                                    |
| Preparation    | Dissolve 0.5 g crystal violet in 100 mL glass-distilled or deionized water. Store at 2–6 $^\circ\text{C}.$                                                                                                    |
|                | Digest Buffer (10 mM Tris-HCl, 10 mM EDTA, 50 mM NaCl, 2% SDS, pH 7.5)                                                                                                    |
|                | Mix together 1 mL of 1 M Tris-HCl, pH 7.5, 2 mL of 0.5 M EDTA, 1 mL of 5 M NaCl, 10 mL of 20% (w/v) SDS, and 86 mL glass-distilled or deionized water. Do not autoclave. Store at room temperature.                                           |
|                | 1 M Dithiothreitol (DTT), 10 mM Sodium Acetate, pH 5.2                                                                                                    |
|                | Dissolve 0.77 g DTT in 5 mL glass-distilled or deionized water. Add 50 $\mu$ L 1 M sodium acetate pH 5.2. Solution may be sterilized by filtration. Do not autoclave. Aliquot (recommended 1 mL) and store at –15 to –25 °C.                  |
|                | 0.5 M EDTA, pH 8.0                                                                                                    |
|                | Slowly add 186.1 g disodium ethylenediaminetetraacetate dihydrate $(Na_2EDTA \cdot 2H_2O)$ to 800 mL glass-distilled or deionized water. Stir vigorously on a magnetic stirrer. Adjust to pH 8.0 by adding NaOH pellets (approximately 20 g). |
|                | <b>Note</b> EDTA will not go into solution without pH adjustment. Adjust final volume to 1 liter with glass-distilled or deionized water. Autoclave the solution or filter it through a 0.2-µm CN filter. Store at room temperature.          |

#### **Gram's Iodine**

Dissolve 1.0 g iodine and 2.0 g potassium iodide in 300 mL glass-distilled or deionized water. Aliquot in dropper bottle if desired. Store at 2-6 °C.
#### **Nuclear Fast Red Stain**

Heat 100 mL glass-distilled or deionized water to boiling. Dissolve 2.5 g aluminum sulfate in the 100 mL hot deionized water. Add 50 mg of Nuclear Fast Red. Stir until dissolved. Allow to cool. Filter through a Whatman #1 filter. Store at 2-6 °C.

#### 1X PBS Buffer (Phosphate Buffered Saline), pH 7.4 (2.7 mM KCl, 137 mM NaCl, 1.5 mM KH<sub>2</sub>PO<sub>4</sub>, 8.0 mM Na<sub>2</sub>HPO<sub>4</sub>)

Dissolve 0.2 g KCl, 8.0 g NaCl, 0.2 g KH<sub>2</sub>PO<sub>4</sub> and 2.2 g Na<sub>2</sub>HPO<sub>4</sub>•7H<sub>2</sub>O (or 1.1 g Na<sub>2</sub>HPO<sub>4</sub>, anhydrous) in 800 mL glass-distilled or deionized water. Adjust the pH of the solution to 7.4 if necessary. Adjust to final volume of 1 L using glass-distilled or deionized water. Autoclave the solution. Store at 2–6 °C.

#### **Purified Phenol**

**! WARNING ! CHEMICAL HAZARD.** Phenol can cause severe burns. Chloroform is a carcinogen. Safety glasses and gloves should be worn when working with phenol or chloroform. If phenol solutions come in contact with skin or eyes, wash immediately with large volumes of water. Do not wash with ethanol.

Commercial, liquefied phenol can be used without redistillation if the phenol is colorless. Crystalline or liquefied phenol that is pink or yellow must be redistilled prior to use. Liquefied or redistilled phenol should be stored frozen at -15 to -25 °C in aliquots until needed. Crystalline phenol can be used if the crystals are white and the phenol is washed as described below.

To purify phenol:

| Step | Action                                                                                                    |
|------|----------------------------------------------------------------------------------------------------|
| 1    | Remove phenol aliquots from freezer as needed and allow to come to room temperature.                                                                                                    |
| 2    | Liquefy by immersing in a water bath at 68 °C. Alternatively, liquefy crystalline phenol by mixing it with an equal volume of 1.0 M Tris-HCI, pH 8.0, and immersing container in a water bath at 68 °C. |
| 3    | Extract the liquefied phenol several times by adding an equal volume of 1.0 M Tris-HCl, pH 8.0.                                                                                                    |
| 4    | Discard the upper aqueous phase into organic waste containers.                                                                                                    |
| 5    | Repeat the extraction procedure until the pH of the aqueous phase is between 7.0 and 8.0.                                                                                                    |

To purify phenol: (continued)

| Step | Action                                                                                                    |
|------|----------------------------------------------------------------------------------------------------|
| 6    | After the final extraction, add an equal volume of TE Buffer. Store phenol for up to three months at 2–6 °C, protected from light in a brown glass bottle. |

#### **Buffered Phenol-Chloroform-Isoamyl Alcohol Solution**

Mix 25 parts purified phenol, 24 parts chloroform, and one part isoamyl alcohol. Store phenol-chloroform for up to two months at 2–6 °C. Protect from light.

#### **Picroindigocarmine Stain**

To 100 mL of saturated solution of picric acid (1.3% w/v in water), add 0.33 g indigo carmine. Stir overnight at room temperature. Filter through a Whatman #1 filter. Store at 2–6  $^{\circ}$ C.

#### 10 mg/mL Proteinase K

Dissolve 100 mg Proteinase K in 10 mL glass-distilled or deionized water. Aliquot solution (0.2 mL recommended) and store 0.2 mL aliquots frozen at -15 to -25 °C. Do not autoclave.

#### 1 M Sodium Acetate, pH 5.2

Dissolve 13.6 g  $CH_3COONa \cdot 3H_20$  in 80 mL glass-distilled or deionized water. Adjust to pH 5.2 by adding glacial acetic acid (approximately 2 mL). Adjust the final volume to 100 mL. Autoclave the solution. Store at room temperature.

#### 5 M NaCl

Dissolve 292.2 g NaCl in 800 mL glass-distilled or deionized water. Adjust final volume to 1 L. Autoclave the solution. Store at room temperature.

#### 20% (w/v) SDS

**! WARNING !** CHEMICAL HAZARD. SDS is an irritant and a strong sensitizer. Avoid skin contact and inhalation. Wear a lab coat, gloves, and protective eyewear when handling SDS. Prepare SDS solutions in a well-ventilated area.

Slowly dissolve 200 g electrophoresis-grade (ultra-pure) sodium dodecyl sulfate in 800 mL glass-distilled or deionized water. To aid

dissolution, solution may be heated. Adjust volume to 1 L. Store at room temperature.

#### TE Buffer (10 mM Tris-HCl, 0.1 mM EDTA, pH 8.0)

Mix together 10 mL of 1 M Tris-HCl, pH 8.0, 0.2 mL of 0.5 M EDTA and 990 mL glass-distilled or deionized water. Aliquot (100 mL recommended) and autoclave the solutions. Store at room temperature.

#### 1 M Tris-HCl, pH 7.5

**! WARNING !** CHEMICAL HAZARD. Hydrochloric acid (HCI) causes severe burns and is irritating to the eyes. When preparing this reagent, use a fume hood and avoid inhalation and contact with the skin. Wear a lab coat, gloves, mask, and protective eyewear.

Dissolve 121.1 g Tris base in 800 mL glass-distilled or deionized water. Adjust to pH 7.5 at room temperature by adding concentrated HCI (approximately 65 mL).

**Note** Some types of electrodes do not measure the pH of Tris buffer accurately; be sure to obtain suitable electrodes that have no silver chloride for the Tris buffer pH adjustment.

Adjust the final volume to 1 L with glass-distilled or deionized water. Autoclave the solution. Store at room temperature.

#### 1M Tris-HCl, pH 8.0

Dissolve 121.1 g Tris base in 800 mL glass-distilled or deionized water. Adjust to pH 8.0 at room temperature by adding concentrated HCl (approximately 45 mL). Adjust the final volume to 1 L with glass-distilled or deionized water. Autoclave the solution. Store at room temperature.

#### 20%/5% Chelex Solution

The DNA Extraction Reagent available from Applied Biosystems (P/N N808-0087) is a 20% Chelex Solution that can be diluted to 5% with autoclaved deionized water.

**Note** When pipetting Chelex stock solutions, the resin beads must be distributed evenly in solutions; this can be achieved by gentle mixing with a stir bar in a beaker. Also, the pipette tip used for transfer must have a large bore. One mL pipette tips are adequate.

## **Gram-modified Christmas Tree Stain**

Reagents for See "Preparation of Reagents" on page 3-38.1,2

- - Gram's lodine
  - Nuclear Fast Red Stain
  - Picroindigocarmine Stain

Staining Procedure Steps 1 through 3 are provided for those who wish to perform microscopic detection of bacteria. If bacterial detection is not needed, proceed to step 4.

| Step | Action                                                                                                    |
|------|----------------------------------------------------------------------------------------------------|
| 1    | Wet the slide with deionized water.                                                                                                    |
| 2    | Stain the cells with one drop of aqueous Crystal Violet for one minute. Rinse slide with deionized water.                                                                                                    |
| 3    | Stain the cells with one drop of Gram's lodine for one minute. Rinse slide with acetone and air dry.                                                                                                    |
| 4    | Stain the cells with 1–2 drops Nuclear Fast Red Stain for at least 15 minutes.                                                                                                    |
| 5    | Wash the slide gently with deionized water until the Nuclear Fast Red stain washes off (about five seconds).                                                                                                    |
| 6    | Stain the slide with one drop Picroindigocarmine Stain for 15–30 seconds. Rinse the slide with 100% ethanol (room temperature), then dry the slide in a 56 $^{\circ}$ C oven for five minutes.                      |
| 7    | Add one drop of Permount and cover with a cover slip. Examine the slide immediately at 400X magnification.                                                                                                    |
| 8    | The epithelial cells will stain green with red nuclei. The sperm cells will stain red with green tails. The sperm head stains differentially such that the acrosomal cap stains pink and the sperm base stains red. |

- 1. Luna.
- 2. Oppitz, 1969.

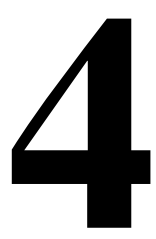

# DNA Quantitation

### Overview

#### Importance of Quantitation

The efficiency of a PCR amplification is influenced by the quality (degree of degradation), purity, and total quantity of DNA in a sample. Lack of amplification is usually due to highly degraded DNA, the presence of PCR inhibitors, insufficient DNA quantity, or any combination of these factors.

The QuantiBlot<sup>®</sup> Human DNA Quantitation Kit (P/N N808-0114) is an ideal method for accurate quantitation of human DNA.<sup>1</sup> If the QuantiBlot Kit determines that sufficient DNA is present in the extracted sample (greater than approximately 0.05 ng/ $\mu$ L concentration), then lack of amplification is most likely due to PCR inhibitors or severe degradation of the DNA.

Quantitation of samples determines if there is a sufficient amount of DNA present for amplification. Also, PCR inhibition can be minimized by adding the smallest volume of DNA extract necessary for successful amplification (volume containing approximately 1.0 ng). Lastly, by using the minimal volume of extracted DNA for PCR, the number of different genetic marker tests or repeat analyses that can be performed is maximized.

DNA quantitation is particularly important for AmpFℓSTR Profiler™ amplifications, where optimal results are obtained using a range of 1.0–2.5 ng of input DNA. Adding greater than 2.5 ng of DNA can result in too much PCR product, such that the dynamic range of the instrument used to detect and analyze the PCR product is exceeded.

<sup>1.</sup> Walsh et al., 1992.

### Analysis by the QuantiBlot Kit Method

| How the Kit | The QuantiBlot Human DNA Quantitation Kit method of DNA                   |  |  |
|-------------|---------------------------------------------------------------------------|--|--|
| Works       | quantitation is based on probe hybridization to the human alpha satellite |  |  |
|             | locus, D17Z1. A biotinylated probe specific for the D17Z1 sequence is     |  |  |
|             | hybridized to sample DNA that has been immobilized via slot blot onto a   |  |  |
|             | nylon membrane.                                                           |  |  |

The subsequent binding of horseradish peroxidase/streptavidin enzyme conjugate (HRP-SA) to the bound probe allows for either colorimetric or chemiluminescent detection. In the case of colorimetric detection, the oxidation of 3,3´,5,5´-tetramethylbenzidine (TMB) catalyzed by HRP-SA results in the formation of a blue precipitate directly on the nylon membrane.

For chemiluminescent detection, the oxidation of a luminol-based reagent catalyzed by HRP-SA results in the emission of photons that are detected on standard autoradiography film. This process is called enhanced chemiluminescence (ECL).

In both cases, the quantity of sample DNA is determined by comparison of the sample signal intensity to human DNA standards that have been calibrated against two DNA controls of known quantity.

The colorimetric method allows for detection and quantitation down to 150 pg. The chemiluminescent method can detect 150 pg with a 15-minute exposure to film and can detect as little as 20 pg with longer film exposures (three hours to overnight). An example of QuantiBlot Kit results obtained from various biological samples is shown in Figure 4-1 on page 4-3.

**Note** For specific procedures, refer to the QuantiBlot Human DNA Quantitation Kit product insert.

Specificity for One significant advantage of the QuantiBlot Human DNA Quantitation
 Primate DNA Kit method is that the probe is highly specific for human/primate DNA. When tested, 300 ng quantities of several non-primate DNA samples (*E. coli*, yeast, dog, cat, mouse, rat, pig, cow, chicken, fish, and turkey) were found to give either no signals or signals that were less than or equal to that obtained for 0.15 ng of human DNA. This high degree of specificity for human/primate DNA allows for the accurate quantitation of target human DNA in samples that also contain significant amounts of microbial or other non-primate DNA.

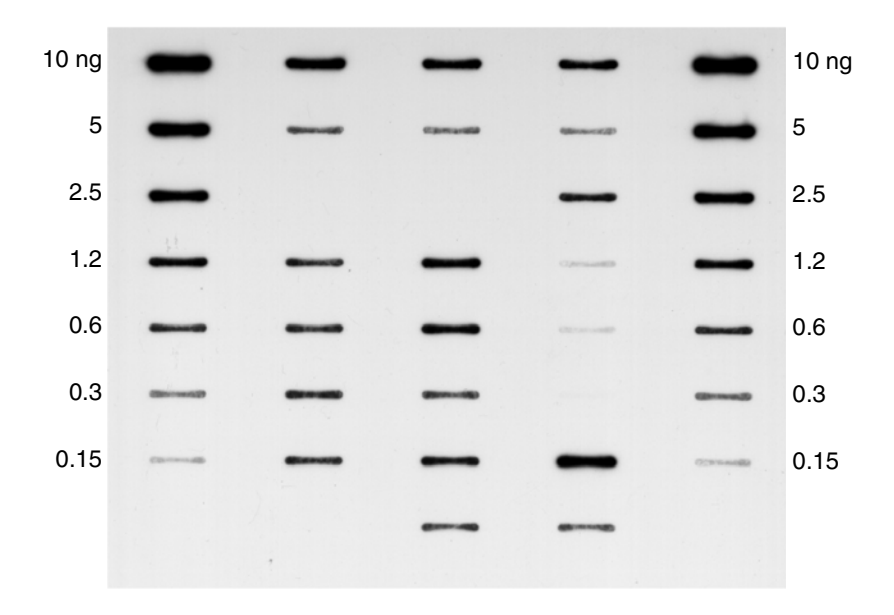

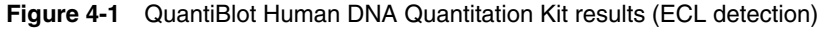

#### Single-stranded and Degraded DNAs

Another advantage of the QuantiBlot Kit method is that single-stranded and/or non-purified DNA samples can be quantitated. DNA samples extracted using the Chelex method can be quantitated, as can those extracted by other methods, including phenol-chloroform, salting out, and binding to silica particles.

Degraded DNA gives the same results as fully intact DNA over a wide range of average DNA sizes. However, DNA quantity can be underestimated when the DNA is extremely degraded. The results of one experiment, for example, indicated that the signal obtained for DNA degraded to an average size of 500–2000 bp was about half of the expected intensity.

Extremely degraded DNA usually amplifies less efficiently than intact DNA, so a greater quantity of degraded DNA may be required to give the same results as intact DNA. Underestimating DNA quantity should make PCR success more likely.

## **Commonly Asked Questions about QuantiBlot**

How Much DNA? How much of the DNA extract should be added to the amplification reaction if a sample gives no signal for the QuantiBlot assay?

As an example, assume that 5  $\mu$ L of the DNA extract is spotted, and the lowest DNA standard tested is 150 pg. So, the DNA concentration in the sample must be less than 150 pg/5  $\mu$ L or 30 pg/ $\mu$ L. The quantity of DNA in 20  $\mu$ L of extract, which is the maximum that can be added to an AmpFtSTR Profiler PCR, would therefore be less than 0.6 ng.

The possible approaches that can be taken for such a sample include the following:

- Attempt amplification using 20 µL of the extract.
- Concentrate the sample to a smaller volume using a Centricon-100 before amplification. See Chapter 3, "DNA Extraction Protocols."

## Multiple Film Is it possible to perform multiple film exposures with the ECL detection method?

Yes. In fact, a wise strategy is to perform a 15-minute film exposure first, which gives sensitivity down to at least 150 pg. Then place the film on the membrane for three hours or as long as overnight. The longer exposure will give sensitivity down to about 20 pg.

The photon emission kinetics of ECL are such that many exposures can be taken in a relatively short period of time. The light output is the greatest in the first hour, gradually decreasing over the next several hours with a half-life of about 60 minutes. The results of one experiment, for example, indicated that six exposures could be taken in the first 2.5 hours of photon emission, with each exposure detecting 80–150 pg of DNA. A seventh exposure with the film on the membrane overnight was easily able to detect the 80 pg DNA sample.

Sometimes it is beneficial to perform a very short exposure (about five minutes) to facilitate quantitation of samples having intense signals in the range of 5–10 ng DNA.

continued on next page

## **Repeating the** Assay Can the probe be stripped off the membrane so that the QuantiBlot assay can be repeated if a mistake is made during the hybridization/detection steps?

Yes, for the ECL method. This protocol can be used with the TMB method only if no blue precipitate was deposited on the membrane.

The procedure is as follows:

| Step | Action                                                                                                    |  |  |
|------|----------------------------------------------------------------------------------------------------|--|--|
| 1    | Heat 150 mL of the Wash Solution (1.5X SSPE, 0.5% SDS) to approximately 90 °C in a glass bowl.                                               |  |  |
| 2    | Take the Wash Solution off the heat source and place the nylon<br>QuantiBlot membrane (containing the spotted samples) into the<br>solution. |  |  |
| 3    | Rotate on an orbital shaker at room temperature for 20 minutes.                                                                              |  |  |
| 4    | Remove the membrane from the Wash Solution.                                                                                                  |  |  |
|      | <b>IMPORTANT</b> Do not let the QuantiBlot membrane dry out at any time.                                                                     |  |  |
| 5    | Begin the QuantiBlot protocol starting at the hybridization step (refer to the QuantiBlot Human DNA Quantitation Kit product insert).        |  |  |

#### Performing Hybridization and Detection Later

Is it possible to spot the samples onto the membrane and then perform the hybridization and detection steps at a later time?

Yes. Proceed as follows:

| Step | Action                                                                                                    |
|------|----------------------------------------------------------------------------------------------------|
| 1    | Immediately after spotting the samples onto the membrane, place the membrane in 100 mL of 5X SSPE (without SDS).                               |
| 2    | Store at 2–6 °C protected from light.                                                                                                    |
| 3    | Resume the protocol beginning with the pre-hybridization step<br>(Section 4.1 in the QuantiBlot Human DNA Quantitation Kit product<br>insert). |
|      | For best sensitivity, resume the protocol within 24 hours.                                                                                     |

# AmpFlSTR Profiler Amplification

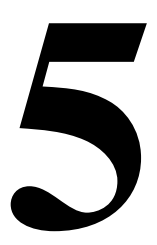

## **Amplification Protocol**

Overview The AmpFℓSTR Profiler™ PCR Amplification Kit contains all the reagents necessary to amplify the D3S1358, vWA, FGA, amelogenin, TH01, TPOX, CSF1PO, D5S818, D13S317, and D7S820 loci in sample DNA, following the protocol described in this section.

**Thermal Cycler** The following parameters are used to amplify the AmpF*l*STR Profiler **Parameters** loci on Applied Biosystems thermal cyclers.

| Table 5-1         Thermal cycling times and temperatur |
|--------------------------------------------------------|
|--------------------------------------------------------|

| GeneAmp®           | Tube                               | Times & Temperatures for this Kit |                   |                 |                 |                  |                    |
|--------------------|------------------------------------|-----------------------------------|-------------------|-----------------|-----------------|------------------|--------------------|
| PCR                | Tube Type                          | Initial                           | Each of 28 Cycles |                 |                 | Final            | Final              |
| System             |                                    | Incubation<br>Step                | Melt              | Anneal          | Extend          | Extension        | Step               |
| DNA Thermal        | GeneAmp<br>Thin-Walled<br>Reaction | STEP<br>CYCLE                     | STEP CYCLE        |                 |                 | TIME<br>DELAY    | SOAK               |
| Cycler 480         |                                    | 95 °C<br>11 min.<br>1 cycle       | 94 °C<br>1 min.   | 59 °C<br>1 min. | 72 °C<br>1 min. | 60 °C<br>45 min. | 25 °C<br>(forever) |
| GeneAmp            | MicroAmp®                          | HOLD                              |                   | CYCLE           |                 | HOLD             | HOLD               |
| PCR System<br>9600 | Reaction<br>with Cap               | 95 °C<br>11 min.                  | 94 °C<br>1 min.   | 59 °C<br>1 min. | 72 °C<br>1 min. | 60 °C<br>45 min. | 25 °C<br>(forever) |
| GeneAmp            | MicroAmp<br>Reaction<br>with Cap   | HOLD                              |                   | CYCLE           |                 | HOLD             | HOLD               |
| PCR System<br>2400 |                                    | 95 °C<br>11 min.                  | 94 °C<br>1 min.   | 59 °C<br>1 min. | 72 °C<br>1 min. | 60 °C<br>45 min. | 25 °C<br>(forever) |

**Note** If the amplified products will be left in the thermal cycler for more than 18 hours, the final step should be a SOAK/HOLD at 10 °C forever.

continued on next page

Amplification Use the following procedure to amplify the AmpF/STR Profiler loci.

**IMPORTANT** The fluorescent dyes attached to the primers are light-sensitive. Store the AmpF*t*STR Profiler Primer Set protected from light while not in use. Amplified DNAs should also be protected from light.

To perform amplification:

| Step | Action                                                                                                    |  |  |  |
|------|----------------------------------------------------------------------------------------------------|--|--|--|
| 1    | Program the appropriate GeneAmp PCR Instrument System with the parameters shown in Table 5-1 on page 5-1.                                                                                                    |  |  |  |
|      | <b>IMPORTANT</b> Do not omit the initial incubation or final extension step!                                                                                                    |  |  |  |
| 2    | Place the required number of PCR tubes into a rack and label<br>them. Be sure to include the positive and negative control tubes.                                                                                                    |  |  |  |
|      | Use 0.5-mL GeneAmp Thin-Walled Reaction Tubes in the DNA<br>Thermal Cycler 480 and 0.2-mL MicroAmp Reaction Tubes with<br>Caps in the GeneAmp PCR Systems 9600 and 2400.                                                                                                    |  |  |  |
| 3    | Vortex the AmpFℓSTR <sup>™</sup> PCR Reaction Mix, AmpFℓSTR Profiler<br>Primer Set, and AmpliTaq <sup>®</sup> Gold DNA Polymerase for five seconds.<br>Spin the tubes briefly in a microcentrifuge to remove any liquid from<br>the caps.                                                   |  |  |  |
| 4    | Prepare the AmpFtSTR Profiler Master Mix by adding the following volumes of reagents to a 1.5-mL microcentrifuge tube:                                                                                                    |  |  |  |
|      | <ul> <li>Number of samples × 21.0 µL of AmpFtSTR PCR Reaction<br/>Mix</li> </ul>                                                                                                    |  |  |  |
|      | <ul> <li>Number of samples × 1.0 µL of AmpliTaq Gold DNA<br/>Polymerase</li> </ul>                                                                                                    |  |  |  |
|      | <ul> <li>Number of samples × 11.0 µL of AmpFtSTR Profiler Primer<br/>Set</li> </ul>                                                                                                    |  |  |  |
|      | <b>Note</b> The above formulation provides a slight overfill to allow for volume lost in pipetting. The maximum volume of Master Mix held in a 1.5-mL microcentrifuge tube can be dispensed into 42 PCR tubes. A 2.0-mL tube is recommended when preparing Master Mix for up to 55 samples. |  |  |  |
| 5    | Mix thoroughly by vortexing at medium speed for five seconds.                                                                                                    |  |  |  |
| 6    | Spin the tube briefly in a microcentrifuge to remove any liquid from the cap.                                                                                                    |  |  |  |
| 7    | Dispense 30 µL of Master Mix into each PCR tube.                                                                                                    |  |  |  |

#### To perform amplification: *(continued)*

| Step | Action                                      |                                                                                                    |  |  |
|------|---------------------------------------------|----------------------------------------------------------------------------------------------------|--|--|
| 8    | Add mineral oil as follows:                 |                                                                                                    |  |  |
|      | IF using the                                | THEN                                                                                                    |  |  |
|      | DNA Thermal Cycler 480                      | add one drop mineral oil to the<br>GeneAmp tubes                                                                                                    |  |  |
|      | GeneAmp PCR System<br>9600                  | do not use mineral oil                                                                                                    |  |  |
|      | GeneAmp PCR System 2400                     | do not use mineral oil                                                                                                    |  |  |
| 9    | Add sample as follows:                      |                                                                                                    |  |  |
|      | IF preparing                                | THEN                                                                                                    |  |  |
|      | DNA Test Sample Tubes, A                    | ND                                                                                                    |  |  |
|      | sample DNA<br>concentration<br>ூ.125 ng/µL  | <ul> <li>add 20 µL of sample to the PCR<br/>tube</li> </ul>                                                                                                    |  |  |
|      | sample DNA<br>concentration<br>>0.125 ng/µL | <ul> <li>dilute a portion of the sample<br/>with 1X TE buffer (containing<br/>0.1 mM EDTA, see page 5-6 for<br/>preparation) so that only<br/>1.0–2.5 ng of DNA is in a volume<br/>of 20 µL (final sample<br/>concentration 0.05–0.125 ng/µL)</li> </ul> |  |  |
|      |                                             | <ul> <li>add 20 µL of diluted sample to<br/>the PCR tube</li> </ul>                                                                                                    |  |  |
|      | Positive Control Tube                       | <ul> <li>vortex the AmpF/STR Control<br/>DNA 9947A tube (0.05 ng/µL)</li> </ul>                                                                                                    |  |  |
|      |                                             | <ul> <li>spin the tube briefly in a<br/>microcentrifuge to remove any<br/>liquid from the cap</li> </ul>                                                                                                    |  |  |
|      |                                             | <ul> <li>Add 20 µL (1 ng) of AmpFℓSTR<br/>Control DNA 9947A to the<br/>labeled Positive Control Tube</li> </ul>                                                                                                    |  |  |
|      | Negative Control Tube                       | <ul> <li>Add 20 µL of 1X TE buffer<br/>(containing 0.1 mM EDTA, see<br/>page 5-6 for preparation) to the<br/>labeled Negative Control Tube</li> </ul>                                                                                                    |  |  |
|      | Note The final volume in                    | each PCR tube is 50 µL.                                                                                                    |  |  |

To perform amplification: *(continued)* 

| Step | Action                                                                                                    |
|------|----------------------------------------------------------------------------------------------------|
| 10   | Place the PCR tubes in the GeneAmp PCR Instrument System and<br>start the program. If performing PCR with the GeneAmp PCR<br>System 9600 or 2400, use the MicroAmp tray and heated cover.                                                                                                    |
| 11   | After the amplification process, remove the tubes from the instrument block and store the amplified products protected from light. The amplified products can be stored at $2-6$ °C for short periods of time (less than two weeks). For longer periods, store the tubes at $-15$ to $-25$ °C. |

## **Dedicated Equipment and Supplies**

Equipment These items should never leave the PCR Setup Work Area.

- - Gloves, disposable
  - Marker pen, permanent
  - Microcentrifuge tubes, 1.5-mL (for Master Mix preparation)
  - ♦ Microtube rack
  - Pipet tips, sterile, disposable hydrophobic filter-plugged
  - Pipettors, adjustable 0.5–10 μL, 2–20 μL, 20–200 μL, and 200–1000 μL
  - Tube decapper, autoclavable

#### **GeneAmp PCR Instrument Systems and Accessories**

The GeneAmp PCR Instrument Systems should be placed in the Amplified DNA Work Area.

- DNA Thermal Cycler 480 (P/N N801-0100, N801-0101, N801-0102)
- DNA Thermal Cycler 480 Accessories:
  - GeneAmp Autoclaved Thin-Walled Reaction Tubes (P/N N801-0611)
  - GeneAmp Thin-Walled Reaction Tubes (P/N N801-0537)
- GeneAmp PCR System 9600 (P/N N801-0001, N801-0002, N801-0003)
- GeneAmp PCR System 9600 Accessories:
  - MicroAmp Autoclaved Reaction Tubes with Caps (P/N N801-0612)
  - MicroAmp Reaction Tubes with Caps (P/N N801-0540)
  - MicroAmp 9600 Base (P/N N801-0531)
  - MicroAmp 9600 Tray (P/N N801-0532)
- GeneAmp PCR System 2400 (P/N N803-0001, N803-0002, N803-0003)

|                          | <ul> <li>GeneAmp PCR System 2400 Accessories:</li> </ul>                                                                                                    |  |  |  |  |
|--------------------------|----------------------------------------------------------------------------------------------------|--|--|--|--|
|                          | <ul> <li>MicroAmp Autoclaved Reaction Tubes with Caps<br/>(P/N N801-0612)</li> </ul>                                                                                                    |  |  |  |  |
|                          | <ul> <li>MicroAmp Reaction Tubes with Caps (P/N N801-0540)</li> </ul>                                                                                                    |  |  |  |  |
|                          | <ul> <li>MicroAmp 2400 Base (P/N N801-5531)</li> </ul>                                                                                                    |  |  |  |  |
|                          | <ul> <li>MicroAmp 2400 Tray (P/N N801-5532)</li> </ul>                                                                                                    |  |  |  |  |
| <b>Reagents Required</b> | AmpFtSTR Profiler PCR Amplification Kit (P/N 403038)                                                                                                    |  |  |  |  |
|                          | ♦ 1X TE Buffer                                                                                                    |  |  |  |  |
| Preparation of           | 1X TE Buffer (10 mM Tris-HCl, 0.1 mM EDTA, pH 8.0)                                                                                                    |  |  |  |  |
| Required Reagents        | <sup>S</sup> Mix together 10 mL of 1 M Tris-HCl, pH 8.0, 0.2 mL of 0.5 M EDTA a<br>990 mL glass-distilled or deionized water. Aliquot (100 mL<br>recommended) and autoclave the solutions. Store at room temperatu |  |  |  |  |
|                          |                                                                                                    |  |  |  |  |

# *Multicomponent Analysis*

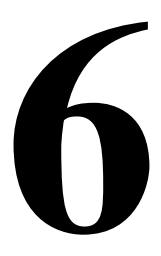

## Overview

**In This Section** This chapter describes the various steps necessary to achieve proper multicomponent analysis with AmpFℓSTR Profiler<sup>™</sup> PCR products:

| Торіс                                                                                     | See page |
|-------------------------------------------------------------------------------------------|----------|
| Introduction                                                                              | 6-1      |
| Matrix Files                                                                              | 6-2      |
| Using Filter Set F Module Files                                                           | 6-4      |
| Making a Matrix File on the ABI Prism 310 G. A.                                           | 6-6      |
| Making a Matrix File on the ABI Prism 377 System and ABI Prism 377 System with XL Upgrade | 6-8      |
| Examining Data                                                                            | 6-12     |
| Off-scale Data                                                                            | 6-15     |

**Introduction** Multicomponent analysis is the process that separates the four different fluorescent dye colors into distinct spectral components. The three fluorescent dyes used in the AmpFℓSTR Profiler PCR Amplification Kit are the NHS-ester dyes 5-FAM, JOE and NED. The fourth dye, ROX, is used for the GeneScan-350 internal size standard.

Each of these fluorescent dyes emits its maximum fluorescence at a different wavelength. During data collection on the ABI PRISM® 310 and ABI PRISM 377 instruments, the wavelengths are separated by a diffraction grating onto a CCD camera in a predictably spaced pattern. 5-FAM emits at the shortest wavelength and is detected as blue, followed by JOE (green), NED (yellow) and ROX (red), listed in order of increasing wavelength.

Although each of these dyes emits its maximum fluorescence at a different wavelength, there is some overlap in the emission spectra

between the four dyes (Figure 6-1 on page 6-2). The goal of multicomponent analysis is to isolate the signal from each dye so that, for example, signals from 5-FAM labeled products are displayed in the electropherogram for blue, but not in those for green, yellow or red.

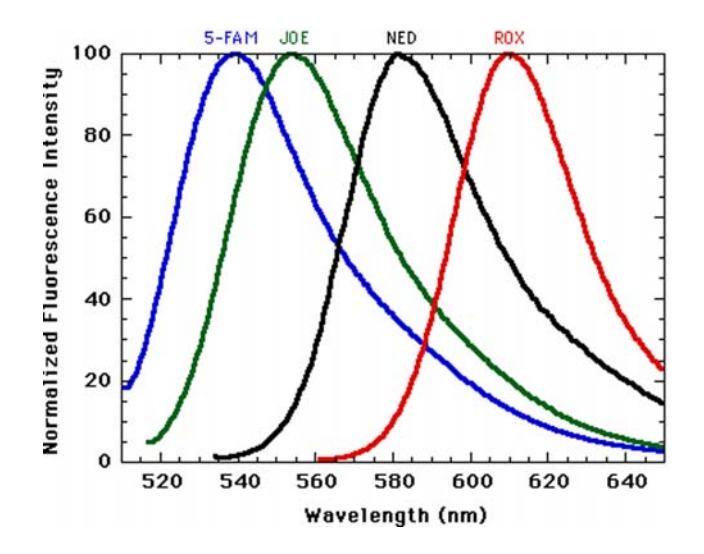

Figure 6-1 Emission spectra of the dyes used in the AmpF/STR Profiler kit

Matrix Files The precise spectral overlap between the four dyes is measured by running DNA fragments labeled with each of the dyes (5-FAM, JOE, NED, or ROX) in separate lanes of a gel or in separate injections on a capillary. These dye-labeled DNA fragments are called matrix standard samples.

The GeneScan® Analysis software then analyzes the data from each of these four samples and creates a matrix file. The matrix file contains a table of numbers with four columns and four rows. These numbers are normalized fluorescence intensities and represent a mathematical description of the spectral overlap that is observed between the four dyes (Figure 6-2 on page 6-3).

The rows in the matrix file table represent the virtual filters (see page 6-4) and the columns represent the dye-labeled PCR products, indicated as "<u>Reactions</u>." The top lefthand value, 1.0000, represents the normalized fluorescence of blue (5-FAM-labeled) PCR products in the blue filter. It follows that all matrix tables should have values of 1.0 on the diagonal from top left to bottom right, as shown in Figure 6-2.

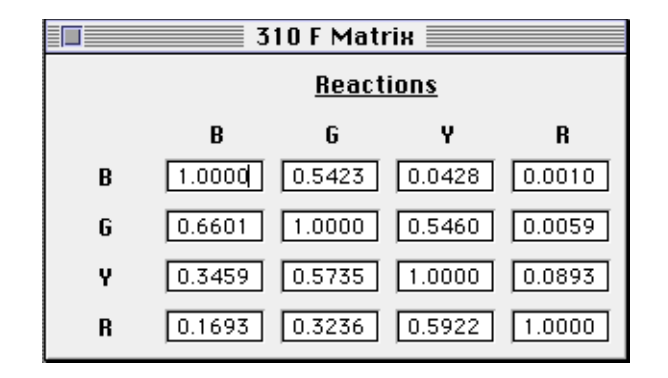

**Figure 6-2** Matrix file table, indicating the values obtained on a particular ABI PRISM 310 instrument

The other values in the table should all be less than 1.0. These values represent the amount of spectral overlap observed for each dye in each virtual filter. For example, the values in the first column reflect quantitatively the amount of blue dye detected in each virtual filter. This is shown in Figure 6-1 on page 6-2 by the characteristic tailing emission of 5-FAM with increasing wavelength.

These matrix file values will vary between different instruments, virtual filter sets, and run conditions on a single instrument. A matrix file must be made for each instrument and for a particular set of run conditions.

The appropriate matrix file can be applied to data on subsequent capillary runs or gels on the same instrument, as long as the gel formulation and running conditions are constant from run to run. This is because the spectral overlap between the four dyes is very reproducible under constant run conditions.

Multicomponent analysis is accomplished automatically by the GeneScan Analysis software, which applies a mathematical matrix calculation (using the values in the matrix file) to all sample data.

## **Using Filter Set F Module Files**

**Overview** The ABI PRISM Collection software collects light intensities from four specific areas on the CCD camera, each area corresponding to the emission wavelength of a particular fluorescent dye. Each of these areas on the CCD camera is referred to as a "virtual" filter, since no physical filtering hardware (like band-pass glass filters) is used.

The information that specifies the appropriate virtual filter settings for a particular set of fluorescent dyes is contained in each appropriate ABI PRISM Collection module file. The module files that must be installed and used for the dye set 5-FAM/JOE/NED/ROX on the ABI PRISM 310 Genetic Analyzer, ABI PRISM 377 DNA Sequencer, and ABI PRISM 377 DNA Sequencer with XL Upgrade are the following:

Table 6-1 Filter Set F module files

| Instrument                    | Configuration                      | Module File(s)       |
|-------------------------------|------------------------------------|----------------------|
| ABI PRISM 310                 | POP-4 polymer with<br>1-mL syringe | GS STR POP4 (1 mL) F |
| ABI PRISM 377 and             | 36-cm well-to-read                 | Plate Check F        |
| ABI PRISM 377 with XL Upgrade | 5% Long Ranger gel                 | GS PR 36F-2400       |
|                               |                                    | GS Run 36F-2400      |

**Note** AmpF*l*STR Profiler detection is not supported on the ABI 373 or ABI 373 with XL Upgrade platforms, as the appropriate band-pass glass filter for the NED dye is not included in the filter wheel.

**IMPORTANT** Filter Set F module files must be installed on the instrument's computer before making a matrix file using the 5-FAM, JOE, NED, and ROX matrix standards. Filter Set F module files must also be used on all subsequent runs. Samples that are run on a gel or capillary using Filter Set F must be analyzed using a matrix file that was created using Filter Set F.

continued on next page

#### Using Filter Set F ABI PRISM 310

**Module Files** 

In the ABI PRISM 310 Collection software Injection List, choose GS STR POP4 (1 mL) F in the Module pop-up window for each sample.

**Note** See Chapter 8 for more information.

#### ABI PRISM 377

Choose the following Filter Set F module files in the ABI PRISM 377 or ABI PRISM 377XL Collection software Run window when running a gel:

- In the Plate Check Module pop-up menu, choose Plate Check F.
- In the Pre-Run Module pop-up menu, choose GS PR 36F-2400.
- In the Run Module pop-up menu, choose GS Run 36F-2400.

**Note** See Chapter 7 for more information.

**IMPORTANT** PCR products from the AmpF*l*STR Blue and AmpF*l*STR Green kits (labeled with 5-FAM and JOE, respectively) can be run using Filter Set F or Filter Set A module files. Filter Set F module files must be used when running PCR products that include the NED dye, *i.e.*, those from the AmpF*l*STR Profiler and AmpF*l*STR Yellow PCR Amplification Kits.

## Making a Matrix File on the ABI PRISM 310 G. A.

| Matrix Standards               | <ul> <li>Thread four</li> </ul> | ee of the matrix standards used (5-FAM, JOE, and ROX) are<br>d in the Dye Primer Matrix Standards Kit (P/N 401114).                                                                                                    |
|--------------------------------|---------------------------------|----------------------------------------------------------------------------------------------------|
|                                | IMPORT                          | <b>ANT</b> Do not use the TAMRA matrix standard provided in this kit.                                                                                                    |
|                                | ♦ The                           | fourth is the NED Matrix Standard (P/N 402996).                                                                                                    |
| Making a Matrix<br>File on the | The four above).                | matrix standard samples are 5-FAM, JOE, NED, and ROX (see                                                                                                    |
| ABI PRISM 310<br>G. A.         | To make                         | the matrix file:                                                                                                    |
|                                | Step                            | Action                                                                                                    |
|                                | 1                               | Combine 1 $\mu$ L of each matrix standard with 25 $\mu$ L of deionized formamide. Prepare one tube for each matrix standard sample.                                                                                                    |
|                                |                                 | <b>IMPORTANT</b> Do not include the GeneScan-350 size standard in the samples.                                                                                                    |
|                                | 2                               | Denature the samples at 95 °C for three minutes, then quick chill on ice. Place tubes in the 48-well sample tray.                                                                                                    |
|                                | 3                               | Launch the ABI PRISM 310 Collection application.                                                                                                    |
|                                | 4                               | Under the File menu, select New and click the GeneScan Smpl Sheet icon.                                                                                                    |
|                                | 5                               | Complete the sample sheet as described in Chapter 4 of the<br><i>ABI PRISM 310 Genetic Analyzer User's Manual</i> . Enter the sample<br>names/numbers for each row in the Sample Name column. This will<br>identify which sample is in which tube of the sample tray. |
|                                | 6                               | Under the File menu, select New and click the GeneScan Injection List icon.                                                                                                    |
|                                | 7                               | <ul> <li>In the Injection List, select the appropriate sample sheet from<br/>the Sample Sheet pop-up menu.</li> </ul>                                                                                                    |
|                                |                                 | <ul> <li>From the Module pop-up menu, choose</li> <li>GS STR POP4 (1 mL) F for every injection.</li> </ul>                                                                                                    |
|                                |                                 | c. Choose None in the Matrix File column for each matrix standard sample.                                                                                                    |
|                                | 8                               | Click Start.                                                                                                    |

To make the matrix file: *(continued)* 

| Step | Action                                                                                                    |  |  |
|------|----------------------------------------------------------------------------------------------------|--|--|
| 9    | When the injections are done, follow these steps in the GeneScan Analysis software:                                                |  |  |
|      | a. Under the File menu, select New.                                                                                                |  |  |
|      | b. Click the Matrix icon. In the window that appears, indicate the sample files that correspond to each matrix standard dye color. |  |  |
|      | c. Select starting scan numbers of 3300 for each sample. This starting scan number is intended to exclude the primer peaks.        |  |  |
|      | d. Enter a value of 2500 Points.                                                                                                   |  |  |
|      | e. Click OK. The computer makes the matrix and the matrix file table appears.                                                      |  |  |
| 10   | Save the matrix file in the ABI folder within the System folder.                                                                   |  |  |

To verify the accuracy of the matrix file:

| Step | Action                                                                                                    |  |  |
|------|----------------------------------------------------------------------------------------------------|--|--|
| 1    | Apply the new matrix file to the Matrix Standard Sample Files as follows:                                                                                                    |  |  |
|      | a. In the Analysis Control window, highlight the Sample File column by clicking in the Sample File title row.                                                                                                    |  |  |
|      | b. Under the Sample menu, select Install New Matrix                                                                                                    |  |  |
|      | c. Choose the new matrix file (located in the ABI folder within the System folder) and click Open.                                                                                                    |  |  |
| 2    | Analyze the matrix standard samples as follows:                                                                                                    |  |  |
|      | a. Under the Settings menu, select Analysis Parameters, and verify that the settings are as shown in Figure 8-3 on page 8-8.                                                                                                    |  |  |
|      | b. In the Analysis Control window, select all four colors in each sample row for all of the matrix standard samples.                                                                                                    |  |  |
|      | c. Click the Analyze button.                                                                                                    |  |  |
| 3    | a. In the Results Control window, examine the results for all four colors for each of the matrix standard samples.                                                                                                    |  |  |
|      | The 5-FAM matrix standard results should have peaks for Blue.<br>The other colors for this injection should have relatively flat<br>baselines. A pattern of pronounced peaks or dips in any of the<br>other three colors indicates that the color separation is not<br>optimal. |  |  |
|      | b. Examine the results for each matrix standard sample in this way (see "Examining Data" on page 6-12 for examples of accurate and inaccurate spectral separation).                                                                                                    |  |  |

To verify the accuracy of the matrix file: (continued)

| Step | Action                                                                                                    |  |  |
|------|----------------------------------------------------------------------------------------------------|--|--|
| 4    | If this verification test fails, then the capillary may not have been aligned properly in the instrument during the run. |  |  |
|      | a. Repeat the experiment, making sure that the capillary is placed carefully in the laser detection window.              |  |  |
|      | b. Tape the capillary to the heat plate so that the capillary is immobilized during the run.                             |  |  |
|      | If the problem persists, laser alignment on the instrument may require optimization. Call technical support.             |  |  |

Once a satisfactory matrix file has been made, this matrix file can be applied to subsequent runs. It is not necessary to run matrix standard samples for each new capillary.

Making a Matrix File on the ABI PRISM 377 System and ABI PRISM 377 System with XL Upgrade

The four matrix standards used are 5-FAM, JOE, NED, and ROX. (See "Matrix Standards" on page 6-6.)

To make the matrix file:

| Step | Action                                                                                                    |  |  |
|------|----------------------------------------------------------------------------------------------------|--|--|
| 1    | <ul> <li>Prepare a 36-cm well-to-read gel and set up the instrument as described on pages 7-6 through 7-13 with the following exceptions:</li> <li>a. In step 6a of "To create a Run file:" on page 7-10, choose None in the Gel's Matrix File pop-up menu.</li> </ul> |  |  |
|      | b. In step 6b on page 7-10, in the Sample Sheet area of the Run window, choose None in the Matrix File column for each matrix standard sample.                                                                                                    |  |  |
| 2    | Combine 2.5 $\mu$ L of each matrix standard with 2.5 $\mu$ L of deionized formamide. Prepare a separate tube for each matrix standard sample.<br><b>IMPORTANT</b> Do not include the GeneScan-350 size standard in the samples                                         |  |  |
| 3    | Denature the samples at 95 °C for two minutes, then quick chill on                                                                                                    |  |  |

To make the matrix file: *(continued)* 

| Step | Action                                                                                                    |  |  |
|------|----------------------------------------------------------------------------------------------------|--|--|
| 4    | Load 1.5 $\mu L$ of each sample on an ABI PRISM 377 gel or 1.0 $\mu L$ on an ABI PRISM 377 with XL Upgrade gel:                                         |  |  |
|      | <b>IMPORTANT</b> Leave a one-lane space between samples, because there must be no spillover between lanes of matrix standard samples.                   |  |  |
|      | a. Load a set of four matrix standard samples on the left side of the gel ( <i>e.g.</i> , lanes 2, 4, 6, and 8).                                        |  |  |
|      | b. Load a set of four matrix standard samples on the right side of the gel ( <i>e.g.</i> , lanes 27, 29, 31, and 33).                                   |  |  |
| 5    | Follow the sample electrophoresis instructions on page 7-15.                                                                                            |  |  |
| 6    | After the gel is run and the gel image is opened, track the lanes of the matrix standard samples.                                                       |  |  |
| 7    | Follow these steps in the GeneScan Analysis software:                                                                                                   |  |  |
|      | <ul> <li>Under the Gel menu, select Extract Lanes Fill in the dialog<br/>box as shown in Figure 7-4 on page 7-17.</li> </ul>                            |  |  |
|      | b. Under the File menu, select New.                                                                                                    |  |  |
|      | <ul> <li>Click the Matrix icon. In the window that appears, indicate the<br/>sample files that correspond to each matrix standard dye color.</li> </ul> |  |  |
|      | <ul> <li>Select starting scan numbers of 1400 for each sample. This<br/>starting scan number is intended to exclude the primer peaks.</li> </ul>        |  |  |
|      | e. Enter a value of 3000 Points.                                                                                                    |  |  |
|      | <li>f. Click OK. The computer makes the matrix and the matrix file table appears.</li>                                                                  |  |  |
| 8    | Make two matrix files this way, one for the matrix standard samples<br>on the left side of the gel, and one for those on the right side of the<br>gel.  |  |  |
| 9    | Save the matrix files in the ABI folder within the System folder.                                                                                       |  |  |

To check the matrix files against each other:

| Step | Action                                                                                                    |
|------|----------------------------------------------------------------------------------------------------|
| 1    | In the GeneScan Analysis software, choose Open under the File menu.                                                                                                    |
| 2    | Click the Matrix icon, and open the left matrix file.                                                                                                    |
| 3    | Repeat steps 1 and 2 to open the right matrix file.                                                                                                    |
| 4    | The corresponding values between the two tables should agree to within 0.02 units. If so, proceed with "To verify the accuracy of the matrix file:" If not, see the recommendations on page 6-11. |

To verify the accuracy of the matrix file:

| Step | Act                                                                                                 | ion                                                                                                    |  |
|------|----------------------------------------------------------------------------------------------------|----------------------------------------------------------------------------------------------------|--|
| 1    | Apply one of the new matrix files to the Matrix Standard Sample Files from the same gel as follows: |                                                                                                    |  |
|      | a.                                                                                                  | In the Analysis Control window, highlight the Sample File column by clicking in the Sample File title row.                                                                                                    |  |
|      | b.                                                                                                  | Under the Sample menu, select Install New Matrix                                                                                                    |  |
|      | C.                                                                                                  | Choose the new matrix file (located in the ABI folder within the System folder) and click Open.                                                                                                    |  |
| 2    | Analyze the matrix standard samples as follows:                                                     |                                                                                                    |  |
|      | a.                                                                                                  | Under the Settings menu, select Analysis Parameters, and verify that the settings are as shown in Figure 7-2 on page 7-7.                                                                                                    |  |
|      | b.                                                                                                  | In the Analysis Control window, select all four colors in each sample row for all of the matrix standard samples.                                                                                                    |  |
|      | C.                                                                                                  | Click the Analyze button.                                                                                                    |  |
| 3    | a.                                                                                                  | In the Results Control window, examine the results for all four colors for each of the matrix standard samples.                                                                                                    |  |
|      |                                                                                                    | The 5-FAM matrix standard results should have peaks for Blue.<br>The other colors for this lane should have relatively flat<br>baselines. A pattern of pronounced peaks or dips in any of the<br>other three colors indicates that the color separation is not<br>optimal. |  |
|      | b.                                                                                                  | Examine the results for each matrix standard sample in this way (see "Examining Data" on page 6-12).                                                                                                    |  |

continued on next page

E

Troubleshooting Matrix Files on the ABI PRISM 377 and ABI PRISM 377

with XL Upgrade

If the left and right matrix files do not match within 0.02 units, or if the verification test fails, then the gel cassette may not have been aligned properly during the experiment. Repeat the experiment, paying close attention to the following:

- When placing the gel plates with the cassette in the instrument, make sure that the cassette is securely in place.
- Make sure that the cassette is aligned flat against the back plate of the instrument.
- Check that the alignment pins are firmly touching the spacers near the bottom of the glass plates. This alignment is very important for making a robust matrix.
- There must be no dried buffer crust on the alignment pins, and the spacers that contact the pins must be extremely clean and free of acrylamide and urea.

If poor spectral resolution persists, laser alignment on the instrument may require optimization. Call technical support.

Once a satisfactory matrix file has been made, it is not necessary to run matrix standard samples on every gel. Choose either the left or right matrix file to be applied to all subsequent gel runs on the same instrument that use the same gel mixture, well-to-read length, and electrophoresis conditions.

We recommend making a unique matrix file for each gel cassette to be used on the instrument (if more than one is used).

continued on next page

#### **Examining Data**

Two peaks of each of the four matrix standard samples are shown in Figure 6-3 with no matrix file applied to the analyzed data. All colors are displayed in the electropherogram for each matrix standard. Note that green, yellow, and red peaks are present under the blue peaks in the 5-FAM matrix standard sample (first electropherogram panel). Multiple colors are also present for the other matrix standard samples.

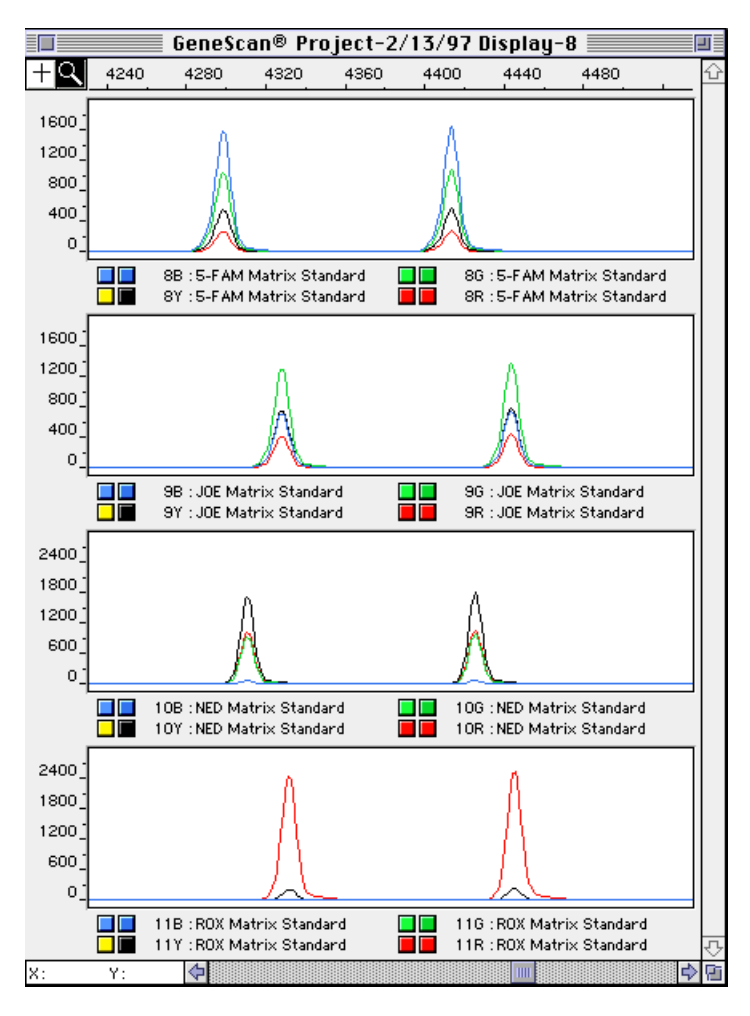

Figure 6-3 No matrix file applied

The matrix standard samples shown in Figure 6-4 on page 6-13 are the same as those in Figure 6-3, but with an accurate matrix file applied to

the analyzed data. Note that each matrix standard sample contains peaks of only the correct color (*e.g.*, the 5-FAM matrix standard sample has only blue peaks).

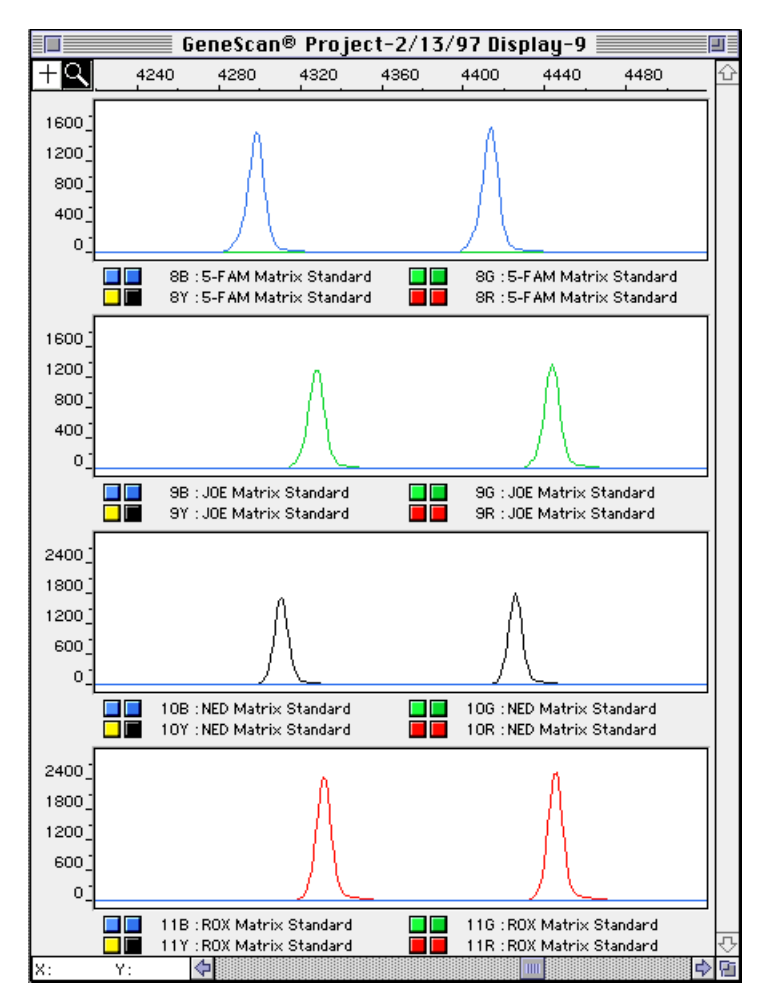

Figure 6-4 Accurate matrix file applied

The matrix standard samples shown in Figure 6-5 on page 6-14 are the same as those in Figures 6-3 and 6-4, but with an inaccurate matrix file applied to the analyzed data. (The matrix file is actually from a different instrument.) The data in Figure 6-5 gives several indications that the matrix file is inaccurate. For example, the 5-FAM matrix standard sample has small green peaks under the blue peaks. This situation is referred to as "pull-up," because the 5-FAM (blue) signal is "pulling up"

peaks in the green data. Likewise, the second electropherogram panel shows pull-up of blue peaks under the green peaks.

Another indication that the matrix file in Figure 6-5 on page 6-14 is inaccurate is the raised baseline for some colors and dips in the raised baseline that correspond to peaks.

**Note** Pull-up and raised baselines are also observed under peaks that are off-scale, even when an accurate matrix file is applied (see page 6-15).

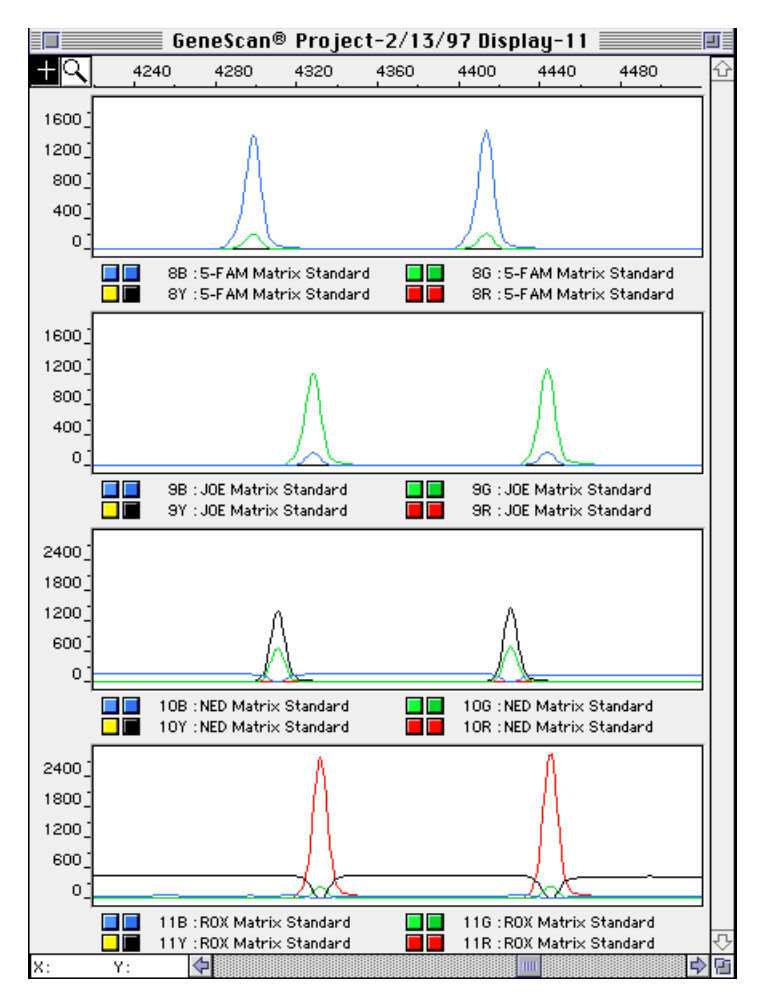

Figure 6-5 Inaccurate matrix file applied

### **Off-scale Data**

Overview If too much sample DNA is added to the PCR reaction mixtures, the fluorescence intensity from the PCR products may exceed the linear dynamic range for detection by the instrument. This is referred to as "off-scale" data. Multicomponent analysis cannot be performed accurately on data that is off-scale. Samples with off-scale peaks will exhibit raised baselines and/or excessive "pull-up" of one or more colors under the off-scale peaks (see Figure 6-5 on page 6-14).

Analyzed data from off-scale peaks should not be used for quantitative comparisons. For example, the stutter peak that corresponds to an off-scale main peak is likely to be overestimated.

**Note** Samples with off-scale data should be treated and re-run as described on page 9-21.

The following protocols can be used to determine if any of the peaks in a sample is off-scale.

Off-scale Data on the ABI PRISM 310

G. A.

To determine if data is off-scale on the ABI PRISM 310:

| Step | Action                                                                                                    |
|------|----------------------------------------------------------------------------------------------------|
| 1    | In the GeneScan Analysis software, highlight the sample file row for<br>the questionable sample in the Analysis Control window.                  |
| 2    | Under the Sample menu, choose Raw Data (or type ${\rm c}$ R on the keyboard).                                                                    |
| 3    | Examine the fluorescence intensity for the raw data peaks. Any peaks that are greater than 8100 relative fluorescence units (RFU) are off-scale. |

#### Off-scale Data on

the ABI PRISM 377

System or ABI PRISM 377 System with XL

The divisions across the read region of a gel where the ABI PRISM 377 or ABI PRISM 377XL Collection software collects fluorescence signals are referred to as "channels." One lane of a gel is typically 3–5 channels wide (depending on comb tooth size and scan mode—Full Scan or XL Scan).

Upgrade

<sup>e</sup> When the lanes are tracked in the GeneScan Analysis software, the tracker line for each lane is placed in the channel showing the strongest fluorescent signal (center portion of the band in the horizontal dimension). The data in the center channel and the adjacent channels

on each side (total of three channels) is averaged to determine the raw data for the sample file.

Any peak in the three-channel averaged raw data with a fluorescence intensity greater than approximately 5000 RFU may have off-scale data in one or more of the three channels.

To access the three-channel averaged data:

| Step | Action                                                                                                    |
|------|----------------------------------------------------------------------------------------------------|
| 1    | In the GeneScan Analysis software, highlight the sample file row for the questionable sample in the Analysis Control window. |
| 2    | Under the Sample menu, choose Raw Data (or type ${\rm c}\ R$ on the keyboard).                                               |

# ABI PRISM 377 DNA Sequencer Protocols

Overview

| About This Section | AmpFℓSTR Profiler <sup>™</sup> PCR products are run on 36-cm well-to-read plates on either the ABI PRISM <sup>®</sup> 377 DNA Sequencer or the ABI PRISM 377 DNA Sequencer with XL Upgrade ("ABI PRISM 377XL"). Protocols for both configurations are included in this chapter.                                        |
|--------------------|----------------------------------------------------------------------------------------------------|
|                    | This chapter was written for use with GeneScan® Analysis 2.1 software.<br>Refer to the <i>ABI PRISM 377 DNA Sequencer User's Manual</i> and<br><i>GeneScan Analysis 2.1 User's Manual</i> for more detailed information on<br>the instrument and software used with these protocols.                                   |
|                    | GeneScan Analysis 2.0 software can also be used for analyzing AmpF <i>l</i> STR Profiler PCR products. Refer to the <i>GeneScan Analysis Software User's Manual</i> for details on using this version of the software.                                                                                                 |
|                    | <b>IMPORTANT</b> Filter Set F must be used for data collection of AmpFℓSTR<br>Profiler PCR products. Filter Set F module files must be installed in the Modules<br>folder within the ABI PRISM 377 or ABI PRISM 377XL folder on the instrument's<br>Macintosh computer before following the protocols in this chapter. |
|                    | Additionally, before running AmpFtSTR Profiler PCR products on the instrument, a matrix file must be made using the 5-FAM, JOE, NED, and ROX matrix standards and Filter Set F. Refer to Chapter 6, "Multicomponent Analysis," for information on how to do this.                                                      |

## Preparing 36-cm Well-to-Read Gels

| Preparing Plates<br>for the | To prepa | are 36-cm well-to-read plates for the ABI PRISM 377:                                                                                                    |
|-----------------------------|----------|----------------------------------------------------------------------------------------------------|
| ABI PRISM 377               | Step     | Action                                                                                                    |
| System                      | 1        | Clean 36-cm well-to-read gel plates with Alconox detergent using a dedicated wash cloth or Kimwipe tissues. Rinse with deionized water and air dry.                                                                                                  |
|                             | 2        | Place the larger, unnotched plate with the center etch facing down<br>on a covered benchtop. The narrow width is the bottom portion of<br>the plate.                                                                                                 |
|                             | 3        | Place 0.2-mm spacers on either side of plate, with notched end of spacer at the top of the plate and the notch facing the center of the plate.                                                                                                    |
|                             | 4        | Place notched ("rabbit eared") plate over spacers, making sure that<br>the side that had been previously in contact with the silicone rubber<br>gasket (of the upper buffer chamber) is external. This is the side<br>with the etched writing on it. |
|                             | 5        | Clamp plates together using four medium binder clips per side.<br>Place the clamps directly over the spacers.                                                                                                    |
|                             | 6        | Elevate top of plates approximately 1.0 cm. A pipet tip box top is ideal for this purpose.                                                                                                    |

continued on next page

#### Preparing Plates for the ABI PRISM 377 System with XL Ungrade

When using the 50-lane comb for the ABI PRISM 377 DNA Sequencer with XL Upgrade, we recommend treating the well-forming region of the notched ("rabbit-eared") glass plate with Bind-Silane to immobilize the wells and facilitate subsequent loading of the gel.

Upgrade IMPORT

**IMPORTANT** Apply a fresh coating of Bind-Silane for each gel.

To prepare 36-cm well-to-read plates for the ABI PRISM 377XL:

| Step | Action                                                                                                    |
|------|----------------------------------------------------------------------------------------------------|
| 1    | Clean 36-cm well-to-read gel plates with Alconox detergent using a dedicated wash cloth or Kimwipe tissues. Rinse with deionized water and air dry.                                                       |
| 2    | Place the cleaned, notched ("rabbit-eared") glass plate face up on a covered benchtop.                                                                                                    |
| 3    | Dip the end of a cotton swab into a bottle of Bind-Silane to wet the tip.                                                                                                    |
| 4    | Transfer the Bind-Silane to the well-forming region of the notched glass plate (approximately the top 1 cm of the plate) by swiping the swab across the plate three times.                                |
|      | silicon rubber gasket of the upper buffer chamber.                                                                                                    |
| 5    | Allow the Bind-Silane to dry on the plate for one minute.                                                                                                    |
| 6    | Dry the treated region with a Kimwipe tissue by wiping three times using moderate pressure.                                                                                                    |
| 7    | Assemble the plates as described in "Preparing Plates for the ABI Prism 377 System" on page 7-2, beginning with step 2.                                                                                   |
| 8    | After running the gel, clean the plates as normally done using<br>Alconox detergent. It may be necessary to scrape the gel off the<br>notched plate where it has stuck to the Bind-Silane-treated region. |

continued on next page

#### Preparing 36-cm We Well-to-Read Gels ac

We recommend the use of Long Ranger gel solutions instead of 4% acrylamide for the 36-cm well-to-read plates. Long Ranger gels form better wells around the comb, facilitating loading and potentially enhancing results. This procedure makes enough gel mixture for two 36-cm well-to-read gels.

To prepare 50 mL of 5% Long Ranger/6.0 M urea gel mixture:

| Step | Action                                                                                                    |  |  |
|------|----------------------------------------------------------------------------------------------------|--|--|
| 1    | Combine the following:                                                                                                    |  |  |
|      | ◆ Urea 18.0 g                                                                                                    |  |  |
|      | Deionized water 21.5 mL                                                                                                    |  |  |
|      | <ul> <li>◆ 5X Maniatis TBE<sup>a</sup></li> <li>10.0 mL</li> </ul>                                                                                                    |  |  |
|      | <ul> <li>50% Long Ranger stock</li> <li>5.0 mL solution</li> </ul>                                                                                                    |  |  |
|      | <b>! WARNING !</b> CHEMICAL HAZARD. Urea is a possible mutagen. Do not breathe the dust. Urea can be harmful by inhalation, skin contact, and ingestion. Refer to the MSDS for proper protective equipment.                                                                                            |  |  |
| 2    | Warm the mixture in a 37 °C water bath, stirring occasionally, to dissolve the urea. Once the urea is dissolved, allow the gel mixture to equilibrate to room temperature. This gel mixture should be used within 12 hours. Keep the gel mixture covered during this step to prevent evaporative loss. |  |  |
| 3    | Filter the gel mixture using a 150-mL Nalgene filter apparatus with a 0.2-micron CN filter. Attach to a vacuum source (approximately 20 inches Hg) to pull liquid through filter.                                                                                                    |  |  |
|      | This step removes any particulates that may fluoresce or scatter light.                                                                                                    |  |  |
| 4    | Let stand for five minutes, swirling occasionally, with the vacuum on to degas the mixture.                                                                                                    |  |  |
| 5    | Turn off vacuum, remove top of filter apparatus and discard.                                                                                                    |  |  |
|      | <b>Note</b> The filter apparatus can be rinsed thoroughly with deionized water and air-dried to be reused up to five times.                                                                                                    |  |  |
| 6    | Add 250 $\mu L$ of freshly prepared 10% APS and 35 $\mu L$ TEMED to the gel mixture. Swirl gently to mix.                                                                                                    |  |  |
|      | <b>IMPORTANT</b> Proceed to the next step immediately.                                                                                                    |  |  |

a. See "Preparation of Required Reagents" on page 7-22.
To pour gels:

| Step | Action                                                                                                    |  |  |
|------|----------------------------------------------------------------------------------------------------|--|--|
| 1    | Draw the gel mixture up into a 35-cc syringe. Slowly inject gel mixture into the top center area between the plates.                                                                                                    |  |  |
|      | <b>Note</b> Tap the gel plates firmly with your palm while pouring to prevent bubbles and move gel mixture down to the bottom of the plates.                                                                                                    |  |  |
| 2    | Stop injecting when the gel mixture is near the bottom of the plates.<br>Immediately lay plates flat on a level surface. Each gel requires<br>approximately 20–25 mL of Long Ranger gel mixture.                                                                                                    |  |  |
| 3    | If using the ABI PRISM 377:                                                                                                    |  |  |
|      | Insert a 34-well 0.2-mm square-tooth comb and clamp into place with three large binder clamps over the comb.                                                                                                    |  |  |
|      | <b>Note</b> A 24-well square-tooth comb can also be used. Do not use a shark's tooth comb.                                                                                                    |  |  |
|      | If using the ABI PRISM 377 with XL Upgrade:                                                                                                    |  |  |
|      | Insert a 50-well 0.2-mm square-tooth comb and clamp into place with three large binder clamps over the comb.                                                                                                    |  |  |
| 4    | Allow gel to polymerize for at least 2.0 hours.                                                                                                    |  |  |
|      | <b>Note</b> The polymerized gel can be stored for up to 24 hours.<br>After polymerization, place a Kimwipe tissue wetted with deionized water over the top and bottom edges of the gel plates. Do not remove the gel comb. Wrap the top and bottom edges tightly with clear plastic wrap and store at room temperature. |  |  |
| 5    | Prepare 1.5 L of 1X Maniatis TBE running buffer (89 mM Tris, 89 mM borate, 2 mM EDTA).                                                                                                    |  |  |

## Setting Up the Instrument

Setting up the Preprocess and Analysis Parameters

Setting up the To set up the Preprocess Parameters:

| Step | Action                                                                                                    |  |
|------|----------------------------------------------------------------------------------------------------|--|
| 1    | Restart the Power Macintosh to defragment the RAM memory.                                                                                                    |  |
| 2    | Launch the GeneScan Analysis 2.1 software.                                                                                                    |  |
| 3    | Under the Settings menu, select Gel Preferences.                                                                                                    |  |
| 4    | Fill in the dialog box with the settings shown in Figure 7-1.                                                                                                    |  |
|      | Gel Preferences         Auto-Launch Processing         Auto-Track Gel         Extract Lanes after Auto-Tracking         Image Generation Defaults         Scan Range         Stop:         5000         Start:         1250 |  |
|      | Estimated Maximum Peak Height: 3000<br>Lane Extraction<br>Use 3 Channel Averaging<br>Cancel 0K<br>Figure 7-1 Gel Preferences dialog box                                                                                     |  |
|      |                                                                                                    |  |

To set up the Analysis Parameters:

| Step | Action                                                                                                    |  |
|------|----------------------------------------------------------------------------------------------------|--|
| 1    | Under the Settings menu, select Analysis Parameters.                                                                                                    |  |
| 2    | Set the parameters as shown in Figure 7-2.                                                                                                    |  |
|      | Analysis Parameters                                                                                                    |  |
|      | Image       Size Call Range         Image       All Sizes         Image       All Sizes         Image       This Range (Data Points)         Start:       Image         Image       Start:         Image       This Range (Data Points)         Start:       Image         Image       This Range (Data Points)         Start:       Image         Image       This Range (Base Pairs)         MultiComponent       Size Calling Method         Image       Outor Least Squares         Image       Start Order Least Squares         Image       Outor Spline Interpolation         Image       Cubic Spline Interpolation         Image       Global Southern Method         Image       Global Southern Method         Image       Split Peak Correction         Image       Start Peak         Image       Start Peak         Image       Start Peak         Image       Start Peak         Image       Start Peak         Image       Start Peak         Image       Start Peak         Image       Start Peak         Image       Start Peak         Image |  |
| 3    | Click OK when done.                                                                                                    |  |
| 4    | Quit the GeneScan Analysis 2.1 software.                                                                                                    |  |

Setting up the Sample Sheet/ Electrophoresis Parameters

Setting up the To prepare a sample sheet:

| Step | Action                                                                                                    |
|------|----------------------------------------------------------------------------------------------------|
| 1    | Launch the ABI PRISM 377 Collection software on the Power Macintosh.                                                                                                    |
| 2    | If a sample sheet needs to be created, then proceed with this step; otherwise skip to step 1 of "To create a Run file:"                                                                                                    |
|      | Under the File menu, select New and click on GeneScan Sample.<br>The sample sheet template appears on the screen.                                                                                                    |
| 3    | Enter sample names/numbers for each lane in the Sample Name column.                                                                                                    |
| 4    | Enter the sample description for each row in the Sample Info column (for Blue, Green, and Yellow for each sample). This is necessary for the Genotyper® 2.0 AmpF/STR Profiler template to build tables containing the genotypes for each sample. |
|      | Enter the word "ladder" for the Blue, Green, and Yellow rows for the AmpF/STR Profiler Allelic Ladder lane.                                                                                                    |
| 5    | Be sure that the diamond symbol in the "std" column indicates the red sample as the standard in each lane.                                                                                                    |
| 6    | Save the sample sheet in the Sample Sheets folder in the ABI PRISM 377 folder.                                                                                                    |
| 7    | Close the sample sheet.                                                                                                    |
|      | <b>Note</b> For more details, see the <i>ABI PRISM 377 DNA Sequencer User's Manual</i> for how to create and edit a sample sheet.                                                                                                    |

To create a Run file:

| Step | Action                                                                                                    |
|------|----------------------------------------------------------------------------------------------------|
| 1    | Under the File menu, select New and click on GeneScan Run. The run window appears on the screen.                                              |
| 2    | a. In the Plate Check Module pop-up menu, select Plate Check F.                                                                               |
|      | b. In the PreRun Module pop-up menu, select GS PR 36F-2400.                                                                                   |
|      | c. In the Run Module pop-up menu, select GS Run 36F-2400.                                                                                     |
|      | <ul> <li>Click the document icon to the right of the Run Module to verify<br/>the electrophoresis settings for the particular run.</li> </ul> |
|      | The Settings for "GS Run 36F-2400" window appears. Make sure that the settings are as shown in Figure 7-3.                                    |
|      | Settings for "GS Run 36F-2400"                                                                                                    |
|      | Electrophoresis Voltage 3000 V Collection Time 2.25 Hours                                                                                     |
|      | Electrophoresis Current 60.0 mA Gel Temperature 51 °C                                                                                         |
|      | Electrophoresis Power 200 W Laser Power 40.0 mW                                                                                               |
|      | CCD Offset 250 CCD Gain 2                                                                                                    |
|      | Save As Default Cancel Save Copy in Save                                                                                                    |
|      |                                                                                                    |
|      | Figure 7-3 Settings for GS Run 36F-2400 Run Module                                                                                            |
| 3    | Click Save.                                                                                                    |
|      | To save these settings as the default, click Save As Default.                                                                                 |
| 4    | Select a sample sheet that has been prepared previously. The run module cannot be started without a sample sheet.                             |
| 5    | If using the ABI PRISM 377:                                                                                                    |
|      | Choose 34-Well Comb from the Lanes pop-up menu.                                                                                               |
|      | If using the ABI PRISM 377 with XL Upgrade:                                                                                                   |
|      | Choose 50-Well Comb from the Lanes pop-up menu.                                                                                               |

To create a Run file: (continued)

| Step | Action                                                                                                    |
|------|----------------------------------------------------------------------------------------------------|
| 6    | Select a matrix file.                                                                                                    |
|      | a. Choose the appropriate matrix file from the Gel's Matrix File<br>pop-up menu. The matrix file must be previously prepared as<br>described in Chapter 6 and saved to the matrix folder in the<br>ABI folder, which is in the System folder. This is necessary to<br>have the matrix file applied automatically to the gel image. |
|      | <b>IMPORTANT</b> The matrix file must be one that was made using the 5-FAM, JOE, NED, and ROX matrix standards and Filter Set F module files. See Chapter 6, "Multicomponent Analysis," for more information.                                                                                                    |
|      | b. In addition, select the appropriate matrix file for each sample in<br>the Sample Sheet area of the run window. This is necessary to<br>have the matrix applied automatically to the sample files.                                                                                                    |
|      | To do so, click the arrow in the Matrix File column for the first<br>sample/lane to view the pop-up menu and choose the<br>appropriate matrix file. After choosing a matrix file for the first<br>sample/lane, select the entire matrix column by clicking on the<br>column heading and choosing Fill Down (under the Edit menu).  |
| 7    | a. Verify the collection time as 2.25 hours.                                                                                                    |
|      | <ul> <li>Well-to-read distance should be set at 36 cm for the<br/>GS Run 36F-2400 module.</li> </ul>                                                                                                    |
| 8    | If using the ABI PRISM 377 with XL Upgrade and comb size $\geq$ 50 lanes:                                                                                                    |
|      | From the Run Mode pop-up menu, choose XL Scan.                                                                                                    |
| 9    | Under the File menu, choose Save to save all collection settings.                                                                                                    |

#### Running the Plate Check and Prerun Modules

ie.

**Running the Plate** To place the gel plates into the instrument:

| Step | Action                                                                                                    |
|------|----------------------------------------------------------------------------------------------------|
| 1    | Remove the comb (try removing it slowly while lubricating with 1X TBE for the best results).                                                                                     |
| 2    | Remove any acrylamide that remains around the top of the wells.                                                                                                    |
| 3    | Clean the outside of the gel plates with deionized water and wipe dry.           IMPORTANT         Do not touch the plates in the laser scanning region from this point forward. |
| 4    | Place the gel plates into the ABI PRISM 377 cassette. Place the cassette into the instrument, making sure that the lower buffer chamber is already in place.                     |
| 5    | Make sure that the gel plate spacers are pressing against the two positioning pins on the instrument.                                                                            |
| 6    | Close the instrument door.                                                                                                    |

To run the plate check:

| Step | Action                                                                                                    |                                                                                                    |  |  |
|------|----------------------------------------------------------------------------------------------------|----------------------------------------------------------------------------------------------------|--|--|
| 1    | Click on the Plate Check button. Four colored, horizontal lines should appear in the scan window after approximately 30 seconds.      |                                                                                                    |  |  |
|      | IF the lines in the scan window                                                                                                    | THEN                                                                                                    |  |  |
|      | are relatively flat and                                                                                                    | ♦ the plates are clean.                                                                                                    |  |  |
|      | level across the screen                                                                                                    | <ul> <li>Click the Cancel button to cancel<br/>plate check.</li> </ul>                                                                                                    |  |  |
|      | show peaks                                                                                                    | <ul> <li>the plates are not clean.</li> </ul>                                                                                                    |  |  |
|      |                                                                                                    | <ul> <li>Pause the plate check, remove the cassette, and clean the plates again.</li> </ul>                                                                                                    |  |  |
|      |                                                                                                    | <ul> <li>Resume plate check.</li> </ul>                                                                                                    |  |  |
|      | are flat but not level across the screen                                                                                              | <ul> <li>the cassette is not positioned<br/>properly in the instrument (<i>i.e.</i>, the<br/>plates are not flush against the two<br/>positioning pins that set the plates<br/>the correct distance from the<br/>optics).</li> </ul> |  |  |
|      |                                                                                                    | <ul> <li>Pause the plate check and reposition the cassette.</li> </ul>                                                                                                    |  |  |
|      |                                                                                                    | • Resume the plate check.                                                                                                    |  |  |
| 2    | After determining that the<br>clamp the upper buffer ch                                                                               | plates are clean and positioned correctly, amber onto the gel plates.                                                                                                    |  |  |
| 3    | Add 1X TBE buffer to the                                                                                                    | upper buffer chamber and check for leaks.                                                                                                    |  |  |
| 4    | Clamp on and connect the                                                                                                    | e cooling plate.                                                                                                    |  |  |
| 5    | Add 1X TBE buffer to the                                                                                                    | lower buffer chamber.                                                                                                    |  |  |
|      | <b>Optional:</b> To facilitate the<br>of blue dextran loading bu<br>[ROX] Size Standard Kit)<br>a P10 or P20 pipet tip. The<br>wells. | subsequent loading of the gel, drop 15 $\mu$ L<br>iffer (contained in the GeneScan-350<br>over the wells in a sweeping motion using<br>e dye outlines the walls and bottom of the                                                    |  |  |
| 6    | Plug in the electrodes and                                                                                                    | l close the instrument door.                                                                                                    |  |  |

To perform the prerun:

**Note** Samples should be prepared while the gel is being prerun.

| Step | Action                                                                                                    |  |
|------|----------------------------------------------------------------------------------------------------|--|
| 1    | Click the PreRun button in the Run window. Prerun the gel for approximately 15 minutes.                                                                           |  |
| 2    | Click Pause in the Run window to pause the prerun. Pausing stops the electrophoresis, but continues to heat the gel to 51 °C and then maintains that temperature. |  |
|      | <b>Note</b> Samples can be loaded onto the gel during this pause. See page 7-15 for sample loading information.                                                   |  |
| 3    | Prior to loading the gel, unplug the cathode and check the Status window to verify that the electrophoresis power has been turned off.                            |  |

## Electrophoresis

| Preparing Samples                | To prepa | are samples and allelic ladder:                                                                                                    |
|----------------------------------|----------|----------------------------------------------------------------------------------------------------|
| and AmpF7STR<br>Profiler Allelic | Step     | Action                                                                                                    |
| Ladder                           | 1        | Prepare formamide loading solution (FLS) by combining:                                                                                                    |
|                                  |          | <ul> <li>Blue dextran "Loading Buffer" (contained in GeneScan-350<br/>[ROX] Internal Lane Size Standard Kit), 100 µL</li> </ul>                                                                                                    |
|                                  |          | <ul> <li>Deionized formamide, 500 μL</li> </ul>                                                                                                    |
|                                  |          | <b>! WARNING !</b> CHEMICAL HAZARD. Formamide is a teratogen and is harmful by inhalation, skin contact, and ingestion. Use in a well-ventilated area. Use chemical-resistant gloves and safety glasses when handling.                                                            |
|                                  | 2        | Vortex to mix. FLS can be stored at 2–6 °C for up to two weeks.                                                                                                    |
|                                  | 3        | Prepare the AmpF/STR Profiler Allelic Ladder by combining the following in a single microcentrifuge tube:                                                                                                    |
|                                  |          | ♦ 10 µL AmpF/STR Blue Allelic Ladder                                                                                                    |
|                                  |          | ♦ 10 µL AmpF/STR Green I Allelic Ladder                                                                                                    |
|                                  |          | ♦ 10 µL AmpF/STR Yellow Allelic Ladder                                                                                                    |
|                                  | 4        | Mix by pipetting up and down. The AmpF/STR Profiler Allelic Ladder can be stored at 2–6 °C for up to two weeks.                                                                                                    |
|                                  | 5        | Combine the necessary amount of FLS and GeneScan-350 [ROX]<br>In-Lane Size Standard in a single microcentrifuge tube as shown:                                                                                                    |
|                                  |          | ♦ (Number of samples) × 5.0 µL FLS denaturant                                                                                                    |
|                                  |          | <ul> <li>(Number of samples) × 0.55 µL GeneScan-350 [ROX] size<br/>standard</li> </ul>                                                                                                    |
|                                  |          | <b>Note</b> The above formulation provides a slight overfill to allow for volume lost in pipetting. Be sure to include two lanes of AmpF/STR Profiler Allelic Ladder per gel in the calculations.                                                                                 |
|                                  | 6        | Vortex the tube to mix, and spin briefly in a microcentrifuge.                                                                                                    |
|                                  | 7        | Aliquot 5.0 $\mu$ L of FLS/GeneScan-350 [ROX] mixture into 0.5-mL GeneAmp Thin-walled Reaction Tubes with caps (for use in the DNA Thermal Cycler 480) or 0.2-mL MicroAmp tubes with caps (for use in the GeneAmp PCR Instrument System 9600 or 2400). Label one tube per sample. |
|                                  | 8        | Add 4.0 $\mu$ L PCR product or AmpF $\ell$ STR Profiler Allelic Ladder per tube and close the caps.                                                                                                    |

To prepare samples and allelic ladder: (continued)

| Step | Action                                                                                  |
|------|-----------------------------------------------------------------------------------------|
| 9    | Heat samples in a thermal cycler for two minutes at 95 °C to denature them.             |
| 10   | Chill for at least three minutes in an ice-water bath. Keep on ice until ready to load. |

#### **Loading Samples**

| Step | Action                                                                                                    |  |  |
|------|----------------------------------------------------------------------------------------------------|--|--|
| 1    | Rinse the urea out of each sample well with buffer, using a 0.17-mm flat pipet tip attached to a 35-cc syringe.                                               |  |  |
|      | <b>Note</b> It may be necessary to cut off the top end of the pipet tip with a razor blade for it to fit on the end of the Luer lock syringe without leaking. |  |  |
| 2    | If using the ABI PRISM 377:                                                                                                    |  |  |
|      | Load 1.5 $\mu$ L of denatured sample or allelic ladder per well. The AmpF $\ell$ STR Profiler Allelic Ladder can be loaded into any two wells on the gel.     |  |  |
|      | If using the ABI PRISM 377 with XL Upgrade:                                                                                                    |  |  |
|      | Load 1.0 $\mu$ L of denatured sample or allelic ladder per well. The AmpF $\ell$ STR Profiler Allelic Ladder can be loaded into any two wells on the gel.     |  |  |
| 3    | Attach the upper buffer chamber lid, plug in the cathode, and close the instrument door.                                                                      |  |  |

#### Sample Electrophoresis

To run samples:

| Step | Action                                                                                                    |  |  |  |  |
|------|----------------------------------------------------------------------------------------------------|--|--|--|--|
| 1    | Select Cancel to stop the pre-run.                                                                                                    |  |  |  |  |
| 2    | Select Run to start gel electrophoresis. Name the Gel file and Save.                                                                                                    |  |  |  |  |
| 3    | Under the Window menu, select Status to check that the run settings are correct and to monitor the run.                                                                                                    |  |  |  |  |
|      | <b>Note</b> The data collection can be viewed at any time during the run by selecting either Scan or Gel Image under the Window menu. The Gel Image window should not be left open for long periods of time during the run, as it occupies a large block of memory. |  |  |  |  |

To run samples: (continued)

| Step | Action                                                                                                    |
|------|----------------------------------------------------------------------------------------------------|
| 4    | After electrophoresis is completed, the computer automatically<br>launches the GeneScan Analysis 2.1 software to generate a gel<br>image on the screen, if chosen as a preference. The gel<br>preferences last saved in this application are used to generate the<br>gel image. |

Data Analysis Note For more information on data analysis, see the *GeneScan Analysis 2.1* User's Manual.

To analyze data:

| Step | Action                                                                                                    |  |  |  |  |  |  |  |
|------|----------------------------------------------------------------------------------------------------|--|--|--|--|--|--|--|
| 1    | Examine the red GeneScan-350 size standard bands on the gel<br>picture and check that the 75-bp and 350-bp bands are present. It<br>may be necessary to Adjust Gel Contrast under the Gel menu for<br>red to see all of the red bands clearly.                                |  |  |  |  |  |  |  |
|      | If the 75-bp and/or 350-bp bands are not present, adjust the scan range. Under the Gel menu, choose Regenerate Gel Image, adjust the values for scan range, and click OK.                                                                                                    |  |  |  |  |  |  |  |
| 2    | Verify the automatic lane tracking. It may be necessary to adjust the gel contrast for blue, green, and yellow to see all of the bands clearly. Also, zoom in on the gel image by selecting Zoom In under the View menu.                                                      |  |  |  |  |  |  |  |
|      | a. Move the lane tracking line over each sample lane, using the arrow keys on the computer keyboard or the mouse. Change the channel and introduce nodes as necessary. When modifications are made to a lane, the associated triangular lane marker turns from blue to white. |  |  |  |  |  |  |  |
|      | <ul> <li>Mark all used lanes as modified (white triangular lane marker)<br/>before proceeding to step c. If necessary, option-click the<br/>triangular lane marker for used lanes to change them to white.</li> </ul>                                                         |  |  |  |  |  |  |  |
|      | c. Save the changes that have been made by selecting Save under the File menu.                                                                                                    |  |  |  |  |  |  |  |
| 3    | Under the Gel menu, create the sample files by choosing Extract Lanes This opens a dialog box. Fill in the box as shown in Figure 7-4 on page 7-17.                                                                                                    |  |  |  |  |  |  |  |

To analyze data: (continued)

| Step | Action                                                                                                    |
|------|----------------------------------------------------------------------------------------------------|
|      | Extract Lanes                                                                                                    |
|      | Lane Extraction<br>Extract From :<br>O All 'Used' Lanes<br>© Lanes marked for Extraction<br>(white markers)<br>Over-Write Original Sample Files                                                                                                    |
|      | Project File         ▲ Add Sample Files to Project:         Create a New Project ▼         ▲ Auto-Analyze New Sample Files         ▲ Analyze All Files - □ Print Results         ● Use Sample Sheet Settings         ▲ Save Gel after Extraction         Cancel                                                                                                  |
|      | Figure 7-4 Extract Lanes dialog box                                                                                                    |
| 4    | Click OK when done.<br><b>Note</b> The computer generates the sample files. After all the sample files have been generated, the Analysis Control window appears.                                                                                                    |
| 5    | <ul> <li>Assign a size standard:</li> <li>a. Command-click the red box column in the Analysis Control window to indicate Red as the standard (a diamond symbol should then appear in the red boxes).</li> </ul>                                                                                                    |
|      | b. Click the arrow in the Size Standard box for the first sample to<br>view the pop-up menu and Define New, or choose a correct<br>standard already stored. For more information on defining a<br>size standard, see the <i>GeneScan Analysis 2.1 User's Manual</i> .<br>See Figure 7-5 on page 7-18 for the sizes of the peaks in the<br>GeneScan-350 standard. |

To analyze data: (continued)

| Step                                                                                                    | Actio        | n                            |                            |                     |                  |                     |                   |              |               |                   |        |
|----------------------------------------------------------------------------------------------------|--------------|------------------------------|----------------------------|---------------------|------------------|---------------------|-------------------|--------------|---------------|-------------------|--------|
| 60                                                                                                    | 80 100       | 120                          | 140 160                    | 180 200             | 220              | 240 260             | 280               | 300          | 320           | 340 34            | 50     |
| 630                                                                                                    |              |                              |                            |                     |                  |                     |                   |              |               |                   |        |
| 560                                                                                                    |              |                              |                            |                     |                  |                     |                   |              |               |                   |        |
| 300                                                                                                    |              |                              |                            |                     |                  |                     |                   |              |               |                   |        |
| 490_                                                                                                    |              |                              |                            |                     |                  |                     |                   | 1            |               |                   |        |
| 420_                                                                                                    |              |                              |                            |                     |                  |                     |                   |              |               |                   |        |
| 350_                                                                                                    |              |                              |                            | 1                   |                  |                     |                   |              |               |                   |        |
| 280_                                                                                                    |              |                              | 1.1                        |                     |                  |                     |                   |              |               |                   |        |
| 210                                                                                                    |              |                              |                            |                     |                  |                     |                   |              |               |                   |        |
| 210_                                                                                                    |              |                              |                            |                     |                  |                     |                   |              |               | 8.0               |        |
| 140_                                                                                                    |              |                              |                            |                     |                  |                     |                   |              |               |                   |        |
| 70_                                                                                                    |              |                              |                            |                     |                  | - 11                |                   | - // -       |               | 11.11             |        |
| •                                                                                                    |              |                              |                            | $ \$                |                  |                     |                   |              |               |                   |        |
| ¥166 ¥1490                                                                                                    | 1R:01+Sample | File /                       |                            |                     |                  |                     |                   |              |               |                   |        |
| Dye/Sample<br>Reak                                                                                                    | Minutes      | Size                         | Peak Height                | Peak Area           | Data Point       |                     |                   |              | 1000000000    |                   |        |
| IR, 1                                                                                                    | 33.1         | 2 75.0                       | 0 283                      | 2911                | 1242             |                     |                   |              |               |                   |        |
| 1R, 2                                                                                                    | 38.2         | 4 100.0                      | 0 300                      | 3268                | 1434             |                     |                   |              |               |                   |        |
| <b>I</b> 1R, 4                                                                                                    | 49.3         | 9 150.0                      | 0 304                      | 3518                | 1852             |                     |                   |              |               |                   |        |
| 1R, 5                                                                                                    | 51.8         | 7 160.0                      | 0 320                      | 3730                | 1945             |                     |                   |              |               |                   |        |
| 1R,6                                                                                                    | 61.7         | 3 200.0                      | 0 369                      | 4874                | 2315             |                     |                   |              |               |                   |        |
| IR, 8                                                                                                    | 87.4         | 1 300.0                      | 0 488                      | 6834                | 3276             |                     |                   |              |               |                   |        |
| 📕 1R, 9                                                                                                    | 97.4         | 4 340.0                      | 0 507                      | 6609                | 3654             |                     |                   |              |               |                   |        |
| <b>IR</b> , 10                                                                                                    | 99.9         | 5 350.0                      | 0 524                      | 6983                | 3748             |                     |                   |              |               |                   |        |
| <b>Figure 7-5</b> GeneScan-350 [ROX] Size Standard, showing the markers from 75–350 bp. Tabular data is shown below the electropherogram. The 139-bp standard is highlighted in both the electropherogram and the table. |              |                              |                            |                     |                  |                     |                   |              |               |                   |        |
|                                                                                                    | c. T<br>t    | to apply<br>he size<br>ample | y one siz<br>standa<br>1). | e stand<br>rd colum | ard to<br>nn hea | all lane<br>der poj | es, cho<br>o-up \ | oose<br>wind | e tha<br>ow ( | t standa<br>above | ard in |
| 6                                                                                                    | Analy        | ze san                       | nple files                 | 8:                  |                  |                     |                   |              |               |                   |        |
|                                                                                                    | a. F         | lighligh                     | nt the blu                 | le, gree            | n, yello         | ow, and             | dred              | colui        | mns.          |                   |        |
|                                                                                                    | b. (         | Click the                    | e Analvz                   | ze butto            | n. This          | fills th            | e san             | nple         | files         | with th           | е      |
|                                                                                                    |              | analyze                      | d data f                   | rom eac             | h lane           |                     |                   |              |               |                   |        |
|                                                                                                    |              | ,                            |                            |                     |                  |                     |                   |              |               |                   |        |

To analyze data: (continued)

| Step | Action                                                                                                    |  |  |  |  |  |  |
|------|----------------------------------------------------------------------------------------------------|--|--|--|--|--|--|
| 7    | After the analysis is complete, confirm that the sizes for the peaks<br>in the GeneScan-350 Size Standard have been correctly assigned.                                                                                                    |  |  |  |  |  |  |
|      | a. Open Results Control (under the Window menu) and examine the red GeneScan-350 peaks in overlapping groups (Quick Tile Off). Command-plus (c +) enlarges the view window for more careful examination; command-minus (c –) reduces it back to full range. Be sure to use the Align By Size option under the View menu. |  |  |  |  |  |  |
|      | <ul> <li>Scroll through the tables to verify correct peak assignments<br/>(see Figure 7-5 on page 7-18). Check the remaining lanes,<br/>taking note of which lanes (if any) have incorrect peak<br/>assignments.</li> </ul>                                                                                              |  |  |  |  |  |  |
|      | c. If the size standard peak assignments are incorrect in one lane, define a new size standard for that sample using the peaks in that lane. To do so, select the Define New option in the Size Standard row for that sample (see step 5b).                                                                              |  |  |  |  |  |  |
|      | d. Re-analyze any incorrectly sized lanes (select the blue, green, yellow, and red boxes) using the newly defined GeneScan-350 standard file for that lane. This creates a new standard file for each of these lanes, replacing the previous analysis results for those lanes only.                                      |  |  |  |  |  |  |
|      | e. Confirm that the GeneScan-350 size standard peaks are now correctly assigned in the re-analyzed lanes.                                                                                                    |  |  |  |  |  |  |
| 8    | View the AmpFtSTR Profiler results (using the Results Control window) and print. Refer to the <i>GeneScan Analysis 2.1 User's Manual</i> for printing options.                                                                                                    |  |  |  |  |  |  |
|      | <b>Note</b> See Chapter 9, "Results and Interpretation," for more information on interpreting the data.                                                                                                    |  |  |  |  |  |  |

### **Dedicated Equipment and Supplies**

- **Equipment** Amplified DNA, equipment, and supplies used to handle amplified DNA **Required** should not be taken out of the Amplified DNA Work Area. Samples that have not yet been amplified should never come into contact with these supplies and equipment.
  - ABI PRISM 377 DNA Sequencer or ABI PRISM 377 DNA Sequencer with XL Upgrade
  - ♦ ABI PRISM 377 DNA Sequencer Accessories:
    - 36-cm well-to-read plates:
      - 36-cm rear glass plate (P/N 401839)
      - 36-cm front glass plate (P/N 401840)
      - 36-cm gel spacers, 0.2 mm thick (P/N 401836)
    - 34-well squaretooth comb, 0.2 mm thick (P/N 401907)
    - 50-well squaretooth comb, 0.2 mm thick (P/N 402053)
    - optional: 24-well squaretooth comb, 0.2 mm thick (P/N 401904)
    - XL Upgrade for the ABI PRISM 377 DNA Sequencer
  - Benchkote absorbent protector sheets
  - Binder clips, medium and large
  - ♦ Freezer, -15 to -25 °C, non-frost-free
  - Gloves, disposable, powder-free
  - Glassware
  - Ice bucket
  - Kimwipes
  - Lab coat
  - Lamp, 27-inch gooseneck with magnetic base (Sunnex, P/N 701-27, or office supply store)
  - Microtube racks
  - ♦ Nalgene filter apparatus, 150-mL, 0.2-µm CN filter
  - Permanent ink pen
  - Pipet bulb
  - Pipets, serological

- Pipet tips, sterile, disposable hydrophobic filter-plugged
- Pipet tips for gel loading, 0.2 mm flat tips (Rainin, P/N GT1514)
- Pipettors, adjustable, 0.5–10 μL, 2–20 μL, 20–200 μL, and 200–1000 μL
- Refrigerator
- Repeat pipettor and Combitips that dispense 1–5 μL (optional)
- Sink
- Syringe, 20 or 35 cc (optional)
- Thermal cycler
- Tube decapper, autoclavable
- Reagents Required 

  Alconox detergent
  - Ammonium persulfate (APS)
  - Bind-Silane (Pharmacia Biotech, P/N 17-1330-01)
  - Blue dextran loading buffer (included in GeneScan-350 [ROX] Size Standard Kit)
  - Formamide, deionized
  - GeneScan-350 [ROX] Internal Lane Size Standard Kit (P/N 401735)
  - 50% Long Ranger stock solution (FMC Bioproducts, P/N 50610 or 50611)
  - Matrix standards:
    - Dye Primer Matrix Standard Kit (P/N 401114)

**IMPORTANT** Do not use the TAMRA matrix standard provided in this kit.

- NED Matrix Standard (P/N 402996)
- ◆ 5X TBE (see "Preparation of Required Reagents" on page 7-22)
- N,N,N',N'-Tetramethylethylenediamine (TEMED)
- Urea

Software and User

- ABI PRISM 377 DNA Sequencer User's Manual (P/N 903433)
- Documentation Required
- ♦ ABI PRISM GeneScan Analysis 2.1 Software (P/N 672-18)
- ABI PRISM GeneScan Analysis 2.1 User's Manual (P/N 904435)

- Filter Set F module files (located in the Modules folder within the ABI PRISM 377 or ABI PRISM 377XL folder):
  - Plate Check F
  - GS PR 36F-2400
  - GS Run 36F-2400

#### Preparation of 0.5 M EDTA, pH 8.0 Required Reagents

| Step | Action                                                                                                    |  |  |  |  |
|------|----------------------------------------------------------------------------------------------------|--|--|--|--|
| 1    | Slowly add 186.1 g disodium ethylenediaminetetraacetate dihydrate (Na <sub>2</sub> EDTA•2H <sub>2</sub> O) to 800 mL glass-distilled or deionized water. |  |  |  |  |
| 2    | Stir vigorously on a magnetic stirrer.                                                                                                    |  |  |  |  |
| 3    | Adjust to pH 8.0 $\pm$ 0.2 by adding NaOH pellets (approximately 20 g).                                                                                  |  |  |  |  |
|      | Note EDTA will not go into solution without pH adjustment.                                                                                               |  |  |  |  |
| 4    | Adjust final volume to 1 L with glass-distilled or deionized water.                                                                                      |  |  |  |  |
| 5    | Autoclave the solution or filter it through a 0.2 $\mu$ m Nalgene filter. Store at room temperature.                                                     |  |  |  |  |

#### 5X Maniatis TBE (445 mM Tris, 445 mM borate, 10 mM EDTA)

| Step | Action                                                                                                    |
|------|----------------------------------------------------------------------------------------------------|
| 1    | To 20 mL of 0.5 M EDTA, pH 8.0, add approximately 900 mL of deionized water.                                                                    |
| 2    | Add 54 g Tris base and 27.5 g boric acid to the diluted EDTA solution. Stir vigorously on a magnetic stir plate.                                |
| 3    | Adjust the volume to 1 L with deionized water and mix thoroughly.                                                                               |
| 4    | Filter the mixture using a 0.2 $\mu$ m or 0.45 $\mu$ m Nalgene filter unit to remove particulate matter and prevent formation of a precipitate. |
| 5    | Store in a glass container to facilitate visual inspection for precipitates. If a precipitate forms, discard the 5X TBE buffer and remake it.   |

# ABI PRISM 310 Genetic Analyzer Protocol

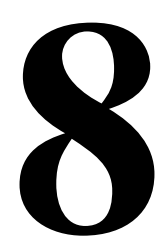

# Using Performance Optimized Polymer 4 (POP-4) for Analysis of AmpF/STR Profiler PCR Products

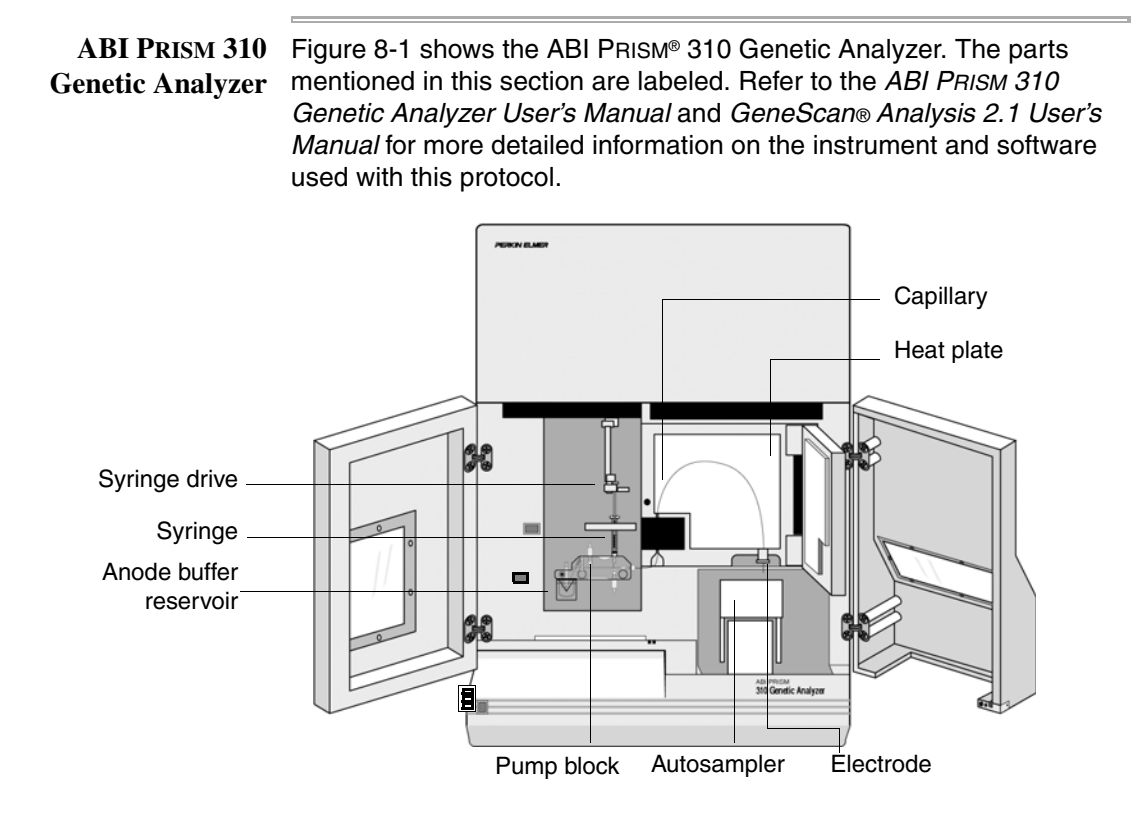

Figure 8-1 ABI PRISM 310 Genetic Analyzer

**IMPORTANT** Filter Set F must be used for data collection of AmpF/STR Profiler PCR products. Filter Set F module files must be installed in the Modules folder within the ABI PRISM 310 folder on the instrument's Macintosh computer before following the protocols in this chapter. Additionally, before running AmpFlSTR Profiler PCR products on the instrument, a matrix file must be made using the 5-FAM, JOE, NED, and ROX matrix standards and Filter Set F. Refer to Chapter 6, "Multicomponent Analysis," for information on how to do this.

#### Setting Up the Installing a new electrode Instrument Installing and trimming a

Installing and trimming a new electrode is usually necessary only when the instrument is first set up or if the electrode is ever bent severely.

**IMPORTANT** A new electrode must be trimmed to the correct length. Refer to Figure 8-2 for trimming the electrode.

| Step   | Action                                                                                                    |  |  |  |  |
|--------|----------------------------------------------------------------------------------------------------|--|--|--|--|
| 1      | Install the new electrode on the instrument as described in Chapter 2 of the ABI PRISM 310 Genetic Analyzer User's Manual.                                                                                                    |  |  |  |  |
| 2      | Under the Manual Control menu, select Home Z-Axis.                                                                                                    |  |  |  |  |
| 3      | Use the flush-cutting wire cutter (P/N T-6157) provided in the instrument packing kit. Hold the cutters with the flat cutting face toward the top of the instrument.                                                                                                    |  |  |  |  |
| 4      | Cut a small amount off the end of the electrode until it is flush with<br>the lower surface of the stripper plate. Be careful not to flex the<br>stripper plate upwards while cutting. Do not cut off more than 1mm<br>beyond the lower surface of the stripper plate (Figure 8-2).                                                                                                    |  |  |  |  |
|        | MAXIMUM TRIM LENGTH:<br>FLUSH WITH BOTTOM<br>OF STRIPPER PLATE<br>CAPILLARY<br>ELECTRODE<br>STRIPPER PLATE<br>TOTOM<br>TOTOM<br>TO |  |  |  |  |
| Figure | 8-2 Trimming the electrode                                                                                                    |  |  |  |  |

#### **Cleaning the electrode (if necessary)**

| Step | Action                                                                                                    |  |  |  |  |
|------|----------------------------------------------------------------------------------------------------|--|--|--|--|
| 1    | Wipe the electrode with a Kimwipe tissue that has been dampened with distilled, deionized water.                                                                                                    |  |  |  |  |
| 2    | Dry the electrode with a fresh Kimwipe tissue.                                                                                                    |  |  |  |  |
|      | <b>Note</b> The autosampler should be recalibrated after cleaning the electrode, as described in "Calibrating the Autosampler" in Chapter 2 of the <i>ABI PRISM 310 Genetic Analyzer User's Manual</i> . |  |  |  |  |

#### Checking the syringe

Verify that the 1.0-mL glass syringe (P/N 604418) has a small O-ring (P/N 221102) inside the syringe, and that an O-ring is placed around the ferrule-shaped seal. The ferrule should be firmly seated in the end of the 1.0-mL syringe. If the syringe is dirty, it must be cleaned before use.

#### Setting Up a Run Removing the syringe from the instrument

| Step | Action                                                                                                    |
|------|----------------------------------------------------------------------------------------------------|
| 1    | Restart the Power Macintosh to defragment the RAM memory.                                                                                                    |
| 2    | Launch the ABI PRISM 310 Collection software.                                                                                                    |
| 3    | <ul> <li>Under the Window menu, select Manual Control. Select Syringe Home from the Function pop-up menu. Click Execute.</li> <li>Note For all commands in the Manual Control window, the Execute button must be selected to complete the task.</li> </ul> |
| 4    | Open the instrument doors and move the syringe drive toggle to the left.                                                                                                    |
| 5    | Unscrew the syringe from the pump block.                                                                                                    |

**Note** Before use, the POP-4 polymer should be allowed to equilibrate to room temperature. If precipitate is present in the bottle when removed from cold storage, it should go back into solution at room temperature. Mix polymer thoroughly by inversion before using.

#### **Cleaning and priming the syringe**

| Step | Action                                                                                                    |  |  |  |  |  |  |
|------|----------------------------------------------------------------------------------------------------|--|--|--|--|--|--|
| 1    | Clean and rinse the 1.0-mL syringe with distilled water. Remove all excess water from the inside and outside of the syringe by blowing into it with compressed air.                                                                                 |  |  |  |  |  |  |
|      | <b>Note</b> Place a small droplet of distilled water on the end of the plunger before inserting the plunger into the syringe. Without any water, the PTFE fitting of the plunger will sustain excessive wear.                                       |  |  |  |  |  |  |
| 2    | Draw up 0.2 mL of POP-4 solution into the syringe.                                                                                                    |  |  |  |  |  |  |
| 3    | Pull the plunger up to the 1.0-mL marker. Invert the syringe gently five or six times to coat the walls with polymer.                                                                                                    |  |  |  |  |  |  |
| 4    | Discard this polymer solution.                                                                                                    |  |  |  |  |  |  |
|      | <b>Note</b> This procedure ensures that the running polymer is not diluted with water when added to the syringe. Failure to prime the syringe with polymer will adversely affect your results. See Chapter 11, "Troubleshooting," for more details. |  |  |  |  |  |  |

#### Loading the syringe

| Step | Action                                                                                                    |  |
|------|----------------------------------------------------------------------------------------------------|--|
| 1    | Fill the 1.0-mL syringe manually with a maximum of 0.8 mL of POP-4 polymer.                                                |  |
|      | <b>Note</b> The polymer should not stay in the syringe longer than three days. Do not return unused polymer to the bottle. |  |
| 2    | Wipe the outside of syringe with a Kimwipe tissue to dry.                                                                  |  |
| 3    | Remove any air bubbles by inverting the syringe and pushing a small amount of polymer out of the tip.                      |  |

#### Removing and cleaning the pump block

Before setting up the instrument for a run, make sure that the pump block is clean of all polymer, especially if the polymer in the syringe has been sitting at room temperature for more than three days. Urea decomposition during this interval causes transient current increases (spikes) during electrophoresis.

To remove and clean the pump block, see "Cleaning and Maintaining the Instrument" in Chapter 2 of the *ABI PRISM 310 Genetic Analyzer User's Manual*. Follow the instructions in the sections titled "Removing the Pump Block," "Rinsing the Pump Block," and "Replacing the Pump Block." We do not recommend following the section titled "Rinsing the Pump Block on the Instrument" for this application.

**IMPORTANT** Remove all residual water from the pump block and fittings by blowing compressed air through the channels.

Reinstall the pump block on the instrument after cleaning.

#### Installing the syringe on the pump block

| Step | Action                                                                                                    |
|------|----------------------------------------------------------------------------------------------------|
| 1    | Move the syringe drive toggle on the instrument to the left in order<br>to be able to attach the syringe to the pump block.                                                         |
| 2    | Place the 1.0-mL syringe through the right-hand port of the plastic syringe guide plate and screw the syringe into the pump block. The syringe should be finger-tight in the block. |
| 3    | Hand-tighten the valves on the pump block to the left of and below the syringe.                                                                                                    |

#### Installing the capillary (if necessary)

| Step | Action                                                                                                    |
|------|----------------------------------------------------------------------------------------------------|
| 1    | Clean capillary window with 95% ethanol on a Kimwipe tissue. Do not touch capillary window after cleaning.                                                                                                    |
| 2    | Install the 47-cm, 50-µm i.d. capillary (P/N 402839, green mark) as described in Chapter 2 of the <i>ABI PRISM 310 Genetic Analyzer User's Manual</i> . Follow the instructions in the section titled "Installing the Capillary."                                                                                                    |
| 3    | After installing the capillary, secure it into place by pressing a piece<br>of tape over it onto the heat plate just above the electrode.<br><b>Note</b> The capillary should be approximately flush with the end<br>of the electrode.                                                                                                    |
| 4    | Calibrate the autosampler if the electrode was touched during<br>installation of a fresh capillary. Make sure that it is calibrated in the<br>X, Y, and Z directions. The capillary should almost touch the metal<br>calibration points. Refer to "Calibrating the Autosampler" in Chapter<br>2 of the <i>ABI PRISM 310 Genetic Analyzer User's Manual</i> .<br><b>IMPORTANT</b> The sample tray must be removed before<br>calibrating the autosampler. If the sample tray is not removed, the |
|      | electrode will be bent.                                                                                                    |

#### Filling the buffer reservoirs

| Step | Action                                                                                                    |
|------|----------------------------------------------------------------------------------------------------|
| 1    | Dilute 5 mL of 10X Genetic Analyzer Buffer with EDTA (P/N 402824) to 1X concentration (50 mL) with distilled, deionized water.                                                                                                    |
| 2    | Fill the anode buffer reservoir to the red line with 1X Genetic Analyzer Buffer and place the reservoir on the pump block.                                                                                                    |
| 3    | Fill a 4-mL glass buffer vial (P/N 401955) to the fill line with 1X Genetic Analyzer Buffer. Insert the plastic vial lid with attached septum into the glass vial and place the buffer vial into position 1 on the autosampler. This will serve as the cathode buffer. |
| 4    | Fill a second 4-mL glass buffer vial to the fill line with distilled water.<br>Insert the plastic vial lid with attached septum into the glass vial and<br>place the vial into position 2 on the autosampler.                                                          |
| 5    | Fill a 1.5-mL Eppendorf tube full with distilled water and place it into position 3 on the autosampler.                                                                                                    |
|      | <b>Note</b> Do not use a screw-cap tube. The lids on screw-cap tubes are too high to clear the electrode and capillary. Use a 1.5-mL Eppendorf tube with the lid clipped off.                                                                                          |

#### Priming the pump block

| Step | Action                                                                                                    |
|------|----------------------------------------------------------------------------------------------------|
| 1    | Under the Window menu, select Manual Control. Select Buffer Valve Close from the pop-up menu. Click Execute.                                                              |
| 2    | Partly unscrew the waste valve on the pump block (below the syringe).                                                                                                    |
| 3    | Manually press down on the 1.0-mL syringe plunger until the valve space is filled with polymer.                                                                           |
|      | This will remove the air bubbles at this valve site, and should use about 0.1 mL of polymer.                                                                              |
| 4    | Tighten the waste valve to close.                                                                                                    |
| 5    | Open the pin valve at the anode buffer reservoir on the pump block<br>by selecting Buffer Valve Open from the pop-up menu in the Manual<br>Control window. Click Execute. |

#### Priming the pump block (continued)

| Step | Action                                                                                                    |  |
|------|----------------------------------------------------------------------------------------------------|--|
| 6    | Manually press down on the 1.0-mL syringe plunger to push<br>enough gel through the block so that all of the air bubbles are<br>removed from the polymer channel in the block. (This process<br>should use about 0.2 mL of polymer). |  |
|      | <b>IMPORTANT</b> There should be no air bubbles in the pump block channels.                                                                                                    |  |
| 7    | Close the pin valve by selecting Buffer Valve Close from the pop-up menu in the Manual Control window. Click Execute.                                                                                                    |  |
| 8    | Move the syringe drive toggle to the right so that it is positioned over the syringe plunger.                                                                                                    |  |
| 9    | a. Select Syringe Down from the pop-up menu in the Manual Control window. Click Execute.                                                                                                    |  |
|      | b. Select 50-step intervals. Execute until the toggle almost makes contact with the syringe plunger.                                                                                                    |  |
|      | c. Select smaller step intervals until the toggle makes contact with the syringe plunger.                                                                                                    |  |

| Setting the<br>Analysis | To set th | ie analysis parameters:                                                                                                    |
|-------------------------|-----------|----------------------------------------------------------------------------------------------------|
| Parameters              | Step      | Action                                                                                                    |
|                         | 1         | Launch the GeneScan Analysis 2.1 software.                                                                                                    |
|                         | 2         | Under the Settings menu, select Analysis Parameters.                                                                                                    |
|                         | 3         | Fill in the dialog box with the settings shown in Figure 8-3.                                                                                                    |
|                         |           | Analysis ParametersFull RangeSize Call RangeImageAll SizesImageThis Range (Data Points)Start:2400Stop:6500ImageSize Calling MethodImax:350Imax:350Imax:Size Calling MethodImax:2nd Order Least SquaresImax:3rd Order Least SquaresImax:Size Calling MethodImax:2nd Order Least SquaresImax:Size Calling MethodImax:Imax:Imax:Size Calling MethodImax:Imax:Imax:Size Calling MethodImax:Imax:< |
|                         | 4         | Click OK when done.                                                                                                    |
|                         | 5         | Quit the GeneScan Analysis 2.1 software.                                                                                                    |
|                         | L         |                                                                                                    |

# Temperature

Setting the Run This procedure is optional, but saves time. This heating step occurs automatically at the beginning of the GS STR POP4 (1 mL) F run module.

| Step | Action                                                                                                    |
|------|----------------------------------------------------------------------------------------------------|
| 1    | Close the instrument doors.                                                                                                    |
| 2    | Return to the ABI PRISM 310 Collection software.                                                                                          |
| 3    | Under the Window menu, select Manual Control. Select Temperature Set from the pop-up menu.                                                |
| 4    | Set the temperature to 60 °C and click Execute.                                                                                           |
|      | It takes up to 30 minutes for the instrument to reach the 60 °C run temperature. Samples can be prepared while the instrument is heating. |

**Preparing Samples** and AmpF/STR **Profiler Allelic** Ladder

To prepare the samples:

| Step | Action                                                                                                    |
|------|----------------------------------------------------------------------------------------------------|
| 1    | Combine the necessary amount of deionized formamide and<br>GeneScan-350 [ROX] Internal Lane Size Standard (P/N 401735) in<br>a single microcentrifuge tube as shown:                                                                                                    |
|      | • (number of samples + 2) $\times$ 24 µL deionized formamide                                                                                                    |
|      | <ul> <li>(number of samples + 2) × 1 µL GeneScan-350 [ROX]<br/>standard</li> </ul>                                                                                                    |
|      | <b>! WARNING !</b> CHEMICAL HAZARD. Formamide is a teratogen and is harmful by inhalation, skin contact, and ingestion. Use in a well-ventilated area. Use chemical-resistant gloves and safety glasses when handling.                                                                                                    |
|      | <b>IMPORTANT</b> Use only deionized formamide (see "Preparation of Required Reagents" on page 8-18). Over time, formamide decomposes to formate. Formate ions are injected preferentially into the capillary, causing a loss of signal intensity.                                                                                                    |
|      | <b>Note</b> We recommend that enough volume for an additional couple of samples be included in the calculation to account for volume lost in pipetting. Be sure to include at least two injections of AmpFℓSTR Profiler Allelic Ladder per run in the calculations. The formamide/GeneScan-350 [ROX] solution can be prepared as a master mix (1.20 mL deionized formamide + 50 µL GeneScan-350 [ROX] Size Standard) and stored at 2–6 °C for up to two weeks. |

To prepare the samples: (continued)

| Step | Action                                                                                                    |  |
|------|----------------------------------------------------------------------------------------------------|--|
| 2    | Vortex the tube to mix, then spin briefly in a microcentrifuge.                                                                              |  |
| 3    | Prepare the AmpFlSTR Profiler Allelic Ladder by combining the following in a single microcentrifuge tube:                                    |  |
|      | ♦ 10 µL AmpFℓSTR Blue Allelic Ladder                                                                                                    |  |
|      | ♦ 10 µL AmpF/STR Green I Allelic Ladder                                                                                                    |  |
|      | ♦ 10 µL AmpF/STR Yellow Allelic Ladder                                                                                                    |  |
| 4    | Mix by pipetting up and down. The AmpF $\ell$ STR Profiler Allelic Ladder can be stored at 2–6 °C for up to two weeks.                       |  |
| 5    | Aliquot 25 µL of formamide/GeneScan-350 [ROX] solution into 0.5-mL Genetic Analyzer sample tubes. Label one tube for each sample.            |  |
|      | Note To pipet the deionized formamide/size standard solution, we recommend using an Eppendorf repeating pipettor with a $25-\mu$ L Combitip. |  |
| 6    | Add 1.5 µL of PCR product or AmpFℓSTR Profiler Allelic Ladder per tube. Mix by pipetting up and down and by stirring with pipet tip.         |  |
| 7    | Seal each tube with a septum.                                                                                                    |  |
| 8    | Denature each sample by placing in a thermal cycler for three minutes at 95 °C.                                                              |  |
| 9    | Chill tubes for at least three minutes in an ice-water bath.                                                                                 |  |

continued on next page

#### **Loading Samples**

To load the samples:

| Step | Action                                                                                                    |
|------|----------------------------------------------------------------------------------------------------|
| 1    | Open the instrument door and press the Tray button to present the autosampler.                                                                                                    |
| 2    | Place the tubes in the 48-well sample tray. Tube #1 will go into sample tray position A1, tube #2 into sample tray position A3, etc. Place allelic ladder tubes in positions A1, D12, and H11 (the first, 24th, and 48th samples) if running a full 48-well set of samples ( <i>i.e.</i> , 45 samples). |
| 3    | Place the sample tray on the autosampler.                                                                                                    |
| 4    | Press the Tray button on the instrument to retract the autosampler.                                                                                                    |
| 5    | Close the instrument door.                                                                                                    |
| 6    | If a new capillary has been installed, select Change Capillary under<br>the Instrument menu. Select OK in the Reset window to set the<br>injection counter to zero.                                                                                                    |

# Sample Electrophoresis

To run the samples:

| 0    |                                                                                                    |
|------|----------------------------------------------------------------------------------------------------|
| Step | Action                                                                                                    |
| 1    | If not already open, launch the ABI PRISM 310 Collection software.                                                                                                    |
| 2    | Under the File menu, select New and click the GeneScan Smpl Sheet icon.                                                                                                    |
| 3    | Complete the sample sheet as described in Chapter 4 of the <i>ABI PRISM 310 Genetic Analyzer User's Manual</i> . The sample sheet can be prepared at any time before the preparation of samples and saved in the Sample Sheet folder.                        |
|      | a. Enter sample names/numbers for each injection in the Sample Name column. This will indicate later which sample is in which tube of the sample tray.                                                                                                    |
|      | b. Enter the sample description for each row in the Sample Info<br>column (for Blue, Green, and Yellow for each sample). This is<br>necessary for the Genotyper® 2.0 AmpF/STR Profiler template<br>to build tables containing the genotypes for each sample. |
|      | Enter the word "ladder" for the Blue, Green, and Yellow rows for the AmpFlSTR Profiler Allelic Ladder injection.                                                                                                    |
| 4    | Under the File menu, select New and click on the GeneScan Injection List icon.                                                                                                    |

To run the samples: (continued)

| Step | Action                                                                                                    |
|------|----------------------------------------------------------------------------------------------------|
| 5    | Choose the appropriate sample sheet from the Sample Sheet pop-up menu (at the top left of the Injection List window).                                                                                                    |
| 6    | From the Module pop-up menu, choose Module GS STR POP4 (1 mL) F for every injection.                                                                                                    |
|      | To do so, click the arrow in the Module column for the first<br>sample/injection to view the pop-up menu and choose the<br>GS STR POP4 (1 mL) F module file. Next, select the entire Module<br>column by clicking the Module column heading and choosing Fill<br>Down (under the Edit menu). |
| 7    | From the Matrix file pop-up menu, choose the appropriate matrix file for every injection.                                                                                                    |
|      | To do so, click the arrow in the Matrix column for the first<br>sample/injection to view the pop-up menu and choose the<br>appropriate matrix file. Next, select the entire Matrix column by<br>clicking the Matrix column heading and choosing Fill Down (under<br>the Edit menu).          |
|      | <b>IMPORTANT</b> The matrix file must be one that was made using the 5-FAM, JOE, NED, and ROX matrix standards and Filter Set F module files. See Chapter 6, "Multicomponent Analysis," for more information.                                                                                |
| 8    | Click the Start button.                                                                                                    |
|      | <b>Note</b> If you have not preheated the heat plate, the module has an initial step in which the plate is heated to 60 °C before running the first sample. This step takes up to 30 minutes. Once the plate reaches 60 °C, the run begins.                                                  |

## of Data

GeneScan Analysis Perform the following steps in the GeneScan Analysis 2.1 application.

To analyze the sample files:

| Step | Action                                                                                                    |
|------|----------------------------------------------------------------------------------------------------|
| 1    | Assign a size standard:                                                                                                    |
|      | <ul> <li>Command-click the red box column in the Analysis Control<br/>window to indicate Red as the standard (a diamond symbol<br/>should then appear in the red boxes).</li> </ul>                                                                                                    |
|      | b. Click the arrow in the standard column for the first sample to<br>view the pop-up menu and select Define New. For more<br>information on defining a size standard, refer to the <i>GeneScan</i><br><i>Analysis 2.1 User's Manual</i> . See Figure 7-5 on page 7-18 for<br>the sizes of the peaks in the GeneScan-350 [ROX] standard. |
|      | <b>IMPORTANT</b> Do <b>not</b> assign a size for the 250-bp peak (i.e., assign a size of zero). This peak is used as an indicator of run-to-run precision.                                                                                                    |
|      | c. To apply one standard to all injections, assign the standard to<br>one sample and save the standard file in the GS Standards<br>folder within the ABI PRISM GeneScan 2.1 folder. Then choose<br>that standard in the size standard column header (above<br>sample 1) in the Analysis Control window.                                 |
| 2    | Analyze sample files:                                                                                                    |
|      | a. Highlight the blue, green, yellow, and red columns.                                                                                                    |
|      | <ul> <li>Click the Analyze button. This fills the sample files with the<br/>analyzed data from each injection.</li> </ul>                                                                                                    |

To analyze the sample files: (continued)

| Step | Action                                                                                                    |
|------|----------------------------------------------------------------------------------------------------|
| 3    | After the analysis is complete, confirm that the sizes for the peaks in the GeneScan-350 standard have been correctly assigned.                                                                                                    |
|      | <ul> <li>a. Open Results Control (under the Window menu) and examine the red GeneScan-350 peaks in overlapping groups of 16 samples (Quick Tile Off). Command-plus (c +) enlarges the view window for more careful examination; command-minus (c -) reduces it back to full range. Be sure to use the Align By Size option under the View menu.</li> </ul>                                     |
|      | <ul> <li>b. While the samples are tiled, check the 250-bp peaks (sized as approximately 246 bp) in the enlarged view window.</li> <li>Remember that this peak was not defined in the size standard.</li> <li>The tiled 250-bp peaks should size precisely, <i>i.e.</i>, should all overlap. In a typical run, the 250-bp peaks all fall within a size window of approximately 1 bp.</li> </ul> |
|      | c. Scroll through the tables to verify correct GeneScan-350 peak<br>assignments (see Figure 7-5 on page 7-18). Check the<br>GeneScan-350 peaks in the remaining samples, taking note of<br>which samples (if any) have incorrect peak assignments.                                                                                                    |
| 4    | If the size standard peak assignments are incorrect for one injection, define a new size standard for that sample using the peaks in that injection. To do so, select the Define New option in the Size Standard pop-up menu for that sample (see step 1b).                                                                                                    |
| 5    | Re-analyze any incorrectly sized samples (select the blue, green, yellow, and red boxes) using the newly defined GeneScan-350 standard file. This creates a new standard file for each of these samples, replacing the previous analysis results for those samples only.                                                                                                    |
| 6    | Confirm that the GeneScan-350 standard peaks are now correctly assigned in the re-analyzed samples.                                                                                                    |
| 7    | View AmpFt/STR Profiler results (using the Results Control window) and print. Refer to the <i>GeneScan Analysis 2.1 User's Manual</i> for printing options.                                                                                                    |
|      | <b>Note</b> See Chapter 9, "Results and Interpretation," for more information on interpreting the data.                                                                                                    |

#### Ending the Run To shut down the instrument:

| Step | Action                                                                                                    |
|------|----------------------------------------------------------------------------------------------------|
| 1    | Remove and store the capillary if the capillary has been used for fewer than 100 injections.                                                                                                    |
| 2    | Store the capillary ends in two sample tubes filled with water and closed with septa. Do not allow these tubes to dry out over time.                                                                                                    |
|      | <b>Note</b> Do not run the GS-Wash Capillary and Block module to wash the capillary. This module is intended for a different polymer and application. After re-installing a capillary that has been stored, run a known standard to verify the condition of the capillary. |
| 3    | Remove and clean the syringe and block.                                                                                                    |
| 4    | Discard unused polymer in the proper waste container.NoteDo not put unused polymer back into the bottle. Polymer in<br>the syringe decomposes over time at room temperature.                                                                                               |
| 5    | In the Manual Control window, select Autosampler Home X, Y Axis and click Execute. Select Autosampler Home Z Axis and click Execute.                                                                                                    |
| 6    | Turn off the instrument.                                                                                                    |

### **Dedicated Equipment and Supplies**

# **Equipment** Amplified DNA, equipment, and supplies used to handle amplified DNA **Required** should not be taken out of the Amplified DNA Work Area. Samples that have not yet been amplified should never come into contact with these supplies and equipment.

- ♦ ABI PRISM 310 Genetic Analyzer
- ABI PRISM 310 Genetic Analyzer Accessories:
  - ABI PRISM 310 Genetic Analyzer Capillary,  $L_t = 47$  cm,  $L_d = 36$  cm, i.d. = 50  $\mu$ m (P/N 402839), labeled with a green mark
  - ABI PRISM 310 Genetic Analyzer Vials, 4.0 mL, (P/N 401955)
  - ABI PRISM 310 Genetic Analyzer 0.5-mL Sample Tubes (P/N 401957)
  - ABI PRISM 310 Genetic Analyzer Septa for 0.5-mL Sample Tubes (P/N 401956)
  - Syringe, Hamilton 1.0-mL (P/N 604418)
- Benchkote absorbent protector sheets
- ◆ Flush-cutting wire cutter (P/N T-6157)
- ♦ Freezer, -15 to -25 °C, non-frost-free
- ♦ Gloves, disposable, powder-free
- Glassware
- Ice bucket
- Kimwipes
- Lab coat
- Microcentrifuge tubes, 1.5-mL
- Microtube racks
- ♦ Nalgene filter apparatus, 150-mL, 0.2-µm CN filter
- Permanent ink pen
- Pipet bulb
- Pipets, serological
- Pipet tips, sterile, disposable hydrophobic filter-plugged

- Pipettors, adjustable, 1–10 μL, 2–20 μL, 20–200 μL, and 200–1000 μL
- Refrigerator
- Repeat pipettor and Combitips that dispense 25–125 μL (optional)
- Sink
- ♦ Syringe, 35 cc (optional)
- ♦ Tape, labeling
- Thermal cycler
- Tube, 50 mL Falcon
- Tube decapper, autoclavable

**Reagents Required** ABI PRISM 310 10X Genetic Analyzer Buffer with EDTA (P/N 402824)

- AG501 X8 ion exchange resin (Bio-Rad)
- Deionized water
- Formamide, deionized
- GeneScan-350 [ROX] Internal Lane Size Standard Kit (P/N 401735)
- Matrix standards:
  - Dye Primer Matrix Standard Kit (P/N 401114)

**IMPORTANT** Do not use the TAMRA matrix standard provided in this kit.

- NED Matrix Standard (P/N 402996)
- Performance Optimized Polymer 4 (POP-4), (P/N 402838)
- Software and User + ABI PRISM 310 Genetic Analyzer Firmware, version 1.0.2 or higher

Documentation Required

- ♦ ABI PRISM 310 Collection Software, version 1.0.2 or higher
  - ABI PRISM 310 Genetic Analyzer User's Manual (P/N 903565)
  - ABI PRISM 310 Module GS STR POP4 (1 mL) F
  - GeneScan Analysis Software, version 2.1
  - GeneScan Analysis 2.1 User's Manual (P/N 904435)

### Preparation of Deionized formamide Required Reagents

| Step | Action                                                                                                    |
|------|----------------------------------------------------------------------------------------------------|
| 1    | Mix 50 mL of formamide and 5 g of AG501 X8 ion-exchange resin.                                                                                                    |
| 2    | Stir for 30 minutes at room temperature.                                                                                                    |
| 3    | Check that the pH is greater than 7.0 using pH paper.                                                                                                    |
|      | If the pH is not greater than 7.0, decant the formamide into a beaker containing another 5 g of ion-exchange resin and repeat 30-minute stirring at room temperature. |
| 4    | When the pH is greater than 7.0, filter the formamide through a 150-mL Nalgene filter apparatus with a 0.2-µm CN filter.                                              |
| 5    | Dispense the deionized formamide into aliquots of 500 $\mu L$ and store for up to three months at –15 to –25 $^\circ C.$                                              |
| 6    | Use one aliquot per set of samples. Discard any unused deionized formamide.                                                                                           |
## Results and Interpretation

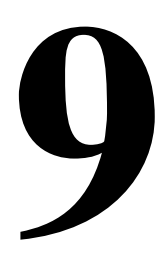

#### Overview

In This Section This chapter describes various aspects of AmpFℓSTR Profiler<sup>™</sup> results interpretation.

| Торіс                               | See page |
|-------------------------------------|----------|
| GeneScan Results                    | 9-2      |
| Determining Genotypes               | 9-5      |
| Precision Data                      | 9-11     |
| Extra Peaks in the Electropherogram | 9-16     |
| Stutter Products                    | 9-16     |
| Addition of 3´A Nucleotide          | 9-20     |
| Mixed Samples                       | 9-22     |
| Lack of Amplification of Some Loci  | 9-27     |
| Effect of Inhibitors                | 9-27     |
| Degraded DNA                        | 9-29     |
| Effect of DNA Quantity on Results   | 9-33     |

### **GeneScan Results**

| GeneScan Analysis<br>Software  | After the sample files have been analyzed, the Results Control window is used to display the results from each lane of a gel or each injection into a capillary. This window displays the newly analyzed sample files and allows the user to specify the format of the results. Selecting both the Electropherogram and Tabular Data icons is recommended for reviewing the results. For more information on displaying the results, refer to Chapter 6 of the <i>GeneScan® Analysis 2.1 User's Manual</i> . |
|--------------------------------|----------------------------------------------------------------------------------------------------|
| Information<br>Provided in the | Both the electropherogram and the tabular data can be displayed as in Figure 9-1 on page 9-3.                                                                                                    |
| Electropherogram<br>and Table  | The electropherogram is a chromatographic display with fluorescence intensity indicated as relative fluorescence units (RFU) on the y-axis. After the in-lane size standard has been defined and applied, the electropherogram can be displayed with the base pair size on the x-axis.                                                                                                    |
|                                | Peaks of all heights within the Analysis Range specified in the Analysis<br>Parameters are displayed on the electropherogram, but those peaks<br>below the Peak Amplitude Threshold (minimum peak height) defined in<br>the Analysis Parameters will not be listed in the tabular data.                                                                                                    |

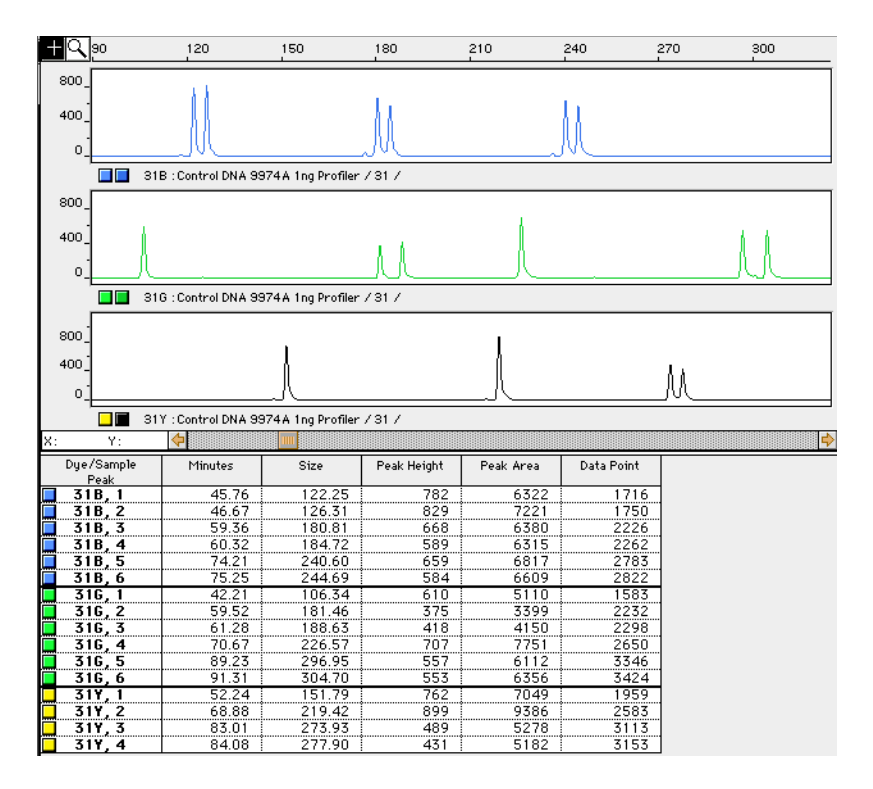

**Figure 9-1** GeneScan electropherogram of AmpFℓSTR Profiler alleles in AmpFℓSTR Control DNA 9947A

The columns of the table list the following:

- Column 1 lists the Dye/Sample and Peak (*e.g.*, "31B, 1" indicates the first blue peak in project sample 31).
- Column 2 lists the time it took the dye-labeled molecules to reach the detector (in this case it took the first blue molecule 45.76 minutes to reach the laser detection region on the ABI PRISM 377 instrument).
- Column 3 lists the base pair size of the peak, as calculated from the GeneScan-350 internal size standard curve.
- Column 4 lists the peak height (relative fluorescence intensity) of the peak.
- Column 5 lists the relative peak area, which is the integral of the fluorescence intensity times the data point (scan number). This value depends on the velocity of the band as it passes the detector.

Column 6 lists the data point (scan number) of the fragment at its maximum peak height; the data point correlates with the number of laser scans (or data points collected) from the beginning of the run until the time that the peak maximum is detected.

The GeneScan Analysis software offers two main options in the Results Control window for viewing formats for electropherograms: Quick Tile Off and Quick Tile On.

- The "Quick Tile Off" format provides the option of displaying results either for multiple colors within a single lane or injection or from multiple lanes or injections in the same panel, *i.e.*, the results are overlaid. This is demonstrated in panel 1 of Figure 9-2.
- The "Quick Tile On" format displays each color of each lane or injection separately, as shown in panels 2–5 of Figure 9-2.

The Quick Tile Off and On feature offers the user versatility in customizing the display of results. Eight electropherograms can be tiled at a single time and 16 electropherograms may be overlaid at the same time.

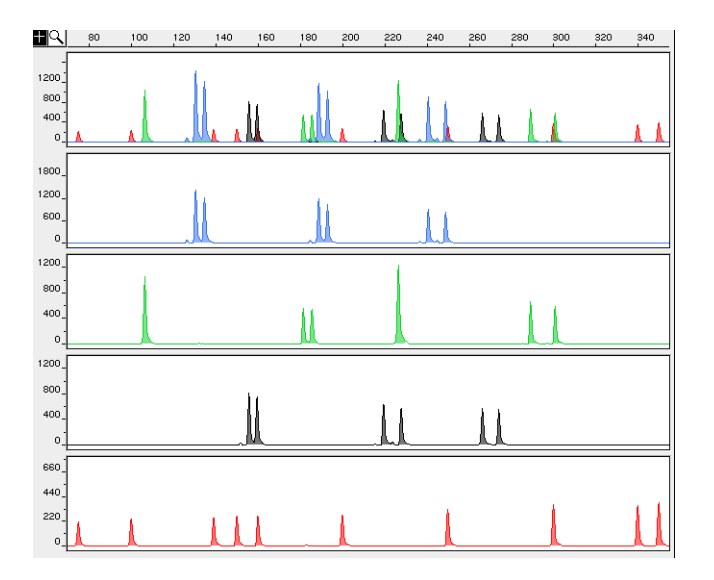

Figure 9-2 Quick Tile Off and Quick Tile On options

**Note** For a more detailed description see Chapter 6 of the *GeneScan Analysis 2.1 User's Manual.* 

#### **Determining Genotypes**

# AmpF/STR Allelic<br/>LaddersThe AmpF/STR Blue, Green I, and Yellow Allelic Ladders are provided<br/>separately in the kit and contain the most common alleles for each<br/>locus. Genotypes are assigned by comparing the sizes obtained for the<br/>unknown samples with the sizes obtained for the alleles in the allelic<br/>ladders.

Alleles contained in the AmpF/STR allelic ladders and from population samples have been sequenced to verify both length and repeat structure. The size ranges shown in Table 1-1 on page 1-6 indicate the actual number of nucleotides contained in the smallest and largest allelic ladder alleles for each locus. The size range is the actual base pair size of the sequenced alleles including the 3´ A nucleotide addition. The AmpF/STR Profiler PCR Amplification Kit is designed so that a majority of the PCR products contain the 3´ A nucleotide. For more detail see "Addition of 3´ A Nucleotide" on page 9-20.

The alleles have been named in accordance with the recommendations of the DNA Commission of the ISFH.<sup>1</sup> The number of complete repeat units observed is designated by an integer. If a variant appears that contains a partial repeat, that partial repeat unit is designated by a decimal followed by the number of bases in the partial repeat. For example, an FGA 26.2 allele contains 26 complete repeat units and a partial repeat unit of 2 bp. Electropherograms of the AmpFtSTR Blue, Green I, and Yellow Allelic Ladders listing the designation for each allele are shown in Figure 9-3 on page 9-6.

<sup>1.</sup> DNA Recommendations, 1994.

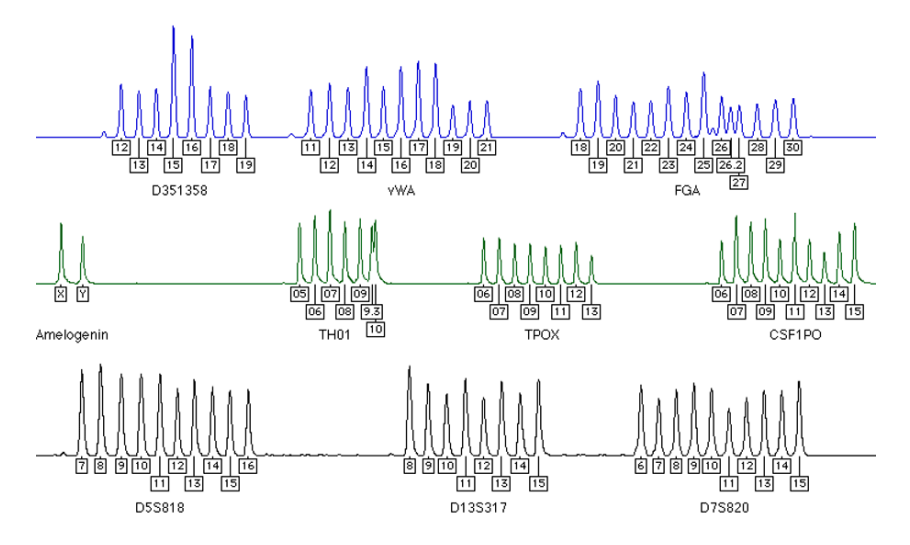

**Figure 9-3** Genotyper® plot of the AmpFℓSTR Blue, Green I, and Yellow Allelic Ladders indicating the designation for each allele

#### Genotyping Using the AmpFlSTR Profiler Allelic Ladder

When interpreting AmpF*l*STR Profiler results, genotypes are assigned to sample alleles by comparison of their sizes to those obtained for the known alleles in the AmpF*l*STR Allelic Ladders. Genotypes, not sizes, are used for comparison of data between runs, instruments, and laboratories. We strongly recommend that laboratories use the AmpF*l*STR Profiler Allelic Ladder on each gel or set of capillary injections to convert the allele sizes to genotypes. The main reasons for this approach are outlined below:

- The size values obtained for the same sample can differ between instrument platforms (ABI PRISM 310 Genetic Analyzer versus ABI PRISM 377 DNA Sequencer) because of differences in the type and concentration of the gel/polymer matrices and in electrophoresis conditions.
- Sizes may differ between protocols for the same instrument platforms because of differences in gel or polymer concentration, run temperature, gel or capillary thickness, and well-to-read length.
- Slight procedural and reagent variations between gels or between capillaries result in greater size variation than that found between samples on the same gel or between samples injected in the same capillary.

The in-lane size standard is run with every sample (AmpFℓSTR Profiler PCR products and AmpFℓSTR Profiler Allelic Ladder) and is used to normalize lane-to-lane or injection-to-injection migration differences, thereby providing excellent sizing precision within a gel or within a set of capillary injections. Size bins based on the allelic ladder are then used to assign allele designations and genotypes to the samples. The procedure for running the allelic ladder and determining genotypes is described in detail below.

**Note** The genotyping of samples by comparison to the AmpF*l*STR Profiler Allelic Ladder can be automated using the AmpF*l*STR Profiler template and Genotyper 2.0 software, as described in Chapter 10.

#### Loading Allelic Ladder onto the ABI PRISM 310 Genetic Analyzer

Aliquots of the AmpF*l*STR Blue, Green I, and Yellow Allelic Ladders are combined in a single tube to prepare the AmpF*l*STR Profiler Allelic Ladder (see Chapter 8). Inject the AmpF*l*STR Profiler Allelic Ladder at least twice for every set of samples run on the ABI PRISM 310 instrument. For example, when using the 48-well autosampler tray, 45 samples can be analyzed and the allelic ladder analyzed for injections 1, 24, and 48. Include the GeneScan-350 [ROX] In-Lane Size Standard with the AmpF*l*STR Profiler Allelic Ladder.

## Loading Allelic Ladder onto the ABI PRISM 377 DNA Sequencer and ABI PRISM 377 DNA Sequencer with XL Upgrade

Aliquots of the AmpF*l*STR Blue, Green I, and Yellow Allelic Ladders are combined in a single tube to prepare the AmpF*l*STR Profiler Allelic Ladder (see Chapter 7). Load two lanes of allelic ladder on each gel (regardless of comb size). For example, load one lane of allelic ladder on the edge of the gel and one lane of allelic ladder in the middle of the gel. Include GeneScan-350 [ROX] In-Lane Size Standard with the AmpF*l*STR Profiler Allelic Ladder.

**Note** For the loading volume of the AmpF/STR Profiler Allelic Ladder refer to the specific instrument protocol section.

To size the AmpFlSTR Profiler Allelic Ladder alleles:

| Step | Action                                                                                                |
|------|----------------------------------------------------------------------------------------------------|
| 1    | Refer to the associated instrument protocol for information on obtaining size values for the alleles. |
| 2    | Analyze the lanes/injections containing allelic ladder using the same parameters used for samples.    |

To compare lanes of AmpFlSTR Profiler Allelic Ladder:

| Step | Action                                                                                                    |
|------|----------------------------------------------------------------------------------------------------|
| 1    | Compare the base pair sizes of one lane or injection of allelic ladder to those obtained for the second lane or injection of allelic ladder. All corresponding peaks (peaks at the same position in the allelic ladder) should be within $\pm 0.5$ bp of each other.                              |
| 2    | If one or more corresponding peaks are not within $\pm 0.5$ bp of each other, check the GeneScan-350 In-Lane Size Standard peaks in all allelic ladder lanes or injections to confirm that all GeneScan-350 peaks have been assigned the correct size and/or that all peaks are clearly resolved. |

To genotype samples:

**Note** Genotypes can be assigned automatically using the AmpF*l*STR Profiler template file and Genotyper 2.0 software (see Chapter 10).

| Step | Action                                                                                                    |
|------|----------------------------------------------------------------------------------------------------|
| 1    | Select one lane or injection of allelic ladder to use for genotyping (our studies have shown that it does not matter which lane or injection of allelic ladder is selected if the alleles in the two allelic ladder samples are within $\pm 0.5$ bp of each other). |
| 2    | Compare the base pair size obtained for each sample allele peak to<br>the sizes obtained for the allelic ladder peaks. An example is shown<br>in Table 9-1 on page 9-9.                                                                                             |
| 3    | Assign genotypes to those sample allele peaks falling within $\pm 0.5$ bp of the corresponding allelic ladder peak. The allele designation for each allelic ladder peak is given in Figure 9-3 on page 9-6.                                                         |

| Locus  | Allele | Allelic ladder<br>size (lane 34) | Sample allele size (lane 2) | Difference |
|--------|--------|----------------------------------|-----------------------------|------------|
| TH01   | 7      | 177.57                           | 177.58                      | +0.01      |
|        | 9.3    | 188.70                           | 188.67                      | -0.03      |
| ΤΡΟΧ   | 7      | 222.49                           | 222.43                      | -0.06      |
|        | 11     | 238.83                           | 238.74                      | -0.09      |
| CSF1PO | 10     | 296.98                           | 296.97                      | -0.01      |
|        | 11     | 300.91                           | 300.90                      | -0.01      |

**Table 9-1**Comparison of sample and allelic ladder allele sizes from<br/>an ABI PRISM 377 gel for the AmpFlSTR Green I STR loci

Figure 9-4 illustrates the size differences that are typically observed between sample alleles and allelic ladder alleles on the ABI PRISM 310 Genetic Analyzer with POP-4 polymer. The x-axis in Figure 9-4 represents the nominal base pair sizes for a single injection of AmpFℓSTR Profiler Allelic Ladder, and the dashed lines parallel to the x-axis represent the  $\pm$ 0.5-bp windows. The y-axis is the deviation of each sample allele size from the corresponding allelic ladder allele size. The data includes a total of 547 alleles from 31 population database samples. In this representative example, all sample alleles are within 0.5 bp of a corresponding allelic ladder allele.

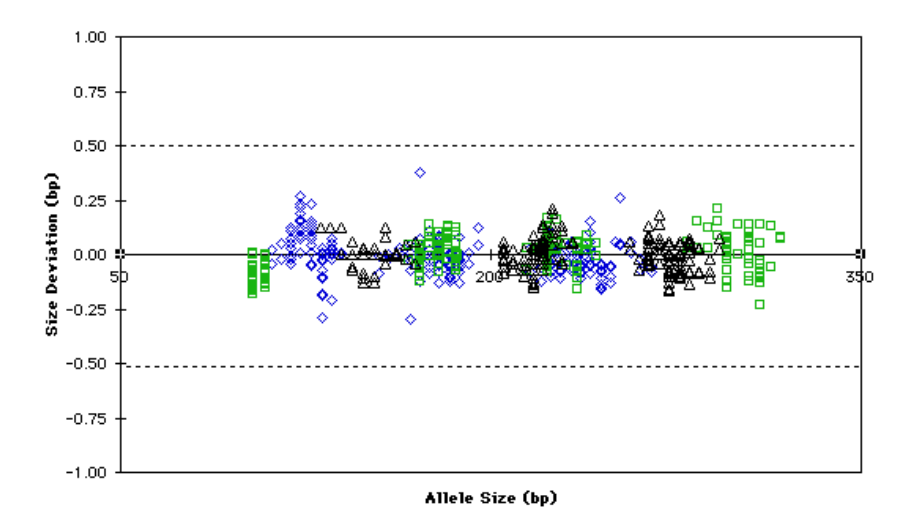

**Figure 9-4** Deviation from one injection of allelic ladder of 31 samples and two allelic ladders on a single ABI PRISM 310 run

The AmpF $\ell$ STR Allelic Ladders contain all of the common alleles for the D3S1358, vWA, FGA, amelogenin, TH01, TPOX, CSF1PO, D5S818, D13S317, and D7S820 loci. However, alleles not found in the AmpF $\ell$ STR Allelic Ladders do exist. These "off-ladder" alleles may contain full and/or partial repeat units. An "off-ladder" allele should flag itself by not falling inside the ±0.5 bp window of any known allelic ladder allele.

**Note** If a sample allele peak is found to be  $\ge 0.5$  bp from the corresponding allelic ladder peak, then the sample must be rerun to verify the result.

See Table 1-3 on page 1-8 for examples of known "off-ladder" alleles.

#### **Precision Data**

## Windows

Precision and Size As indicated in the previous section, the recommended method for genotyping is to employ a  $\pm 0.5$ -bp "window" around the size obtained for each allele in the AmpF/STR Profiler Allelic Ladder. A ±0.5-bp window allows for the detection and correct assignment of potential offladder sample alleles whose true size is only one base different from an allelic ladder allele. Alleles of all possible sizes (within the range of 75–350 bp) should be readily identifiable. Any sample allele that sizes outside a window could be either of the following:

- an "off-ladder" allele, *i.e.*, an allele of a size that is not represented in the AmpF/STR Profiler Allelic Ladder (see Table 1-3 on page 1-8 for examples of known off-ladder alleles)
- an allele that does correspond to an allelic ladder allele, but whose size is just outside a window because of measurement error

The measurement error inherent in any sizing method can be defined by the degree of precision in sizing an allele multiple times. Precision is measured by calculating the standard deviation in the size values obtained for an allele that is run in several lanes of one gel or in several injections in one capillary run.

Table 9-2 on page 9-12 indicates typical precision results obtained from 31 database samples and three AmpF/STR Profiler Allelic Ladder samples analyzed on two Applied Biosystems instrument platforms: the ABI PRISM 310 Genetic Analyzer (47-cm capillary and POP-4 polymer) and ABI PRISM 377 DNA Sequencer (36-cm wtr plates and 5% Long Ranger). The in-lane size standard used was GeneScan-350 [ROX]. These results were obtained within a set of injections on a single capillary or within a single gel.

As indicated above, sample alleles may occasionally size outside of the  $\pm 0.5$ -bp window for a respective allelic ladder allele because of measurement error. The frequency of such an occurrence is lowest in detection systems having the smallest standard deviations in sizing. Figure 9-4 on page 9-9 illustrates the tight clustering of allele sizes obtained on the ABI PRISM 310 Genetic Analyzer, where the standard deviation in sizing is typically less than 0.15 bp. The instance of a sample allele sizing outside of the ±0.5-bp window because of measurement error is relatively rare when the standard deviation in sizing is approximately 0.15 bp or less.<sup>1</sup>

For sample alleles that do not size within a  $\pm 0.5$ -bp window, the PCR product must be rerun to distinguish between a true off-ladder allele *vs.* measurement error of a sample allele that corresponds with an allele in the allelic ladder. Repeat analysis, when necessary, provides an added level of confidence to the final allele assignment. Genotyper software automatically flags sample alleles that do not size within a prescribed window around an allelic ladder allele.

It is important to note that while the precision within a gel or set of capillary injections is very good, the determined allele sizes vary between platforms. Cross-platform sizing differences arise from a number of parameters, including type and concentration of gel mixture, well-to-read distance, gel thickness, temperature, and electrophoresis conditions. Variations in sizing can also be found between instrument runs because of these parameters. We strongly recommend that the allele sizes obtained be compared to the sizes obtained for known alleles in the AmpF/STR Profiler Allelic Ladder and then converted to genotypes (as described in the previous section).

|         |    | ABI PRISM 310 |      | ABI PRI | sм 377 |
|---------|----|---------------|------|---------|--------|
| Allele  | n  | Mean          | S.D. | Mean    | S.D.   |
| D3S1358 |    |               |      |         |        |
| 12      | 3  | 111.02        | 0.03 | 114.00  | 0.09   |
| 13      | 3  | 115.19        | 0.04 | 118.12  | 0.09   |
| 14      | 12 | 119.11        | 0.05 | 122.16  | 0.04   |
| 15      | 18 | 123.14        | 0.07 | 126.25  | 0.07   |
| 15      | 17 | 127.27        | 0.08 | 130.39  | 0.07   |
| 17      | 14 | 131.39        | 0.09 | 134.52  | 0.06   |
| 18      | 10 | 135.55        | 0.08 | 138.71  | 0.08   |
| 19      | 3  | 139.62        | 0.01 | 143.18  | 0.07   |

 Table 9-2
 Example of precision results

1. Smith, 1995.

|         |     | ABI PRISM 310 |      | ABI PRISM 377 |      |
|---------|-----|---------------|------|---------------|------|
| Allele  | n   | Mean          | S.D. | Mean          | S.D. |
| vWA     |     |               |      |               |      |
| 11      | 3   | 154.45        | 0.05 | 157.16        | 0.05 |
| 12      | 3   | 158.77        | 0.01 | 160.95        | 0.06 |
| 13      | 3   | 162.93        | 0.02 | 164.92        | 0.07 |
| 14      | 8   | 167.21        | 0.11 | 168.95        | 0.04 |
| 15      | 11  | 171.13        | 0.13 | 172.89        | 0.05 |
| 16      | 12  | 175.13        | 0.06 | 176.84        | 0.05 |
| 17      | 18  | 179.09        | 0.06 | 180.79        | 0.06 |
| 18      | 15  | 183.07        | 0.05 | 184.82        | 0.05 |
| 19      | 13  | 186.99        | 0.05 | 188.86        | 0.05 |
| 20      | 3   | 190.89        | 0.03 | 192.86        | 0.00 |
| 21      | 3   | 194.83        | 0.06 | 196.99        | 0.01 |
| FGA     |     |               |      |               |      |
| 18      | 4   | 216.15        | 0.05 | 219.84        | 0.03 |
| 19      | 5   | 220.16        | 0.07 | 223.98        | 0.07 |
| 20      | 14  | 224.23        | 0.05 | 228.06        | 0.04 |
| 21      | 11  | 228.24        | 0.04 | 232.19        | 0.03 |
| 22      | 10  | 232.27        | 0.04 | 236.33        | 0.05 |
| 23      | 12  | 236.32        | 0.04 | 240.43        | 0.05 |
| 24      | 13  | 240.39        | 0.07 | 244.55        | 0.05 |
| 25      | 11  | 244.45        | 0.05 | 248.65        | 0.06 |
| 26      | 5   | 248.50        | 0.05 | 252.67        | 0.05 |
| 26.2    | 3   | 250.58        | 0.03 | 254.66        | 0.01 |
| 27      | 4   | 252.61        | 0.12 | 256.64        | 0.04 |
| 28      | 3   | 256.62        | 0.03 | 260.56        | 0.05 |
| 29      | 3   | 260.80        | 0.04 | 264.52        | 0.01 |
| 30      | 3   | 264.91        | 0.04 | 268.51        | 0.01 |
| Ameloge | nin |               |      |               |      |
| х       | 34  | 103.30        | 0.05 | 106.24        | 0.04 |
| Y       | 21  | 108.96        | 0.05 | 111.94        | 0.05 |

 Table 9-2
 Example of precision results (continued)

|        |    | ABI PRISM 310 |      | ABI PRISM 377 |      |
|--------|----|---------------|------|---------------|------|
| Allele | n  | Mean          | S.D. | Mean          | S.D. |
| TH01   |    |               |      |               |      |
| 5      | 3  | 166.91        | 0.04 | 169.56        | 0.03 |
| 6      | 19 | 170.97        | 0.05 | 173.54        | 0.05 |
| 7      | 7  | 174.99        | 0.05 | 177.55        | 0.04 |
| 8      | 12 | 178.99        | 0.05 | 181.54        | 0.04 |
| 9      | 14 | 182.95        | 0.05 | 185.55        | 0.06 |
| 9.3    | 18 | 185.99        | 0.06 | 188.63        | 0.05 |
| 10     | 3  | 186.90        | 0.01 | 189.60        | 0.05 |
| трох   |    |               |      |               |      |
| 6      | 3  | 214.96        | 0.05 | 218.34        | 0.02 |
| 7      | 3  | 218.90        | 0.02 | 222.40        | 0.03 |
| 8      | 32 | 222.82        | 0.06 | 226.43        | 0.04 |
| 9      | 8  | 226.80        | 0.05 | 230.51        | 0.03 |
| 10     | 4  | 230.81        | 0.05 | 234.63        | 0.04 |
| 11     | 15 | 234.75        | 0.07 | 238.65        | 0.04 |
| 12     | 5  | 238.72        | 0.03 | 242.73        | 0.01 |
| 13     | 3  | 242.71        | 0.03 | 246.81        | 0.00 |
| CSF1PO |    |               |      |               |      |
| 6      | 3  | 279.65        | 0.03 | 281.45        | 0.01 |
| 7      | 3  | 283.77        | 0.08 | 285.35        | 0.05 |
| 8      | 3  | 287.86        | 0.06 | 289.27        | 0.01 |
| 9      | 5  | 291.93        | 0.08 | 293.11        | 0.04 |
| 10     | 19 | 295.97        | 0.07 | 297.00        | 0.03 |
| 11     | 14 | 300.05        | 0.07 | 300.87        | 0.05 |
| 12     | 22 | 304.58        | 0.08 | 304.83        | 0.02 |
| 13     | 10 | 309.00        | 0.10 | 308.80        | 0.04 |
| 14     | 4  | 313.36        | 0.09 | 312.75        | 0.02 |
| 15     | 3  | 317.67        | 0.04 | 316.76        | 0.03 |

 Table 9-2
 Example of precision results (continued)

|         |    | ABI PRISM 310 |      | ABI PRI | sм 377 |
|---------|----|---------------|------|---------|--------|
| Allele  | n  | Mean          | S.D. | Mean    | S.D.   |
| D5S818  |    |               |      |         |        |
| 7       | 3  | 131.09        | 0.07 | 134.45  | 0.06   |
| 8       | 3  | 135.17        | 0.07 | 138.62  | 0.06   |
| 9       | 5  | 139.32        | 0.07 | 143.15  | 0.07   |
| 10      | 8  | 143.76        | 0.06 | 147.60  | 0.05   |
| 11      | 24 | 148.26        | 0.05 | 151.77  | 0.04   |
| 12      | 19 | 152.71        | 0.06 | 155.69  | 0.02   |
| 13      | 10 | 157.07        | 0.05 | 159.49  | 0.04   |
| 14      | 4  | 161.41        | 0.01 | 163.46  | 0.01   |
| 15      | 3  | 165.40        | 0.03 | 167.33  | 0.02   |
| 16      | 3  | 169.60        | 0.05 | 171.39  | 0.03   |
| D13S317 | ,  |               |      |         |        |
| 8       | 12 | 205.10        | 0.05 | 207.06  | 0.03   |
| 9       | 5  | 209.07        | 0.04 | 211.18  | 0.04   |
| 10      | 6  | 213.05        | 0.05 | 215.26  | 0.04   |
| 11      | 20 | 217.08        | 0.07 | 219.40  | 0.08   |
| 12      | 20 | 221.04        | 0.05 | 223.46  | 0.06   |
| 13      | 9  | 225.04        | 0.08 | 227.50  | 0.06   |
| 14      | 6  | 229.06        | 0.07 | 231.59  | 0.03   |
| 15      | 3  | 233.03        | 0.03 | 235.72  | 0.01   |
| D7S820  |    |               |      |         |        |
| 6       | 3  | 256.01        | 0.03 | 259.39  | 0.01   |
| 7       | 3  | 260.05        | 0.04 | 263.33  | 0.05   |
| 8       | 15 | 264.10        | 0.06 | 267.21  | 0.04   |
| 9       | 11 | 268.15        | 0.07 | 271.10  | 0.05   |
| 10      | 15 | 272.20        | 0.07 | 274.97  | 0.05   |
| 11      | 15 | 276.28        | 0.06 | 278.87  | 0.06   |
| 12      | 11 | 280.37        | 0.07 | 282.76  | 0.04   |
| 13      | 5  | 284.45        | 0.06 | 286.66  | 0.03   |
| 14      | 4  | 288.54        | 0.05 | 290.63  | 0.04   |
| 15      | 3  | 292.62        | 0.04 | 294.49  | 0.01   |

 Table 9-2
 Example of precision results (continued)

### Extra Peaks in the Electropherogram

| Overview         | Peaks other than the target alleles may be detected on the electropherogram displays. Described below are several causes for the appearance of the extra peaks, including the stutter product (found at the n–4 position), incomplete 3´ A nucleotide addition (found at the n–1 position), and mixed DNA samples.                                                                                                    |
|------------------|----------------------------------------------------------------------------------------------------|
| Stutter Products | The PCR amplification of tetranucleotide STR loci typically produces a minor product peak four bases shorter (n–4) than the corresponding main allele peak. This is referred to as the stutter peak or product. Sequence analysis of stutter products at tetranucleotide STR loci has revealed that the stutter product is missing a single tetranucleotide core repeat unit relative to the main allele. <sup>1</sup>                                                        |
|                  | The proportion of the stutter product relative to the main allele (percent stutter) is measured by dividing the peak height of the stutter peak by the peak height of the main allele peak. Such measurements have been made for hundreds of samples at the loci used in the AmpFℓSTR Profiler PCR Amplification Kit.                                                                                                    |
|                  | Some of the general conclusions from these measurements and observations are as follows:                                                                                                    |
|                  | Within each AmpF/STR Profiler locus, the percent stutter generally<br>increases with allele length, as shown in Figures 9-5 through 9-7 on<br>pages 9-17 and 9-18. Smaller AmpF/STR Profiler alleles display a<br>lower level of stutter relative to the longer alleles within each locus.<br>This is reflected in Figures 9-5 through 9-7, where minimal data<br>points are plotted for some smaller alleles, as stutter could not be<br>detected for many of these samples. |
|                  | <ul> <li>For the alleles within a particular locus, the percent stutter is<br/>generally greater for the longer allele in a heterozygous sample<br/>(this is related to the first point above).</li> </ul>                                                                                                    |
|                  | The highest percent stutter observed for any TH01 or TPOX allele<br>was less than 4%, for any CSF1PO allele less than 7%, for any<br>D5S818, D13S317, or D7S820 allele less than 8%, and for any<br>D3S1358, vWA, or FGA allele less than 10%.                                                                                                    |
|                  |                                                                                                    |

<sup>1.</sup> Walsh et al., 1996.

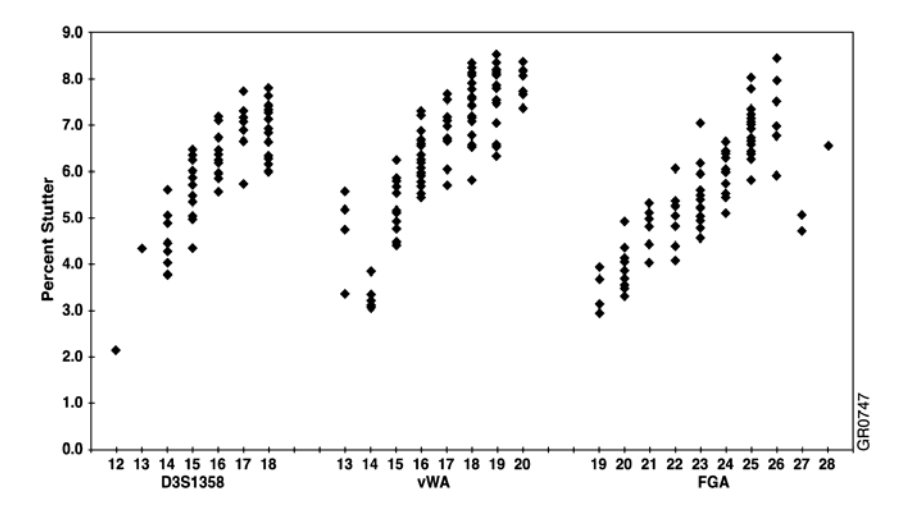

**Figure 9-5** Stutter percentages for the D3S1358, vWA, and FGA loci. Off-scale and "shoulder" peaks (see page 9-19) are not included in the data.

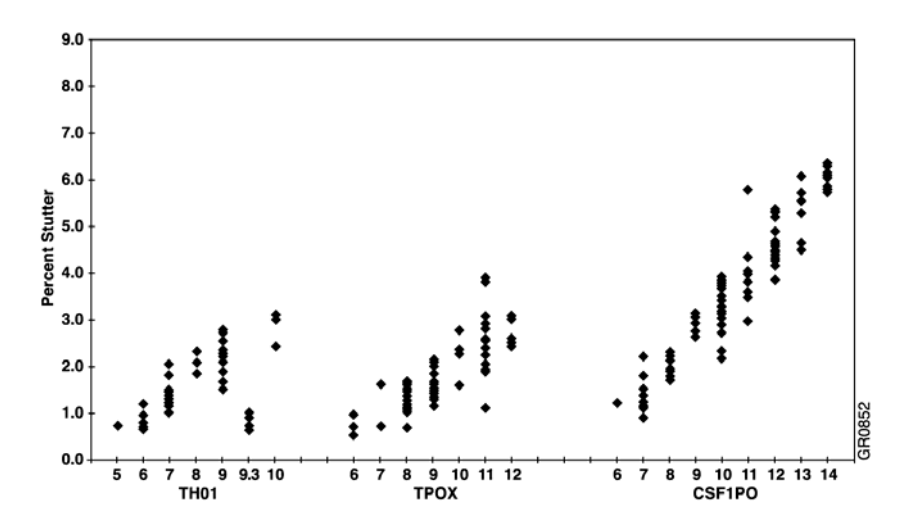

**Figure 9-6** Stutter percentages for the TH01, TPOX, and CSF1PO loci. Off-scale and "shoulder" peaks (see page 9-19) are not included in the data.

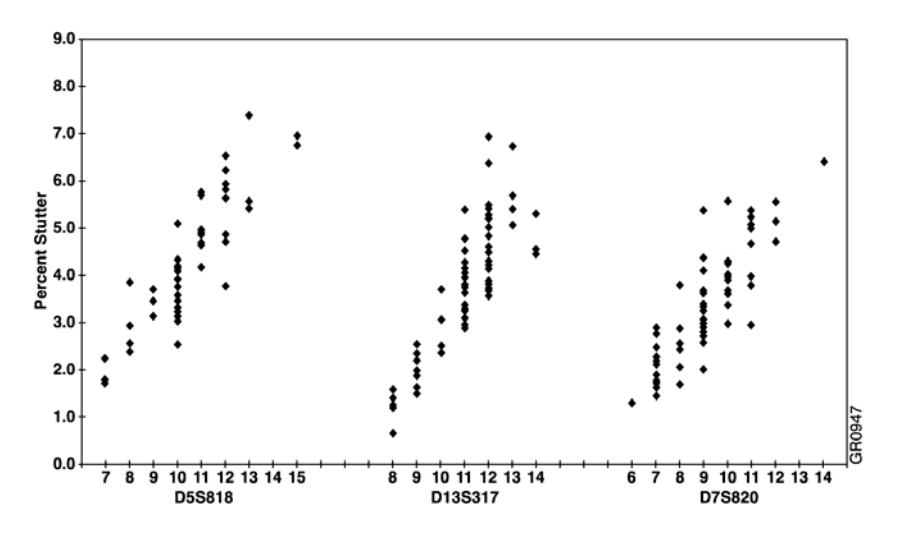

**Figure 9-7** Stutter percentages for the D5S818, D13S317, and D7S820 loci. Off-scale and "shoulder" peaks (see page 9-19) are not included in the data.

- The percent stutter is quite reproducible for a given allele. The average standard deviation is 0.4% for the Green I loci and 0.6% for the Blue and Yellow loci. This means that most of the time the percent stutter will be less than ±2% points from the mean. For example, if the percent stutter for a particular allele averages 5% for multiple replicates, then it is unlikely that the percent stutter for this allele will ever be less than 3% or greater than 7%.
- Given the above two observations, stutter percentages greater than approximately 7% (TH01, TPOX), 10% (CSF1PO), 12% (D5S818, D13S317, D7S820), or 15% (D3S1358, vWA, FGA) are not expected to be observed in single-source samples. See page 9-22 for evaluation of mixed samples.
- The percent stutter does not change significantly with the quantity of input DNA, based on a minimum peak height of 150 relative fluorescence units (RFU) and a maximum of approximately 4500 RFU. The measurement of percent stutter may be unnaturally high for main peaks that are off-scale. See Chapter 6 for identification of off-scale data. Loading or injecting less of the PCR product will yield accurate quantitation (as described in the protocol on page 9-21).
- When two alleles differ in size by eight base pairs, the stutter peak for the long allele can reside on the shoulder of the peak for the

shorter allele. In this instance, the height of the stutter peak is additive with the height of the shoulder.

Because of this "shoulder" effect, the percent stutter for stutter peaks in this position depends on the resolution of the gel or capillary system (Figure 9-8) and may exhibit more variability between samples and between detection platforms than stutter peaks not on a shoulder. If the electropherogram shows all peaks resolved to baseline, then this "shoulder" effect should not apply.

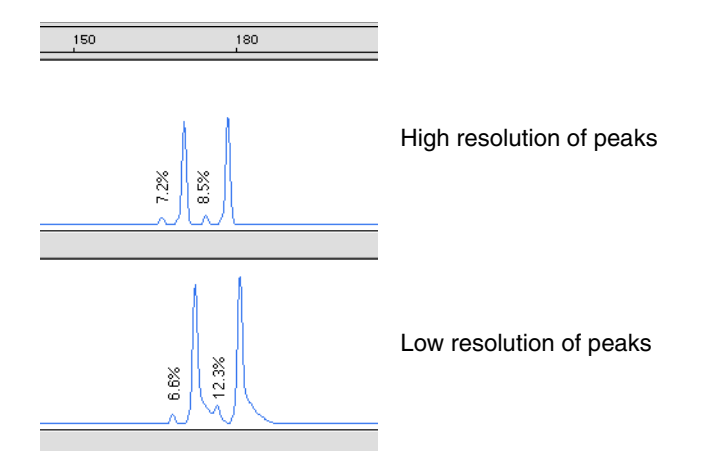

**Figure 9-8** Shoulder effect (lower panel) observed for two vWA alleles differing in size by 8 bp

continued on next page

Addition of 3´A AmpliTaq<sup>®</sup> Gold, like many other DNA polymerases, can catalyze the addition of a single nucleotide (predominately adenosine) to the 3´ ends of double-stranded PCR products.<sup>1</sup> This non-template addition results in a PCR product that is one base pair longer than the actual target sequence, and the PCR product with the extra nucleotide is referred to as the "+A" form.

The efficiency of "A addition" is related to the particular sequence of the DNA at the 3<sup>°</sup> end of the PCR product. The AmpFℓSTR Profiler PCR Amplification Kit includes two main design features that promote maximum A addition:

- The primer sequences have been optimized to encourage A addition.
- The last thermal cycling step is 60 °C for 45 minutes.

This final extension step gives the AmpliTaq Gold DNA polymerase extra time to complete A addition to all double-stranded PCR product. STR systems that have not been optimized for maximum A addition may have "split peaks", where each allele is represented by two peaks one base pair apart (Figure 9-9).

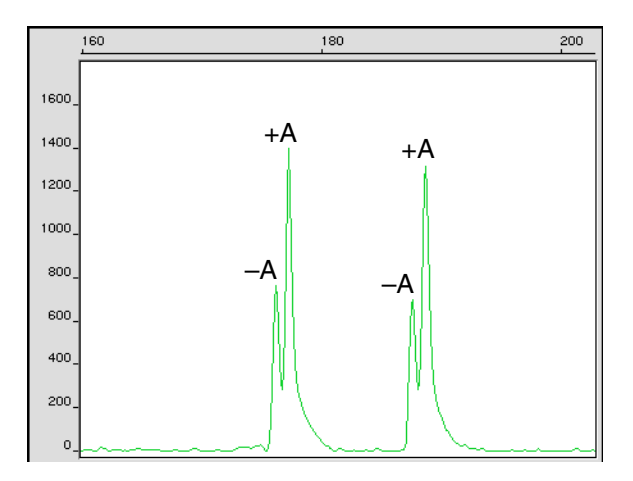

**Figure 9-9** Split peaks resulting from incomplete A nucleotide addition due to omission of the 45-minute extension step

<sup>1.</sup> Clark, 1988.

Note that the final extension step for AmpFlSTR Profiler is 45 minutes, 15 minutes longer than for the AmpFlSTR Blue, Green I or Yellow kits. For a given amount of input DNA, more overall PCR product is generated with AmpFlSTR Profiler because ten loci are co-amplified as opposed to three or four loci for the other AmpFlSTR kits. Thus, in the case of AmpFlSTR Profiler, the AmpliTaq Gold DNA Polymerase generally requires extra time to fully complete A addition at 3<sup>´</sup> ends.

Lack of full A nucleotide addition may be observed in AmpFtSTR Profiler results when the amount of input DNA is greater than approximately 2.5 ng. The reason for this is that more time is needed for AmpliTaq Gold DNA Polymerase to add the A nucleotide to all molecules as more PCR product is generated. Amplification of too much input DNA will also result in off-scale data (see Chapter 6 for more information on off-scale data).

Sample tubes that contain too much PCR product should be incubated again at 60 °C (to complete A addition), diluted (to bring the data on-scale) and then re-run, as described below:

| Step | Action                                                                                                    |  |  |  |
|------|----------------------------------------------------------------------------------------------------|--|--|--|
| 1    | Remove the tube of PCR product from the refrigerator or freezer.                                                                                                    |  |  |  |
| 2    | Place the tube in the appropriate thermal cycler and incubate at 60 °C for 45 minutes. Residual AmpliTaq Gold DNA Polymerase activity will complete the A nucleotide addition. |  |  |  |
| 3    | Dilute the PCR product in 1X TE buffer. For example, combine:                                                                                                    |  |  |  |
|      | <ul> <li>2 μL of PCR product</li> </ul>                                                                                                    |  |  |  |
|      | ♦ 6 µL of 1X TE buffer                                                                                                    |  |  |  |
| 4    | If using the ABI PRISM 310:                                                                                                    |  |  |  |
| 5    | a. Combine 1.5 μL of diluted PCR product and 25 μL of deionized formamide/GeneScan-350 [ROX] solution (see page 8-9).                                                          |  |  |  |
|      | <ul> <li>Proceed to step 8 of "Preparing Samples and AmpFISTR<br/>Profiler Allelic Ladder" on page 8-10.</li> </ul>                                                            |  |  |  |
| 6    | If using the ABI PRISM 377 or ABI PRISM 377 with XL Upgrade:                                                                                                    |  |  |  |
| 7    | <ul> <li>Combine 4 μL of diluted PCR product and 5 μL of<br/>FLS/GeneScan-350 [ROX] solution (see page 7-14).</li> </ul>                                                       |  |  |  |
|      | <ul> <li>Proceed to step 9 of "Preparing Samples and AmpFISTR<br/>Profiler Allelic Ladder" on page 7-15.</li> </ul>                                                            |  |  |  |

The dilution factor necessary to achieve on-scale data for any specific sample will depend on the extent to which the sample was initially overamplified. It may be wise to prepare more than one dilution (each at

a different dilution factor) for a sample. Also, in some extreme cases—for example, if more than approximately 10 ng of input DNA was used in the initial PCR—optimal results may be achieved by re-amplifying the sample using less input DNA.

**Mixed Samples** Evidence samples may contain DNA from more than one individual. The possibility of multiple contributors should be considered when interpreting the results. In the discussion below, a peak is defined as any peak that is greater than 150 RFU. This minimum peak height threshold is set to avoid typing less than 35 pg input DNA (see page 9-33).

#### **Detection of mixed samples**

Each of the following can aid in determining whether a sample is a mixture:

- the presence of greater than two alleles at a locus
- the presence of a peak at a stutter position that is significantly greater in percentage than what is typically observed in a singlesource sample

See the section on "Stutter Products" beginning on page 9-16 and Figures 9-5 through 9-7.

• significantly imbalanced alleles for a heterozygous genotype

The peak height ratio is defined as the peak height of the lower peak (in RFU) divided by the peak height of the higher peak (in RFU), expressed as a percentage. Mean peak height ratios and standard deviations observed for alleles in the AmpF/STR Profiler loci in unmixed population database samples are as follows:

| — | D3S1358    | 93 ± 4% | (n = 68 observations) |
|---|------------|---------|-----------------------|
| - | vWA        | 93 ± 5% | (n = 74 observations) |
| _ | FGA        | 93 ± 5% | (n = 80 observations) |
| _ | Amelogenin | 90 ± 6% | (n = 46 observations) |
| _ | TH01       | 93 ± 4% | (n = 66 observations) |
| _ | TPOX       | 92 ± 6% | (n = 47 observations) |
| _ | CSF1PO     | 93 ± 6% | (n = 68 observations) |
| _ | D5S818     | 92 ± 5% | (n = 65 observations) |
| _ | D13S317    | 93 ± 5% | (n = 73 observations) |
| _ | D7S820     | 93 ± 6% | (n = 79 observations) |

For all ten loci, the mean peak height ratios indicate that the two alleles of a heterozygous individual are normally very well balanced. Ratios less than 70% are rare in normal, unmixed samples.

If the peak height ratio is less than 70% for one locus, and there are no other indications that the sample is a mixture, the sample should be reamplified and reanalyzed to determine if the imbalance is reproducible. Reproducible imbalance at only one locus may indicate a mixture. Other possible causes of imbalance at a locus are degraded DNA, presence of inhibitors, extremely low amounts of input DNA, or the presence of an allele containing a rare sequence that does not amplify as efficiently as the other allele. Amplification and analysis of additional loci may assist in the interpretation of the sample.

#### **Resolution of genotypes in mixed samples**

A sample containing DNA from two sources can be comprised (at a single locus) of any of the seven genotype combinations listed below.

- heterozygote + heterozygote, no overlapping alleles (four peaks)
- heterozygote + heterozygote, one overlapping allele (three peaks)
- heterozygote + heterozygote, two overlapping alleles (two peaks)
- heterozygote + homozygote, no overlapping alleles (three peaks)
- heterozygote + homozygote, overlapping allele (two peaks)

- homozygote + homozygote, no overlapping alleles (two peaks)
- homozygote + homozygote, overlapping allele (one peak)

Specific genotype combinations and input DNA ratios of the samples contained in a mixture determine whether it is possible to resolve the genotypes of the major and minor component(s) at a single locus.

The ability to obtain and compare quantitative values for the different allele peak heights on Applied Biosystems instruments provides additional valuable data to aid in resolving mixed genotypes. This quantitative value is much less subjective than comparing relative intensities of bands on a stained gel.

Ultimately, the likelihood that any sample is a mixture must be determined by the analyst in the context of each particular case, including the information provided from known reference samples.

#### Limit of detection of the minor component

Mixtures of the two DNA samples represented by Figure 9-10 on page 9-25 were examined at ratios from 1:1–20:1, where sample A was the major component and sample B was the minor component. The total amount of genomic input DNA mixed at each ratio was 1 ng.

The samples were amplified in a GeneAmp® PCR System 9600 and were electrophoresed and detected using an ABI PRISM 377 DNA Sequencer. The results are shown in Figure 9-11 on page 9-25.

|            | Genotype        |                   |  |
|------------|-----------------|-------------------|--|
| Allele     | Sample A (Male) | Sample B (Female) |  |
| Amelogenin | Χ, Υ            | Χ, Χ              |  |
| D3S1358    | 15, 16          | 15, 18            |  |
| D5S818     | 11, 11          | 11, 13            |  |
| TH01       | 7, 9.3          | 7, 9              |  |
| vWA        | 14, 16          | 17, 19            |  |
| D13S317    | 11, 11          | 11, 11            |  |
| ТРОХ       | 8, 8            | 8, 9              |  |
| FGA        | 24, 26          | 23, 24            |  |
| D7S820     | 7, 12           | 9, 10             |  |
| CSF1PO     | 11, 12          | 10, 12            |  |

The genotypes of the samples in Figure 9-10 are the following:

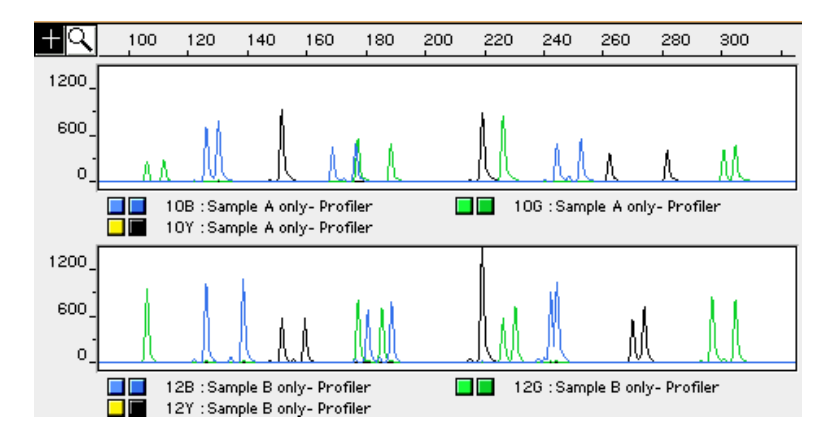

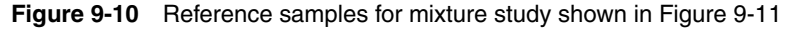

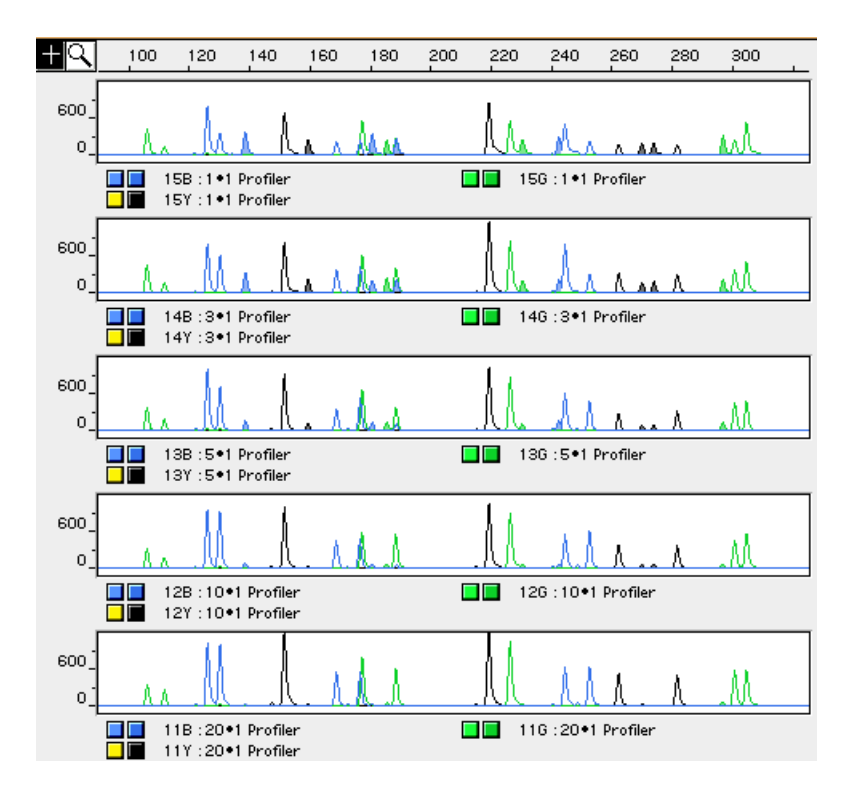

**Figure 9-11** Results of the two DNA samples from Figure 9-10 mixed together at defined ratios and amplified with the AmpF/STR Profiler PCR Amplification Kit. The A:B ratios shown are 1:1, 3:1, 5:1, 10:1, and 20:1 (top to bottom). Alleles attributable only to the minor component are highlighted.

For these 1 ng total DNA mixtures, the limit of detection is when the minor component is present at approximately one tenth of the concentration of the major component. The limit of detection for the minor component is influenced by the combination of genotypes in the mixture.

### Lack of Amplification of Some Loci

| Overview             | As with any multi-locus system, the possibility exists that not every<br>locus will amplify. This is most often observed when the DNA substrate<br>has been severely degraded or when the DNA sample contains PCR<br>inhibitors. Since each locus is an independent marker, whose results<br>are not based upon information provided by the other markers, results<br>generally can still be obtained from the loci that do amplify.                                                                                                    |
|----------------------|----------------------------------------------------------------------------------------------------|
| Effect of Inhibitors | Hematin or a hematin derivative has been identified as a PCR inhibitor in DNA samples extracted from bloodstains. <sup>1, 2</sup> It is believed that the inhibitor is co-extracted and co-purified with the DNA and subsequently interferes with PCR by inhibiting polymerase activity.                                                                                                    |
|                      | Bovine serum albumin (BSA) can prevent or minimize the inhibition of PCR, most likely by binding to the inhibitor. <sup>3</sup> Since the presence of BSA can improve the amplification of DNA from blood-containing samples, BSA has been included in the AmpFtSTR PCR Reaction Mix at a concentration of 8 $\mu$ g per 50- $\mu$ L amplification. BSA has also been identified as an aid in overcoming inhibition from samples containing dyes, such as in denim. <sup>3</sup>                                                                                                    |
|                      | To examine the effects of hematin on the AmpFtSTR Profiler<br>amplification results, DNA samples were amplified using the<br>AmpFtSTR Profiler PCR Amplification Kit reagents (including the<br>BSA-containing PCR reaction mix) in the presence of varying<br>concentrations of purified hematin. The concentrations of hematin used<br>were 0 $\mu$ M, 20 $\mu$ M, 22 $\mu$ M, 28 $\mu$ M, and 30 $\mu$ M. When the amount of<br>hematin was increased to a concentration that started to inhibit the<br>PCR, CSF1PO was the first locus to drop out in each experiment,<br>followed by D7S820 and FGA (Figure 9-12 on page 9-28). There were<br>no significant differences in single-locus versus multiplex amplifications.<br>The limits of detection of each locus were equivalent. See Chapter 12,<br>"TWGDAM Validation," pages 12-16 through 12-18 for details. |

- 2. DeFranchis et al., 1988.
- 3. Comey et al., 1994.

<sup>1.</sup> Akane et al., 1994.

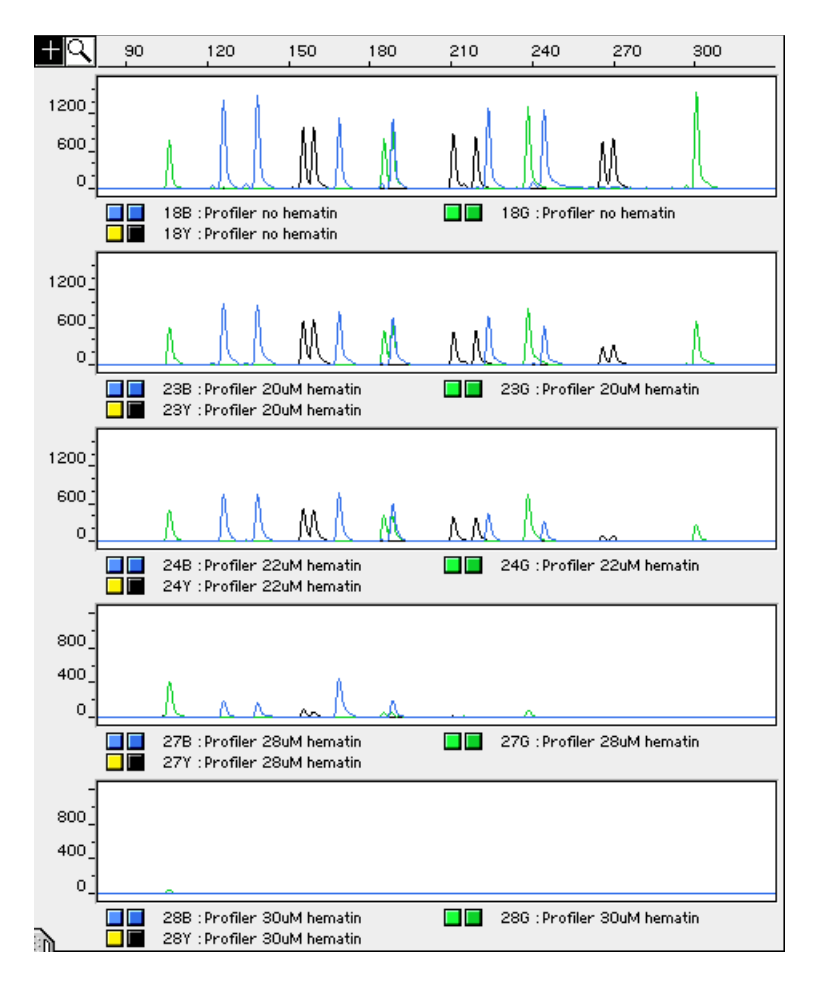

**Figure 9-12** DNA amplified with the AmpF*l*STR Profiler PCR Amplification Kit in the presence of varying concentrations of hematin

continued on next page

## **Degraded DNA** As the average size of the DNA approaches the size of the target sequence, the amount of PCR product generated is reduced. This is due to the reduced number of intact templates in the size range necessary for amplification.

Degraded DNA was prepared to examine the potential for differential amplification of loci. High molecular weight DNA was incubated with the enzyme DNase I for varying amounts of time. The DNA was examined by agarose gel analysis to determine the average size of the DNA fragments at each timepoint. The results of the gel analysis of the degraded DNA are shown in Figure 9-13.

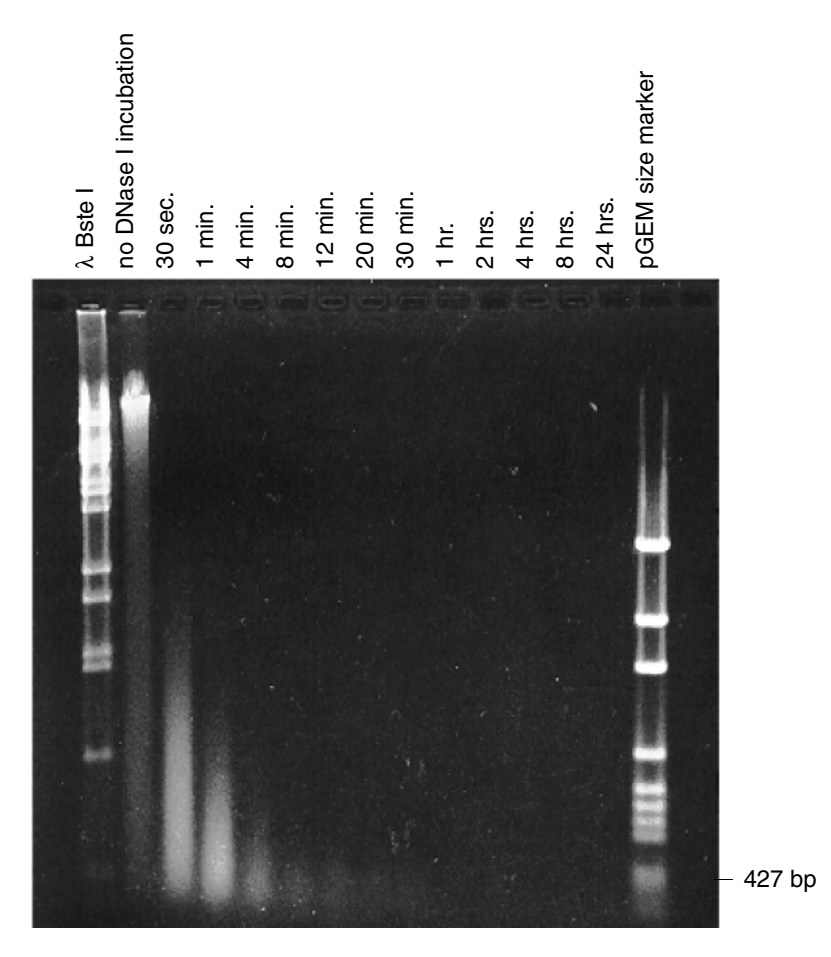

Figure 9-13 Agarose gel of degraded genomic DNA

Four nanograms of degraded DNA (or 1.5 ng undegraded DNA) was amplified using the AmpF/STR Profiler PCR Amplification Kit (all ten primer pairs together) and also in reactions containing each locusspecific primer pair individually.

The electropherograms in Figure 9-14 show the amplification results of a DNA sample with no DNase I treatment (1.5 ng amplified) and those of the 30-second, one-, four-, and eight-minute incubations (approximately 4 ng amplified).

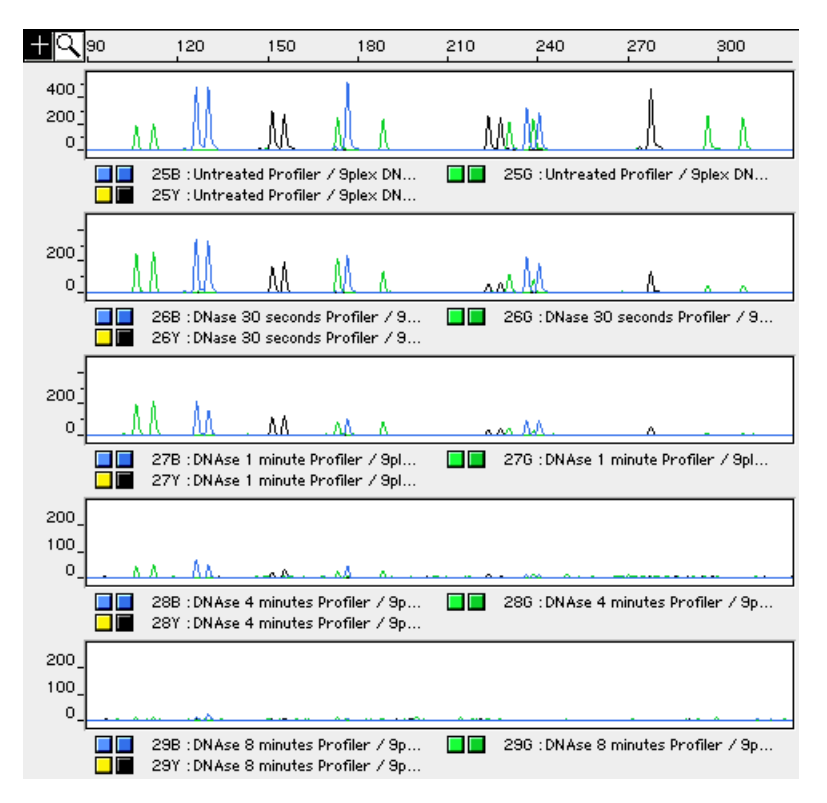

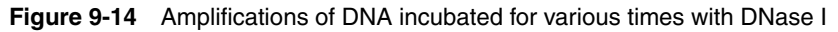

The loci failed to amplify in the order of decreasing size as the extent of degradation progressed: CSF1PO was the first locus to drop out, followed by FGA and so forth. The same result at each timepoint was obtained whether the DNA samples were amplified for each locus alone or co-amplified with the AmpFℓSTR Profiler PCR Amplification Kit (Figure 9-15 on page 9-31). No advantage in amplifying each locus alone was observed.

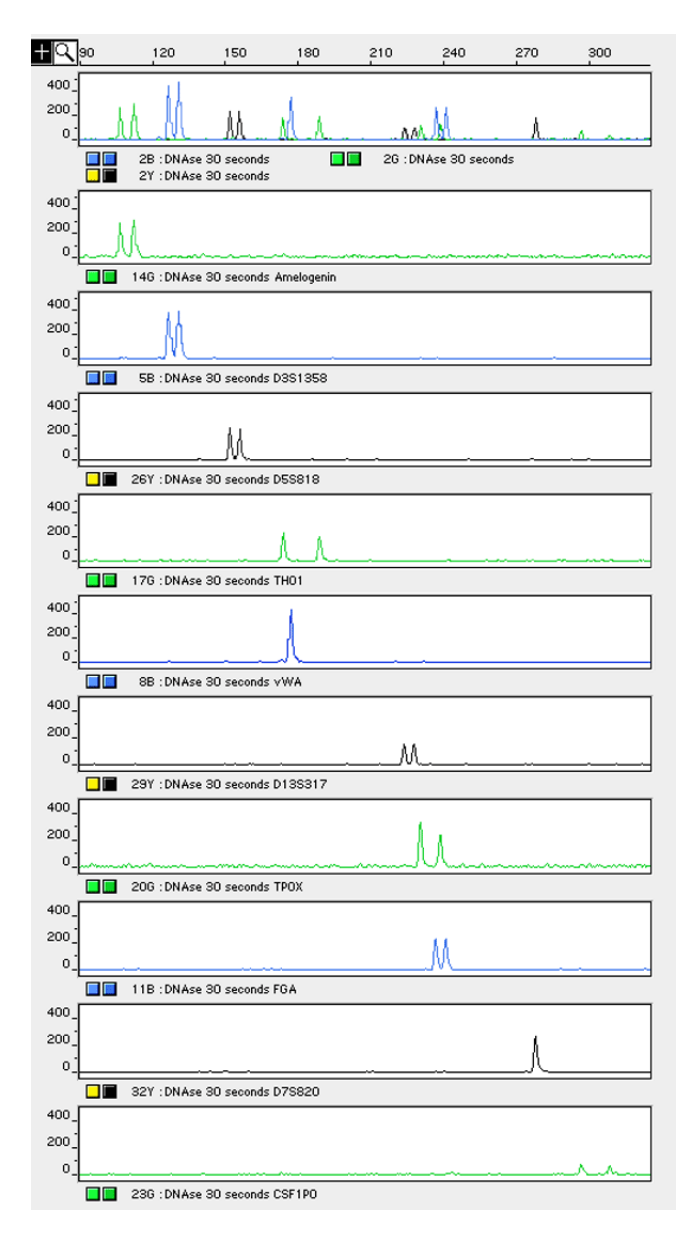

Figure 9-15 Multiplex and single-locus amplifications of the DNA sample incubated for 30 seconds with DNase I

When degraded DNA is suspected to have compromised amplification of one or more loci, the molecular weight of the DNA can be assessed by agarose gel analysis. If the DNA is degraded to an average of 400 bp in size or less, adding more DNA template to the AmpFℓSTR Profiler amplification reaction can help produce a typeable signal for all loci. Adding more DNA to the amplification provides more of the necessary size template for amplification.

#### **Effect of DNA Quantity on Results**

| Importance of<br>Quantitation | The amount of input DNA added to the PCR reaction should be between 1.0 and 2.5 ng. The DNA sample should be quantitated prior to amplification using a system such as the QuantiBlot <sup>®</sup> Human DNA Quantitation Kit (P/N N808-0114). The final DNA concentration should be in the range of 0.05–0.125 ng/µL so that 1.0–2.5 ng of DNA will be added to the PCR reaction in a volume of 20 µL. If the sample contains degraded DNA, amplification of additional DNA may be beneficial.                                                               |
|-------------------------------|----------------------------------------------------------------------------------------------------|
|                               | If too much DNA is added to the PCR reaction, then the increased amount of PCR product that is generated can result in the following:                                                                                                    |
|                               | <ul> <li>fluorescence intensity that exceeds the linear dynamic range for<br/>detection by the instrument ("off-scale" data)</li> </ul>                                                                                                    |
|                               | Off-scale data is a problem for two reasons:                                                                                                    |
|                               | <ul> <li>Quantitation (peak height and area) for off-scale peaks is not<br/>accurate. For example, an allele peak that is off-scale can<br/>cause the corresponding stutter peak to appear higher in<br/>relative intensity, thus increasing the calculated percent stutter.</li> </ul>                                                                                                    |
|                               | <ul> <li>Multicomponent analysis of off-scale data is not accurate,<br/>which results in poor spectral separation ("pull-up").</li> </ul>                                                                                                    |
|                               | Identification of off-scale peaks and multicomponent analysis are discussed in Chapter 6.                                                                                                    |
|                               | <ul> <li>incomplete A nucleotide addition</li> </ul>                                                                                                    |
|                               | Follow the protocols on page 9-21 for treatment of samples that have incomplete A nucleotide addition and/or off-scale peaks. Alternatively, the sample can be re-amplified using less DNA.                                                                                                    |
|                               | When the total number of allele copies added to the PCR is extremely<br>low, unbalanced amplification of the two alleles of a heterozygous<br>individual may occur. This is due to stochastic fluctuation in the ratio of<br>the two different alleles (Figure 9-16 on page 9-34).The PCR cycle<br>number and amplification conditions have been specified to produce<br>peak heights of <150 RFU for a sample containing 35 pg human<br>genomic DNA (corresponding to ten total allele copies). Peak heights<br><150 RFU should be interpreted with caution. |

Individual laboratories may find it useful to determine an appropriate minimum peak height threshold based on their own results using low amounts of input DNA. Typically, peak heights >150 RFU are

consistently obtained when  $\geq\!\!250$  pg of DNA is added to the PCR amplification.

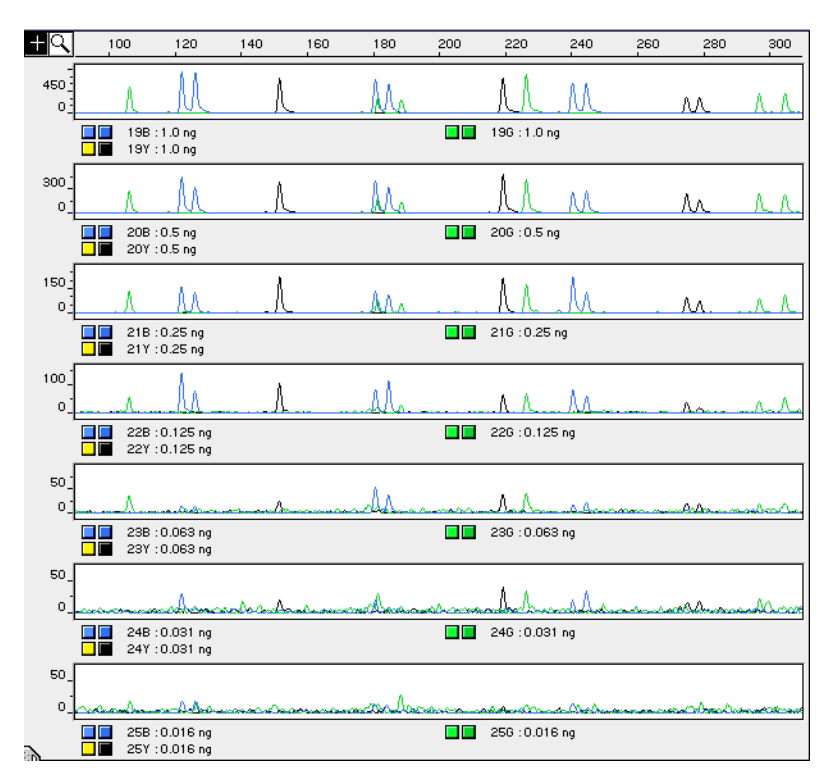

**Figure 9-16** Effect of amplifying various amounts of AmpF/STR Control DNA 9947A ranging from 16 pg to 1 ng. Note that the y-axis scale differs in many of these panels.

## Automated Genotyping

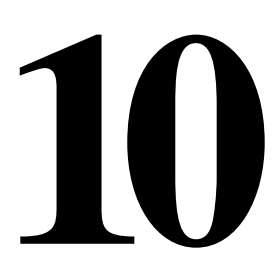

#### Using Genotyper Software for Automated Genotyping

| Overview                    | Genotyper® 2.0 software is used to convert allele sizes obtained from GeneScan® Analysis software into allele designations automatically and to build tables containing the genotype information. Genotypes are assigned by comparing the sizes obtained for the unknown sample alleles with the sizes obtained for the alleles in the allelic ladder.                                                                                                    |
|-----------------------------|----------------------------------------------------------------------------------------------------|
|                             | A Genotyper template file that contains macros specifically written for<br>use with the AmpFℓSTR Profiler™ PCR Amplification Kit is available and<br>should be used with AmpFℓSTR Profiler data. To obtain a copy of the<br>AmpFℓSTR Profiler template file, complete the registration card<br>included in this manual.                                                                                                    |
|                             | <b>Note</b> You must have Genotyper software version 2.0 or higher to run the AmpF/STR Profiler template. This version of Genotyper software requires a Macintosh Quadra or Power Macintosh. Refer to the <i>Genotyper User's Manual</i> (P/N 904648) and <i>Genotyper Applications Tutorials</i> (P/N 904649) for more detailed information about the Genotyper software. The Human Identification Tutorial and HID template file included with the Genotyper 2.0 software package are for tutorial purposes only.                                                                                                    |
| Before Running<br>Genotyper | The Sample Info column of the GeneScan sample sheet must contain a unique sample description. All samples must have a unique sample description in Sample Info so that the Genotyper software can build a table. Samples with an empty Sample Info field will not be incorporated into the table of genotypes. In particular, lanes or injections that contain the AmpFℓSTR Profiler Allelic Ladder ( <i>i.e.</i> , the combined AmpFℓSTR Blue, Green I, and Yellow Allelic Ladders) must have the word "ladder" in the Sample Info for each dye color. The AmpFℓSTR Profiler template identifies the allelic ladder sample by searching for the word "ladder" in the Sample Info. The first lane or injection of "ladder" that is found is the one that is used by the Genotyper application for determining the size categories. |

If the Sample Info field in the sample sheet was not completed before the run, it is possible to add this information to the Sample Info after the data is in the Genotyper application (see step 3 on page 10-3).

AmpF/STRThe AmpF/STR Profiler template file contains macros that perform theProfiler Templatefollowing steps automatically:

- find the lane or injection containing the allelic ladder
- create allele size categories that are centered on the sizes obtained for the allelic ladder alleles
- assign the appropriate allele label to sample alleles that size within the allele size categories
- remove labels from stutter peaks by applying a filter
- build a table containing genotypes for all samples

The plot window will only display one dye color at a time. Blue, Green, and Yellow data sets are viewed separately.

Using the Use the following procedure to assign genotypes to AmpF/STR Profiler AmpF/STR alleles automatically.

To use the AmpFlSTR Profiler template:

| Step | Action                                                                                                    |  |
|------|----------------------------------------------------------------------------------------------------|--|
| 1    | Double-click the AmpF/STR Profiler template file to launch the Genotyper 2.0 application and open the template file simultaneously.                                                                  |  |
|      | <b>Note</b> The AmpF <i>l</i> STR Profiler template is a Stationery pad, which means that a new document is created when the template file is opened. The original template file is not overwritten. |  |
| 2    | To import the GeneScan sample files:                                                                                                    |  |
|      | a. Under the File menu, choose Import GeneScan File(s).                                                                                                    |  |
|      | b. Select the checkboxes for Blue, Green, Yellow, and Red. This will import the analyzed data for all colors. Deselect the checkbox for Import Raw Data to keep the file size small.                 |  |
|      | c. Select the project file and click Import.                                                                                                    |  |
To use the AmpFlSTR Profiler template: (continued)

| Step | Action                                                                                                    |  |  |  |
|------|----------------------------------------------------------------------------------------------------|--|--|--|
| 3    | If each sample does not already have Sample Info completed in the sample sheet, this can be accomplished in Genotyper as follows:                                                                                                    |  |  |  |
|      | a. Under the Views menu, choose Show Dye/lanes Window.                                                                                                    |  |  |  |
|      | b. Select the first sample row by clicking on the row.                                                                                                    |  |  |  |
|      | c. Click the mouse cursor in the Sample Info box at the top of the window, and type the sample designation or description.                                                                                                    |  |  |  |
|      | <ul> <li>Repeat steps b-c to enter a sample description for every<br/>dye/lane in the list. Enter the same sample description for all<br/>dye colors of a single sample.</li> </ul>                                                                                                    |  |  |  |
| 4    | From the Macro list at the bottom left of the Main Window, select Check GS350.                                                                                                    |  |  |  |
| 5    | Under the Macro menu, choose Run Macro.                                                                                                    |  |  |  |
|      | In the plot window that appears, scroll through each sample to verify that each GeneScan-350 peak was assigned the correct size in the GeneScan Analysis software.                                                                                                    |  |  |  |
| 6    | From the Macro list at the bottom left of the Main Window, select                                                                                                    |  |  |  |
|      | Kazam (Figure 10-1).                                                                                                    |  |  |  |
|      | AmpFISTR Profiler Data                                                                                                    |  |  |  |
|      | B         Y         01●1         1         Blue         C103         The second second secon |  |  |  |
|      | 01•1 1 Yellow C103<br>01•1 1 Red G\$350                                                                                                    |  |  |  |
|      |                                                                                                    |  |  |  |
|      |                                                                                                    |  |  |  |
|      |                                                                                                    |  |  |  |
|      |                                                                                                    |  |  |  |
|      | Sample info D3S1358 1 D3S1358 2 PHEL 1 PHEL 2 D5S818 1 D5S818 2 VHP 1 ↔                                                                                                    |  |  |  |
|      | 0.03         14         15         A         A         11         11         17           0.04         15         18         X         Y         9         11         17           0.05         16         17         X         Y         12         13         18         9                                                                                                    |  |  |  |
|      | Charle costo                                                                                                    |  |  |  |
|      | Kazam     # Wait 'till 'ya get a load o' this!       Make Codis Table     Find "lader" in sample info, in blue due/lanes                                                                                                    |  |  |  |
|      | Run macro "Calculate D3S1358 offsets "                                                                                                    |  |  |  |
|      | Figure 10-1 Genotyper Main Window with Kazam macro                                                                                                    |  |  |  |
|      | highlighted                                                                                                    |  |  |  |

To use the AmpFlSTR Profiler template: (continued)

| Step | Action                                                                                                    |  |  |
|------|----------------------------------------------------------------------------------------------------|--|--|
| 7    | Under the Macro menu, choose Run Macro.                                                                                                    |  |  |
|      | This macro may take a few minutes to run. When it is finished, a plot window opens with the AmpF/STR Blue Allelic Ladder and sample allele peaks labeled. |  |  |
| 8    | Examine data and edit peaks (see "Examining Data" on page 10-4).                                                                                          |  |  |
| 9    | Print the electropherograms in the plot window by choosing Print under the File menu.                                                                     |  |  |
| 10   | In the Main Window, click the green G button at the top left. Under the Views menu, select Show Plot Window. Repeat steps 8–9.                            |  |  |
| 11   | In the Main Window, click the yellow Y button at the top left. Under the Views menu, select Show Plot Window. Repeat steps 8–9.                           |  |  |

**Examining Data** Check that the peaks in the allelic ladder are labeled correctly, as shown in Figure 9-3 on page 9-6. If the peaks are not labeled correctly, see "Troubleshooting automated genotyping" on page 10-8. Scroll through the samples below the allelic ladder to examine the peak labels in each electropherogram.

Peak labeling follows the rules indicated below:

 Allele categories (which appear as dark gray bars in the plot window) are defined to be ±0.5 bp wide. Peaks that size within ±0.5 bp of an allele category will have a label indicating the allele designation (Figure 10-2 on page 10-5).

**Note** The categories for TH01 alleles 9.3 and 10 are  $\pm 0.4$  bp wide.

- Peaks that do not size within an allele category will have a label indicating "OL Allele?" (off-ladder allele).
- The Kazam macro includes a step that removes labels from stutter peaks by applying a percentage filter. For TH01 and TPOX, labels are removed from peaks that are less than 7% of the highest peak in the locus. For the other loci, labels are removed from peaks that are within 5 bp shorter than a main peak and that have peak heights less than a specified percentage of the main peak. The percentage filters for these loci are 10% for CSF1PO, 12% for D5S818, D13S317, and D7S820, and 15% for D3S1358, vWA, and FGA.

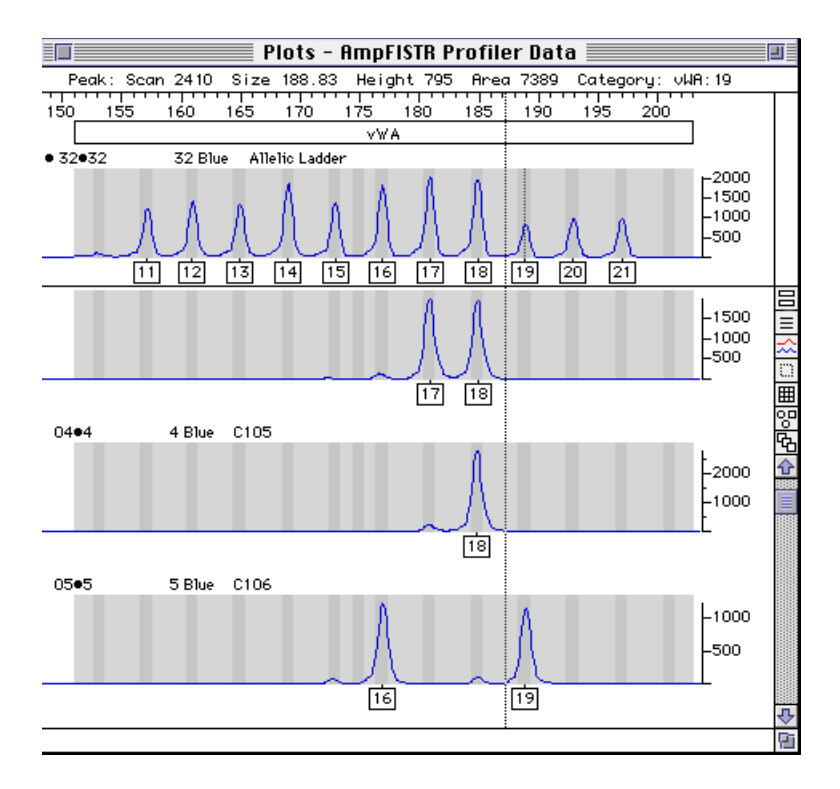

**Figure 10-2** Genotyper plot of allelic ladder and sample results for the vWA locus

 Peaks that are shorter than the minimum peak height previously specified in the GeneScan software cannot be labeled. These peaks also do not line up exactly by size in the Genotyper plot window.

Some electropherograms may have peaks that are labeled and some peaks that are unlabeled. The labeled peaks in the electropherogram will line up by size. The unlabeled peaks (which are below the minimum peak height specified in the GeneScan software) will not line up exactly by size in the electropherogram.

 Clicking on a labeled peak removes the label. Clicking again on the same peak labels the peak by size (in bp).

To change the label back to allele designation, select Change Labels... under the Analysis menu, then select the checkbox next to "the category's name" and click OK. • Zoom in and out on regions of the plot window as follows:

| Step | Action                                                                                                    |
|------|----------------------------------------------------------------------------------------------------|
| 1    | Click and drag in a region of an electropherogram in the plot<br>window to draw a box around the desired size range (the vertical<br>size of the box is not important). |
| 2    | To zoom in hold down the command (c) key and the letter R simultaneously.                                                                                               |
| 3    | To zoom out completely hold down the command (c) key and the letter H simultaneously.                                                                                   |

#### Making Tables

Two macros for making tables are included in the AmpF/STR Profiler template. Both tables are set up so that the first two labeled peaks within each locus appear in the table. A locus that has no labeled peaks will have zeros in the cells of the table for that locus. Loci that have a homozygous allele will have the allele designation indicated twice in the table.

**Note** For a sample that contains greater than two alleles at a locus (*e.g.*, a mixed sample), see the *Genotyper User's Manual*, Chapter 8, for information on creating tables that accommodate greater than two alleles at a locus.

All electropherograms should be examined, and their peaks edited as described in the previous section, before making a table.

To create and use tables:

| Step                                                                                                    | Action                                                                                      |                                                                                                    |  |  |
|----------------------------------------------------------------------------------------------------|---------------------------------------------------------------------------------------------|----------------------------------------------------------------------------------------------------|--|--|
| 1                                                                                                    | То                                                                                          | To make an allele table:                                                                                                    |  |  |
|                                                                                                    | a.                                                                                          | From the Macro list at the bottom left of the Main Window, select Make Table 1.                                                                                                    |  |  |
| <ul> <li>Under the Macro menu, choose Run Macro. The tabl<br/>generated has Sample Info in the first column, and al<br/>designations for the alleles in columns 2–21.</li> </ul> |                                                                                             | Under the Macro menu, choose Run Macro. The table generated has Sample Info in the first column, and allele designations for the alleles in columns 2–21.                                                                                                    |  |  |
|                                                                                                    | To make a CODIS table:                                                                      |                                                                                                    |  |  |
|                                                                                                    | a. From the Macro list at the bottom left of the Main Window select Make CODIS Table macro. |                                                                                                    |  |  |
|                                                                                                    | b.                                                                                          | Under the Macro menu, choose Run Macro. The table<br>generated has Sample Info in the first column, locus name in<br>the second column, and allele designations in columns 3-4.<br>This alternative table is for laboratories that will be importing<br>the table into DataBanker software, which creates a CODIS<br>compatible file. |  |  |

To create and use tables: (continued)

| Step | Action                                                                                                    |  |  |  |  |
|------|----------------------------------------------------------------------------------------------------|--|--|--|--|
| 2    | Under the Views menu, select Show Table Window to view the table in full screen mode.                                                                |  |  |  |  |
| 3    | For the CODIS table:                                                                                                    |  |  |  |  |
|      | Clicking in a cell of the table causes the corresponding sample electropherogram to appear in the plot window, as follows:                           |  |  |  |  |
|      | a. Click on any cell in the table. This causes this locus region of the corresponding electropherogram to appear in the plot window for that sample. |  |  |  |  |
|      | <li>Zoom out (c H) to view all loci for a particular dye color for the<br/>corresponding sample.</li>                                                |  |  |  |  |
| 4    | To edit the cells of the table:                                                                                                    |  |  |  |  |
|      | a. Click in a cell of the table that contains an allele designation.                                                                                 |  |  |  |  |
|      | b. Under the Edit menu, select Edit Cell                                                                                                    |  |  |  |  |
|      | c. Type the desired information in the box and click OK.                                                                                             |  |  |  |  |
| 5    | Print the table by selecting Print under the File menu.                                                                                              |  |  |  |  |
| 6    | <b>Optional</b> Under the Table menu, select Export to File to save the table as a Microsoft Excel-readable document.                                |  |  |  |  |
| 7    | Under the File menu, select Save to save the Genotyper template with data.                                                                           |  |  |  |  |

#### Troubleshooting automated genotyping

| Observation Probable Cause                                                                              |                                                                                                    | Recommended Action                                                                                                    |                                                                                                    |
|----------------------------------------------------------------------------------------------------|----------------------------------------------------------------------------------------------------|----------------------------------------------------------------------------------------------------|----------------------------------------------------------------------------------------------------|
| Warning message:<br>"Could not complete<br>'Run Macro' command<br>because no dye/lanes<br>are selected" | The word "ladder" is not<br>in Sample Info for the<br>lane or injection of<br>allelic ladder.                                                                                                    | Type the word "ladder" in Sample Info, as<br>described in step 3 of "Using the AmpF/STR<br>Profiler Template" on page 10-3.<br>The word "ladder" must be entered for each dye<br>color (Blue, Green, Yellow) in Sample Info for<br>the AmpF/STR Profiler Allelic Ladder sample. |                                                                                                    |
| Warning message:<br>"Could not complete<br>'Run Macro' command                                          | The first allele peak for<br>one or more loci in the<br>allelic ladder is lower<br>than the preset<br>minimum peak height<br>specification in the<br>categories list.<br>The stutter peak that<br>precedes the first allele<br>peak for one or more<br>loci in the allelic ladder<br>is recognized instead of<br>the true first allele peak. | Chang<br>detect<br>loci in                                                                                                    | the minimum peak height threshold for<br>ion of the leftmost peak for one or more<br>the allelic ladders as follows:                                                                                                    |
| because the labeled                                                                                     |                                                                                                    | Step                                                                                                    | Action                                                                                                    |
| found"                                                                                                  |                                                                                                    | 1                                                                                                    | Under the Views menu, select Show Categories Window.                                                                                                    |
|                                                                                                    |                                                                                                    | 2                                                                                                    | Click on the row that contains the words 'Leftmost peak' for the group D3S1358.os.                                                                                                    |
|                                                                                                    |                                                                                                    | 3                                                                                                    | Under the Category menu, select Edit Category                                                                                                    |
|                                                                                                    |                                                                                                    | 4                                                                                                    | In the box across from the checkbox<br>"with (scaled) height of at least,"<br>change the value to a number that<br>equals approximately half the height of<br>the first actual allele peak in the<br>D3S1358 portion of the allelic ladder. |
|                                                                                                    |                                                                                                    | 5                                                                                                    | Click Replace, and run the Kazam macro again.                                                                                                    |
|                                                                                                    |                                                                                                    | Note<br>for all                                                                                                    | This procedure should be performed other loci, as necessary.                                                                                                    |
|                                                                                                    |                                                                                                    | Chang<br>detecti<br>ladder                                                                                                    | e the minimum peak height threshold for<br>ion of the leftmost peak in the allelic<br>as shown above.                                                                                                    |

#### Troubleshooting automated genotyping (continued)

| Observation                                                 | Probable Cause                                                                                                    | Recommended Action                                                                                                    |
|-------------------------------------------------------------|----------------------------------------------------------------------------------------------------|----------------------------------------------------------------------------------------------------|
| Peaks in the allelic<br>ladder are not labeled<br>correctly | The first allele peak for<br>one or more loci in the<br>allelic ladder is lower<br>than the minimum peak<br>height specification in<br>the categories list.         | Change the minimum peak height threshold for<br>detection of the leftmost peak in the allelic<br>ladder as shown on page 10-8. |
|                                                             | The stutter peak that<br>precedes the first allele<br>peak for one or more<br>loci in the allelic ladder<br>is recognized instead of<br>the true first allele peak. | Change the minimum peak height threshold for detection of the leftmost peak in the allelic ladder as shown on page 10-8.       |

# Modifying the<br/>TemplateThe original AmpF/STR Profiler template file can be modified so that<br/>the changes in minimum peak height detailed in "Troubleshooting<br/>automated genotyping" are used as the default:

| Step | Action                                                                                                    |
|------|----------------------------------------------------------------------------------------------------|
| 1    | Close all Genotyper windows, but do not quit the application.                                                                          |
| 2    | Find the AmpF/STR Profiler template icon. Click on the icon to select it.                                                              |
| 3    | Under the File menu, select Get Info (or type ${\rm c}$ I).                                                                            |
| 4    | Deselect the checkbox for Stationery pad at the bottom of the window. Close the Get Info window.                                       |
| 5    | Open the original AmpF/STR Profiler template by double-clicking on its icon.                                                           |
| 6    | Make the changes to the minimum peak height for the leftmost peaks as detailed in "Troubleshooting automated genotyping" on page 10-8. |
| 7    | Save the template file by choosing Save under the File menu.                                                                           |
| 8    | Repeat steps 2 and 3.                                                                                                    |
| 9    | Select the checkbox for Stationery pad at the bottom of the window.<br>Close the Get Info window.                                      |

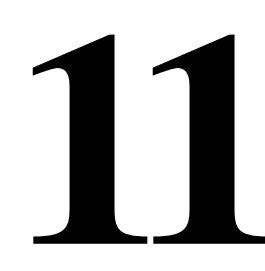

# Troubleshooting

| Observation                                                                                                   | Possible Causes                                                                                                    | Recommended Actions                                                                          |  |
|----------------------------------------------------------------------------------------------------|----------------------------------------------------------------------------------------------------|----------------------------------------------------------------------------------------------|--|
| Faint or no signal from<br>both the AmpFℓSTR™<br>Control DNA 9947A<br>and the DNA test<br>samples at all loci | Incorrect volume or absence of<br>either AmpFtSTR PCR Reaction<br>Mix, AmpFtSTR Profiler Primer Set,<br>or AmpliTaq <sup>®</sup> Gold DNA<br>Polymerase | Repeat amplification, carefully following the protocol in Chapter 5.                         |  |
|                                                                                                    | No activation of AmpliTaq Gold<br>DNA Polymerase                                                                                                    | Repeat amplification, making sure<br>to hold reactions initially at 95 °C for<br>11 minutes. |  |
|                                                                                                    | PCR Master Mix not vortexed<br>thoroughly before aliquoting                                                                                             | Vortex PCR Master Mix thoroughly.                                                            |  |
|                                                                                                    | AmpF/STR Profiler Primer Set exposed to too much light                                                                                                  | Store Primer Set protected from light.                                                       |  |
|                                                                                                    | GeneAmp® PCR Instrument<br>System malfunction                                                                                                    | Refer to the thermal cycler user's manual and check instrument calibration.                  |  |
|                                                                                                    | Incorrect thermal cycler parameters                                                                                                    | Check the protocol in Chapter 5 for correct thermal cycler parameters.                       |  |
|                                                                                                    | Tubes not seated tightly in the<br>thermal cycler during amplification<br>(DNA Thermal Cycler 480)                                                      | Push reaction tubes firmly into contact with block after first cycle. Repeat test.           |  |
|                                                                                                    | GeneAmp PCR System 9600 or<br>2400 heated cover misaligned                                                                                              | Align GeneAmp 9600 or 2400<br>heated cover properly so that white                            |  |

Tabla 11 acting for the AmpE/STD Drafilar DCD Amplification Kit **T** . . 1.1....

stripes align after twisting the top

portion clockwise.

| Observation                                                                                                  | Possible Causes                                                                       | Recommended Actions                                                                                                    |
|----------------------------------------------------------------------------------------------------|---------------------------------------------------------------------------------------|----------------------------------------------------------------------------------------------------|
| Faint or no signal from<br>both the AmpF/STR<br>Control DNA 9947A<br>and the DNA test<br>samples at all loci | Wrong PCR reaction tube                                                               | Use Applied Biosystems GeneAmp<br>Thin-Walled Reaction Tubes for the<br>480 and MicroAmp Reaction Tubes<br>with Caps for the GeneAmp 9600<br>and 2400. |
|                                                                                                    | MicroAmp® Base used with<br>tray/retainer set and tubes in<br>GeneAmp 9600 or 2400    | Remove MicroAmp Base from tray/retainer set and repeat test.                                                                                           |
|                                                                                                    | Insufficient PCR product loaded                                                       | For ABI PRISM <sup>®</sup> 377 gels:                                                                                                    |
|                                                                                                    | onto gel or injected into capillary                                                   | Mix 4 μL of PCR product and 5 μL<br>of FLS/GeneScan-350 [ROX]<br>solution (see page 7-14).                                                             |
|                                                                                                    |                                                                                       | For ABI PRISM 310 runs:                                                                                                    |
|                                                                                                    |                                                                                       | Mix 1.5 µL of PCR product and<br>25 µL of deionized<br>formamide/GeneScan-350 [ROX]<br>solution (see page 8-9).                                        |
| Positive signal from<br>AmpF/STR Control                                                                     | Quantity of test DNA sample is<br>below assay sensitivity                             | Quantitate DNA and add 1.0–2.5 ng of DNA. Repeat test.                                                                                                 |
| DNA 9947A but no<br>signal from DNA test                                                                     | Test sample contains PCR inhibitor ( <i>e.g.</i> , heme compounds, certain            | Quantitate DNA and add minimum necessary volume. Repeat test.                                                                                          |
| Sumples                                                                                                    | dyes)                                                                                 | Wash the sample in a<br>Centricon-100 (see page 3-12).<br>Repeat test.                                                                                 |
|                                                                                                    | Test sample DNA is degraded                                                           | If possible, evaluate the quality of<br>DNA sample by running an agarose<br>gel. If DNA is degraded, re-amplify<br>with an increased amount of DNA.    |
|                                                                                                    | Dilution of test sample DNA in wrong buffer ( <i>e.g.</i> , wrong EDTA concentration) | Re-dilute DNA, making sure to use 0.1 mM EDTA in TE Buffer.                                                                                            |

| Observation                                             | Possible Causes                                                                          | Recommended Actions                                                                                                    |
|---------------------------------------------------------|------------------------------------------------------------------------------------------|----------------------------------------------------------------------------------------------------|
| More than two alleles present at a locus                | Presence of exogenous DNA                                                                | Use appropriate techniques to<br>avoid introducing foreign DNA<br>during laboratory handling.                                                       |
|                                                         | Too much DNA in reaction                                                                 | Use recommended amount of template DNA (1.0–2.5 ng).                                                                                                |
|                                                         | Mixed sample                                                                             | See Chapter 9.                                                                                                    |
|                                                         | Amplification of stutter product (n-4 bp position)                                       | See Chapter 9.                                                                                                    |
|                                                         | Lack of 100% 3' A base addition<br>(n-1 bp position)                                     | See Chapter 9. Be sure to include<br>the final extension step of 60 °C for<br>45 minutes in the PCR.                                                |
|                                                         | Signal exceeds dynamic range of<br>instrument (off-scale data). See<br>Chapters 6 and 9. | Treat and dilute the PCR product as described on page 9-21.                                                                                         |
|                                                         |                                                                                          | Quantitate DNA and re-amplify sample, adding 1.0–2.5 ng of DNA.                                                                                     |
|                                                         | Poor spectral separation (bad matrix)                                                    | Follow the steps in Chapter 6 for creating a matrix file.                                                                                           |
|                                                         |                                                                                          | Confirm that Filter Set F modules are installed and used for analysis.                                                                              |
|                                                         | Spillover between gel comb lanes                                                         | Follow the recommended sample loading protocol. Do not use a shark's tooth comb.                                                                    |
| Some but not all loci<br>visible on<br>electropherogram | Test sample DNA is degraded                                                              | If possible, evaluate the quality of<br>DNA sample by running an agarose<br>gel. If DNA is degraded, re-amplify<br>with an increased amount of DNA. |
|                                                         | Test sample contains PCR inhibitor ( <i>e.g.</i> , heme compounds, certain               | Quantitate DNA and add minimum necessary volume. Repeat test.                                                                                       |
|                                                         | dyes)                                                                                    | Wash the sample in a<br>Centricon-100 (see page 3-12).<br>Repeat test.                                                                              |

| Observation                                                                 | Possible Causes                                         | Recommended Actions                                                                                                    |  |
|-----------------------------------------------------------------------------|---------------------------------------------------------|----------------------------------------------------------------------------------------------------|--|
| ABI PRISM 377 DNA Sequencer and ABI PRISM 377 DNA Sequencer with XL Upgrade |                                                         |                                                                                                    |  |
| Misshapen wells                                                             | Suction when removing comb                              | Lay gel flat, pour 1X TBE over comb, and remove comb slowly.                                                                                                    |  |
| Severely bowed gel<br>image                                                 | Clamping bottom of gel plates                           | Clamp plates as recommended in protocol.                                                                                                    |  |
|                                                                             | Gel extruded between plates into upper buffer reservoir | After cleaning plates, wash briefly in<br>3M HCI, then rinse with water.<br>Remake gel.                                                                                                    |  |
| Fuzzy or smeared<br>bands in<br>electropherogram                            | Dirty gel plates                                        | Clean plates with Alconox cleaner<br>and a soft cloth. Rinse thoroughly<br>with deionized water.                                                                                                    |  |
|                                                                             | Excess urea in wells before loading                     | Flush wells immediately before loading.                                                                                                    |  |
|                                                                             | Wrong TBE buffer formulation                            | Remake buffer, carefully following protocol.                                                                                                    |  |
| Signal gets weaker<br>over time                                             | Outdated or mishandled reagents                         | Check expiration dates on reagents<br>and store and use according to<br>manufacturers instructions.<br>Compare with fresh reagents.                                                                      |  |
| Red or green smearing on gel                                                | Gel dried out before running                            | Wrap gel ends with damp Kimwipes<br>and plastic wrap before storing. Use<br>gel within 24 hours.                                                                                                    |  |
| Inconsistent mobilities from gel to gel                                     | Total polymer percentage wrong                          | Remake gel, carefully following protocol.                                                                                                    |  |
|                                                                             | Wrong TBE buffer concentration                          | Remake buffer, carefully following protocol.                                                                                                    |  |
|                                                                             | Poor quality reagents                                   | Remake 5X TBE and gel solution<br>stock using fresh reagents from a<br>reliable source. Urea must also be<br>ultrapure.                                                                                  |  |
|                                                                             | Dissolved O <sub>2</sub> concentration                  | When degassing the acrylamide<br>solution, keep vacuum strength at<br>~20 in. Hg and leave under vacuum<br>for five minutes. Stir and pour gel<br>solutions gently. Filter and pour gels<br>at 20–23 °C. |  |
|                                                                             | Variations in spacers                                   | Use spacers and combs that are of equal thickness.                                                                                                    |  |

 Table 11-1
 Troubleshooting for the AmpF/STR Profiler PCR Amplification Kit (continued)

| Observation                                                          | Possible Causes                                                                                                   | Recommended Actions                                                                                     |
|----------------------------------------------------------------------|----------------------------------------------------------------------------------------------------|----------------------------------------------------------------------------------------------------|
| Poor resolution                                                      | Poor quality or old reagents                                                                                      | Use fresh reagents from a reliable source.                                                              |
|                                                                      | Small bubble between load and region                                                                              | Cast gel as described in protocol.                                                                      |
|                                                                      | Well shape not flat                                                                                               | Ensure that no air is trapped by comb. Remove comb carefully, and only load in flat wells.              |
|                                                                      | Wrong TBE buffer formulation                                                                                      | Remake buffer, carefully following protocol.                                                            |
| Gel image not showing<br>75 bp and/or 350 bp<br>bands                | Gel ran slower or faster than expected                                                                            | Under Gel Menu, select<br>Regenerate Gel Image Adjust the<br>scan range. Click OK.                      |
| Size standard peaks<br>not recognized when<br>defining size standard | Height of a size standard peak<br><150 RFU                                                                        | Rerun sample, adding<br>recommended volume of size<br>standard.                                         |
|                                                                      | Gel image does not display all analysis peaks                                                                     | Under Gel Menu, select<br>Regenerate Gel Image Adjust the<br>scan range. Click OK.                      |
| Extraneous peaks in<br>GeneScan-350<br>electropherogram<br>display   | Samples not fully denatured                                                                                       | Make sure the samples are heated<br>at 95 °C in a thermal cycler for two<br>minutes prior to loading.   |
|                                                                      | Renaturation of denatured samples                                                                                 | Load sample immediately following denaturation, or store on ice until you are ready to load.            |
|                                                                      | Too much fluorescence signal.<br>Saturating the CCD camera with<br>one color can cause signals in other<br>colors | Treat and dilute the PCR product as described on page 9-21 or amplify again using less input DNA.       |
| Lower than usual peak<br>heights                                     | Cassette not flush with back heat transfer plate and alignment pins                                               | Place cassette flush against back<br>heat transfer plate. The spacers<br>must touch the alignment pins. |
|                                                                      | Optics/detector misalignment                                                                                      | Call technical support.                                                                                 |
|                                                                      | Insufficient PCR product loaded onto the gel                                                                      | Mix 4 $\mu$ L of PCR product and 5 $\mu$ L of FLS/GeneScan-350 [ROX] solution (see page 7-14).          |

| Observation                                                                           | Possible Causes                                                       | Recommended Actions                                                                                                    |
|---------------------------------------------------------------------------------------|-----------------------------------------------------------------------|----------------------------------------------------------------------------------------------------|
| ABI PRISM 310 Genetic Analyzer                                                        |                                                                       |                                                                                                    |
| Data was not<br>automatically analyzed                                                | Sample sheet not completed                                            | Complete sample sheet as described.                                                                                                    |
|                                                                                       | Injection list not completed                                          | Complete injection list as described.                                                                                                    |
|                                                                                       | Preferences not set correctly in<br>ABI PRISM 310 Collection software | In Preferences under the Window menu, select Injection List Defaults and the Autoanalyze checkbox.                                                                    |
| Extra peaks visible<br>when sample is known<br>to contain DNA from a<br>single source | Incomplete denaturation before loading onto detection instrument      | Heat samples to 95 °C for three<br>minutes in deionized formamide<br>solution. Snap cool on ice. Use<br>Genetic Analyzer 0.5-mL Sample<br>Tubes and a thermal cycler. |
| Current too high                                                                      | Decomposition of urea in the<br>POP-4 polymer solution                | Add fresh POP-4 polymer solution to the syringe. See Chapter 8.                                                                                                    |
|                                                                                       | Incorrect buffer concentration                                        | Replace buffer with 1X Genetic<br>Analyzer Buffer.                                                                                                    |
| No current                                                                            | No 1X Genetic Analyzer buffer                                         | Refill buffer vials with 1X Genetic<br>Analyzer buffer.                                                                                                    |
|                                                                                       | Pump block channel blockage                                           | Remove and clean block. Refer to the ABI PRISM 310 Genetic Analyzer User's Manual.                                                                                    |
|                                                                                       | Loose valve fittings or syringe                                       | Tighten valve fittings and syringe.                                                                                                    |
|                                                                                       | Capillary not flush with electrode                                    | Tape capillary securely to heat plate. Refer to the <i>ABI PRISM 310 Genetic Analyzer User's Manual.</i>                                                              |
|                                                                                       | Electrode bent                                                        | Check calibration of autosampler.<br>See Chapter 8.                                                                                                    |

| Observation                                                                                   | Possible Causes                                                            | Recommended Actions                                                                                        |
|-----------------------------------------------------------------------------------------------|----------------------------------------------------------------------------|----------------------------------------------------------------------------------------------------|
| No signal                                                                                     | Capillary misaligned with electrode                                        | Align capillary and electrode. See Chapter 8.                                                              |
|                                                                                               | No PCR product added                                                       | Add 1.5 µL PCR product to<br>formamide/GeneScan-350 [ROX]<br>mixture.                                      |
|                                                                                               | Capillary bent out of sample tube                                          | Align capillary and electrode.<br>Recalibrate autosampler.                                                 |
|                                                                                               | Autosampler not calibrated correctly                                       | Calibrate autosampler in X, Y, and Z directions.                                                           |
|                                                                                               | PCR product not at bottom of tube                                          | Spin sample tube in microcentrifuge.                                                                       |
|                                                                                               | Air bubble at bottom of sample tube                                        | Spin tube in microcentrifuge to remove air bubbles.                                                        |
|                                                                                               | Sealed sample tube septum                                                  | Replace septum.                                                                                            |
| Low signal                                                                                    | PCR product added to non-<br>deionized formamide                           | Always use deionized formamide for sample preparation.                                                     |
|                                                                                               | PCR product not mixed well with<br>formamide/GeneScan-350 [ROX]<br>mixture | Mix PCR product with<br>formamide/GeneScan-350 [ROX]<br>mixture by pipetting up and down<br>several times. |
| Loss of resolution after<br>100 bp                                                            | Excess salt in sample                                                      | Do not concentrate PCR product by<br>evaporation. Use Centricon-100 if<br>necessary (see page 3-12).       |
|                                                                                               | Too much DNA in sample                                                     | Treat and dilute the PCR product as described on page 9-21.                                                |
|                                                                                               | Oil in sample (from DNA Thermal<br>Cycler 480)                             | Carefully pipet PCR product without oil carryover.                                                         |
|                                                                                               |                                                                            | Remove oil by organic extraction.                                                                          |
|                                                                                               | Bad water                                                                  | Use autoclaved or freshly prepared deionized water.                                                        |
|                                                                                               | Incorrectly prepared and/or old solutions                                  | Replace buffer and polymer with<br>fresh solutions.                                                        |
| Runs get progressively                                                                        | Leaking syringe: polymer is not                                            | Clean syringe thoroughly.                                                                                  |
| slower, <i>i.e.</i> , size<br>standard peaks come<br>off at higher and higher<br>scan numbers | injection                                                                  | Replace syringe.                                                                                           |

| Table 11-1 | Troubleshooting fo | r the AmpF/STR P | Profiler PCR Amplification Kit | (continued) |
|------------|--------------------|------------------|--------------------------------|-------------|
|------------|--------------------|------------------|--------------------------------|-------------|

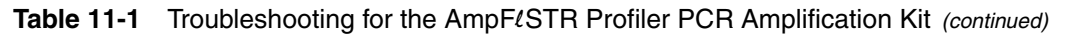

| Observation                                                                                                    | Possible Causes                                  | Recommended Actions                                                                |
|----------------------------------------------------------------------------------------------------|--------------------------------------------------|------------------------------------------------------------------------------------|
| Runs get progressively<br>faster, <i>i.e.</i> , size<br>standard peaks come<br>off at lower and lower<br>scan numbers | Water in syringe                                 | Prime syringe with small volume of polymer and discard. Fill syringe with polymer. |
| High baseline                                                                                                    | Dirty capillary window                           | Clean capillary window with 95% ethanol.                                           |
|                                                                                                    | Capillary moved out of position in laser window. | Position capillary in front of laser window.                                       |

# **TWGDAM**Validation

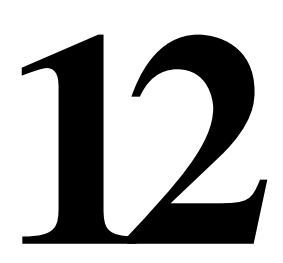

## Overview

About This Section In this section, the validation studies performed to meet each of the recommended Technical Working Group on DNA Analysis Methods (TWGDAM) guidelines are summarized.<sup>1</sup>

<sup>1.</sup> Technical Working Group on DNA Analysis Methods, 1995.

## 4.1 General Considerations for Developmental Validation of the DNA Analysis Procedure

| Overview | The following are subsections of the TWGDAM Guideline 4.1.5, a subtitle of 4.1, <i>General Considerations for Developmental Validation of the DNA Analysis Procedure.</i> The 4.1.5 guideline states, "The validation process should include the following studies ( <i>Report of a Symposium on the Practice of Forensic Serology</i> , 1987; Budowle <i>et al.</i> , 1988; |
|----------|----------------------------------------------------------------------------------------------------|
|          | Guidelines for a Quality Assurance Program for DNA Analysis, 1991<br>and 1995)."                                                                                                    |

## 4.1.5.1 Standard Specimens

"The typing procedure should have been evaluated using fresh body tissues, and fluids obtained and stored in a controlled manner. DNA isolated from different tissues from the same individual should yield the same type."

Blood, saliva, hair, and either semen or a vaginal swab were collected from four individuals by the Santa Clara County Crime Laboratory DNA Unit, San Jose, CA. DNA was extracted following the phenol/chloroform procedure (see page 3-5) from these various body tissues/fluids and stored at the crime laboratory for approximately one year at -15 to -25 °C. The samples were then amplified using AmpFℓSTR Profiler PCR Amplification Kit reagents and the resulting PCR products were analyzed using an ABI PRISM® 377 DNA Sequencer and GeneScan® Analysis 2.1 software. DNA isolated from each of the different tissues/fluids from each individual yielded the same genotype.

Additionally, the California Department of Justice DNA Laboratory, Berkeley, analyzed DNA from three other donors. Blood, semen, and saliva were collected from two individuals and the DNA was extracted using the phenol/chloroform procedure. The extracted samples were then stored for approximately one year at -15 to -25 °C. DNA was also extracted using the phenol/chloroform method from bone, brain, kidney, liver, and muscle of a fresh cadaver. All samples were amplified using the AmpF/STR Profiler PCR Amplification Kit. The PCR products were analyzed using an ABI PRISM 377 DNA Sequencer and GeneScan Analysis 2.0.2 software. For each individual, the results yielded the same genotypes for the different tissues.

| 4.1.5.2 Consistency | "Using specimens obtained from donors of known type, evaluate the     |
|---------------------|-----------------------------------------------------------------------|
|                     | reproducibility of the technique both within the laboratory and among |
|                     | different laboratories."                                              |

The Confirmation Test Site (CTS) evaluation was conducted by Applied Biosystems prior to the AmpF/STR Profiler PCR Amplification Kit release. Two forensic laboratories and two Applied Biosystems sites (scientists not in the Human Identification Group) were provided with AmpF/STR Profiler kits from the first manufactured lot. Each site was provided with three genomic DNAs of known genotype, including the AmpF/STR Control DNA 9947A. Each site was instructed to amplify varying quantities of the DNAs using the AmpF/STR Profiler Kit and to analyze the PCR products on an ABI PRISM 377 DNA Sequencer. Results were provided to the Applied Biosystems Human Identification Group for review.

Reproducibility within the Applied Biosystems laboratories has been tested repeatedly with several samples. Each time, the correct results have been obtained.

## **4.1.5.3 Population** *"Establish population distribution data in different racial and/or ethnic Studies groups."*

The ten AmpF*l*STR Profiler loci were amplified and typed from 200 U.S. Caucasian and 195 African-American individuals. For more information regarding these samples, see Chapter 13, "Population Genetics."

## 4.1.5.4 Reproducibility

"Prepare dried stains using body fluids from donors of known types and analyze to ensure that the stain specimens exhibit accurate, interpretable and reproducible DNA types or profiles that match those obtained on liquid specimens."

Liquid specimens and dried stains of blood, semen, and saliva from two individuals were prepared and extracted by the California Department of Justice DNA Laboratory, Berkeley, following the phenol/chloroform method. After storage at -15 to -25 °C for one year, the extracted samples were amplified using the AmpFtSTR Profiler PCR Amplification Kit reagents and then analyzed using an ABI PRISM 377 DNA Sequencer and GeneScan Analysis 2.0.2 software. The results obtained from the liquid and dried samples were the same for each individual.

## **4.1.5.5 Mixed** "Investigate the ability of the system to detect the components of mixed **Specimen Studies** specimens and define the limitations of the system."

Samples containing mixtures of body fluids are an integral component of forensic casework and it is necessary to ensure that the DNA typing system is able to detect mixtures. In the case of STRs, stutter peaks must be considered in the interpretation of mixed samples. The AmpF*t*STR Profiler alleles have similar peak height values for a heterozygous genotype within a locus. This balance can be used as an aid in detecting and interpreting mixtures.

Several studies were carried out to assist in the identification and interpretation of mixtures. All samples were amplified using the AmpF*t*STR Profiler PCR Amplification Kit and analyzed using an ABI PRISM 377 DNA Sequencer and GeneScan Analysis 2.1 software. The studies performed included the following:

- examining the peak height ratios of heterozygous alleles within a locus
- determining the range of stutter percentage for each allele of each locus
- mixing purified DNA samples in defined ratios

The results of these studies are summarized in Chapter 9, "Results and Interpretation." Other studies performed included the following:

• purified DNA from various body fluids mixed in defined ratios

To simulate a variety of forensic casework scenarios, various body fluids (blood:blood, semen:blood, saliva:blood, and semen:saliva) from two donors were mixed in defined ratios, by volume, from 50:1–1:50 at the Santa Clara County Crime Laboratory.

Mixed stains were prepared and DNA extracted from them using the organic extraction procedure (differential lysis of the stains containing semen). The total amount of genomic DNA amplified from the dried fluid mixtures at each ratio was 3 ng. The samples were amplified at Applied Biosystems in a GeneAmp PCR System 9600 and the amplified samples were electrophoresed and detected using an ABI PRISM 377 DNA Sequencer.

As in mixtures of purified DNA, for 3 ng total DNA amplifications of blood:blood mixtures, the limit of detection is when the minor component is present at one tenth of the volume of the major component. Likewise, the limit of detection of the AmpFlSTR

Profiler genotype of saliva mixed with blood is when the saliva component is present at one tenth the blood volume. The limit of detection of the blood genotype is at the saliva:blood ratio 50:1.

In epithelial cell fractions of differential extractions of semen:blood or semen:saliva stains, the blood or saliva was detectable until present at one tenth the volume of semen. Sperm DNA carryover into the epithelial cell fraction of these stains became apparent when semen was mixed at a 10:1 ratio with either blood or saliva. In sperm fractions, the male genotype was detectable from every semen:blood or semen:saliva mixture with no trace of the female DNA.

Again, the limit of detection for the minor component is influenced by the specific combination of genotypes present in mixtures.

analysis of sexual assault evidence

The results of AmpF*l*STR Profiler amplifications of DNA extracted from adjudicated and nonprobative sexual assault evidence were also examined to assess the performance of the AmpF*l*STR Profiler PCR Amplification Kit on typical casework samples comprised of mixed body fluids. These samples were extracted, amplified, and analyzed in collaboration with the Santa Clara County Crime Laboratory, San Jose, CA. See Part 4.1.5.8, "Nonprobative Evidence," on page 12-8 for discussion of results.

### 4.1.5.6 Environmental Studies

"Evaluate the method using known or previously characterized samples exposed to a variety of environmental conditions. The samples should be selected to represent the types of specimens to be routinely analyzed by the method. They should resemble actual evidence materials as closely as possible so that the effects of factors such as matrix, age and degradative environment (temperature, humidity, UV) of a sample are considered."

Environmentally stressed samples, previously tested using the AmpliType® HLA DQ $\alpha$  PCR Amplification and Typing Kit and the AmpliFLP® D1S80 Amplification Kit, were provided by the Santa Clara County Crime Laboratory, San Jose, CA. These samples were comprised of dried blood stains (two donors) exposed to sunlight or shade as well as dried blood stains and semen stains (two donors) exposed to variations in temperature (room temperature and 37 °C). Samples were collected at zero, one month, four months, and 12 months.

Stains were stored frozen at the crime laboratory for approximately four years. DNA was then extracted from these samples using the phenol/chloroform extraction method, examined for degradation on an agarose gel, and quantitated using the QuantiBlot<sup>®</sup> Human DNA Quantitation Kit. One and a half nanograms of DNA was amplified using the AmpF/STR Profiler PCR Amplification Kit reagents and the resulting PCR products were analyzed using the ABI PRISM 377 DNA Sequencer and GeneScan 2.1 Analysis software.

The results showed a reduction in PCR product yield for a locus as the level of DNA degradation increased. The first locus to show reduced yield was the longest, CSF1PO, followed by D7S820, then FGA and so forth. Reduced peak heights seen in amplified products reflected the level of genomic DNA degradation observed by agarose gel analysis. These results are consistent with those described in Chapter 9 when purified DNA was degraded using DNase I.

Furthermore, results found with the AmpF $\ell$ STR Profiler PCR Amplification Kit reflected those obtained with the AmpliType DQ $\alpha$ Amplification Kit: FGA and HLA DQA1 (242 bp), of similar base pair size, failed to amplify at the same time point.

#### 4.1.5.7 Matrix "Examine prepared body fluids mixed with a variety of commonly Studies encountered substances (e.g., dyes, soil) and deposited on commonly encountered substrates (e.g., leather, denim)."

Analysts at the Santa Clara County Crime Laboratory, San Jose, CA, prepared a panel of blood and semen specimens deposited on a variety of commonly encountered substrates. Blood samples from two donors were deposited on wool, cotton, nylon, glass, metal, leather, and blue denim. Semen samples from two donors were deposited on wool, cotton, nylon, leather, blue denim, acetate, vinyl upholstery, dyed cloth upholstery, facial tissue, a condom with spermicide (5% nonoxynol-9), a condom with water soluble lubricant, and a latex glove. Specimens were stored at room temperature and at specified time points a sampling of the stain was removed for extraction. The blood and semen specimens were extracted using the organic extraction procedure. Additionally, a portion of the blood specimens were also extracted using the Chelex procedure followed by Centricon-100 ultrafiltration. Extracted samples were then stored at -15 to -25 °C for 3–4 years.

The one-week and one-year timepoints were analyzed by Applied Biosystems scientists. The samples were amplified using AmpFℓSTR Profiler PCR Amplification Kit reagents and analyzed using an ABI PRISM 377 DNA Sequencer and GeneScan Analysis 2.1 software.

All ten AmpF*l*STR Profiler loci from blood and semen samples exposed to various matrices for one week amplified with no non-specific artifacts and yielded the expected genotypes.

For a majority of the blood and semen samples deposited on various matrices and stored for one year at room temperature, all ten AmpFℓSTR Profiler loci amplified (12 of 14 blood samples and 22 of 24 semen samples). Two blood samples did not yield results for all ten loci: one sample deposited on leather (no CSF1PO and D7S820 amplification) and one sample deposited on blue denim (low CSF1PO amplification). Two semen samples did not have all ten of the AmpFℓSTR Profiler loci amplify: one sample deposited on dyed cloth upholstery (no CSF1PO) and one sample deposited on nylon (no CSF1PO and D7S820). For each of these four specimens where eight or nine AmpFℓSTR Profiler loci amplified, a complete ten-locus genotype was obtained from the other donor on the same matrix.

# 4.1.5.8 "Examine DNA profiles in nonprobative evidentiary stain materials. Nonprobative Compare the DNA profiles obtained for the known liquid blood versus questioned blood deposited on typical crime scene evidence."

DNA extracts from four adjudicated sexual assault cases were prepared by DNA analysts at the Santa Clara County Crime Laboratory. Sexual assault evidence materials were processed using the differential lysis and organic extraction procedure, while victim/suspect reference blood samples were processed using the Chelex extraction procedure (Chapter 3). Following amplification with the AmpF*l*STR Profiler PCR Amplification Kit reagents, the PCR products were analyzed using the ABI PRISM 377 DNA Sequencer and GeneScan 2.1 Analysis software.

- Case 1 contained a victim reference blood sample, a suspect reference blood sample, and a victim vaginal swab. The AmpF/STR Profiler genotype of the epithelial cell fraction was the same as that of the victim reference and did not contain any alleles foreign to the victim. The AmpF/STR Profiler genotype of the sperm cell fraction did not contain any detectable epithelial cell fraction DNA and included the suspect as a possible semen donor.
- Case 2 contained a victim reference blood sample, a suspect reference blood sample, and a victim vaginal swab. The AmpF/STR Profiler genotype of the epithelial cell fraction was the same as that of the victim reference and did not contain any alleles foreign to the victim. The AmpF/STR Profiler genotype of the sperm cell fraction did not contain any detectable epithelial cell fraction DNA and included the suspect as a possible semen donor.
- Case 3 contained a victim reference blood sample and a victim vaginal swab. The AmpFtSTR Profiler genotype of the epithelial cell fraction was the same as that of the victim reference and did not contain any alleles foreign to the victim. In accordance with the victim's account, AmpFtSTR Profiler typing of the sperm fraction revealed DNA from multiple semen donors. No suspect(s) were developed in this case.
- Case 4 contained victim and suspect reference samples and a victim vaginal swab. The AmpFℓSTR Profiler genotype of the epithelial cell fraction was the same as that of the victim reference and did not contain any alleles foreign to the victim. The major sperm fraction genotype included the suspect. A minor genotype, attributable to carryover from the epithelial cell fraction, was present in the sperm fraction.

## **4.1.5.9 Nonhuman** "Determine if DNA typing methods designed for use with human Studies specimens detect DNA profiles in nonhuman source stains."

DNA samples extracted from primates (2.5 ng each from gorilla, chimpanzee, and orangutan) and non-primates (50 ng each from bacteria, yeast, mouse, cat, dog, pig, chicken, and cow) were amplified in AmpFℓSTR Profiler reactions and analyzed using the ABI PRISM 377 DNA Sequencer with GeneScan Analysis 2.1 software. The primate DNA samples all amplified, producing fragments within the 75–350 base pair region. The primate samples were subsequently sequenced by the Human Identification Group's laboratory at Applied Biosystems. The data revealed significant sequence homology between the primate and human DNA for the AmpFℓSTR Profiler loci.

The bacteria, yeast, cat, chicken, and mouse samples did not yield any detectable product. The dog, pig, and cow samples produced a 103-bp band. This 103-bp band was also amplified using the amelogenin primers alone and with the AmpF*l*STR Green I PCR Amplification Kit. This confirms amplification of the product obtained by Buel *et al.* (1995).<sup>1</sup>

<sup>1.</sup> Buel et al., 1995.

#### 4.1.5.10 Minimum Sample

"Establish quantity of DNA needed to obtain a reliable result."

The AmpFℓSTR Profiler PCR Amplification Kit is guaranteed to type a minimum of 1 ng of AmpFℓSTR<sup>™</sup> Control DNA 9947A reliably. The suggested minimum peak height threshold for detection and assignment of genotypes is 150 relative fluorescence units (RFU). In the Human Identification Group's laboratory at Applied Biosystems this amount is obtained from approximately 250 pg of AmpFℓSTR Control DNA 9947A. These results have been obtained on both the DNA Thermal Cycler 480 and GeneAmp PCR System 9600. Analysis was performed using the ABI PRISM 377 DNA Sequencer and GeneScan Analysis 2.1 software.

# **4.1.5.12** "It is essential that the results of the developmental validation studies be shared as soon as possible with the scientific community through presentations at scientific/professional meetings. It is imperative that details of these studies be available for peer review through timely publications in scientific journals."

There have been numerous AmpFℓSTR Profiler presentations at scientific/professional meetings since Autumn 1995. These include presentations at the 1996 and 1997 American Academy of Forensic Science (AAFS) meetings, 1996 International Society for Forensic Haemogenetics (ISFH) meeting, Sixth and Seventh International Symposia on Human Identification, First European Symposium on Human Identification, Fourth International DNA Fingerprinting Conference, 1996 Fall and 1997 Spring California Association of Criminalists (CAC) meetings, and other international, national and local meetings.

Additionally, the AmpF*l*STR Profiler PCR Amplification Kit development and optimization studies, along with the results of the validation studies, will be submitted for publication in peer-reviewed scientific journals.

## 4.2 Characterization of Loci

**Overview** The following are in response to 4.2, *Characterization of Loci*, which states, "During the development of a DNA analysis system, basic characteristics of the loci must be determined and documented (Baird, 1989; AABB Standards Committee, 1990)."

# **4.2.1 Inheritance** "DNA loci used in forensic testing shall have been validated by family studies to demonstrate the mode of inheritance. Those DNA loci used in parentage testing should have a low frequency of mutation and / or recombination."

The Centre d'Etude du Polymorphisme Humain (CEPH) has collected DNA from 39 families of Utah Mormon, French Venezuelan, and Amish descent. These DNA sets have been extensively studied all over the world and are routinely used to characterize the mode of inheritance of various DNA loci. Each family set contains three generations, generally including four grandparents, two parents, and several offspring. Consequently, the CEPH family DNA sets are ideal for studying inheritance patterns.<sup>1</sup>

Two CEPH family DNA sets were examined. One nanogram of DNA from each sample was amplified using the AmpF*l*STR Profiler kit, followed by analysis using an ABI PRISM 377 DNA Sequencer and GeneScan Analysis 2.1 software. The families examined were #1340 (six offspring) and #1341 (eight offspring). The results confirmed that the loci are inherited according to Mendelian rules, as has also been reported in the literature.<sup>2, 3, 4, 5, 6, 7, 8, 9</sup>

- 1. Begovich et al., 1992.
- 2. Kimpton et al., 1992.
- 3. Li et al., 1993.
- 4. Mills et al., 1992.
- 5. Edwards et al., 1992.
- 6. Anker et al., 1992.
- 7. Huang et al., 1995.
- 8. Sullivan et al., 1993.
- 9. Nakahori et al., 1991.

# **4.2.2 Gene** "The chromosomal location of the polymorphic loci used for forensic testing shall be submitted to or recorded in the Yale Gene Library or the International Human Gene Mapping Workshop."

The AmpF*l*STR Profiler loci D3S1358, vWA, FGA, amelogenin, TH01, TPOX, CSF1PO, D5S818, D13S317, and D7S820 have been mapped and the chromosomal locations have been published.<sup>1, 2, 3, 4, 5, 6, 7, 8, 9, 10</sup> They are listed in Table 1-1 on page 1-6.

## **4.2.3 Detection** "The molecular basis for detecting the polymorphic loci shall be documented in the scientific or technical literature."

#### 4.2.3.2 "For PCR this includes the primers and probes if used."

Primer sequences that amplify the polymorphic region of the amelogenin locus and the repeat regions of the D3S1358, vWA, FGA, amelogenin, TH01, TPOX, and CSF1PO loci have been published.<sup>1–8</sup> Primer sequences that amplify the repeat regions of the D5S818, D13S317, and D7S820 loci are available from the Cooperative Human Linkage Center (CHLC).<sup>11</sup> Some of these published sequences have been modified for inclusion in the AmpFℓSTR Profiler PCR Amplification Kit.

- 1. Kimpton et al., 1992.
- 2. Li *et al.*, 1993.
- 3. Mills et al., 1992.
- 4. Edwards et al., 1992.
- 5. Anker et al., 1992.
- 6. Huang et al., 1995.
- 7. Sullivan et al., 1993.
- 8. Nakahori et al., 1991.
- 9. Hudson et al., 1995.
- 10. Green et al., 1991.
- D5S818, Cooperative Human Linkage Center (CHLC) accession number 512, GenBank accession number G09017; D13S317, Cooperative Human Linkage Center (CHLC) accession number 415, GenBank accession number G08446; D7S820, Cooperative Human Linkage Center (CHLC) accession number 511, GenBank accession number G08616.

## 4.2.4 "The type of polymorphism detected shall be known."

## Polymorphism

The primers for the amelogenin locus flank a six-base pair deletion within intron 1 of the X homologue. Amplification results in 107-bp and 113-bp products from the X and Y chromosomes, respectively, including 3' A nucleotide addition. The remaining AmpFtSTR Profiler loci are all tetranucleotide short tandem repeat loci. The differences among the alleles of a particular locus result predominantly from variations in length based on the number of repeat units present.

A majority of the alleles in the AmpF*l*STR Profiler Allelic Ladder, population database samples, alleles containing partial repeat units, and nonhuman primate DNA samples have been sequenced at Applied Biosystems. In addition, other groups in the forensic community have sequenced alleles at some of these loci.<sup>1, 2, 3, 4, 5</sup> Among the various sources of sequence data on the AmpF*l*STR Profiler loci, there is consensus on the repeat patterns and structure of the STRs (see Table 1-1 on page 1-6).

- 1. Barber *et al.*, 1996.
- 2. Möller *et al.*, 1994.
- 3. Nakahori *et al.*, 1991.
- 4. Puers et al., 1993.
- 5. Möller and Brinkmann, 1995.

## 4.4 Specific Developmental Validation of PCR-based DNA Procedures

| 4.4.1 Amplification | The following statements are in response to subtitle 4.4.1, <i>Amplification</i> .<br>They describe the specific developmental validation of the AmpFlSTR<br>Profiler PCR Amplification Kit. |
|---------------------|----------------------------------------------------------------------------------------------------|
| 4.4.1.1             | "The PCR primers must be of known sequence."                                                                                                    |
|                     | The primer sequences for the ten AmpFℓSTR Profiler loci are based on known sequences from each locus. <sup>1, 2, 3, 4, 5, 6, 7, 8, 9, 10</sup>                                               |
|                     |                                                                                                    |

- 1. Kimpton *et al.*, 1992.
- 2. Li et al., 1993.
- 3. Mancuso et al., 1989.
- 4. Mills et al., 1992.
- 5. Edwards et al., 1992.
- 6. Anker et al., 1992.
- 7. Huang et al., 1995.
- 8. Sullivan et al., 1993.
- 9. Nakahori et al., 1991.
- 10. D5S818, D13S317, D7S820, Cooperative Human Linkage Center (CHLC).

**4.4.1.2** "Conditions and measures necessary to protect pre-amplification samples from contamination by post PCR materials should be determined."

Conditions and measures necessary to prevent contamination of preamplification samples with PCR products are explained in Chapter 2, "Laboratory Setup," of this user's manual. Such conditions have been described in several publications<sup>1, 2, 3</sup> and at professional meetings.

**4.4.1.3** "The reaction conditions such as thermocycling parameters and critical reagent concentrations (primers, polymerase and salts) needed to provide the required degree of specificity must be determined."

The concentration of each component of the AmpFℓSTR Profiler PCR Amplification Kit—Tris-HCI (pH 8.3), KCI, dNTPs, primers, AmpliTaq<sup>®</sup> Gold DNA Polymerase, MgCl<sub>2</sub>, bovine serum albumin, and sodium azide—was optimized to give the most reliable performance. The optimal concentration for a particular component was established to be in the middle of a window that meets the reproducible performance characteristics of specificity and sensitivity.

Once the optimal concentration was determined for a single component, the others were tested sequentially until it was determined that each component was at the optimal concentration relative to the concentrations of the other components in the reaction mix. The optimized AmpFtSTR Profiler PCR Amplification Kit provided the required degree of specificity such that it is specific to primates (with the exception of the amelogenin locus, see page 12-9) and does not produce nonspecific mispriming artifacts.

Thermal cycling parameters were established for amplification of the AmpF $\ell$ STR Profiler PCR Amplification Kit in the DNA Thermal Cycler 480 and GeneAmp PCR Systems 9600 and 2400. Thermal cycling times and temperatures met Applied Biosystems GeneAmp PCR Instrument specifications. Temperature windows were tested around each setpoint to verify that a 2 °C window (DNA Thermal Cycler 480) or 1.5 °C window (GeneAmp PCR System 9600 and 2400) yielded

3. Prince and Andrus, 1992.

<sup>1.</sup> Cone and Fairfax, 1993.

<sup>2.</sup> Kwok and Higuchi, 1989.

specific PCR product with the desired sensitivity of at least 1 ng of AmpF/STR Control DNA 9947A.

## **4.4.1.4** "The number(s) of cycles necessary to produce reliable results must be determined."

AmpF*l*STR Profiler reactions were amplified for 28 and 29 cycles on both the DNA Thermal Cycler 480 and GeneAmp PCR System 9600. While neither of the cycle numbers tested produced nonspecific bands, 28 cycles was found to give optimal sensitivity when the amplified products were examined on ABI PRISM instruments. The cycle number was set to obtain reliable, specific amplification of 1 ng of AmpF*l*STR Control DNA 9947A following the conditions outlined in this manual. Additionally, the cycle number was set to avoid detection of low quantities of DNA (35 pg or less).

## **4.4.1.5** *"Potential for differential amplification must be assessed and addressed."*

Differential amplification can be defined as the difference in the degree of amplification of each locus within a co-amplified system, such that one or more loci may amplify to a lesser extent compared to the other loci. Preferential amplification is used in this manual to describe differences in the amplification efficiency of two alleles at a single locus. Preferential amplification is observed when the peak height ratio between the two alleles at a single locus is less than 70% (see page 9-22).

In assessing potential for differential amplification, four areas were identified that may produce differential amplification among the ten loci of the AmpF/STR Profiler kit. These areas were the following: low template copy number, presence of inhibitors in a DNA sample, degraded DNA, and amplification denaturation and annealing temperatures.

Preferential amplification of alleles in systems that distinguish alleles based on length polymorphisms is most likely to be observed when the alleles differ significantly in base pair size. Since most STR loci have small size ranges, the potential for preferential amplification of alleles is low.

To determine if the amount of input DNA affected either differential or preferential amplification, varying quantities of the AmpFℓSTR Control DNA 9947A were amplified: 1.0 ng, 0.5 ng, 0.25 ng, 0.125 ng, 0.063 ng,

0.031 ng, and 0.016 ng. The amplified samples were analyzed using the ABI PRISM 377 DNA Sequencer and GeneScan Analysis 2.1 software.

The results indicate that the AmpFℓSTR Control DNA 9947A does not differentially amplify at the quantities tested (Figure 9-16 on page 9-34). On the contrary, preferential amplification was sometimes observed at quantities of 0.25 ng and less. However, at 0.25 ng most peak heights were near the 150 RFU recommended threshold, and at 0.125 ng and less all peak heights were below this threshold. Repeat analyses indicate a trend toward some degree of preferential amplification at concentrations of 0.125 ng and less, yet show no locus-specific affect when the total number of allele copies added to the PCR is extremely low. Unbalanced amplification of the two alleles of a heterozygous individual may occur because of stochastic fluctuation in the ratio of the two different alleles. Complete allele dropout was not observed at quantities of 0.125 ng and greater.

The effect of the presence of an inhibitor on the potential for differential and preferential amplification was studied. One and a half nanograms of DNA was amplified in the presence of varying concentrations of hematin. PCR products were examined using the ABI PRISM 377 DNA Sequencer and GeneScan Analysis 2.1 software.

Some degree of preferential and differential amplification of alleles at the vWA and FGA loci were observed when the samples were amplified in the presence of high levels of hematin (Figure 9-12 on page 9-28). Moreover, as the concentration of hematin was increased, the overall yield of products was reduced. These results (ten loci co-amplified) were compared to those obtained when each locus was amplified alone and found to be similar.

DNA samples were degraded using DNase I and examined for the presence of differential amplification. Results are described in Chapter 9, page 9-29 through page 9-33.

The effects of denaturation and annealing temperatures on the amplification of AmpFℓSTR Profiler loci were examined using 1 ng of the AmpFℓSTR Control DNA 9947A and 1–2 ng of other genomic DNA samples, including DNA samples extracted using both organic and Chelex extraction protocols.

The denaturation temperatures tested were 92.5, 94, and 95.5  $^{\circ}$ C for the GeneAmp PCR System 9600 and 2400 and 92, 94, and 96  $^{\circ}$ C for the DNA Thermal Cycler 480, all for one minute hold times. The

annealing temperatures tested were 57, 59, 61, 62, and 63 °C, also for one minute hold times. These temperatures were all tested on each thermal cycler. The PCR products were analyzed using the ABI PRISM 377 DNA Sequencer and GeneScan Analysis 2.1 software.

Preferential amplification was not observed in any of these denaturation temperature experiments. A small degree of differential amplification was observed for the TH01 locus (lower amplification yield) when amplified at the denaturation temperatures 92.5 and 92 °C. No difference in amplification yield was observed at any other locus.

Of the tested annealing temperatures, 57, 59, and 61 °C did not induce any differential amplification. At 62 °C and particularly at 63 °C, the yield of several loci was reduced, most significantly at TH01, D13S317, FGA, and D7S820. This should pose no problem if the thermal cyclers are calibrated routinely and the recommended amplification protocol is followed.

**4.4.1.6** "Where more than one locus is amplified in one sample mixture, the effects of such amplification on each system (alleles) must be addressed and documented."

DNA samples were amplified in ten separate reactions containing primers for only one AmpF/STR Profiler locus and in an eleventh reaction containing primers for all ten AmpF/STR Profiler loci. Samples that were tested included the following:

- ♦ a 1-ng sample of AmpFℓSTR Control DNA 9947A
- a sample to which varying levels of hematin (a known enzyme inhibitor) were added
- a sample that was degraded for various lengths of time using the enzyme DNase I

Amplified samples were then analyzed on the ABI PRISM 377 DNA Sequencer and GeneScan Analysis 2.1 software. In all instances, the same result was obtained (genotype and peak height) whether the DNA samples were amplified for each locus alone or co-amplified in the AmpFℓSTR Profiler reaction. (See Figure 9-15 on page 9-31 for an example.

- **4.4.2 Detection of** The following is in response to Part 4.4.2, *Detection of PCR Product*, which states, "The validation process will identify the panel of positive and negative controls needed for each assay described below."
  - **4.4.2.1** "When a PCR product is characterized directly, appropriate standards for assessing the alleles shall be established (e.g., size markers)."

The AmpFℓSTR Blue, Green I, and Yellow Allelic Ladders were developed by Applied Biosystems for accurate characterization of the alleles amplified by the AmpFℓSTR Profiler PCR Amplification Kit. The AmpFℓSTR Blue, Green I, and Yellow Allelic Ladders are combined to create the AmpFℓSTR Profiler Allelic Ladder before running on a gel or injecting into a capillary.

Thus, the AmpFℓSTR Profiler Allelic Ladder contains the common alleles at the ten loci: D3S1358 alleles 12–19, vWA alleles 11–21, FGA alleles 18–30, amelogenin (X and Y), THO1 alleles 5–10, TPOX alleles 6–13, CSF1PO alleles 6–15, D5S818 alleles 7–16, D13S317 alleles 8–15, and D7S820 alleles 6–15.

The allelic ladder designations correspond to the number of 4-base pair repeat units present in each allele. The AmpF/STR Blue ladder includes a 2-bp variant allele at FGA that is designated as 26.2. The AmpF/STR Green I ladder includes a 3-bp variant allele at TH01 that is designated as 9.3.

We recommend the GeneScan-350 [ROX] in-lane size standard for obtaining base pair sizing results. The GeneScan-350 standard is designed for sizing DNA fragments in the 35–350 bp range, and contains 12 single-stranded fragments of 35, 50, 75, 100, 139, 150, 160, 200, 250, 300, 340 and 350 bases. This standard has been evaluated extensively as an in-lane size standard and was found to give extremely precise sizing results of AmpFtSTR Profiler PCR products on the ABI PRISM 310 Genetic Analyzer and the ABI PRISM 377 DNA Sequencer, as has been reported in Chapter 9.

## 4.5 Internal Validation of Established Procedures (ASCLD 1986)

**4.5.3** The following is in response to Guideline 4.5, *Internal Validation of Established Procedures*, which states, "Prior to implementing a new DNA analysis procedure, or an existing DNA procedure developed by another laboratory that meets the developmental criteria described under Part 4.1, the forensic laboratory must first demonstrate the reliability of the procedure in-house. This internal validation must include the following:"

"Precision (e.g., measurement of fragment lengths) must be determined by repetitive analyses to establish criteria for matching."

Precision for determining accurate and reliable genotypes was determined on the ABI PRISM 310 Genetic Analyzer and the ABI PRISM 377 DNA Sequencer. More information regarding precision measurements can be found in Chapter 9, "Results and Interpretation."
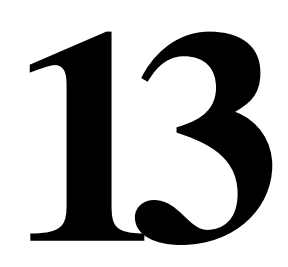

# **Population Genetics**

#### **Population Data**

| s at       |
|------------|
| ed.<br>n   |
| the<br>Fhe |
| ate        |
|            |
|            |
|            |
|            |

continued on next page

## Frequencies

AmpF/STR Table 13-1 shows the AmpF/STR Profiler allele frequencies in both Profiler Allele populations, listed as percentages.

 Table 13-1
 AmpFlSTR Profiler allele frequencies

|         | African-American | U.S. Caucasian |
|---------|------------------|----------------|
|         | (11 = 195)       | (11 = 200)     |
| D3S1358 |                  |                |
| 9       | 0.26*            | *              |
| 10      | *                | *              |
| 11      | 0.26*            | 0.25*          |
| 12      | 0.51*            | 0.25*          |
| 13      | *                | 0.50*          |
| 14      | 11.80            | 11.25          |
| 15      | 27.95            | 28.25          |
| 15.2    | 0.26*            | *              |
| 16      | 32.31            | 22.25          |
| 17      | 21.80            | 22.25          |
| 18      | 4.62             | 14.50          |
| 19      | 0.26*            | 0.50*          |
| vWA     |                  |                |
| 11      | 0.26*            | *              |
| 12      | *                | *              |
| 13      | 1.54             | *              |
| 14      | 7.70             | 8.50           |
| 15      | 22.05            | 8.25           |
| 16      | 26.92            | 19.75          |
| 17      | 16.92            | 25.00          |
| 18      | 13.85            | 25.75          |
| 19      | 8.46             | 11.00          |
| 20      | 2.05             | 1.50           |
| 21      | *                | 0.25*          |
| 22      | 0.26*            | *              |

| Allele | African-American<br>(n = 195) | U.S. Caucasian<br>(n = 200) |
|--------|-------------------------------|-----------------------------|
| FGA    |                               |                             |
| 16.2   | 0.26*                         | *                           |
| 17     | 0.26*                         | *                           |
| 18     | 0.51*                         | 1.50                        |
| 19     | 4.62                          | 6.25                        |
| 19.2   | 0.26*                         | *                           |
| 20     | 4.36                          | 16.25                       |
| 20.2   | *                             | 0.75                        |
| 21     | 13.33                         | 17.75                       |
| 21.2   | 0.26*                         | *                           |
| 22     | 18.97                         | 16.50                       |
| 22.2   | 0.26*                         | 0.50*                       |
| 23     | 18.97                         | 14.00                       |
| 24     | 16.41                         | 13.25                       |
| 25     | 12.31                         | 11.25                       |
| 26     | 4.10                          | 1.50                        |
| 27     | 4.10                          | 0.50*                       |
| 28     | 0.77*                         | *                           |
| 29     | 0.26*                         | *                           |
| 30     | *                             | *                           |
| TH01   |                               |                             |
| 5      | 0.26*                         | *                           |
| 6      | 13.08                         | 25.25                       |
| 7      | 40.00                         | 16.00                       |
| 8      | 22.82                         | 9.25                        |
| 9      | 13.08                         | 13.75                       |
| 9.3    | 10.00                         | 35.00                       |
| 10     | 0.77*                         | 0.75*                       |

 Table 13-1
 AmpFlSTR Profiler allele frequencies (continued)

| Allele | African-American<br>(n = 195) | U.S. Caucasian<br>(n = 200) |
|--------|-------------------------------|-----------------------------|
| ТРОХ   |                               |                             |
| 6      | 8.21                          | *                           |
| 7      | 3.59                          | *                           |
| 8      | 34.36                         | 58.25                       |
| 9      | 20.00                         | 11.25                       |
| 10     | 9.23                          | 4.75                        |
| 11     | 21.54                         | 22.50                       |
| 12     | 3.08                          | 3.00                        |
| 13     | *                             | 0.25*                       |
| CSF1PO |                               |                             |
| 6      | 0.26*                         | *                           |
| 7      | 7.18                          | *                           |
| 8      | 7.44                          | 0.25*                       |
| 9      | 3.85                          | 2.75                        |
| 10     | 30.51                         | 26.75                       |
| 10.3   | *                             | 0.25*                       |
| 11     | 21.28                         | 25.75                       |
| 12     | 22.05                         | 35.75                       |
| 13     | 6.92                          | 7.00                        |
| 14     | 0.51*                         | 1.50                        |
| 15     | *                             | *                           |
| D5S818 |                               |                             |
| 7      | 0.26*                         | 0.25*                       |
| 8      | 5.13                          | 0.50*                       |
| 9      | 2.05                          | 2.25                        |
| 10     | 7.44                          | 6.75                        |
| 11     | 25.39                         | 39.25                       |
| 12     | 32.56                         | 33.25                       |
| 13     | 24.87                         | 16.50                       |
| 14     | 2.05                          | 1.00*                       |
| 15     | 0.26*                         | *                           |
| 16     | *                             | 0.25*                       |

 Table 13-1
 AmpFlSTR Profiler allele frequencies (continued)

| All-1-  | African-American | U.S. Caucasian |
|---------|------------------|----------------|
| Allele  | (n = 195)        | (n = 200)      |
| D13S317 |                  |                |
| 5       | *                | 0.25*          |
| 8       | 3.59             | 11.50          |
| 9       | 2.31             | 7.75           |
| 10      | 2.31             | 6.75           |
| 11      | 27.18            | 31.25          |
| 12      | 44.36            | 28.25          |
| 13      | 14.10            | 9.75           |
| 14      | 6.15             | 4.25           |
| 15      | *                | 0.25*          |
| D7S820  |                  |                |
| 6       | 0.51*            | *              |
| 6.3     | *                | 0.25*          |
| 7       | *                | 2.50           |
| 8       | 17.95            | 17.50          |
| 9       | 11.80            | 13.00          |
| 10      | 33.59            | 24.00          |
| 11      | 22.82            | 23.00          |
| 12      | 9.49             | 16.00          |
| 13      | 3.59             | 2.75           |
| 14      | 0.26*            | 0.75*          |
| 15      | *                | 0.25*          |

 Table 13-1
 AmpF/STR Profiler allele frequencies (continued)

\* A minimum allele frequency of 1.3% is suggested by the National Research Council in forensic calculations using either the AmpFtSTR Profiler African-American or U.S. Caucasian database. See following discussion.

Analysis across both databases of 790 total chromosomes revealed a total of eleven different D3S1358 alleles, eleven different vWA alleles, eighteen different FGA alleles, seven different TH01 alleles, eight different TPOX alleles, ten different CSF1PO alleles, ten different D5S818 alleles, nine different D13S317 alleles, and eleven different D7S820 alleles.

In addition to the alleles that were observed and recorded in the Applied Biosystems databases, other known alleles (listed in Table 1-3 on

page 1-8) have either been published or reported to us by other laboratories.

Independence of allelic frequencies within a locus can be expressed by the Hardy-Weinberg (HW) relationship. Approximation of HW expectations in a sample population allows estimation of genotypic frequencies (HW proportions) from observed allelic frequencies using the HW equation (expanded binomial square law).<sup>1, 2</sup>

Several biostatistical tests were used to survey HW relationships at the AmpF $\ell$ STR Profiler STR loci in each sample population. Independence was found between alleles within each locus, as *p* values >0.05 were obtained from the homozygosity test,<sup>3, 4, 5</sup> likelihood-ratio test,<sup>6, 7</sup> and Guo-Thompson exact test.<sup>8</sup>

Additionally, allele frequency data was analyzed for independence based on the total number of observed distinct homozygous and heterozygous genotype classes.<sup>4</sup> Observed values were within two standard errors of expected values for each locus. These sets of data demonstrate that appropriate estimations of AmpFℓSTR Profiler genotype frequencies are generated from allele frequencies observed in the Applied Biosystems African-American and U.S. Caucasian databases.

Existence of random association (linkage equilibrium) between all nine STR loci was established through two separate statistical tests. Results of the first test, which considers the observed variance of the number of heterozygous loci,<sup>9, 10</sup> indicate that in both population samples, all AmpF*t*STR Profiler loci are independently inherited.

Pairwise interclass correlation tests<sup>11</sup> were performed between the CSF1PO and D5S818 loci (both reside on chromosome 5), as well as

- 3. Chakraborty et al., 1988.
- 4. Nei and Roychoudhury, 1974.
- 5. Nei, 1978.
- 6. Edwards et al., 1992.
- 7. Weir, 1992.
- 8. Guo and Thompson, 1992.
- 9. Brown et al., 1980.
- 10. Budowle et al., 1995.

<sup>1.</sup> Hartl and Clark, 1989.

<sup>2.</sup> Weir, 1996.

between every other possible two-locus combination across the African-American and U.S. Caucasian databases. Mendelian behavior between the nine STR loci was observed. AmpFℓSTR Profiler multilocus genotype frequency estimates may be derived through direct multiplication of each single-locus genotype frequency (the "product rule") estimated from the Applied Biosystems African-American and U.S. Caucasian databases.

Some alleles of the AmpF*l*STR Profiler loci occur at a low frequency (less than five times in either database). For these alleles, a minimum frequency of 0.013 (five divided by 2n, where n equals the number of individuals in the database) was assigned for the AmpF*l*STR Profiler African-American and U.S. Caucasian databases, as suggested in the 1996 report of the Committee on DNA Forensic Science (National Research Council).<sup>1</sup> These databases are summarized in Table 13-1 on pages 13-2 through 13-5. The minimum reportable genotype frequency at each locus is then  $1.69 \times 10^{-4}$ , giving a minimum combined multilocus genotype frequency of  $1.12 \times 10^{-34}$  for both the African-American and U.S. Caucasian databases.

continued on next page

<sup>11.</sup> Karlin et al., 1981.

<sup>1.</sup> National Research Council, 1996.

Probability of<br/>IdentityTable 13-2 shows the Probability of Identity (P1) values of the<br/>AmpFℓSTR Profiler loci individually and combined.

| Locus    | African-American         | U.S. Caucasian        |
|----------|--------------------------|-----------------------|
| D3S1358  | 0.102                    | 0.078                 |
| vWA      | 0.058                    | 0.065                 |
| FGA      | 0.035                    | 0.036                 |
| TH01     | 0.102                    | 0.094                 |
| ТРОХ     | 0.081                    | 0.211                 |
| CSF1PO   | 0.070                    | 0.122                 |
| D5S818   | 0.097                    | 0.140                 |
| D13S317  | 0.131                    | 0.074                 |
| D7S820   | 0.081                    | 0.061                 |
| Combined | 1.23 × 10 <sup>-10</sup> | $2.79 	imes 10^{-10}$ |

Table 13-2Probability of Identity values for theAmpFtSTR Profiler STR loci

The P<sub>I</sub> value is the probability that two individuals selected at random will have an identical AmpF\ellSTR Profiler genotype. The P<sub>I</sub> values for the populations described in this section are then 1/8.11 × 10<sup>9</sup> (African-American) and 1/3.58 × 10<sup>9</sup> (U.S. Caucasian).

Conversely, the probability that two individuals selected at random will differ in AmpFℓSTR Profiler genotypes (discrimination power) is 99.999% for both African-Americans and U.S. Caucasians.<sup>1</sup> Of 18,915 and 19,900 pairs of AmpFℓSTR Profiler profiles represented by the African-American and U.S. Caucasian databases, respectively, no nine-locus matches were observed.

continued on next page

<sup>1.</sup> Sensabaugh, 1982.

#### **Probability of**

Table 13-3 shows the Probability of Paternity Exclusion (P<sub>F</sub>) values of Paternity the AmpF/STR Profiler STR loci individually and combined.

Exclusion 
 Table 13-3
 Probability of paternity exclusion for the
 AmpFlSTR Profiler STR loci

| Locus    | African-American | U.S. Caucasian |
|----------|------------------|----------------|
| D3S1358  | 0.5260           | 0.5797         |
| vWA      | 0.6394           | 0.6170         |
| FGA      | 0.7202           | 0.7173         |
| TH01     | 0.5250           | 0.5418         |
| ТРОХ     | 0.5764           | 0.3589         |
| CSF1PO   | 0.6048           | 0.4854         |
| D5S818   | 0.5375           | 0.4554         |
| D13S317  | 0.4725           | 0.5940         |
| D7S820   | 0.5742           | 0.6307         |
| Combined | 0.9996           | 0.9994         |

The P<sub>E</sub> value is the probability, averaged over all possible mother-child pairs, that a random alleged father will be excluded from paternity after DNA typing of the AmpF/STR Profiler STR loci.1

<sup>1.</sup> Chakraborty and Stivers, 1996.

# Applied Biosystems Technical Support

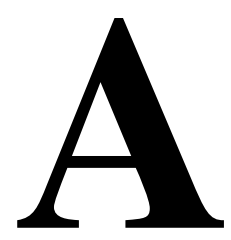

#### Contacting Technical Support

You can contact Applied Biosystems for technical support by telephone or fax, by e-mail, or through the Internet. You can order Applied Biosystems user documents, MSDSs, certificates of analysis, and other related documents 24 hours a day. In addition, you can download documents in PDF format from the Applied Biosystems Web site (please see the section "To Obtain Documents on Demand" following the telephone information below).

#### To Contact Technical Support by E-Mail

Contact technical support by e-mail for help in the following product areas:

| Product Area                                                                                                    | E-mail address                                       |
|----------------------------------------------------------------------------------------------------|------------------------------------------------------|
| Genetic Analysis (DNA<br>Sequencing)                                                                                                    | galab@appliedbiosystems.com                          |
| Sequence Detection Systems and PCR                                                                                                    | pcrlab@appliedbiosystems.com                         |
| Protein Sequencing,<br>Peptide and DNA Synthesis                                                                                                    | corelab@appliedbiosystems.com                        |
| Biochromatography, PerSeptive<br>DNA, PNA and Peptide Synthesis<br>systems, CytoFluor <sup>®</sup> , FMAT <sup>™</sup> ,<br>Voyager <sup>™</sup> , and Mariner <sup>™</sup> Mass<br>Spectrometers | tsupport@appliedbiosystems.com                       |
| LC/MS<br>(Applied Biosystems/MDS Sciex)                                                                                                    | apisupport@sciex.com<br>or<br>api3-support@sciex.com |
| Chemiluminescence (Tropix)                                                                                                    | tropix@appliedbiosystems.com                         |

**Hours for** In the United States and Canada, technical support is available at the following times:

## Technical Support

| Product            | Hours                               |
|--------------------|-------------------------------------|
| Chemiluminescence  | 8:30 a.m. to 5:30 p.m. Eastern Time |
| Framingham support | 8:00 a.m. to 6:00 p.m. Eastern Time |
| All Other Products | 5:30 a.m. to 5:00 p.m. Pacific Time |

#### To Contact In North America

#### Technical Support by Telephone or Fax

To contact Applied Biosystems Technical Support, use the telephone or fax numbers given below. (To open a service call for other support needs, or in case of an emergency, dial **1-800-831-6844** and press **1**.)

| Product or<br>Product Area                                                                    | Telephone<br>Dial                               | Fax<br>Dial    |
|-----------------------------------------------------------------------------------------------|-------------------------------------------------|----------------|
| ABI PRISM <sup>®</sup> 3700 DNA<br>Analyzer                                                   | 1-800-831-6844,<br>then press 8                 | 1-650-638-5981 |
| DNA Synthesis                                                                                 | <b>1-800-831-6844</b> ,<br>then press <b>21</b> | 1-650-638-5981 |
| Fluorescent DNA<br>Sequencing                                                                 | <b>1-800-831-6844</b> ,<br>then press <b>22</b> | 1-650-638-5981 |
| Fluorescent Fragment<br>Analysis (includes<br>GeneScan <sup>®</sup> applications)             | 1-800-831-6844,<br>then press 23                | 1-650-638-5981 |
| Integrated Thermal<br>Cyclers (ABI PRISM®877<br>and Catalyst 800<br>instruments)              | 1-800-831-6844,<br>then press 24                | 1-650-638-5981 |
| ABI PRISM <sup>®</sup> 3100 Genetic<br>Analyzer                                               | <b>1-800-831-6844</b> ,<br>then press <b>26</b> | 1-650-638-5981 |
| BioInformatics (includes<br>BioLIMS <sup>®</sup> , BioMerge™,<br>and SQL GT™<br>applications) | 1-800-831-6844,<br>then press 25                | 1-505-982-7690 |
| Peptide Synthesis (433 and 43X Systems)                                                       | 1-800-831-6844,<br>then press 31                | 1-650-638-5981 |
| Protein Sequencing<br>(Procise <sup>®</sup> Protein<br>Sequencing Systems)                    | 1-800-831-6844,<br>then press 32                | 1-650-638-5981 |

| Product or<br>Product Area                                                                                                | Telephone<br>Dial                                                                                                    | Fax<br>Dial    |
|----------------------------------------------------------------------------------------------------|----------------------------------------------------------------------------------------------------|----------------|
| PCR and Sequence<br>Detection                                                                                             | <b>1-800-762-4001</b> ,<br>then press <b>1</b> for<br>PCR,<br><b>2</b> for the 7700 or<br>5700,<br><b>6</b> for the 6700<br>or dial <b>1-800-831-</b><br><b>6844</b> , then press <b>5</b> | 1-240-453-4613 |
| Voyager™ MALDI-TOF<br>Biospectrometry and<br>Mariner™ ESI-TOF Mass<br>Spectrometry<br>Workstations                        | 1-800-899-5858,<br>then press 13                                                                                                    | 1-508-383-7855 |
| Biochromatography<br>(BioCAD <sup>®</sup> Workstations<br>and Poros <sup>®</sup> Perfusion<br>Chromatography<br>Products) | 1-800-899-5858,<br>then press 14                                                                                                    | 1-508-383-7855 |
| Expedite™ Nucleic acid<br>Synthesis Systems                                                                               | 1-800-899-5858,<br>then press 15                                                                                                    | 1-508-383-7855 |
| Peptide Synthesis<br>(Pioneer™ and 9050 Plus<br>Peptide Synthesizers)                                                     | 1-800-899-5858,<br>then press 15                                                                                                    | 1-508-383-7855 |
| PNA Custom and<br>Synthesis                                                                                               | 1-800-899-5858,<br>then press 15                                                                                                    | 1-508-383-7855 |
| FMAT <sup>™</sup> 8100 HTS System<br>and Cytofluor <sup>®</sup> 4000<br>Fluorescence Plate<br>Reader                      | 1-800-899-5858,<br>then press 16                                                                                                    | 1-508-383-7855 |
| Chemiluminescence<br>(Tropix)                                                                                             | 1-800-542-2369<br>(U.S. only),<br>or 1-781-271-0045                                                                                                    | 1-781-275-8581 |
| Applied Biosystems/MDS<br>Sciex                                                                                           | 1-800-952-4716                                                                                                    | 1-650-638-6223 |

#### **Outside North America**

| Region                                                                  | Telephone<br>Dial    | Fax<br>Dial          |  |
|-------------------------------------------------------------------------|----------------------|----------------------|--|
| Africa and the Middle East                                              |                      |                      |  |
| Africa (English Speaking)<br>and West Asia (Fairlands,<br>South Africa) | 27 11 478 0411       | 27 11 478 0349       |  |
| South Africa<br>(Johannesburg)                                          | 27 11 478 0411       | 27 11 478 0349       |  |
| Middle Eastern Countries<br>and North Africa (Monza,<br>Italia)         | 39 (0)39 8389 481    | 39 (0)39 8389 493    |  |
| Eastern                                                                 | Asia, China, Oceania | 1                    |  |
| Australia (Scoresby,<br>Victoria)                                       | 61 3 9730 8600       | 61 3 9730 8799       |  |
| China (Beijing)                                                         | 86 10 64106608       | 86 10 64106617       |  |
| Hong Kong                                                               | 852 2756 6928        | 852 2756 6968        |  |
| Korea (Seoul)                                                           | 82 2 593 6470/6471   | 82 2 593 6472        |  |
| Malaysia (Petaling Jaya)                                                | 60 3 758 8268        | 60 3 754 9043        |  |
| Singapore                                                               | 65 896 2168          | 65 896 2147          |  |
| Taiwan (Taipei Hsien)                                                   | 886 2 2358 2838      | 886 2 2358 2839      |  |
| Thailand (Bangkok)                                                      | 66 2 719 6405        | 66 2 319 9788        |  |
| Europe                                                                  |                      |                      |  |
| Austria (Wien)                                                          | 43 (0)1 867 35 75 0  | 43 (0)1 867 35 75 11 |  |
| Belgium                                                                 | 32 (0)2 712 5555     | 32 (0)2 712 5516     |  |
| Czech Republic and<br>Slovakia (Praha)                                  | 420 2 61 222 164     | 420 2 61 222 168     |  |
| Denmark (Naerum)                                                        | 45 45 58 60 00       | 45 45 58 60 01       |  |
| Finland (Espoo)                                                         | 358 (0)9 251 24 250  | 358 (0)9 251 24 243  |  |
| France (Paris)                                                          | 33 (0)1 69 59 85 85  | 33 (0)1 69 59 85 00  |  |
| Germany (Weiterstadt)                                                   | 49 (0) 6150 101 0    | 49 (0) 6150 101 101  |  |
| Hungary (Budapest)                                                      | 36 (0)1 270 8398     | 36 (0)1 270 8288     |  |
| Italy (Milano)                                                          | 39 (0)39 83891       | 39 (0)39 838 9492    |  |
| Norway (Oslo)                                                           | 47 23 12 06 05       | 47 23 12 05 75       |  |
| Poland, Lithuania, Latvia,<br>and Estonia (Warszawa)                    | 48 (22) 866 40 10    | 48 (22) 866 40 20    |  |

| Region                                          | Telephone<br>Dial   | Fax<br>Dial         |
|-------------------------------------------------|---------------------|---------------------|
| Portugal (Lisboa)                               | 351 (0)22 605 33 14 | 351 (0)22 605 33 15 |
| Russia (Moskva)                                 | 7 095 935 8888      | 7 095 564 8787      |
| South East Europe<br>(Zagreb, Croatia)          | 385 1 34 91 927     | 385 1 34 91 840     |
| Spain (Tres Cantos)                             | 34 (0)91 806 1210   | 34 (0)91 806 1206   |
| Sweden (Stockholm)                              | 46 (0)8 619 4400    | 46 (0)8 619 4401    |
| Switzerland (Rotkreuz)                          | 41 (0)41 799 7777   | 41 (0)41 790 0676   |
| The Netherlands<br>(Nieuwerkerk a/d IJssel)     | 31 (0)180 331400    | 31 (0)180 331409    |
| United Kingdom<br>(Warrington, Cheshire)        | 44 (0)1925 825650   | 44 (0)1925 282502   |
| All other countries not listed (Warrington, UK) | 44 (0)1925 282481   | 44 (0)1925 282509   |
| Japan                                           |                     |                     |
| Japan (Hacchobori, Chuo-<br>Ku, Tokyo)          | 81 3 5566 6230      | 81 3 5566 6507      |
| Latin America                                   |                     |                     |
| Del.A. Obregon, Mexico                          | 305-670-4350        | 305-670-4349        |

#### To Reach Technical Support Through the Internet

We strongly encourage you to visit our Web site for answers to frequently asked questions and for more information about our products. You can also order technical documents or an index of available documents and have them faxed or e-mailed to you through our site. The Applied Biosystems Web site address is

#### http://www.appliedbiosystems.com/techsupp

To submit technical questions from North America or Europe:

| Step | Action                                                                                                    |
|------|----------------------------------------------------------------------------------------------------|
| 1    | Access the Applied Biosystems Technical Support Web site.                                                                                                    |
| 2    | Under the <b>Troubleshooting</b> heading, click <b>Support Request</b><br><b>Forms</b> , then select the relevant support region for the product<br>area of interest. |
| 3    | Enter the requested information and your question in the displayed form, then click <b>Ask Us RIGHT NOW</b> (blue button with yellow text).                           |
| 4    | Enter the required information in the next form (if you have not already done so), then click <b>Ask Us RIGHT NOW</b> .                                               |
|      | You will receive an e-mail reply to your question from one of our technical experts within 24 to 48 hours.                                                            |

### Documents on Demand

To Obtain Free, 24-hour access to Applied Biosystems technical documents, including MSDSs, is available by fax or e-mail or by download from our Web site.

| To order<br>documents                                    | Then                                                                                                    |
|----------------------------------------------------------|----------------------------------------------------------------------------------------------------|
| by index<br>number                                       | <ul> <li>Access the Applied Biosystems Technical Support</li> <li>Web site at</li> <li>http://www.appliedbiosystems.com/techsupp</li> </ul>                                                                                                    |
|                                                          | b. Click the <b>Index</b> link for the document type you want,<br>then find the document you want and record the<br>index number.                                                                                                    |
|                                                          | <ul> <li>Use the index number when requesting documents<br/>following the procedures below.</li> </ul>                                                                                                    |
| by phone for<br>fax delivery                             | <ul> <li>a. From the U.S. or Canada, call 1-800-487-6809, or<br/>from outside the U.S. and Canada, call 1-858-712-<br/>0317.</li> </ul>                                                                                                    |
|                                                          | <ul> <li>Follow the voice instructions to order the<br/>documents you want.</li> </ul>                                                                                                    |
|                                                          | Note There is a limit of five documents per request.                                                                                                    |
| through the<br>Internet for fax<br>or e-mail<br>delivery | <ul> <li>Access the Applied Biosystems Technical Support</li> <li>Web site at</li> <li>http://www.appliedbiosystems.com/techsupp</li> </ul>                                                                                                    |
|                                                          | <ul> <li>b. Under Resource Libraries, click the type of<br/>document you want.</li> </ul>                                                                                                    |
|                                                          | <ul> <li>Enter or select the requested information in the<br/>displayed form, then click Search.</li> </ul>                                                                                                    |
|                                                          | d. In the displayed search results, select a check box<br>for the method of delivery for each document that<br>matches your criteria, then click <b>Deliver Selected</b><br><b>Documents Now</b> (or click the PDF icon for the<br>document to download it immediately). |
|                                                          | <ul> <li>Fill in the information form (if you have not<br/>previously done so), then click <b>Deliver Selected</b><br/><b>Documents Now</b> to submit your order.</li> </ul>                                                                                             |
|                                                          | <b>Note</b> There is a limit of five documents per request for fax delivery but no limit on the number of documents you can order for e-mail delivery.                                                                                                    |

# B

## References

Akane, A., Matsubara, K., Nakamura, H., Takahashi, S., and Kimura, K. 1994. Identification of the heme compound copurified with deoxyribonucleic acid (DNA) from bloodstains, a major inhibitor of polymerase chain reaction (PCR) amplification. *J. Forensic Sci.* 39: 362–372.

Barber, M.D., McKeown, B.J., and Parkin, B.H. 1996. Structural variation in the alleles of a short tandem repeat system at the human alpha fibrinogen locus. *Intl. J. Legal Med.* 108: 180–185.

Begovich, A.B., McClure, G.R., Suraj, V.C., Helmuth, R.C., Fildes, N., Bugawan, T.L., Erlich, H.A., and Klitz, W. 1992. Polymorphism, recombination, and linkage disequilibrium within the HLA Class II region. *J. Immunol.* 148: 249–258.

Brown, A.H.D., Feldman, M.W., and Nevo, E. 1980. Multilocus structure of natural populations of *Hordeum spontaneum*. *Genetics* 96: 523–536

Budowle, *et al.* 1995. D1S80 population data in African-Americans, Caucasians, Southeastern Hispanics, Southwestern Hispanics, and Orientals. *J. Forensic Sci.* 40: 38–44.

Buel, E., Wang, G., and Schwartz, M. 1995. PCR amplification of animal DNA with human X-Y amelogenin primers used in gender determination. *J. Forensic Sci.* 40: 641–644

Chakraborty, R., Smouse, P.E., and Neel, J.V. 1988. Population amalgamation and genetic variation: observations on artificially agglomerated tribal populations of Central and South America. *Am. J. Hum. Genet.* 43: 709–725.

Chakraborty, R., Fornage, M., Guegue, R., and Boerwinkle, E. 1991. Population genetics of hypervariable loci: analysis of PCR based VNTR polymorphism within a population. In: Burke, T., Doif, G., Jeffreys, A.J., and Wolff, R., eds. *DNA Fingerprinting: Approaches and Applications.* Birkhauser Verlag, Berlin, pp. 127–143.

Chakraborty, R., and Stivers, D.N. 1996. Paternity exclusion by DNA markers: effects of paternal mutations. *J. Forensic Sci.* 41: 671–677.

Comey, C.T., Koons, B.W., Presley, K.W., Smerick, J.B., Sobieralski, C.A., Stanley, D.M., and Baechtel, F.S. 1994. DNA extraction strategies for amplified fragment length polymorphism analysis. *J. Forensic Sci.* 39: 1254–1269.

Cone, R.W., and Fairfax, M.R. 1993. Protocol for ultraviolet irradiation of surfaces to reduce PCR contamination. *PCR Methods Appl.* 3: S15–S17.

D13S317. Cooperative Human Linkage Center (CHLC) accession number 512. GenBank accession number G09017.

D5S818. Cooperative Human Linkage Center (CHLC) accession number 415. GenBank accession number G08446.

D7S820. Cooperative Human Linkage Center (CHLC) accession number 511. GenBank accession number G08616.

DeFranchis, R., Cross, N.C.P., Foulkes, N.S., and Cox, T.M. 1988. A potent inhibitor of Taq DNA polymerase copurifies with human genomic DNA. *Nucleic Acids Res.* 16: 10355.

DNA Recommendations. 1994. Report concerning further recommendations of the DNA Commission of the ISFH regarding PCR-based polymorphisms in STR (short tandem repeat) systems. *Intl. J. Legal Med.* 107: 159–160.

Edwards, A., Hammond, H.A., Lin, J., Caskey, C.T., and Chakraborty, R. 1992. Genetic variation at five trimeric and tetrameric tandem repeat loci in four human population groups. *Genomics* 12: 241–253.

Frégeau, C.J., and Fourney, R.M. 1993. DNA typing with fluorescently tagged short tandem repeats: a sensitive and accurate approach to human identification. *Biotechniques* 15: 100–119.

Green, E.D. *et al.* 1991. Systematic generation of sequence-tagged sites for physical mapping of human chromosomes: application to the mapping of human chromosome 7 using yeast artificial chromosomes. *Genomics* 11: 548–564.

Hartl, D.L., and Clark, A.G. 1989. *Principles of population genetics*, 2nd edition. Sunderland, MA: Sinauer Associates, Inc.

Huang, N.E., Schumm, J., and Budowle, B. 1995. Chinese population data on three tetrameric short tandem repeat loci—HUMTH01, TPOX, and CSF1PO—derived using multiplex PCR and manual typing. *Forensic Sci. Intl.* 71: 131–136.

Hudson, T.J. *et al.* 1995. An STR-based map of the human genome. *Science* 270: 1945–1953.

Karlin, S., Cameron, E.C., and Williams, P.T. 1981. Sibling and parent offspring correlation estimation with variable family size. *Proc. Natl. Acad. Sci. (USA)* 78: 2664–2668.

Kimpton, C., Walton, A., and Gill, P. 1992. A further tetranucleotide repeat polymorphism in the vWF gene. *Hum. Mol. Genet.* 1: 287.

Kimpton, C.P., Gill, P., Walton, A., Urquhart, A., Millican, E.S., and Adams, M. 1993. Automated DNA profiling employing multiplex amplification of short tandem repeat loci. *PCR Methods Appl.* 3: 13–22.

Kwok, S., and Higuchi, R. 1989. Avoiding false positives with PCR. *Nature* 339: 237–238.

Li, H., Schmidt, L., Wei, M.-H., Hustad, T., Lerman, M.I., Zbar, B., and Tory, K. 1993. Three tetranucleotide polymorphisms for loci: D3S1352; D3S1358; D3S1359. *Hum. Mol. Genet.* 2: 1327.

Luna, L.G., ed. *Manual of Histologic Staining Methods of the Armed Forces Institute*.

Mancuso, D.J., Tuley, E.A., Westfield, L.A., Worrall, N.K., Shelton-Inloes, B.B., Sorace, J.M., Alevy, Y.G., and Sadler, J.E. 1989. Structure of the gene for human von Willebrand factor. *J. Biol. Chem.* 264: 19514–19527.

Mills, K.A., Even, D., and Murray, J.C. 1992. Tetranucelotide repeat polymorphism at the human alpha fibrinogen locus (FGA). *Hum. Mol. Genet.* 1: 779.

Möller, A., Meyer, E., and Brinkmann, B. 1994. Different types of structural variation in STRs: HumFES/FPS, HumVWA, and HumD21S11. *Intl. J. Legal Med.* 106: 319–323.

Möller, A., and Brinkmann, B. 1995. PCR-VNTRs (PCR—Variable Number of Tandem Repeats) in forensic science. *Cell. Molec. Biol.* 41: 715–724.

National Research Council. 1996. *The evaluation of forensic DNA evidence*. National Academy Press, Washington, D.C.

Nei, M., and Roychoudhury, A.K. 1974. Sampling variances of heterozygosity and genetic distance. *Genetics* 76: 379–390.

Nei, M. 1978. Estimation of average heterozygosity and genetic distance from a small number of individuals. *Genetics* 89: 583–590.

Oppitz, E. 1969. Arkhiv Fur Kriminologie 1969: 144-145.

Applera Corporation. 1993. *AmpliType® User's Guide*, Version 2, Foster City, CA.

Prince, A.M., and Andrus, L. 1992. PCR—How to kill unwanted DNA. *Biotechniques* 12: 358.

Puers, C., Hammond, H.A., Jin, L., Caskey, C.T., and Schumm, J. 1993. Identification of repeat sequence heterogeneity at the polymorphic short tandem repeat locus HUMTH01 [AATG]<sub>n</sub> and reassignment of alleles in population analysis by using a locus-specific allelic ladder. *Am. J. Hum. Genet.* 53: 953–958.

Sambrook, J., Fritsch, E.F., and Maniatis, T., eds. 1989. *Molecular Cloning: A Laboratory Manual, 2nd Edition, Volume 2.* Cold Spring Harbor Press, New York, pp. E10-E14.

Sensabaugh, G.F. 1982. Biochemical markers of individuality. In: Saferstein, R., ed. *Forensic Science Handbook*. Prentice-Hall, Inc., New York, pp. 338–415.

Singer-Sam, J., and Tanguay, R. 1989. Use of Chelex to improve the PCR signal from a small number of cells. *Amplifications* 3.

Smith, R.N. 1995. Accurate size comparison of short tandem repeat alleles amplified by PCR. *Biotechniques* 18: 122–128.

Technical Working Group on DNA Analysis Methods. 1995. Guidelines for a quality assurance program for DNA analysis. *Crime Lab. Digest* 22: 21–43.

Urquhart, A., Oldroyd, N.J., Kimpton, C.P., and Gill, P. 1995. Highly discriminating heptaplex short tandem repeat PCR system for forensic identification. *Biotechniques* 18: 116–121.

U.S. Department of Health and Human Services. 1993. *Biosafety in Microbiological and Biomedical Laboratories*, 3rd edition, U.S. Government Printing Office.

U.S. Department of Health and Human Services. OSHA Bloodborne Pathogen Standard 29 CFR, part 1910.1030.

Walsh, P.S., Metzger, D.A., and Higuchi, R. 1991. Chelex 100 as a medium for simple extraction of DNA for PCR-based typing from forensic material. *Biotechniques* 10: 506-518.

Walsh, P.S., Varlaro, J., and Reynolds, R. 1992. A rapid chemiluminescent method for quantitation of human DNA. *Nucleic Acids Res.* 20: 5061–5065.

Walsh, P.S., Fildes, N.J., and Reynolds, R. 1996. Sequence analysis and characterization of stutter products at the tetranucleotide repeat locus vWA. *Nucleic Acids Res.* 24: 2807-2812.

Weir, B.S. 1996. *Genetic data analysis II.* Sunderland, MA: Sinauer Associates, Inc.

Ziegle, J.S., Su, Y., Corcoran, K.P., Nie, L., Mayrand, P.E., Hoff, L.B., McBride, L.J., Kronick, M.N., and Diehl, S.R. 1992. Application of automated DNA sizing technology for genotyping microsatellite loci. *Genomics* 14: 1026–1031.

## Index

#### A A nucleotide addition by AmpliTag Gold to 3' end of amplicon 20 ABI PRISM 310 Genetic Analyzer protocol 1 to 17 data analysis 13 to 14 dedicated equipment and supplies 16 to 17 reagents required 17 required equipment 16 to 17 software required 17 ending the run 15 preparing and loading samples 9 to 11 sample electrophoresis 11 to 12 setting up a run 3 to 9 setting up the instrument 2 to 3 using for automated sizing and genotyping 3 using Performance Optimized Polymer 4 for analysis 1 to 15 ABI PRISM 377 DNA Sequencer protocols 1 to 22 data analysis 16 to 19 dedicated equipment and supplies 20 to 22 equipment required 20 to 21 preparing required reagents 22 reagents required 21 software required 21 preparing and loading samples 14 to 15 preparing gels 2 to 5 running the plate check and prerun modules 11 to 13 sample electrophoresis 15 setting up the instrument 8 to 10

setting up the preprocess and analysis parameters 6 to 7 using for automated sizing and genotyping 3 ABI PRISM 377 DNA Sequencer with XL Upgrade See ABI PRISM 377 DNA Sequencer agarose gel using to examine DNA 29 allele allele frequencies in the population databases 2 to 7 allelic ladder See AmpF/STR Allelic Ladders amelogenin locus designation 6 AmpF/STR Allelic Ladders AmpF*l*STR Profiler PCR Amplification Kit 7 calculating precision data using the allelic ladders 11 to 15 known alleles in the allelic ladders 8 using to determine genotypes 5 to 10 AmpF<sub>l</sub>STR Control DNA 9947A AmpF/STR Profiler PCR Amplification Kit 7 AmpF/STR Profiler 4 to 9 amplification protocol 1 to 6 AmpFℓSTR Profiler amplification protocol dedicated equipment and supplies 5 loci allele frequencies in the population databases 2 to 5 Probability of Exclusion (P<sub>F</sub>) from Paternity 9 Probability of Identity (P<sub>I</sub>) 8 AmpFℓSTR Profiler short tandem repeat (STR) loci 5

AmpF/STR Profiler PCR Amplification Kit 4 to 9 contents 7 short tandem repeat (STR) loci 5 user's manual 4 amplification differential amplification of loci 29 TWGDAM guidelines 14 to 18 amplified DNA work area 13 AmpliTag Gold DNA Polymerase AmpF/STR Profiler PCR Amplification Kit 7 catalyzing the addition of a 3' A nucleotide 20 TWGDAM validation validation of PCR-based DNA procedures 15 automated genotyping 1 to 9 automated sizing 3

#### B

biological safety cabinet to prevent contamination 6, 2 blood samples collecting and storing for DNA extraction 3 lack of amplification 7 protocols Chelex extraction protocol 22 to 23 phenol-chloroform extraction protocol 5 to 7 TWGDAM validation standard specimen guidelines 2 bloodstains phenol-chloroform DNA extraction protocol 5 to 7 bone, human extraction method 33 buccal scrapings collected for reference samples 29 TWGDAM validation standard specimen guidelines 2 buffy coat collecting and storing samples 3 extracting method 32 phenol-chloroform DNA extraction protocol 5 to 7

#### С

carryover, as a source of laboratory contamination 3 cells in culture extracting method 32 Centricon microconcentration work area for DNA extraction 9 Chelex DNA extraction 1, 20 to 33 blood 22 to 23 buccal scrapings collected for reference samples 29 buffy coat 32 hair samples 30 to 31 human tissue or bone samples 33 oral swabs collected for reference samples 27 to 28 preparing and handling Chelex mixtures 21 saliva stains 29 sexual assault swabs and stains 23 to 26 supplies 34 to 37 work area for DNA extraction 9 chemical and enzymes, for sample preparation 34 to 35 chromosome location locus designation 6 See Also allele; loci cleaning, sample from pipettor 10 contamination cleaning pipettor 10 sources of laboratory contamination 2 to 3 by equipment or work environment 2 cross-contamination during sample prep 2 PCR product carryover 3 Control DNA 9947A AmpF/STR Profiler genotype information 7 CSF1PO locus designation 6

#### D

D13S317 locus designation 6 D3S1358 locus designation 6 D5S818 locus designation 6 D7S820 locus designation 6 differential amplification definition 16 of loci 29 DNA effect of DNA quantity on results 33 extraction protocols 1 to 42 Chelex 20 to 33 blood 22 to 23 buccal scrapings collected for reference samples 29 buffy coat 32 hair samples 30 to 31 human tissue or bone samples 33 oral swabs collected for reference samples 27 to 28 preparing and handling mixture 21 saliva stains 29 sexual assault swabs and stains 23 to 26 collecting and storing samples 3 to 4 phenol-chloroform 5 to 19 blood 5 to 7 hair samples 16 to 19 oral swabs collected for reference samples 15 sexual assault swabs and stains 8 to 13 doing protein studies 14 preparing reagents 38 to 41 reagents to be prepared for staining 42 warning 2 how degraded DNA affects which loci amplify 29 to 31 mixed samples causing extra peaks 22 to 26 detecting 22 to 23 detection limit 24 to 26 resolving 23 to 26 quantitation 1 to 5 QuantiBlot analysis 2 to 3 commonly asked questions 4 to 5 using agarose gel analysis to examine the **DNA 29** See Also TWGDAM guidelines

DNA extraction work area 9 to 10 DNA Thermal Cycler 480 times and temperatures 1 Documents on Demand 17 dried blood scrapings phenol-chloroform DNA extraction protocol 5 to 7

#### E

electropherogram causes for extra peaks 16 to 26 addition of a 3' A nucleotide 20 DNA from more than one individual 22 to 26 detecting 22 to 23 detection limit 24 to 26 resolving 23 to 26 stutter peak 16 to 19 viewing the results 2 to 4 e-mail, address for technical support 11 equipment, for ABI PRISM 310 Genetic Analyzer protocol 16 to 17 ABI PRISM 377 DNA Sequencer protocols 20 to 22 AmpF*l*STR Profiler amplification protocol 5 sample preparation 35 to 36 evidence exclusion of suspects 1 extracting DNA from bloodstains 7 extracting reference and evidence samples 1 handling work area 8 nonprobative, TWGDAM guideline 8 extraction protocols 1 to 42 Chelex method 20 to 33 blood 22 to 23 buccal scrapings collected for reference samples 29 buffy coat 32 hair samples 30 to 31 human tissue or bone samples 33 oral swabs collected for reference samples 27 to 28 preparing and handling mixture 21 saliva stains 29 sexual assault swabs and

stains 23 to 26 collecting and storing samples 3 to 4 phenol-chloroform method 5 to 19 blood 5 to 7 hair samples 16 to 19 oral swabs collected for reference samples 15 sexual assault doing protein studies 14 swabs and stains 8 to 13 preparing reagents 38 to 41 reagents to be prepared for staining 42 warning 2

#### F

FGA locus designation 6 fluorescent dyes 2 multicolor dye technology 3

#### G

gels ABI PRISM 377 protocols 2 to 19 using an agarose gel to examine DNA 29 gene mapping TWGDAM guideline 12 GeneAmp PCR Instrument System accessories for AmpF*l*STR Profiler amplification protocol 5 thermal cycler times and temperatures 1 GeneAmp PCR System 2400 thermal cycler times and temperatures 1 GeneAmp PCR System 9600 thermal cycler times and temperatures 1 GeneScan Analysis software viewing results 2 GeneScan software using to analyze collected data 3 genetics 1 to 8 populations and samples used in studies 1 genotype 3 AmpF/STR Profiler genotype information 8 determining 5 to 15 AmpF/STR Allelic Ladders 5 to 10 calculating precision data using the allelic ladders 11 to 15

exclusion of suspects 1 resolving in mixed samples 24 to 25 Genotyper software using for automated genotyping of alleles 1 to 9 using for automatic genotyping of alleles 3 Gram-modified Christmas Tree stain 42 See Also reagents quidelines laboratory setup 1 to 14 design and organization 4 to 7 diagram, designated work areas and activities 5 general precautions 6 DNA extraction work area 9 to 10 evidence handling work area 8 PCR setup work area 11 to 12 sources of laboratory contamination 2 to 3 cross-contamination during sample prep 2 from equipment or work environment 2 PCR product carryover 3 TWGDAM 1 to 20 characterization of loci 11 to 13 detection 12 gene mapping 12 inheritance 11 polymorphism 13 general considerations 2 to 10 consistency 3 environmental studies 6 matrix studies 7 minimum sample 10 mixed specimen studies 4 to 5 nonhuman studies 9 nonprobative evidence 8 population studies 3 reproducibility 3 standard specimens 2 internal validation of established procedures 20 validation of PCR-based DNA procedures 14 to 19

#### H

hair samples Chelex extraction method 30 to 31 collecting and storing for DNA extraction 4 phenol-chloroform extraction method 16 to 19 TWGDAM validation standard specimen guidelines 2 help. *See* technical support 12 hematin, effect on DNA samples 27 to 28 human tissue extraction method 33

#### I

instrument. See instrument name Internet address Documents on Demand 17

#### K

kit

AmpF/STR Profiler PCR Amplification Kit 4 to 9 Dye Primer Matrix Standard Kit 6, 21, 17 GeneScan-350 ROX Size Standard Kit 21, 17

#### L

laboratory setup 1 to 14 amplified DNA work area 13 design and organization 4 to 7 diagram, designated work areas and activities 5 general precautions 6 DNA extraction work area 9 to 10 evidence handling work area 8 PCR setup work area 11 to 12 sources of laboratory contamination 2 to 3 cross-contamination during sample prep 2 from equipment or work environment 2 PCR product carryover 3 See Also equipment, for loci allele frequencies in the population databases 2 to 7 AmpF*l*STR Profiler 6

differential amplification 29 definition 16 lack of amplification 27 to 33 degraded DNA 29 to 31 effect of DNA quantity on results 33 effect of inhibitors 27 to 28 population data 1 to 8 TWGDAM guidelines 11 to 13 detection 12 gene mapping 12 inheritance 11 polymorphism 13 locus See loci Long Ranger gel preparing for ABI PRISM 377 4

#### М

matrix file 2 matrix standards for Filter Set F 6, 21, 17 microcentrifuge tubes, sterilizing 10 mineral oil contained in AmpF/STR Profiler PCR Amplification Kit 7 exposure to UV light 12 mixed body fluids 5 multicolor detection 3 multicomponent analysis 1 to 16

#### N

NED Matrix Standard 6, 21, 17 nonhuman studies, TWGDAM guidelines 9 nonprobative evidence, reference samples 8

#### Р

PCR AmpFt/STR Profiler PCR Amplification Kit contents 7 performance characteristics 9 short tandem repeat (STR) loci 5 user's manual 4 amplification of tetranucleotide STR loci (stutter peak) 16 to 19 inhibitor causing lack of amplification 27 to 28 due to exposure of mineral oil to UV

light 12 minimizing 1 product carryover as a source of contamination 3 product carryover, source of laboratory contamination 3 reaction mix, AmpF/STR Profiler PCR Amplification Kit 7 setup work area 11 to 12 troubleshooting 1 to 8 using to amplify STR loci 1 validation of PCR-based DNA procedures 14 to 19 PCR product precautions when handling the PCR product 2 sizing of 3 using too much PCR product 1 See Also PCR Performance Optimized Polymer 4 (POP-4). See ABI PRISM 310 Genetic Analyzer, protocol phenol-chloroform DNA extraction 1, 5 to 19 blood 5 to 7 hair samples 16 to 19 oral swabs collected for reference samples 15 sexual assault swabs and stains 8 to 13 doing protein studies 14 supplies 34 to 37 pipettor cleaning sample from 10 population alleles known alleles in the AmpF/STR Allelic Ladders 8 TWGDAM, general guidelines 3 aenetics 1 to 8 populations and samples used in the studies 1 Probability of Exclusion (P<sub>F</sub>) from Paternity 9 Probability of Identity (P<sub>1</sub>) 8 See Also allele precautions evidence handling work area 8 setting up amplified DNA work area 13

DNA extraction work area 9 to 10 PCR work area 11 to 12 primers fluorescent dyes attached to 2 set, AmpF*l*STR Profiler Amplification Kit 7 TWGDAM validation characterization of loci 12 validation of PCR-based DNA procedures 14 protein markers assaying in sexual assault samples 14 protocols ABI PRISM 310 Genetic Analyzer 1 to 17 data analysis 13 to 14 dedicated equipment and supplies 16 to 17 reagents required 17 required equipment 16 to 17 software required 17 ending the run 15 preparing and loading samples 9 to 11 sample electrophoresis 11 to 12 setting up a run 3 to 9 setting up the instrument 2 to 3 using Performance Optimized Polymer 4 for analysis 1 to 15 ABI PRISM 377 DNA Sequencer 1 to 22 data analysis 16 to 19 dedicated equipment and supplies 20 to 22 equipment required 20 to 21 preparing required reagents 22 reagents required 21 software required 21 preparing and loading samples 14 to 15 preparing gels 2 to 5 Long Ranger solution 4 running the plate check and prerun modules 11 to 13 sample electrophoresis 15 setting up the instrument 8 to 10 setting up the preprocess and analysis parameters 6 to 7 AmpFℓSTR Profiler amplification 1 to 6 AmpF*l*STR Profiler amplification dedicated equipment and supplies 5

DNA extraction 1 to 42 Chelex blood samples 22 to 23 buccal scrapings collected for reference samples 29 buffy coat 32 hair samples 30 to 31 human tissue or bone samples 33 oral swabs collected for reference samples 27 to 28 saliva stains 29 sexual assault swabs and stains 23 to 26 collecting and storing samples 3 to 4 phenol-chloroform blood samples 5 to 7 hair samples 16 to 19 oral swabs collected for reference samples 15 sexual assault swabs and stains 8 to 13 using protein studies 14 preparing reagents 38 to 41 reagents to be prepared for staining 42 warning 2

#### Q

QuantiBlot Human DNA Quantitation Kit using for quantitation of human DNA 1 QuantiBlot method analysis 2 to 3 commonly asked questions 4 to 5 quantitation 1 to 5 commonly asked questions 4 to 5 QuantiBlot analysis 2 to 3

#### R

reagents preparing 38 to 41 required for ABI PRISM 310 Genetic Analyzer protocol 17 ABI PRISM 377 DNA Sequencer protocols 21 sample preparation 34 to 37 reference samples. *See* samples; evidence results. *See* viewing results

#### S

saliva stains extraction protocol 29 samples buccal scrapings collected for reference samples 29 collecting and storing for extraction of DNA 3 to 4 DNA from more than one individual 22 to 26 detecting 22 to 23 detection limit 24 to 26 resolving genotypes in mixed samples 24 to 25 extracting reference and evidence samples 1 general precautions in handling 6 minimum sample for reliable result 10 mixed body fluids 5 oral swabs collected for reference samples Chelex protocol 27 to 28 phenol-chloroform protocol 15 preparation, supplies 34 to 37 special precautions in DNA extraction work area 9 in evidence handling work area 8 TWGDAM validation nonprobative evidence 8 standard specimen guidelines 2 setting up laboratories. See laboratory setup sexual assault Chelex extraction protocol 23 to 26 kit, for collecting and storing samples for DNA extraction 3 phenol-chloroform extraction protocol 8 to 13 doing protein studies 14 short tandem repeat (STR) loci AmpF*l*STR Profiler PCR Amplification Kit 5 markers, advantages of STR analysis 2 TWGDAM validation characterization of loci 13

software, required ABI PRISM 310 Genetic Analyzer protocol 17 ABI PRISM 377 DNA Sequencer protocols 21 sterilizing microcentrifuge tubes 10 STR. See short tandem repeat (STR) loci stutter peak or product 16 to 19 supplies ABI PRISM 310 Genetic Analyzer protocol 16 to 17 ABI PRISM 377 DNA Sequencer protocols 20 to 22 AmpF*l*STR Profiler amplification protocol 5 for sample preparation 36 to 37 swabs collecting and storing samples for DNA extraction 3 oral swabs collected for reference samples Chelex protocol 27 to 28 phenol-chloroform protocol 15 See Also sexual assault

#### Т

tables allele frequencies of AmpF*l*STR Profiler loci 2 to 5 AmpF*l*STR Profiler allele information 8 AmpF*l*STR Profiler loci, description of 5 AmpF/STR Profiler PCR Amplification kit contents 7 deviation of sample alleles from allelic ladder 9 precision results from the two instrument platforms 12 to 15 thermal cycler times and temperatures 1 troubleshooting 1 to 8 technical support ?? to 17 e-mail address 11 Internet address 16 regional sales offices 14 to 15 telephone/fax (North America) 12 Technical Working Group on DNA Analysis Methods guidelines. See TWGDAM guidelines TH01 locus designation 6

thermal cycler times and temperatures AmpF/STR Profiler amplification protocol 1 TPOX locus designation 6 troubleshooting 1 to 8 TWGDAM guidelines 1 to 20 characterization of loci 11 to 13 detection 12 gene mapping 12 inheritance 11 polymorphism 13 general considerations 2 to 10 consistency 3 environmental studies 6 matrix studies 7 minimum sample 10 mixed specimen studies 4 to 5 nonhuman studies 9 nonprobative evidence 8 population studies 3 reproducibility 3 standard specimens 2 internal validation of established procedures 20 validation of PCR-based DNA procedures 14 to 19

#### U

ultraviolet (UV) light exposing mineral oil inhibits PCR 12 for destruction of DNA 6, 12 user's manual AmpF/STR Profiler PCR Amplification Kit 4

#### V

validation studies 1 to 20 characterization of loci 11 to 13 detection 12 gene mapping 12 inheritance 11 polymorphism 13 established procedures, internal validation of 20 general considerations 2 to 10 consistency 3 environmental studies 6 matrix studies 7 minimum sample 10 mixed specimen studies 4 to 5 nonhuman studies 9 nonprobative evidence 8 population studies 3 reproducibility 3 standard specimens 2 PCR-based DNA procedures 14 to 19 viewing results 2 to 4 GeneScan Analysis software 2 information provided in the electropherogram 2 to 4 vWA

locus designation 6

#### W

work area amplified DNA work area 13 DNA extraction work area 9 to 10 evidence handling work area 8 PCR setup work area 11 to 12 *See Also* equipment, for WWW address Applied Biosystems 16 Documents on Demand 17

#### Headquarters

850 Lincoln Centre Drive Foster City, CA 94404 USA Phone: +1 650.638.5800 Toll Free: +1 800.345.5224 Fax: +1 650.638.5884

#### Worldwide Sales Offices

Applied Biosystems vast distribution and service network, composed of highly trained support and applications personnel, reaches into 150 countries on six continents. For international office locations, please call our local office or refer to our web site at www.appliedbiosystems.com.

#### www.appliedbiosystems.com

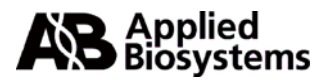

Applera Corporation is committed to providing the world's leading technology and information for life scientists. Applera Corporation consists of the Applied Biosystems and Celera Genomics businesses.

Printed in the USA, 03/2012 Part Number 402945 Rev. G

an Applera business